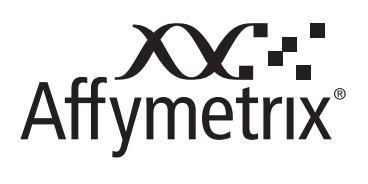

# User Manual

# Axiom<sup>™</sup> Genotyping Assay

For Axiom<sup>™</sup> Genome-Wide and Custom myDesign<sup>™</sup> Array Plates

> P/N 702830 Rev 4 September 2010

#### For research use only. Not for use in diagnostic procedures.

#### Trademarks

Affymetrix<sup>®</sup>, GeneChip<sup>®</sup>, , NetAffx<sup>®</sup>, Command Console<sup>®</sup>, Powered by Affymetrix<sup>™</sup>, GeneChip-compatible<sup>™</sup>, Genotyping Console<sup>™</sup>, DMET<sup>™</sup>, GeneTitan<sup>®</sup>, Axiom<sup>™</sup> and myDesign<sup>™</sup> are trademarks or registered trademarks of Affymetrix, Inc. All other trademarks are the property of their respective owners.

#### Limited License

Subject to the Affymetrix terms and conditions that govern your use of Affymetrix products, Affymetrix grants you a nonexclusive, non-transferable, non-sublicensable license to use this Affymetrix product only in accordance with the manual and written instructions provided by Affymetrix. You understand and agree that, except as expressly set forth in the Affymetrix terms and conditions, no right or license to any patent or other intellectual property owned or licensable by Affymetrix is conveyed or implied by this Affymetrix product. In particular, no right or license is conveyed or implied to use this Affymetrix product in combination with a product not provided, licensed, or specifically recommended by Affymetrix for such use.

#### Patents

Arrays: Products may be covered by one or more of the following patents: U.S. Patent Nos. 5,445,934; 5,744,305; 5,945,334; 6,140,044; 6,261,776; 6,291,183; 6,346,413; 6,399,365; 6,420,169; 6,551,817; 6,610,482; 6,733,977; 6,955,915 and D430,024 and other U.S. or foreign patents. Products are manufactured and sold under license from OGT under 5,700,637 and 6,054,270.

Software products may be covered by one or more of the following patents: U.S. Patent Nos. 6,090,555; 6,611,767; 6,687,692; 6,829,376; 7,130,458; 7,451,047; and other U.S. or foreign patents.

Fluidics stations: Products may be covered by U.S. Patent Nos. 6,114,122; 6,287,850; 6,391,623; 6,422,249; and other U.S. or foreign patents.

Scanners: Products may be covered by one or more of the following patents: U.S. Patent Nos. 6,141,096; 6,262,838; 6,294,327; 6,403,320; 6,407,858; 6,597,000; 7,406,391; and other U.S. or foreign patents.

Hybridization ovens: Products may be covered by one or more of the following patents: U.S. Patent Nos. 6,050,719; 6,386,749; 6,705,754; and other U.S. or foreign patents.

#### Copyright

© 2010 Affymetrix Inc. All rights reserved.

## Contents

| Chapter 1 | About the Axiom <sup>™</sup> Genotyping Assay                                                                                                    |
|-----------|----------------------------------------------------------------------------------------------------|
|           | Overview of the Axiom Assay                                                                                                    |
| Chapter 2 | Genomic DNA Preparation and Requirements                                                                                                    |
|           | Sources of Human Genomic DNA                                                                                                    |
| Chapter 3 | Axiom <sup>™</sup> Genotyping Assay:<br>Target Preparation with Biomek FX <sup>P</sup> Target Prep Instrument 15                                    |
|           | Before Using the Biomek Workstation       15         Stage 1 — DNA Amplification       40         Stage 2 — Fragmentation and Purification       53 |
|           | Stage 3 — Resuspension and Hybridization Preparation       62         Stage 4 — Preparation for the GeneTitan MC Instrument       72                |
| Chapter 4 | Axiom Genotyping Assay:<br>Manual Target Preparation                                                                                                |
|           | Before You Start                                                                                                    |
|           | Stage 1 — DNA Amplification                                                                                                    |
|           | Stage 3 — Drying, Resuspension and QC                                                                                                    |
|           | Stage 4 — Denaturation and Hybridization                                                                                                    |
|           | Stage 5 — Manually Preparing Ligation, Staining, and Stabilization Reagent Trays for the GeneTitan MC Instrument                                    |
| Chapter 5 | Axiom <sup>™</sup> Genotyping Assay:<br>Array Processing with the GeneTitan <sup>®</sup> MC Instrument                                              |
|           | Before Using the GeneTitan MC                                                                                                    |
|           | Stage 2 — Hybridization                                                                                                    |
|           | Status Window Prompts and Actions Required                                                                                                    |
|           | Stage 3 — Ligate, Wash, Stain and Scan                                                                                                    |
|           | Storing Hyb Trays for Rehybridization                                                                                                    |
|           | Shutting Down the GeneTitan MC182                                                                                                    |

| Chapter 6  | Automated Target Preparation for Processing Eight Axiom Array Plates Per<br>Week |
|------------|----------------------------------------------------------------------------------|
|            | Thawing Frozen Plates of Amplified DNA                                           |
|            | Initial Target Prep Week — Biomek FX <sup>P</sup> Target Prep Express            |
|            | Simultaneous Eight-Plate Workflow                                                |
| Chapter 7  | Automated Target Preparation for Processing Two Axiom Array Plates per<br>Week   |
|            | Overview of the 2-plate Workflow for Automated Target Preparation                |
|            | Thawing Frozen Plates of Amplified DNA204                                        |
|            | Target Prep and Array Processing                                                 |
| Chapter 8  | Manual Target Preparation for Processing Three Axiom Array Plates per<br>Week    |
|            | Overview of the 3-plate Workflow for Manual Target Preparation                   |
|            | Thawing Frozen Plates of Amplified DNA                                           |
|            | Manual Target Prep and Array Processing                                          |
| Chapter 9  | Troubleshooting                                                                  |
|            | Biomek FX <sup>p</sup> Target Prep Express                                       |
|            | GeneTitan Multichannel Instrument                                                |
| Appendix A | Fragmentation Quality Control Gel Protocol                                       |
|            | Protocol for Running a Fragmentation Quality Control Gel                         |
| Appendix B | Sample Quantitation after Resuspension                                           |
|            | Protocol for Sample Quantitation after Resuspension                              |
|            | Suggested Protocol for OD Quantitation Using the DTX 880                         |
|            | If Performing Sample Quantitation on a Plate Reader Other than the DTX880233     |
| Appendix C | Rehybridization                                                                  |
|            | Protocol for Rehybridizing Samples                                               |
| Appendix D | Registering Samples in Affymetrix GeneChip <sup>®</sup> Command Console 237      |
|            | Creating a GeneTitan Array Plate Registration File                               |
|            |                                                                                  |

| Appendix E | Deionization Procedure for GeneTitan Trays and Covers |
|------------|-------------------------------------------------------|
| Appendix F | GeneTitan <sup>®</sup> MC Instrument Care             |
| Index      |                                                       |

This page intentionally left blank.

## About the Axiom<sup>™</sup> Genotyping Assay

The first Genome-Wide Association study (GWAS) was published in 2005 (1) when individuals carrying particular haplotypes of SNP rs380390 were found to have increased risk of developing age-related macular degeneration, a study performed with the Affymetrix GeneChip Mapping 100K Array Set (2).

As of September, 2009, there have been over 400 peer-reviewed GWAS publications and over 1774 SNPs have been implicated in human disease (3). Initial GWAS studies focused on the "common disease, common variant" hypothesis (1) that held that haplotypes with a minor allele frequency (MAF) >5% would show measurable contribution to human disease research.

Current research is shifting towards "complex disease, complex/rare variant" studies. As such, these research projects require a broader catalog of human variation, such as is being generated by the 1000 Genomes Project (http://www.1000genomes.org). This project focuses on identifying alleles with a MAF <5% across a broader spectrum of human ethnicities. In order to allow our customers to take advantage of this novel and rare content for genome association and candidate gene studies in a cost effective and timely manner, Affymetrix is introducing a new genotyping product line: the Axiom<sup>™</sup> Genotyping Solution.

The Axiom Genotyping Solution introduces a new genotyping technology platform that includes novel assay biochemistry, array configuration and processing, and automated target preparation.

Affymetrix conducted an empirical screen of genomic content from dbSNP (http://www.ncbi.nlm.nih.gove/projects/SNP/). The screen included markers from HapMap and the 1000 Genomes Project as well as other sources, using HapMap phase 3 samples and/or the original 270 HapMap samples. All of this information has gone into creating a proprietary Affymetrix database of validated markers that can be interrogated using the Axiom Genotyping Assay.

Currently two arrays are available for use with the Assay:

- Axiom Genome-Wide CEU 1 Array: optimized to provide high genetic coverage (r2 >= 0.8) in Northern European populations (often referred to as Caucasian or CEU), with lower coverage in ASI and YRI populations.
- Axiom Genome-Wide ASI 1Array: optimized to provide high genetic coverage (r2 > 0.8) in East Asian
  populations (specifically the HapMap populations of Han Chinese and Tokyo Japanese), with lower
  coverage in CEU and YRI populations.

These arrays are the first in a suite of population specific peg arrays that leverages the content of this proprietary Affymetrix database.

The Axiom Genotyping Assay interrogates biallelic SNPs and simple indels in a single, fully automated assay workflow. Starting with genomic DNA, the samples are processed by performing either an automatic or manual target prep protocol followed by automated processing of the array plates in the GeneTitan MC Instrument.

- Target prep uses methods including DNA amplification, fragmentation, purification and resuspension of the target in hybridization cocktail.
  - □ Automated target prep uses the Beckman Coulter *Biomek FX<sup>P</sup> Target Prep Express* liquid handler.
  - Manual target prep enables lab workers to perform the steps without the use of automation equipment.
- The hyb-ready targets are then transferred to the Affymetrix GeneTitan<sup>®</sup> Multi-Channel (MC) Instrument for automated, hands-free processing (including hybridization, staining, washing and imaging).

Cel files generated by the GeneTitan MC Instrument are processed using the Axiom<sup>™</sup> Genotyping Algorithm version 1 (Axiom GT1) available through Affymetrix Power Tools or Genotyping Console<sup>™</sup> v4.0.

In summary, the Axiom Genotyping Solution is a product line that provides catalog arrays that:

- Are optimized for high genetic coverage of their population in question.
- Utilize the latest content from dbSNP.
- Provide highly automated, reproducible results suitable for GWAS.

#### **Related Documentation**

- Affymetrix GeneTitan<sup>®</sup> Multi-Channel Instrument User's Guide, P/N 08-0308
- Affymetrix GeneTitan<sup>®</sup> Multi-Channel Instrument Site Preparation Guide, P/N 08-0305
- Affymetrix GeneChip<sup>®</sup> Command Console<sup>™</sup> 3.1 User Manual, P/N 702569
- Genotyping Console User Guide
- Axiom gDNA Sample Prep QRC P/N 792928
- Axiom Automated Target Prep QRC Setup P/N 702831
- GeneTitan MC Protocol for Axiom Array Plate Processing QRC P/N 702929

### References

- 1. Manolio T.A. and Collins F.S.: The HapMap and Genome-Wide Association Studies in Diagnosis and Therapy. *Annu Rev Medicine* 2009, **60**:443–56
- 2. Klein RJ, Zeiss C, Chew EY, et al.: Complement factor H polymorphism in age-related macular degeneration. *Science* 2005, 308:385–89
- **3.** Hindorff LA, Junkins HA, Mehta JP, and Manolio TA.: **A Catalog of Published Genome-Wide Association Studies**. Available at: www.genome.gov/gwastudies. Accessed 09/28/2009.

#### **Overview of the Axiom Assay**

Running the Axiom Assay requires the following sets of steps:

- 1. Genomic DNA Prep--Resulting in samples that meet requirements spelled out in Chapter 2, *Genomic DNA Preparation and Requirements on page 9*.
- **2.** Target Prep of the samples:

The target prep can be done using either:

- Biomek Automation (see Chapter 3, Axiom<sup>TM</sup> Genotyping Assay: Target Preparation with Biomek FXP Target Prep Instrument on page 15)
- Manual Target Prep (see Chapter 4, Axiom Genotyping Assay: Manual Target Preparation on page 95)
- 3. Array Processing, done with
  - GeneTitan MC Instrument
  - GeneTitan Instrument Control software
  - AGCC Portal software

See Chapter 5, Axiom<sup>™</sup> Genotyping Assay: Array Processing with the GeneTitan<sup>®</sup> MC Instrument on page 149.

A list of the required equipment and supplies for running the Axiom Assay using automated target preparation and Manual target preparation can be found in the *Axiom Site Prep Guide*, P/N 702858.

### **Running Multiple Plate Workflows**

Affymetrix provides workflows that allow you to run a set of samples and array plates through the protocol using a minimum of personnel and a forty-hour week. The timing of steps is critical, whether using automated target prep or manual target prep because of the following constraints:

Incubation after DNA Amplification is 23 hours

- Hybridization in GeneTitan is 23.5 hours.
- Reagent trays for wash/stain/imaging must be prepared as Hybridization finishes
- Limits to when a second hyb tray and array plate can be loaded into GeneTitan.

These limitations require careful timing.

The details are covered in:

- Chapter 6, Automated Target Preparation for Processing Eight Axiom Array Plates Per Week on page 183
- Chapter 7, Automated Target Preparation for Processing Two Axiom Array Plates per Week on page 203
- Chapter 8, Manual Target Preparation for Processing Three Axiom Array Plates per Week on page 209

#### **Safety Warnings and Precautions**

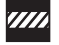

CAUTION: All chemicals should be considered as potentially hazardous. We, therefore, recommend that this product is handled only by those persons who have been trained in laboratory techniques and that it is used in accordance with the principles of good laboratory practice. Wear suitable protective clothing, such as lab coat, safety glasses and gloves. Care should be taken to avoid contact with skin and eyes.

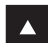

**WARNING:** The following components contain harmful or toxic ingredients: Axiom Stabilize Soln: 8% Gluteraldehyde

- Axiom HybSoln 2: 100% Formamide
- Axiom Hyb Buffer: <55% Tetramethylammonium Chloride</p>

As such we recommend the use of a fume hood when using these products during the Manual Target Preparation protocol. In all cases customers should use adequate local and general ventilation in order to minimize airborne concentrations.

Copies of the Material Safety Data Sheets for the kit components are available on the Affymetrix website at www.affymetrix.com.

This page intentionally left blank.

## **Genomic DNA Preparation and Requirements**

The general requirements for genomic DNA (gDNA) sources and extraction methods are described in this chapter. The success of this assay requires uniform amplification of the genome starting with relatively intact gDNA. To achieve this, the gDNA must be of high quality, and must be free of contaminants that may affect the enzymatic reactions to be performed.

For this protocol, you will use the Axiom Reagent Kit (96 reaction, P/N 901281). These kits contain a tube labeled Axiom Reference Genomic DNA 103. This DNA meets the requirements outlined below, and is included for use as a control. The size and purity of sample gDNA can be compared with those of the control DNA to assess sample quality. The control DNA should also be used routinely as an experimental positive control and for troubleshooting purposes.

Assay performance may vary for gDNA samples that do not meet the general requirements described below. However, the reliability of any given result should be assessed in the context of overall experimental design and goals.

The genomic DNA requirements and preparation are described in the following sections:

- Sources of Human Genomic DNA
- General Requirements on page 9
- Genomic DNA Extraction/Purification Methods on page 11
- Genomic DNA Cleanup on page 11
- Genomic DNA Preparation on page 11

## **Sources of Human Genomic DNA**

The following sources of human gDNA have been successfully tested in the laboratories at Affymetrix for DNA that meets the above requirements.

- Blood
- Saliva
- Cell line

Success with other types of samples will depend on quality (degree of degradation, level of purity, etc.) and quantity of gDNA extracted.

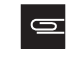

**NOTE:** DNA derived from Formalin-Fixed Paraffin-Embedded (FFPE) blocks should not be used with this assay.

## **General Requirements**

- Starting DNA must be double-stranded for the purpose of accurate concentration determination.
- DNA must be of high purity.

DNA should be free of DNA polymerase inhibitors. Examples of inhibitors include high concentrations of heme (from blood) and high concentrations of chelating agents (i.e., EDTA). The gDNA extraction/ purification method should render DNA that is generally salt-free because high concentrations of particular salts can also inhibit enzyme reactions. DNA purity is indicated by OD<sub>260</sub>/OD<sub>280</sub> and OD<sub>260</sub>/OD<sub>280</sub> ratio should be between 1.8 and 2.0 and the OD<sub>260</sub>/OD<sub>230</sub> ratio should be greater than 1.5. We recommend that DNA samples that do not meet these criteria be cleaned up as described under *Genomic DNA Cleanup on page 11*.

• DNA must not be degraded.

The approximate average size of gDNA may be assessed on a 1% agarose gel using an appropriate size standard control. Approximately 90% of the DNA must be greater than 10 Kb in size. Control DNA can be run on the same gel for side-by-side comparison.

### Assessing the Quality of Genomic DNA Using 1% Agarose E-gels

We recommend this quality control step to asses the quality of the gDNA prior to starting the assay.

#### **Equipment and Reagents Recommended**

#### Table 2.1 E-Gel<sup>®</sup> and reagents required

| Item                                        | Supplier              | Part Number |
|---------------------------------------------|-----------------------|-------------|
| Mother E-Base Device                        |                       | EB-M03      |
| Daughter E-Base Device                      | Life Technologies     | EB-D03      |
| E-Gel <sup>®</sup> 48 1% agarose gels       | (formerly Invitrogen) | G8008-01    |
| RediLoad™                                   |                       | 750026      |
| E-Gel <sup>®</sup> 96 High Range DNA Marker |                       | 12352-019   |

#### **Guidelines for Preparing the Genomic DNA Plate**

- Loading a DNA mass of 10 ng to 20 ng per well is recommended. If lower amounts are loaded, omission of the loading dye is recommended in order to improve visualization. Loading ≥ 25 ng gDNA per well can improve the image.
- Add 3 µL of 0.1X of *Redi*Load dye to each sample.
- Bring each sample to a total volume of 20 μL using H<sub>2</sub>O (for example, if the volume of genomic DNA is 5 μL, add 3 μL of *Redi*Load, and bring to 20 μL total by adding 12 μL of H<sub>2</sub>O).
- Seal, vortex and spin.

#### To Run the E-Gel:

- **1.** Power on for E-Base (red light).
- 2. Push the Power/Prg button to make sure the program is at EG mode (not EP).
- **3.** Insert the 2\*48 well 1% Agarose E-Gel into slot.
- 4. Remove 2 combs.
- **5.** Load 20  $\mu$ L from the above plate onto 2\*48 well 1% agarose E-Gel.
- 6. Load 15  $\mu$ L of diluted High Range DNA Marker (1:3 dilution or ~ 0.34 x from stock) into all marker wells (as needed).
- 7. Fill all empty wells with water.
- **8.** Adjust the run time to  $\sim 27$  min.
- 9. Push the Power/Prg button again (it will change from red to green).

When run time is reached (the ladder band reaches the end of the lane), the system will automatically shut off. The gel is then ready for imaging.

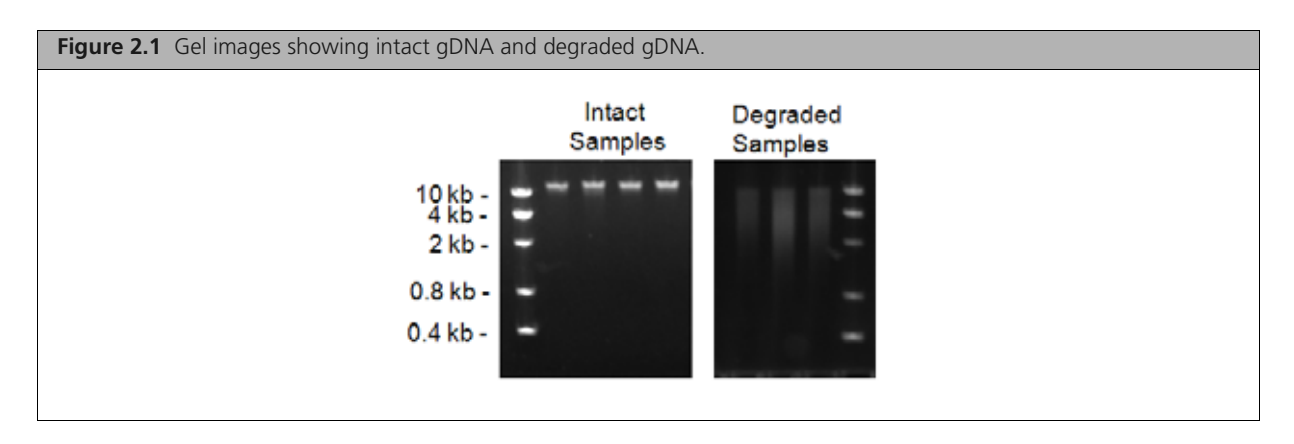

## **Genomic DNA Extraction/Purification Methods**

Genomic DNA extraction and purification methods that meet the general requirements outlined above should yield successful results. Methods that include boiling or strong denaturants are not acceptable because the DNA would be rendered single-stranded and can no longer be accurately quantitated using a PicoGreen-based assay.

## **Genomic DNA Cleanup**

If a gDNA preparation is suspected to contain inhibitors, the following cleanup procedure can be used:

- **1.** Add 0.5 volumes of 7.5 M NH<sub>4</sub>OAc, 2.5 volumes of absolute ethanol (stored at -20 °C), to gDNA.
- **2.** Vortex and incubate at -20 °C for 1 hr.
- 3. Centrifuge at 12,000 x g in a microcentrifuge at room temperature for 20 min.
- 4. Remove supernatant and wash pellet with 80% ethanol.
- 5. Centrifuge at 12,000 x g at room temperature for 5 min.
- 6. Remove the 80% ethanol and repeat the 80% ethanol wash one more time.
- **7.** Resuspend the pellet in reduced EDTA TE Buffer (10 mM Tris-HCl pH 8.0, 0.1 mM EDTA). (See the *Axiom Site Preparation Guide* P/N 702858 for reagents, equipment, labware and consumables for Axiom Assay).

## **Genomic DNA Preparation**

This step needs to be done before proceeding with the DNA amplification stages for either automated or manual target prep.

The human genomic DNA (gDNA) you will process using the Axiom Assay should meet the general requirements listed earlier in this chapter. A total of 200 ng gDNA is required.

To prepare gDNA:

- 1. Thaw Samples and Control
- 2. Quantitate and Dilute gDNA.
- 3. Aliquot the Diluted Samples and the Control
- 4. Freeze or Proceed
- 5. Create a Batch Registration File

#### Duration

Thirty minutes to an hour for reagents to thaw and half an hour for setup.

## **Equipment, Consumables and Reagents Required**

#### **Equipment and Consumables**

The equipment and consumables listed in Table 2.2 are required for this stage.

| Table 2.2 | Equipment and | consumables | required for | Genomic DNA | Preparation. |
|-----------|---------------|-------------|--------------|-------------|--------------|
|           |               |             |              |             |              |

| Quantity    | Item                                                                                                    |
|-------------|----------------------------------------------------------------------------------------------------|
| As required | Adhesive seals for plates                                                                                                    |
| 1           | Ice bucket, filled with ice                                                                                                    |
| 1 each      | Pipettes:<br>Single-channel P10 or P20     Optional: multi-channel P10 or P20                                                                                        |
| As required | Pipette tips                                                                                                    |
| 1           | Plate, deep well:<br>For Automated Target Prep: Beckman Deep Well Titer, polypropylene; P/N 267007<br>For Manual Target Prep: ABGene 96 Square Well Storage; AB-0932 |
| 1           | Plate centrifuge                                                                                                    |
| 1           | Plate spectrophotometer<br>(required only if no OD measurements available for samples)                                                                               |
| 1           | Vortexer                                                                                                    |

#### Reagents

The reagents listed in Table 2.3 are required for this stage.

 Table 2.3 Reagents required for Genomic DNA Preparation.

| Reagent                                                                                                    | Supplier       | Part Number    |
|----------------------------------------------------------------------------------------------------|----------------|----------------|
| From the Axiom Reagent Kit                                                                                      |                |                |
| <ul> <li>Axiom Reference Genomic DNA 103 (use as a positive control)<br/>located in Module 1, –20 °C</li> </ul> | _              | _              |
| User-supplied                                                                                                   |                |                |
| Reduced EDTA TE Buffer (10 mM Tris-HCl pH 8.0, 0.1 mM EDTA)                                                     | USB<br>TEKnova | 75793<br>T0223 |

## 1. Thaw Samples and Control

Thaw the components listed below to room temperature:

- gDNA samples
- Axiom Reference Genomic DNA 103 (from the Axiom Reagent Kit)

To thaw, either:

- Place items on benchtop for one hour
- Thaw in a water bath:
  - **A.** Fill a small plastic dish with Millipore water. Do not overfill as the level of the water should not overflow when the sample tubes or plates are placed in the bath.
  - B. Thaw the sealed sample plate and Reference sample for a half-hour.

**C.** Wipe off the sample plate after removing and before removing the lid to minimize the chances that the water will enter the well and cause contamination or reaction failure.

### 2. Quantitate and Dilute gDNA

To quantitate and dilute the gDNA:

- 1. Gently vortex (50% maximum) and spin the gDNA and Reference Genomic DNA 103.
- 2. *Recommendation*: quantitate each sample (*e.g.*, using the Quant-iT<sup>™</sup> PicoGreen<sup>®</sup> dsDNA Kit).
- 3. Dilute each sample to a concentration of 10 ng gDNA/ $\mu$ L using reduced EDTA TE buffer.

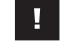

**NOTE:** Do NOT dilute the Reference Genomic DNA 103 control from the Axiom Reagent Kit. It is already at a working concentration.

4. Seal, vortex and spin.

### 3. Aliquot the Diluted Samples and the Control

Next, the samples and control are place in one of the following deep well plates for target preparation:

- For Automated Target Prep: Beckman Deep Well Titer, polypropylene; P/N 267007
- For Manual Target Prep: ABgene 96 Square Well Storage; AB-0932

Aliquot diluted samples and Reference Genomic DNA 103 to the selected deep well plate as follows:

- 1.  $20 \ \mu L$  of each diluted gDNA sample (this should be the equivalent of 200 ng of gDNA).
- 2. 20 µL of the Reference Genomic DNA 103 control.

We recommend including at least one positive control on each plate.

3. Seal and spin.

## 4. Freeze or Proceed

At this point you can:

- Store the sample plate at −20 °C, or
- Proceed to DNA Amplification for:
  - Automated Target Prep (see Chapter 3, Axiom<sup>TM</sup> Genotyping Assay: Target Preparation with Biomek FXP Target Prep Instrument on page 15)
  - Manual Target Prep (see Chapter 4, Axiom Genotyping Assay: Manual Target Preparation on page 95)

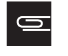

**NOTE:** You can leave the gDNA sample plate at room temperature if proceeding immediately to DNA Amplification.

## 5. Create a Batch Registration File

**IMPORTANT:** It is very important to create and upload a GeneTitan Array Plate Registration file with your sample information prior to loading the Array Plate and hyb tray in GeneTitan. We recommend that you create (but not upload) this file at the same time you prepare your plate of genomic DNA. When your samples are ready for hybridization, you will scan the array plate barcode and upload the file to Affymetrix GeneChip Command Console (AGCC).

GeneTitan Array Plate Registration files contain information that is critical for:

- Data file generation during imaging.
- Tracking the experimental results for each sample loaded onto an array plate.

Detailed instructions for creating this file are located in Appendix D, *Registering Samples in Affymetrix GeneChip*® *Command Console on page 237*. See also Figure 2.2 for a screen shot showing an example of a batch registration file.

- **1.** Open AGCC Portal > Samples, and select:
  - A. GeneTitan Array Plate Registration.
  - **B.** The array plate format.
  - C. Click Download.
- 2. Enter a unique name for each sample and any additional information.
- **3.** Save the file.

The array plate barcode will not be scanned until you are ready to load the array plate and samples onto the GeneTitan MC Instrument for processing.

| Figure 2.2 Example     | of a batch re | gistration file      |                     |                         |                |                         |              |             |
|------------------------|---------------|----------------------|---------------------|-------------------------|----------------|-------------------------|--------------|-------------|
|                        |               |                      |                     | The loss Old            | De autorite de | Tale to an all the      | 10.41        | and found   |
| Home Insert            | Page Layout   | Formulas Data Review | View Add-Ins Au     | entanerrayviati<br>obat | exegismatio    | Cross (Compationit)     | Model - Micr | osoit Excel |
| A Cut                  | Arial - 1     | 10 · A               | 8- Wrap Test        | General                 | -              | 12 12                   | Normal       | Ead         |
| Paste / Format Painter | B I U -       |                      | F F Merge in Center | 5                       | 12 21          | Conditional Format      | Neutral      | Circulation |
| Clipboard 15           | Font          | 76                   | Alignment           | Number                  | a a            | annation of the states. |              | Styles      |
| G23 •                  | * * * fe      |                      |                     |                         |                |                         |              |             |
| A                      | В             | C                    | D                   | E                       | F              | G                       |              | н           |
| 1 Sample File Path     | Project       | Plate Type           | Probe Array Type    | Probe Array             | Barcode        | Sample File Nan         | ne Arra      | ay Name     |
| 2                      | Default       | Axiom GW Hu SNP-96   | Axiom GW Hu SNP     | A01                     |                | Sample A01              | San          | nple A01    |
| 3                      | Default       | Axiam GW Hu SNP-96   | Axiom GW Hu SNP     | A02                     |                | Sample A02              | San          | nple A02    |
| 4                      | Default       | Axiom_GW_Hu_SNP-96   | Axiom_GW_Hu_SNP     | A03                     |                | Sample A03              | San          | nple A03    |
| E                      | Default       | Aviam GW Hu SMD OF   | Anima CIAL Hu CAID  | 104                     |                | Comple A04              | Can          | thA alar    |

l

## Axiom<sup>™</sup> Genotyping Assay: Target Preparation with Biomek FX<sup>P</sup> Target Prep Instrument

The Axiom<sup>™</sup> Genotyping Assay with automated target preparation is designed for processing 96 samples at a time on Axiom<sup>™</sup> Genome-Wide and Custom myDesign<sup>™</sup> Array Plates. The protocol is performed on two instruments:

- Part 1: Target preparation is performed on the Biomek FX<sup>P</sup> Target Prep Express
- Part 2: Array processing is performed on the GeneTitan® Multi-Channel (MC) Instrument

A list of all equipment and resources for the Axiom Genotyping Assay with Automated Target Prep is in the *Axiom Site Preparation Guide* P/N 702858.

This chapter includes instructions for Part 1: target preparation. These instructions are presented as follows:

- Before Using the Biomek Workstation on page 15
  - □ Seal, Vortex and Spin on page 15
  - □ Breaking the Light Curtain on page 16
  - □ Plate Centrifuge on page 17
  - Labeling GeneTitan Hybridization and Reagent Trays on page 35
  - □ Pipette Tip Usage on page 17
  - □ Set the Biomek Software Default Settings on page 17
  - □ Equipment, Consumables, Labware and Reagents Required on page 22
  - □ Reagent Block Template on page 40
  - □ Related Biomek FXP Target Prep Express Documentation on page 40

**IMPORTANT:** Before proceeding to DNA Amplification, do the gDNA preparation described in Chapter 2, *Genomic DNA Preparation and Requirements on page 9*.

- Stage 1 DNA Amplification on page 40
- Stage 2 Fragmentation and Purification on page 53
- Stage 3 Resuspension and Hybridization Preparation on page 62
- Stage 4 Preparation for the GeneTitan MC Instrument on page 72

## **Before Using the Biomek Workstation**

#### Seal, Vortex and Spin

Unless otherwise stated in the protocol, follow the guidelines below when instructed to seal, vortex and spin plates or reagent tubes for the Biomek FX<sup>P</sup> Target Prep Express portion of this assay.

• Seal plates — we recommend using MicroAmp Clear Adhesive Films to seal your plates.

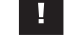

**IMPORTANT:** Always ensure that your plates are tightly sealed. A tight seal will prevent sample loss and cross-well contamination.

- Vortex:
  - □ Reagents 3 times, 1 sec each time at the maximum setting.
  - □ Plates 1 sec each corner, and 1 sec in the center at the maximum setting.

• Spin — when instructed to spin plates or reagent vials, follow these guidelines *unless otherwise instructed* (for example, when centrifuging and drying pellets, 5. Centrifuge and Dry Pellets on *page 61*).

#### □ Plates:

- Spin at 1000 rpm for 1 min at 4 °C.
- Do not spin for more than 1 min.
- □ Reagent Vials: 3 sec

#### **Breaking the Light Curtain**

For your safety, the Biomek FX<sup>P</sup> Target Prep Express is designed to immediately halt all movement when the light curtain is broken.

#### Light Curtain Broken While Running the Assay

For your safety, the Biomek FX<sup>P</sup> Target Prep Express is equipped with a light curtain (Figure 3.1). The light curtain senses when an object (such as a hand or an arm) enters the space surrounding the deck. When this curtain is broken, all movement on the deck halts until the user either clicks OK to resume the activity that was taking place, or aborts the activity. Incubation timers are not interrupted.

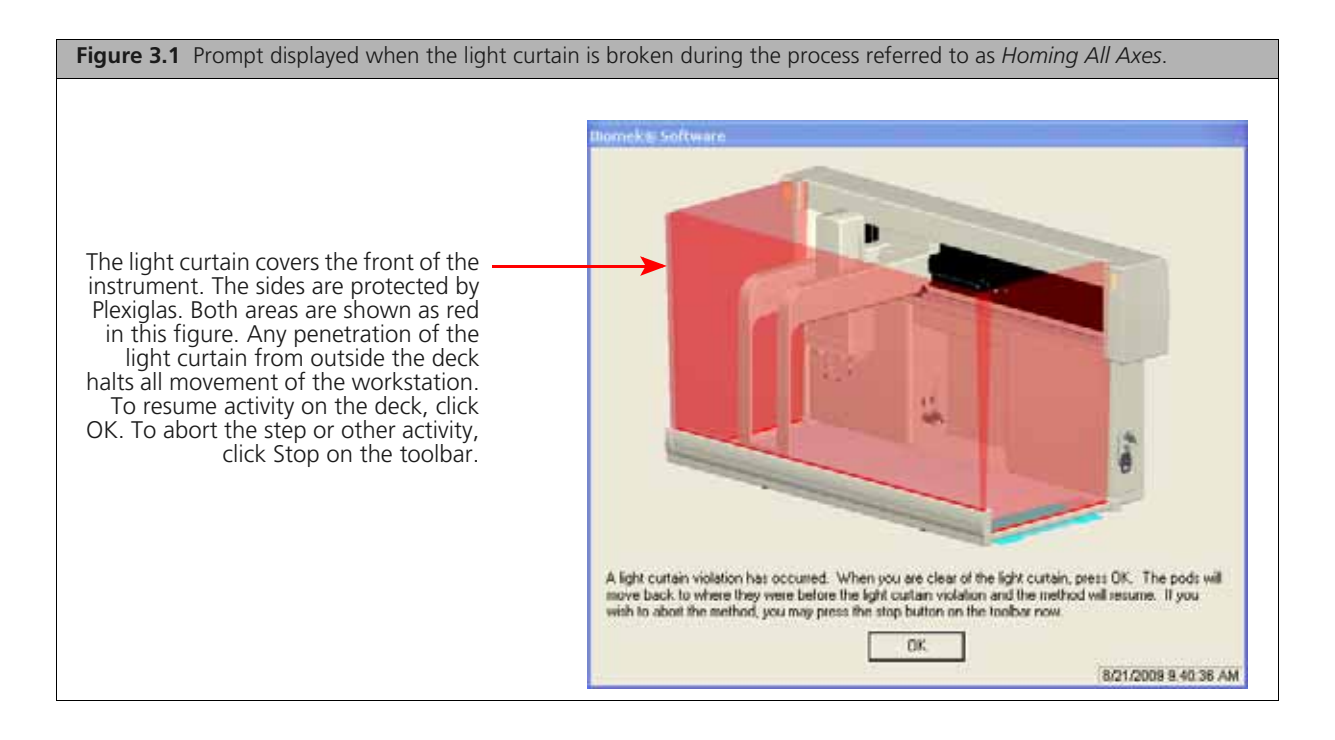

## **Pipette Tip Usage**

| Step                                                                                                    | Multi-Channel<br>P50, Pink<br>96 tips, P/N<br>A21586 | Multi-Channel<br>AP96 P250, Aqua<br>96 tips, P/N<br>717253 | Span-8<br>Span P250,<br>Green<br>96 tips, P/N<br>379503 | Span-8<br>Span P1000,<br>Yellow<br>96 tips, P/N<br>987925 |
|----------------------------------------------------------------------------------------------------|------------------------------------------------------|------------------------------------------------------------|---------------------------------------------------------|-----------------------------------------------------------|
|                                                                                                    | 96 rxns                                              | 96 rxns                                                    | 96 rxns                                                 | 96 rxns                                                   |
| DNA Amplification                                                                                                    | —                                                    | 96 tips                                                    | —                                                       | 34 tips                                                   |
| Fragmentation                                                                                                    | —                                                    | 96 tips                                                    | 24 tips                                                 | 20 tips                                                   |
| Resuspension and Hybridization Preparation                                                                                         | 96 tips                                              | 96 tips                                                    | 17 tips                                                 | 15 tips                                                   |
| Preparation for GeneTitan™<br>■ Denature samples<br>■ Transfer denatured samples to Hyb Tray<br>■ Prepare GeneTitan reagent plates | _                                                    | 96 tips                                                    | 26 tips                                                 | 96 tips                                                   |
| TOTAL                                                                                                    | 96 tips                                              | 384 tips                                                   | 67 tips                                                 | 165 tips                                                  |

## Plate Centrifuge

One plate centrifuge is required for the Axiom<sup>TM</sup> Genotyping Assay. Refer to the Axiom Site Preparation Guide, P/N 702858, for an appropriate plate centrifuge that can be used with the Axiom Genotyping Solution When centrifuging and drying pellets as instructed under 5. Centrifuge and Dry Pellets on page 61, the centrifuge must be able to spin down plates at:

- rpm: 4000
- rcf: 3200
- temperature: 4 °C

In addition, the bottom of the rotor buckets should be soft rubber to ensure that the deep well plates do not crack. Do not spin plates in metal or hard plastic buckets.

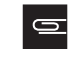

**NOTE:** Refer to the *Axiom Site Preparation Guide*, P/N 702858, for an appropriate plate centrifuge that can be used with the Axiom Genotyping Solution.

## Set the Biomek Software Default Settings

Typically you will select the default settings for the Biomek software once. The settings you select will:

- Determine the default step selected when the user prompt is displayed at the start of each run.
- Determine which process controls (if any) that will be run during stages 2 and 3 (Fragmentation and Resuspension). The process controls include:
  - Preparation of sample dilution plates for OD and gel analysis during Resuspension and Hyb Prep. The dilution plates are taken off-deck. One is used for OD quantitation to evaluate DNA mass; the other is used to check fragment size.
  - Dependence of the property of the samples for DNA quantitation prior to fragmentation.

To select Biomek Software default settings:

1. Launch the Biomek Software.

2. Open Project > Open Project > Axiom Target Prep and click OK (Figure 3.2).

| Figure 3.2 Opening the Axic                                                                                                    | m Target Prep project    |                                                                                                    |
|----------------------------------------------------------------------------------------------------|--------------------------|----------------------------------------------------------------------------------------------------|
| 🎋 Biomek® Software                                                                                                    |                          | Open Project                                                                                                    |
| File       Edit       Project       Instrument       E         Image: Second Second | ift+Ctrl+N<br>Ctrl+Alt+O | My Projects       Select a project to open:         My Projects       Axiom Target Prep         Recycled       Prep |
| Data Set<br>Management<br>Data Set<br>Data Set<br>Data Set<br>Data Set                                                                                                    | r                        | Project Name: Axiom Target Prep OK Cancel                                                                           |

- 3. Open File > Open to display the Open Method window (Figure 3.3).Or click the Open Method icon
- 4. Select Axiom Target Prep and click OK.

| Figure 3.3 Opening the Axiom Target Prepara                               | ation method                        |                         |                   |  |
|---------------------------------------------------------------------------|-------------------------------------|-------------------------|-------------------|--|
|                                                                           | Open Method                         |                         |                   |  |
| The Axiom Target Prep project folder —<br>must be displayed in this menu. | Look n: Axiom Target Prep 💽 Search: |                         |                   |  |
|                                                                           | 💋 New Folder                        | Select a method:        |                   |  |
|                                                                           | Mothods                             | Name                    | Check In Time     |  |
|                                                                           |                                     | Method Name: Axiom Targ | et Prep v1.0.0 OK |  |

**5.** In the left pane of the window, select **Axiom Target Prep** (Figure 3.4). The default settings window is displayed on the right.

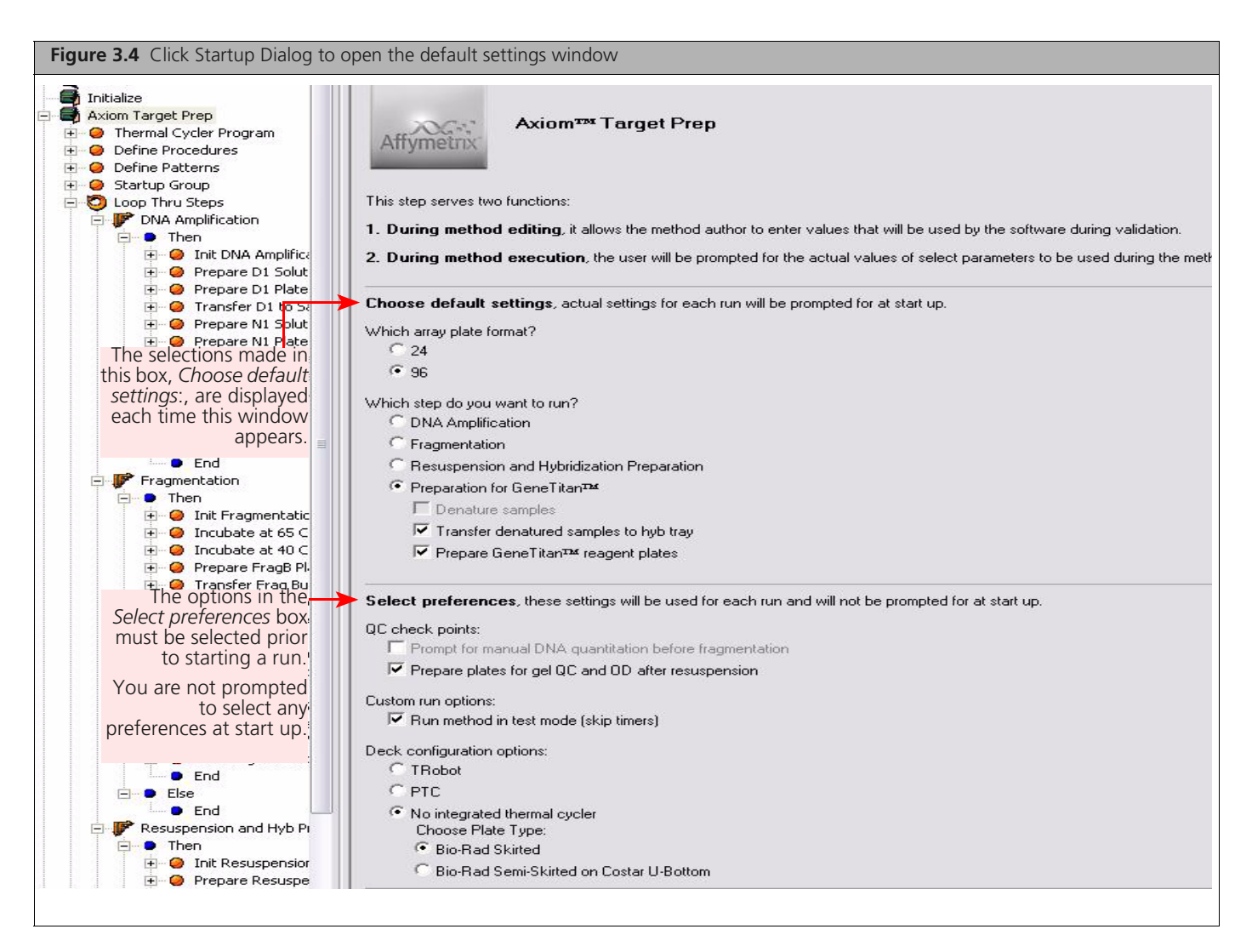

6. Select your default settings.

#### Choose defaults settings — these settings can be changed at the start of each step

• Which array plate format?

NOTE: At present, the Axiom Genome-Wide Assay supports only the 96-array plate format.

Select 96.

• Which step do you want to run?

The step that you choose will be the default setting for the runtime prompt. The actual step selected when the runtime prompt is shown reflects the state of the last completed run of the Axiom Target Preparation method. For example, if DNA Amplification was the step completed in the last run, then the step chosen in the subsequent run would be Fragmentation (the next step in the process). If there is no record of the previous run, then the default choice specified is selected.

Select preferences — These settings are displayed in this window only. You must select/deselect here.

QC check points

- *Prompt for manual DNA quantitation before fragmentation* the workstation will pause following inactivation of the DNA amplification reaction to allow you to manually remove an aliquot of each sample for off-line (manual) DNA quantitation. This extra quality control step is available for troubleshooting the DNA amplification reaction.
- Prepare plates for gel QC and OD after resuspension the workstation will prepare two plates of resuspended samples properly diluted for the fragmentation gel QC and OD quantitation process control checks. See Appendix A, Fragmentation Quality Control Gel Protocol on page 223 and Appendix B, Sample Quantitation after Resuspension on page 225 for instructions and result assessment guidelines.

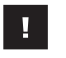

**IMPORTANT:** For troubleshooting and support purposes, we strongly recommend that you perform the gel QC and OD quantitation process controls after resuspension.

- Custom run options
  - Run method in test mode select this option to skip all of the incubation timers in a step. If selected, a prompt is displayed asking you to confirm that you want to run a step in test mode (Figure 3.5). Use this option to perform runs using water only, not actual reagents or samples.

| //// |
|------|
|      |

**CAUTION:** Never process samples in test mode. The assay will fail; all of your samples and reagents will be lost.

| Figure 3.5 Prompt displayed when the custom run option, <i>Run method in test mode</i> , is selected. |                                                                                                    |  |  |  |  |
|----------------------------------------------------------------------------------------------------|----------------------------------------------------------------------------------------------------|--|--|--|--|
|                                                                                                    | Biomek® Software                                                                                          |  |  |  |  |
|                                                                                                    | Are you sure that you want to skip all incubation timers? Click Yes to confirm or No to pause for timers. |  |  |  |  |
|                                                                                                    | )/20/2009 4:34:57 PN                                                                                      |  |  |  |  |

- Deck configuration options
  - TRobot- select this option to perform the denaturation of the Axiom Hyb Ready Plate on the integrated Biometra TRobot 96 thermal cycler
  - PTC select this option to perform the denaturation of the Axiom Hyb Ready Plate on the integrated Bio-Rad PTC-200 thermal cycler
  - No integrated thermal cycler select this option to perform the denaturation of the Axiom Hyb Ready Plate on an off-deck thermal cycler or if your Biomek does not have an integrated thermal cycler. A list of thermal cyclers that have been verified with the assay can be found below. When selecting this option, select the appropriate plate type that should be used for the Hyb Ready Plate.
    - Select the Bio-Rad Skirted option when using the HSP 9631 plate for the PTC-200 or the Bio-Rad Tetrad 0240G thermal cycler.
    - Select the Bio-Rad Semi-Skirted on Costar Round Bottom option for the ABI 9700 or the ABI 2720 thermal cycler. The Bio-Rad HSS 9601 plate must be stacked onto the Costar Round Bottom plate from Corning (VWR International P/N 29442-392, E&K Scientific: EK 680568, Corning Mfg PN 3795) for the robot to prepare the Hyb Ready Plate.

We have verified the performance of this assay using the Bio-Rad PTC-200/PTC-200G and Biometra TRobot 96 on the Beckman Biomek Target Prep Express liquid handler. We have also verified the performance of this assay using the following off-deck thermal cyclers:

- Bio-Rad PTC-200G
- Biometra TRobot 96

- ABI 9700 with a gold, silver or aluminum block
- ABI 2720
- Bio-Rad MJ 0240G

The performance of this assay has not been verified with other thermal cyclers.

Use of other thermal cyclers may result in assay failure and may violate the Axiom Array and Reagent replacement policy.

!

**IMPORTANT:** The default settings you select here will be displayed each time the Axiom Target Prep window is displayed.

The options displayed in the Startup Dialog box as shown in Figure 3.4 on page 19 must be selected prior to starting a run. These settings are not prompted for at runtime.

The thermocycler needs to be programmed with the "Axiom Denature" protocol:

- **A.** 95 °C 20 min
- **B.** 48 °C 3 min
- **C.** 48 °C hold

Use the heated lid option when setting up or running the protocol.

WARNING: Evaporation during denaturation can negatively impact assay performance. Use the recommended thermal cycler consumables and sealing film to eliminate condensation and evaporation. The arched, auto-sealing metal plate with P pads as shown in Table 3.2 on page 22 should be replaced after use as per the manufacturers recommendation.

7. Click Start at the top of the left pane to close the default settings window.

## Equipment, Consumables, Labware and Reagents Required

## Labware used on the Biomek Workstation deck

 Table 3.2
 Labware used on the Biomek Workstation deck

| Labware                                                                                    | Supplier and Part<br>Number   | Labware Image                                                                                                    |
|--------------------------------------------------------------------------------------------|-------------------------------|----------------------------------------------------------------------------------------------------|
| <b>Biomek AP96 – P250 Pipette Tips</b><br>(aqua box; pre-sterile, barrier)                 | Beckman Coulter<br>P/N 717253 | <section-header><section-header><section-header><section-header><section-header><section-header><section-header><section-header></section-header></section-header></section-header></section-header></section-header></section-header></section-header></section-header> |
| <b>Biomek Span P1000 Pipette Tips</b><br>(yellow box; pre-sterile, barrier,<br>conductive) | Beckman Coulter<br>P/N 987925 | <image/> <image/> <image/>                                                                                                    |
| Biomek Span P250 Pipette Tips<br>(green box; pre-sterile, barrier)                         | Beckman Coulter<br>P/N 379503 |                                                                                                    |

|--|

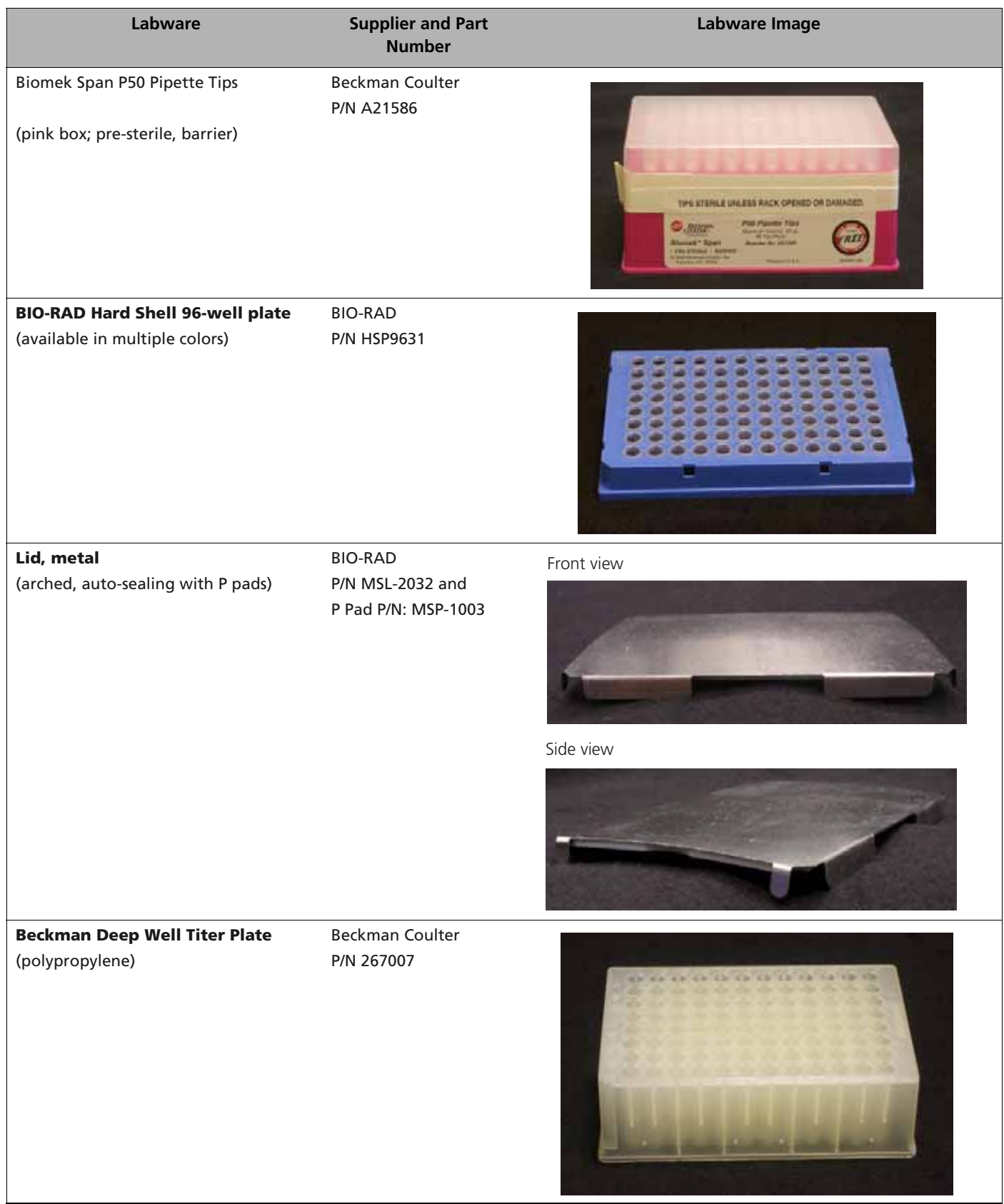

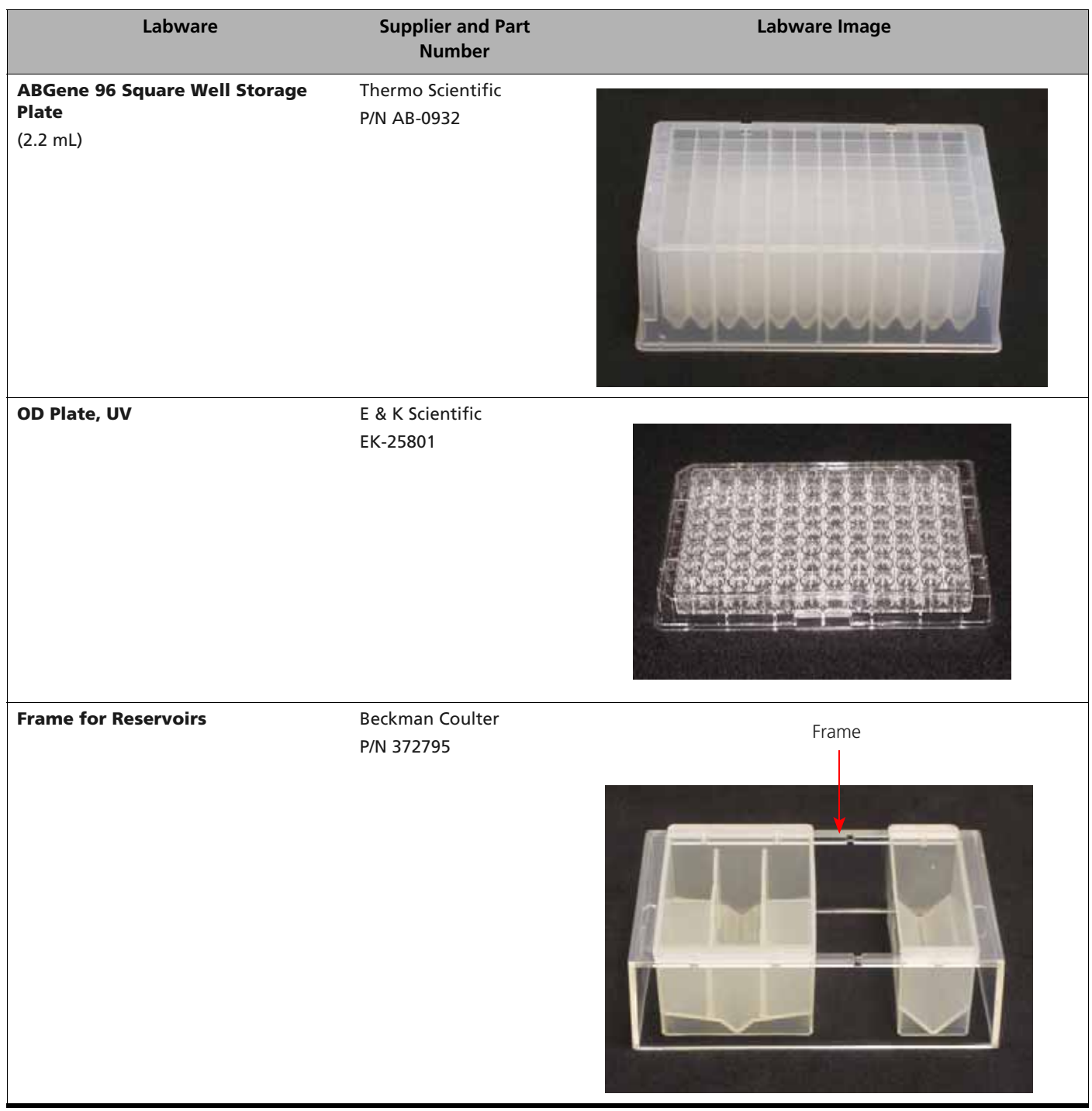

 Table 3.2
 Labware used on the Biomek Workstation deck

| Labware                                                                                                    | Supplier and Part<br>Number                                                                        | Labware Image |
|----------------------------------------------------------------------------------------------------|----------------------------------------------------------------------------------------------------|---------------|
| <ul> <li>Plate, Costar Brand Serocluster round<br/>bottom plate from Corning</li> <li>Note: this consumable is required if<br/>using an off-deck ABI 9700 or ABI<br/>2720 thermal cycle</li> </ul>        | VWR International P/N<br>29442-392<br>E&K Scientific EK<br>680568<br>Corning Mfg PN 3795           |               |
| Hard-Shell Full-Height 96-Well Semi-<br>Skirted PCR Plate required only if using<br>off-deck ABI 2720 or ABI 9700 Thermal<br>cyclers                                                                      | Bio-Rad HSS-9601                                                                                   |               |
| The ABI 9700 and the ABI 2720 use the se<br>(PN HSS-9601) stacked on a Costar brand<br>Round Bottom Microtitration plate as sh<br>A 96-well semi skirted PCR plate stacked<br>Round Bottom 96 well plate. | mi-skirted 96-well plates<br>Serocluster 96-well<br>own in the figure below<br>on a Costar Branded |               |
| Half Reservoir<br>Half module, 75 mL capacity                                                                                                    | Beckman Coulter<br>P/N 372786                                                                      |               |

| Table 3.2 | Labware | used o | n the  | Biomek   | Workstation   | deck |
|-----------|---------|--------|--------|----------|---------------|------|
| Table J.Z | Labvare | useu u | ni uie | DIOIIIEK | VVOIKSLALIOII | UCCK |

| Labware                                                                                                    | Supplier and Part<br>Number                                 | Labware Image                                                   |  |
|----------------------------------------------------------------------------------------------------|-------------------------------------------------------------|-----------------------------------------------------------------|--|
| Quarter Reservoirs<br>• Quarter module, 40 mL capacity<br>• Quarter module divided by width,<br>19 mL capacity each receptacle | Beckman Coulter<br>P/N 372790 (40 mL)<br>P/N 372792 (19 mL) | Undivided 40 mL capacity Divided by width 19 mL capacity        |  |
| Reagent block, chilled to 4 °C                                                                                                 | Beckman Coulter<br>P/N A83054                               | A1 Metal posts on block circled in red.                         |  |
| Reagent block template<br>(designed specifically for use with the<br>Axiom Reagent Kit)                                        | Contact Affymetrix                                          | Template on reagent block. Metal posts on block circled in red. |  |

|--|

| Labware                                                                                                    | Supplier and Part<br>Number                                 | Labware Image                   |
|----------------------------------------------------------------------------------------------------|-------------------------------------------------------------|---------------------------------|
| 24-Position Tube Rack<br>with one 11 mm tube insert in position<br>A6.                                                                                                    | Beckman Coulter<br>P/N 373661 (rack)<br>P/N 373696 (insert) | Tube insert<br>A6               |
| Adaptor, Deep Well Plate<br>(installed on the Shaking Peltier)<br>This adaptor is typically installed by a<br>Beckman Coulter field service technician<br>during new system installation or a<br>system upgrade. Ensure that you have<br>one of these adaptors on the deck prior<br>to running this assay. | Beckman Coulter<br>P/N A83050                               | The metal block is the adaptor. |

#### **GeneTitan MC Consumables**

All consumables for the GeneTitan MC Instrument are provided by Affymetrix. The following table provides guidance on the consumables that are shipped with the Array Plate.

**IMPORTANT:** All covers must have barcodes. Discard any cover without a barcode.

Table 3.3 Axiom GeneTitan Tray consumables

| ltem                         | Part Number                                                                  | Labware Image | Information                                                                                                    |
|------------------------------|------------------------------------------------------------------------------|---------------|----------------------------------------------------------------------------------------------------|
| HT Array<br>Plate<br>Package | All array plates<br>have the PN<br>202091 etched<br>on the on the<br>plastic | <image/>      | <ul> <li>The HT Array Plate<br/>shipping package<br/>includes the following:</li> <li>The function of the clear<br/>plastic cover for the<br/>Array Plate is to protect<br/>the Array Plate during<br/>transport. You can<br/>discard this after<br/>removing the Array<br/>Plate.</li> <li>The Array Plate must be<br/>protected at all times<br/>from damage or<br/>exposure to dust. The<br/>Array Plate must be in<br/>the Blue Array Plate<br/>Protective Base at all<br/>times.</li> <li>The Blue Array Plate<br/>Protective Base in the<br/>package must be used<br/>to protect the Array<br/>Plate from damage.</li> </ul> |

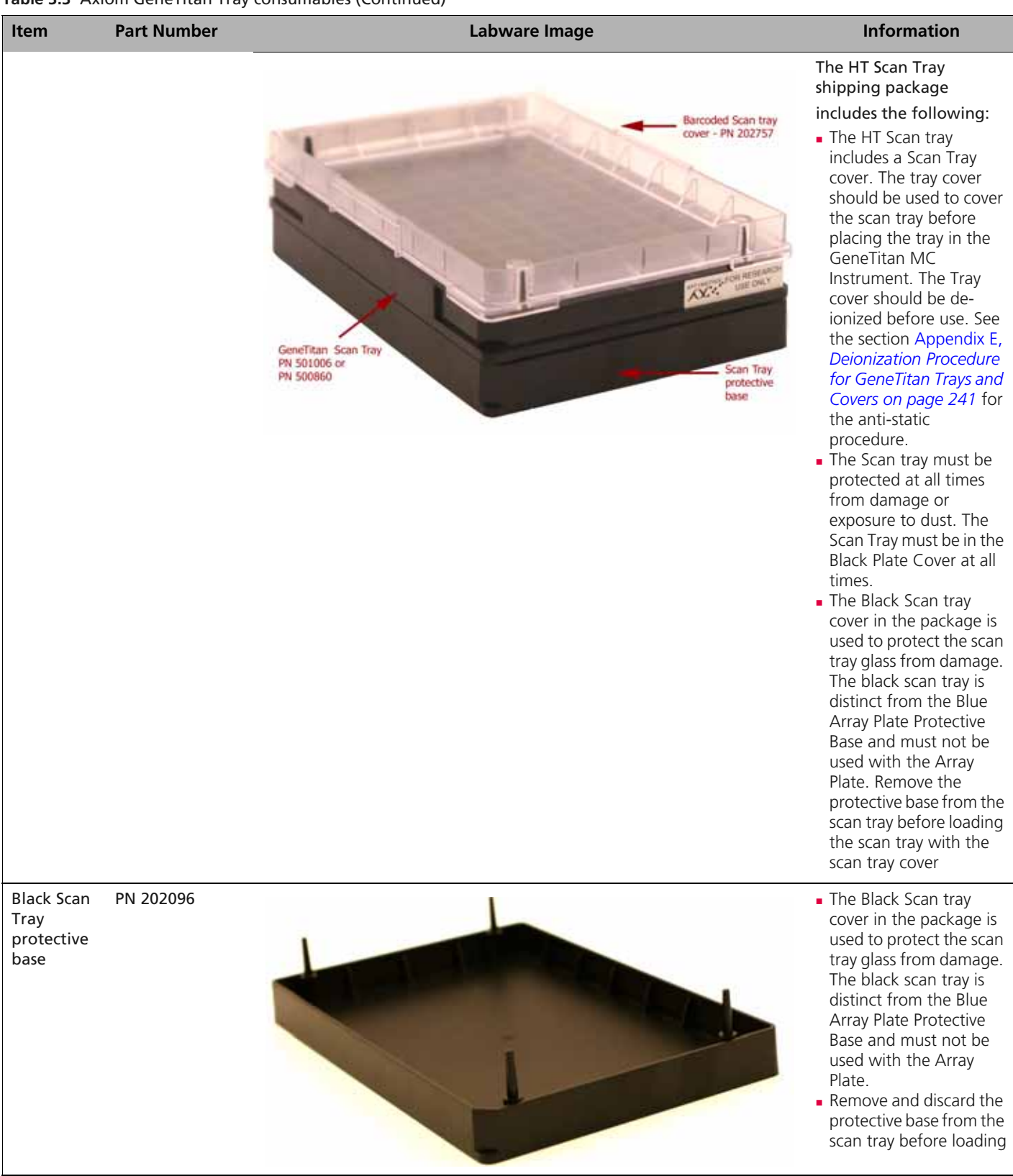

 Table 3.3 Axiom GeneTitan Tray consumables (Continued)

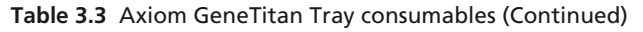

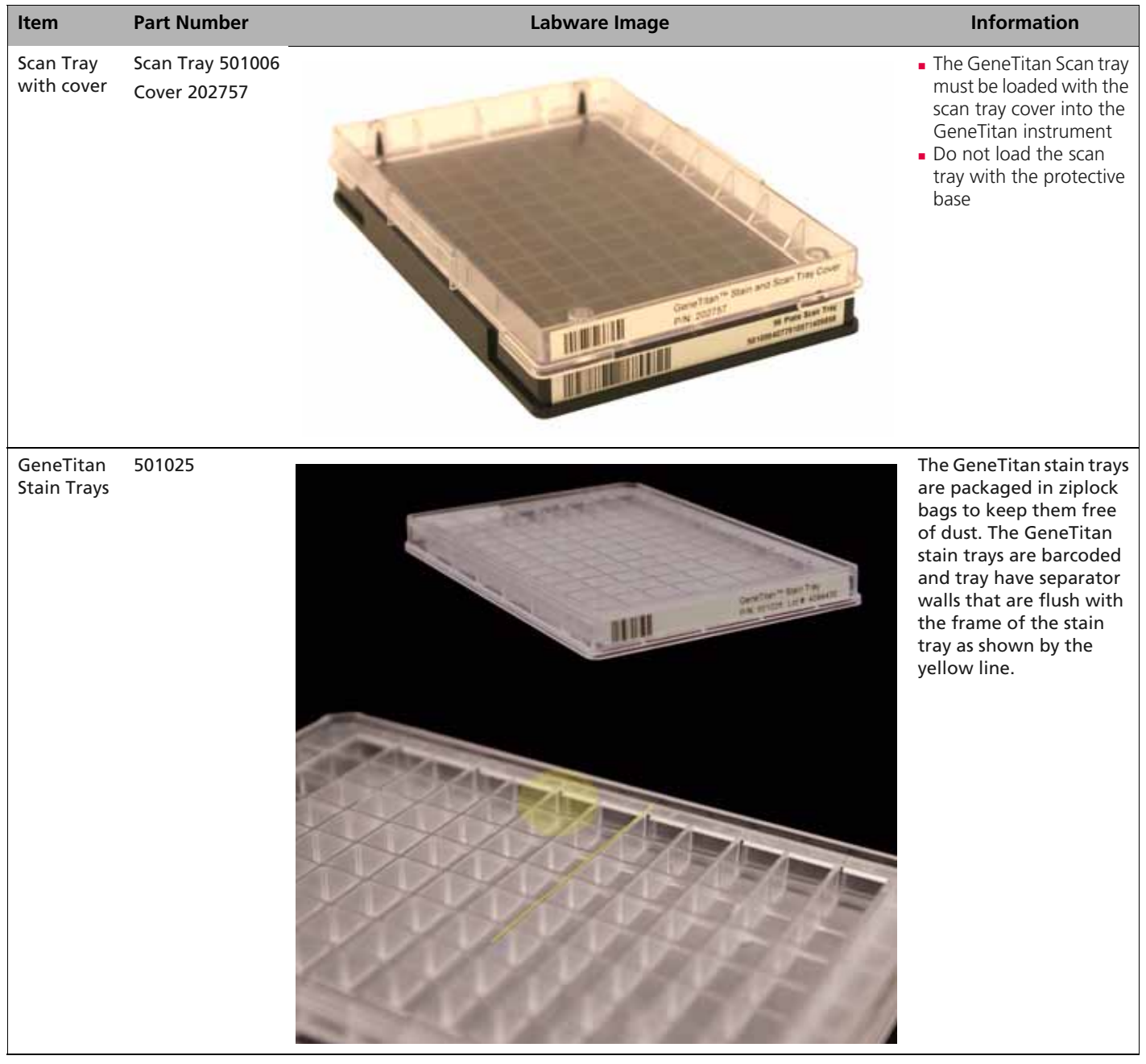

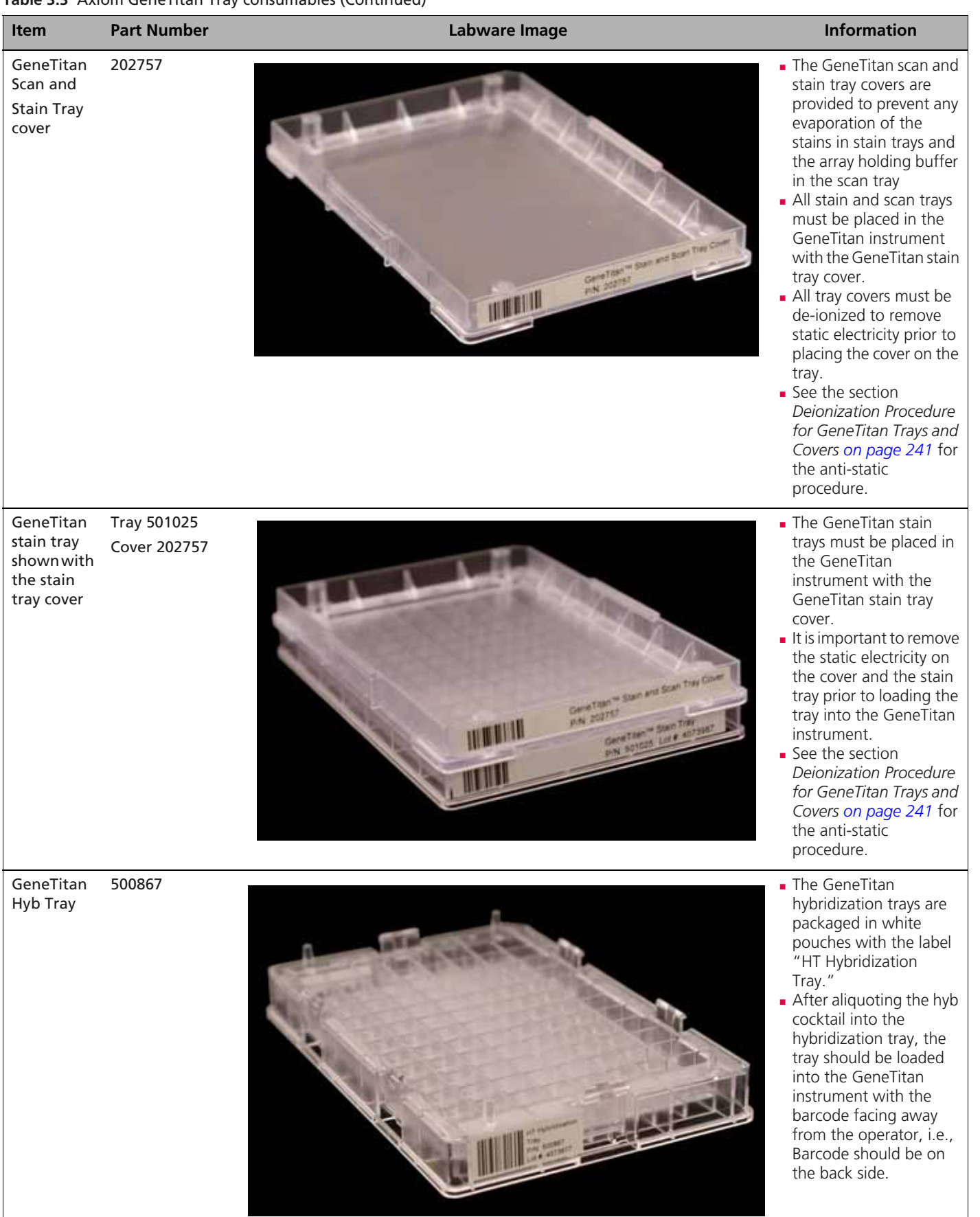

 Table 3.3 Axiom GeneTitan Tray consumables (Continued)

### **Proper Tray Alignment and Loading**

Proper alignment and loading of plates, covers and trays is critical when using the GeneTitan MC. Each plate, cover and tray has one notched corner. The notched corner of plates, trays, covers and bases must be in vertical alignment with each other, and placed in position A1 per the Tray Alignment guide inside each GeneTitan MC drawer (Figure 3.6 and Figure 3.7 on page 34).

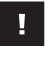

**IMPORTANT:** When running a multi-plate workflow, you must pay careful attention to the software prompts that tell you which side of the drawer to place or remove a plate/tray.

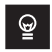

**TIP:** Mark the notched corner of each plate, cover and tray with permanent marker to help ensure proper alignment and loading onto the GeneTitan MC.

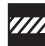

**CAUTION:** Take care not to damage the consumables or bend the blue base posts or scan tray posts.

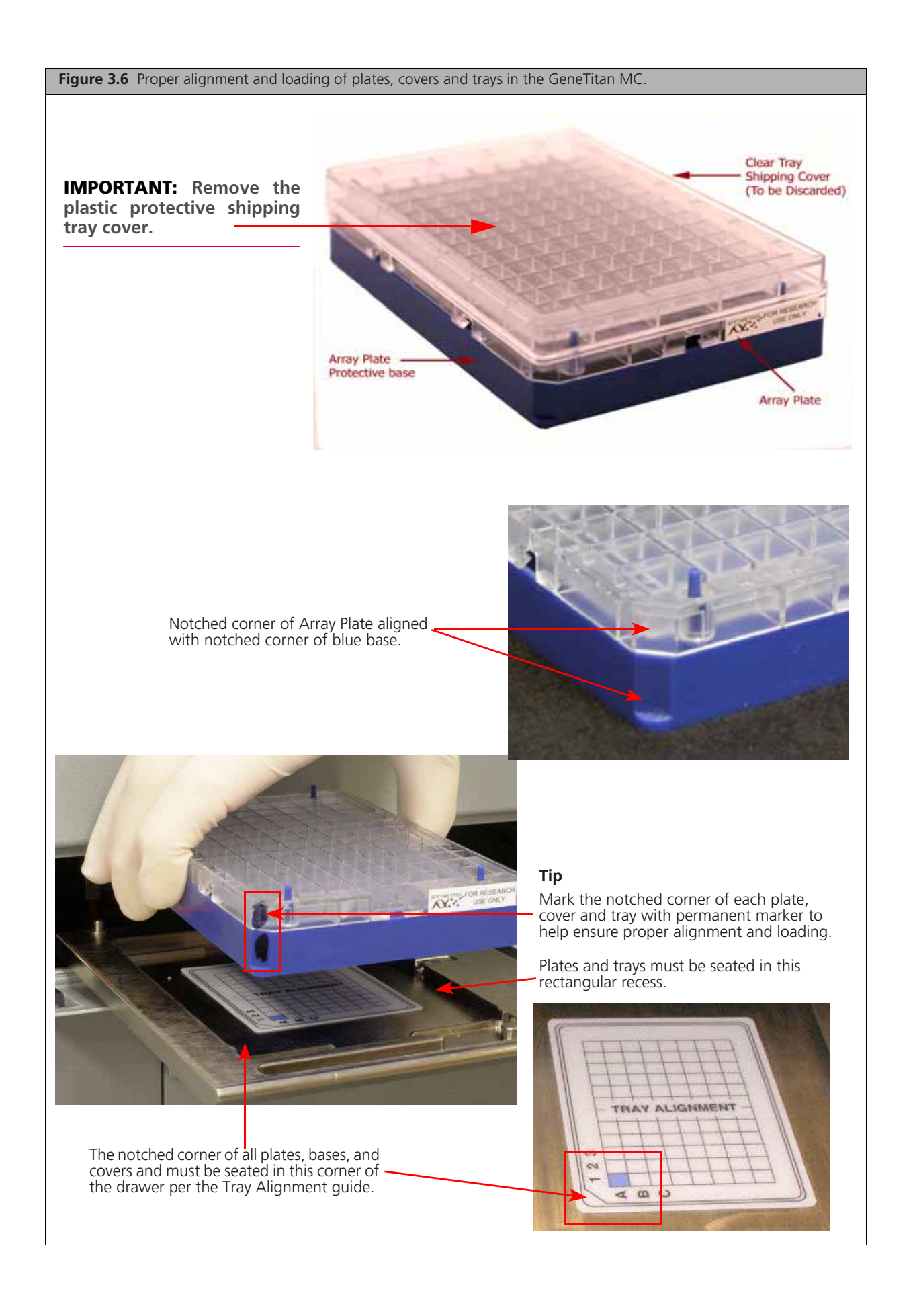

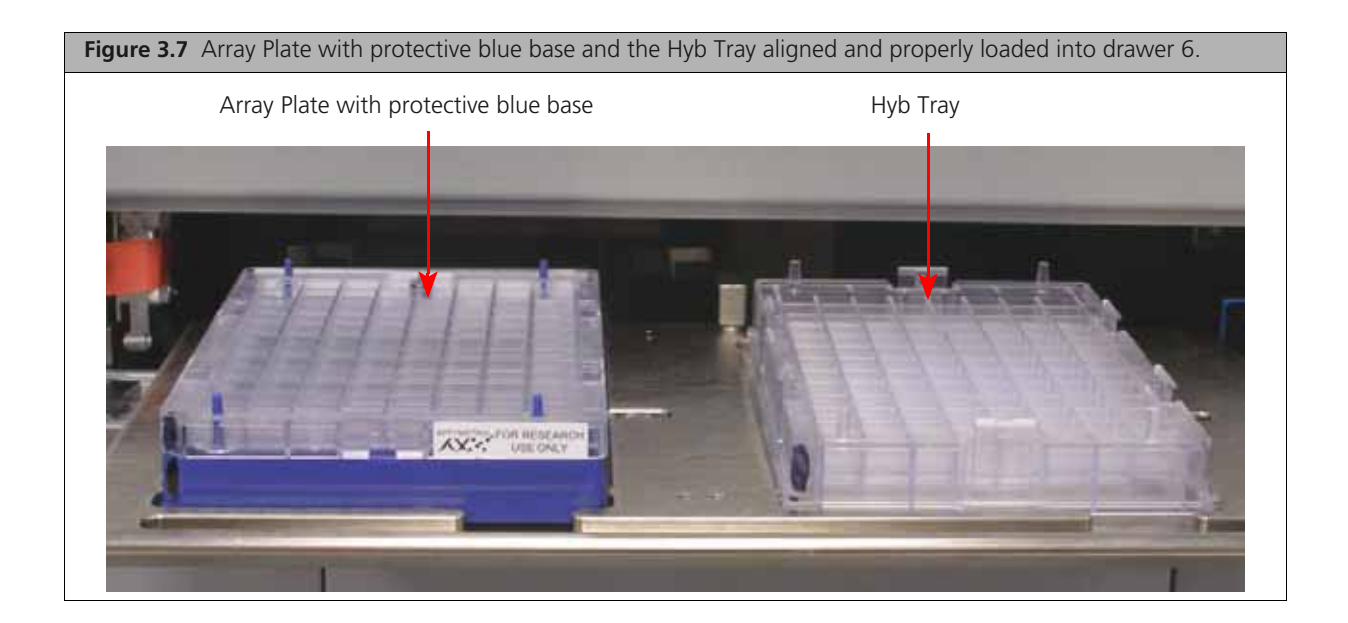

**IMPORTANT:** When you install the consumables, ensure that the fingers are retracted (do not put the consumables onto the drawer tab, or fingers - this indicates that the instrument is not functioning correctly. See the Important note on on page 37 for an image of the tabs.

## **Stain Trays and Covers**

**IMPORTANT:** Always place the *flat* side of the cover against the Stain Tray.

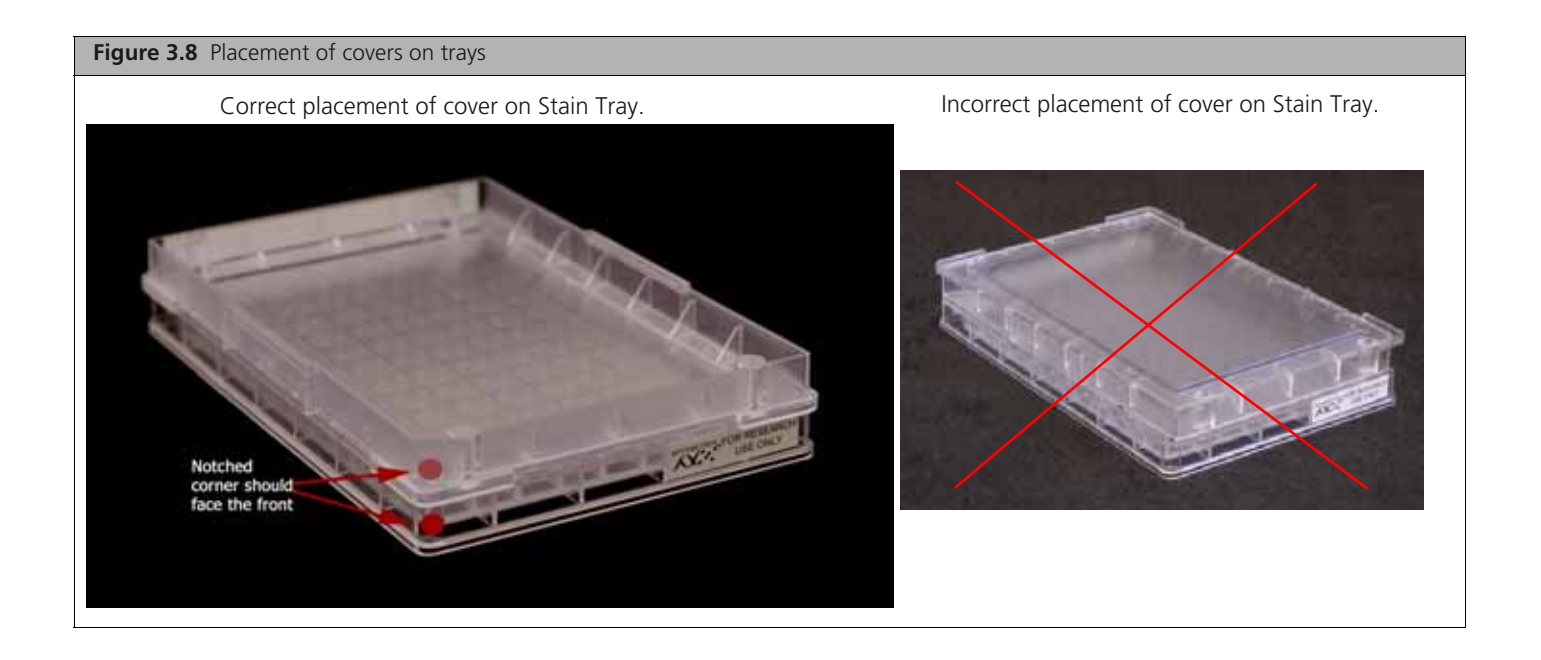
### Labeling GeneTitan Hybridization and Reagent Trays

When preparing the hybridization and reagent trays to be loaded onto the GeneTitan MC Instrument, you will need to mark each tray in a way that identifies its contents.

**IMPORTANT:** It is critical that you write only on the proper locations of the proper sides of Hyb and Stain Trays. Do **NOT** write in any other location, as this can interfere with sensors inside the GeneTitan MC Instrument and result in experiment failure. To ensure proper placement of lids onto stain trays, and trays onto the GeneTitan MC Instrument, you can also mark the notched corner of the trays and lids.

Proper labeling for Hyb Trays and reagent trays is described in:

- *Labeling for Hyb Trays*, below
- Labeling for Stain Trays on page 36

### Labeling for Hyb Trays

You may label the Hyb Tray on the front part of the **short side of the tray, next to the notch at the left**, as shown in Figure 3.9. The proper section for labeling is closest to the notched corner, corresponding to the A1 and B1 wells.

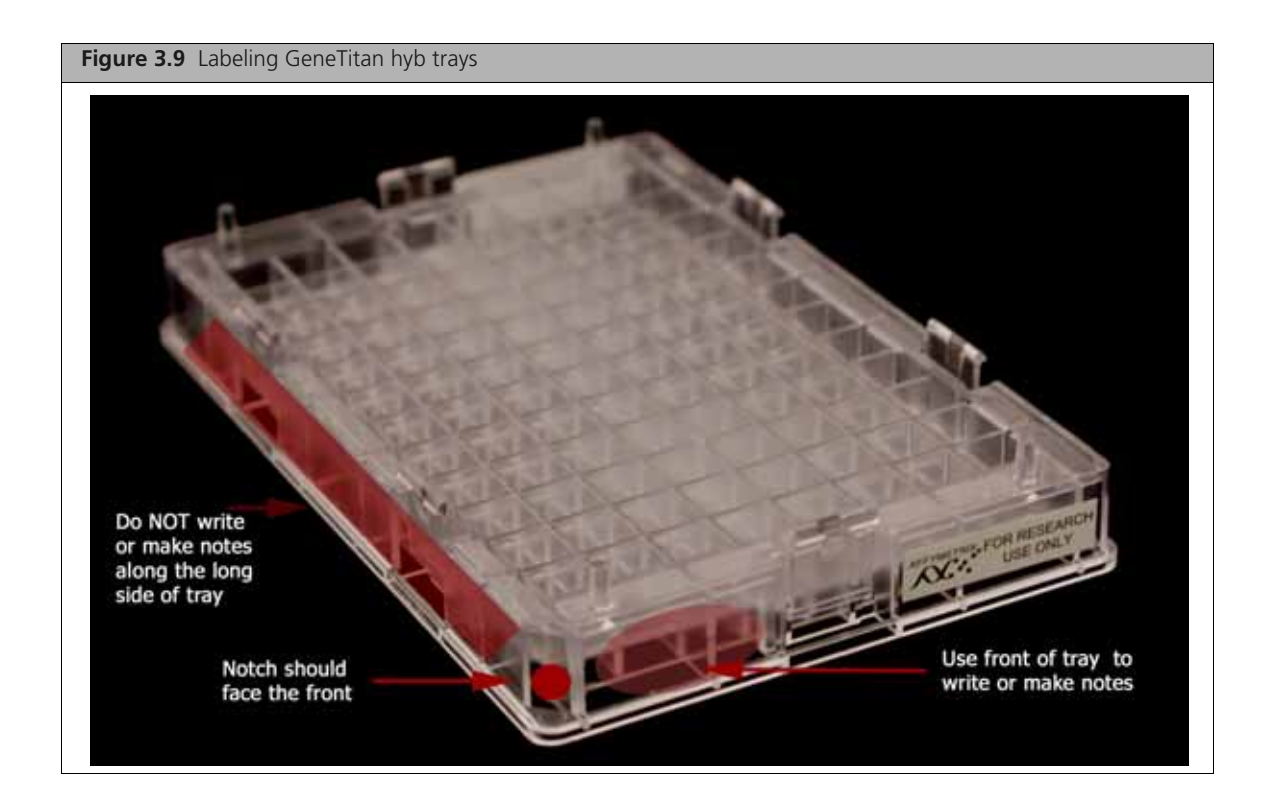

////

**CAUTION:** Writing on the wrong side of the Hyb tray may interfere with the operation of sensors in the GeneTitan MC Instrument.

### Labeling for Stain Trays

You may label the stain trays on the **left side of the front of the tray** as shown in Figure 3.10. The correct side is closest to the notched corner, corresponding to the A1 through C1 wells.

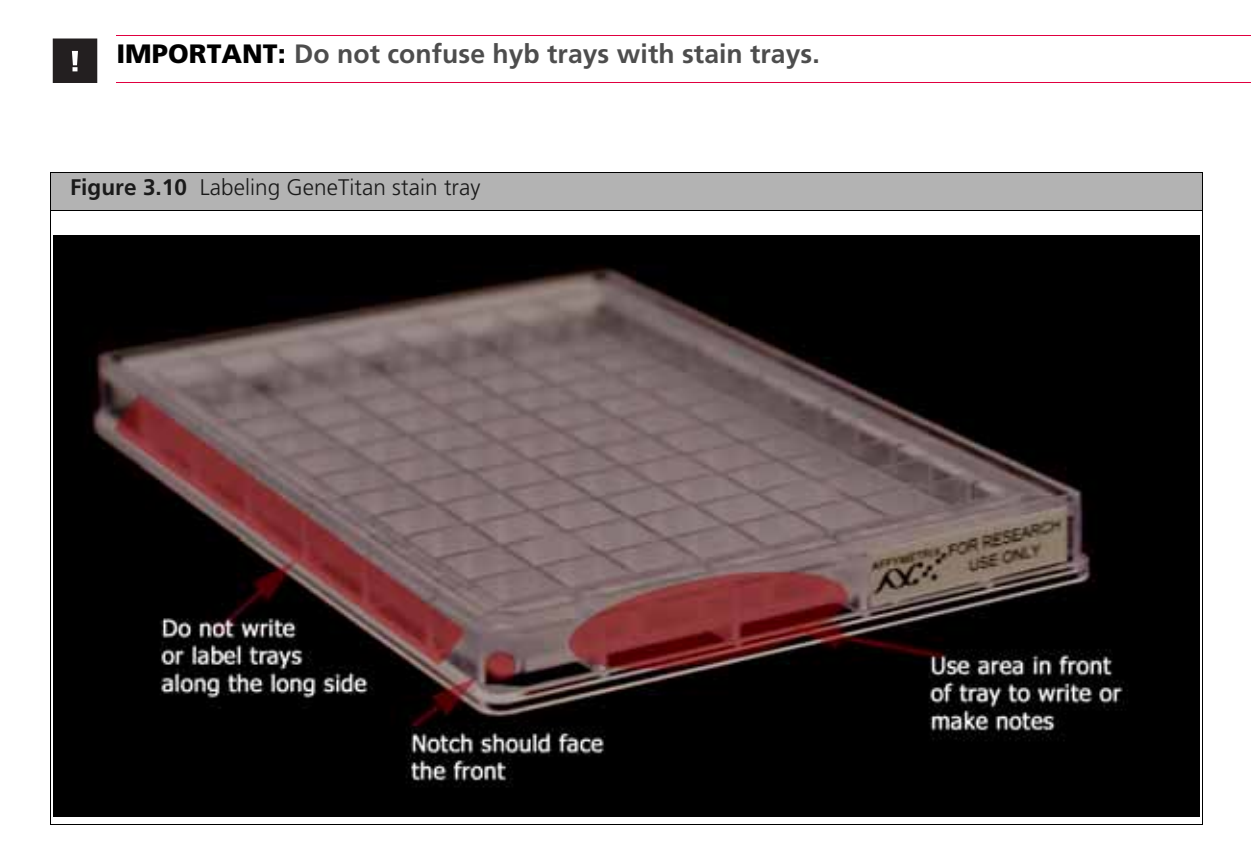

## Loading Tray Consumables onto the GeneTitan MC

Loading, or installing, the trays and plates onto the GeneTitan MC Instrument is a simple procedure, but there are certain precautions that you must take in order to ensure an error-free procedure. The following figures show you how to do it.

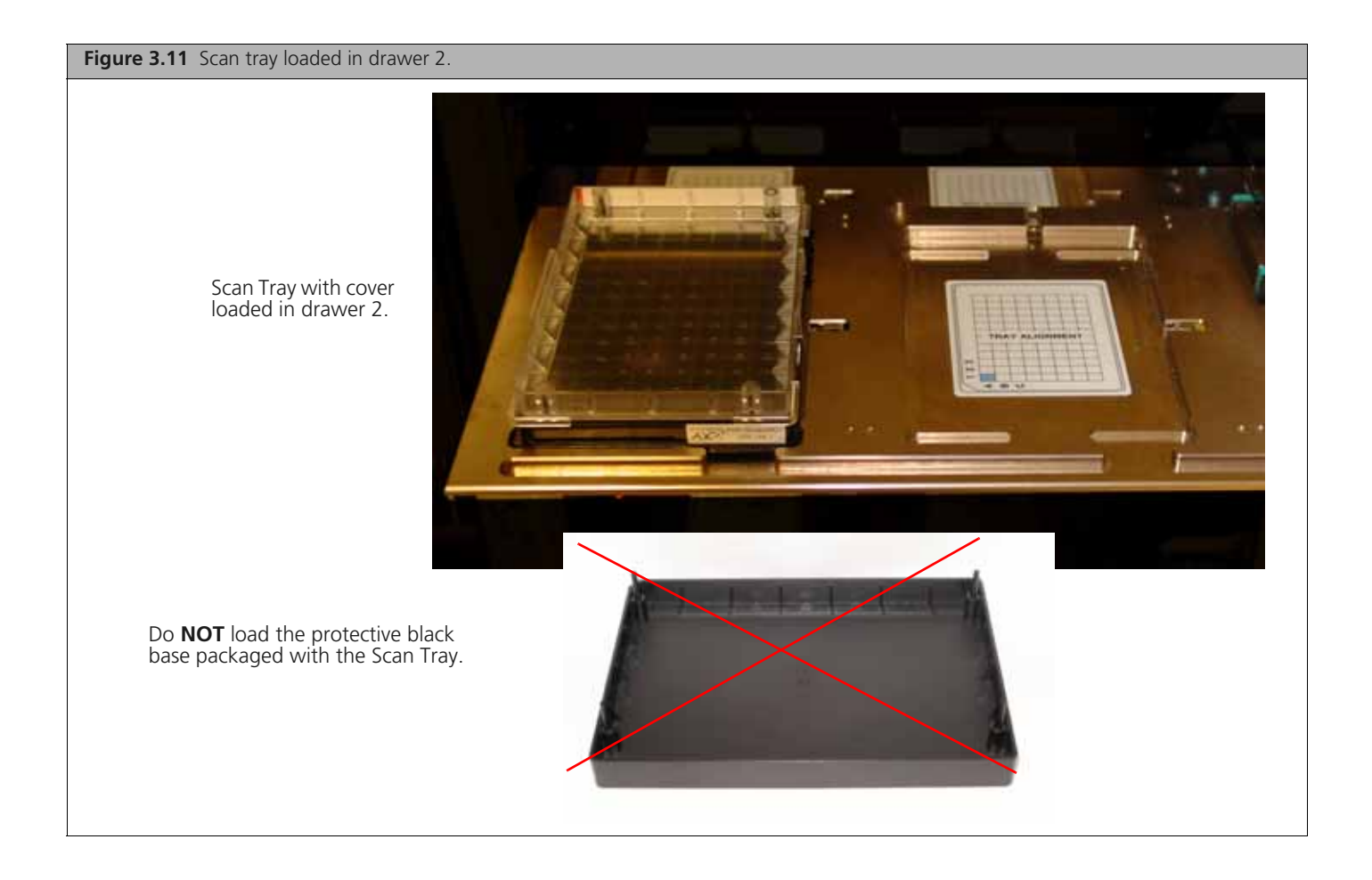

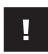

**IMPORTANT:** When you load the plates, or trays, insert them under the tabs, or fingers, that may protrude into the stage. Confirm that the tray is not resting on these fingers.

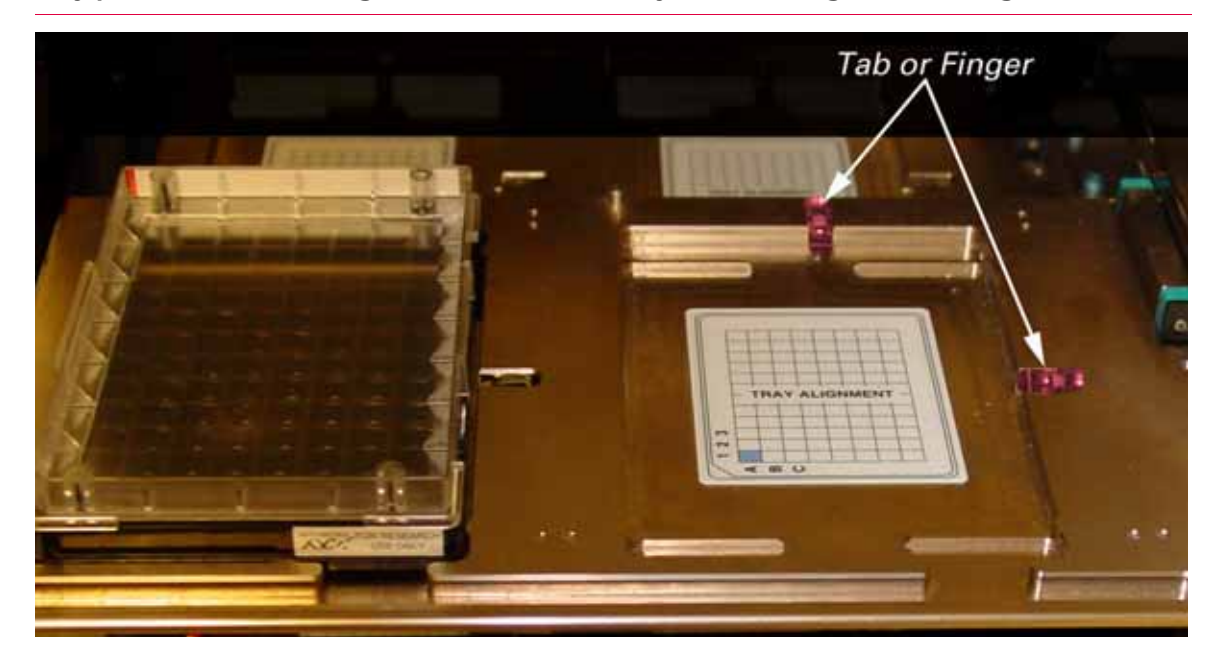

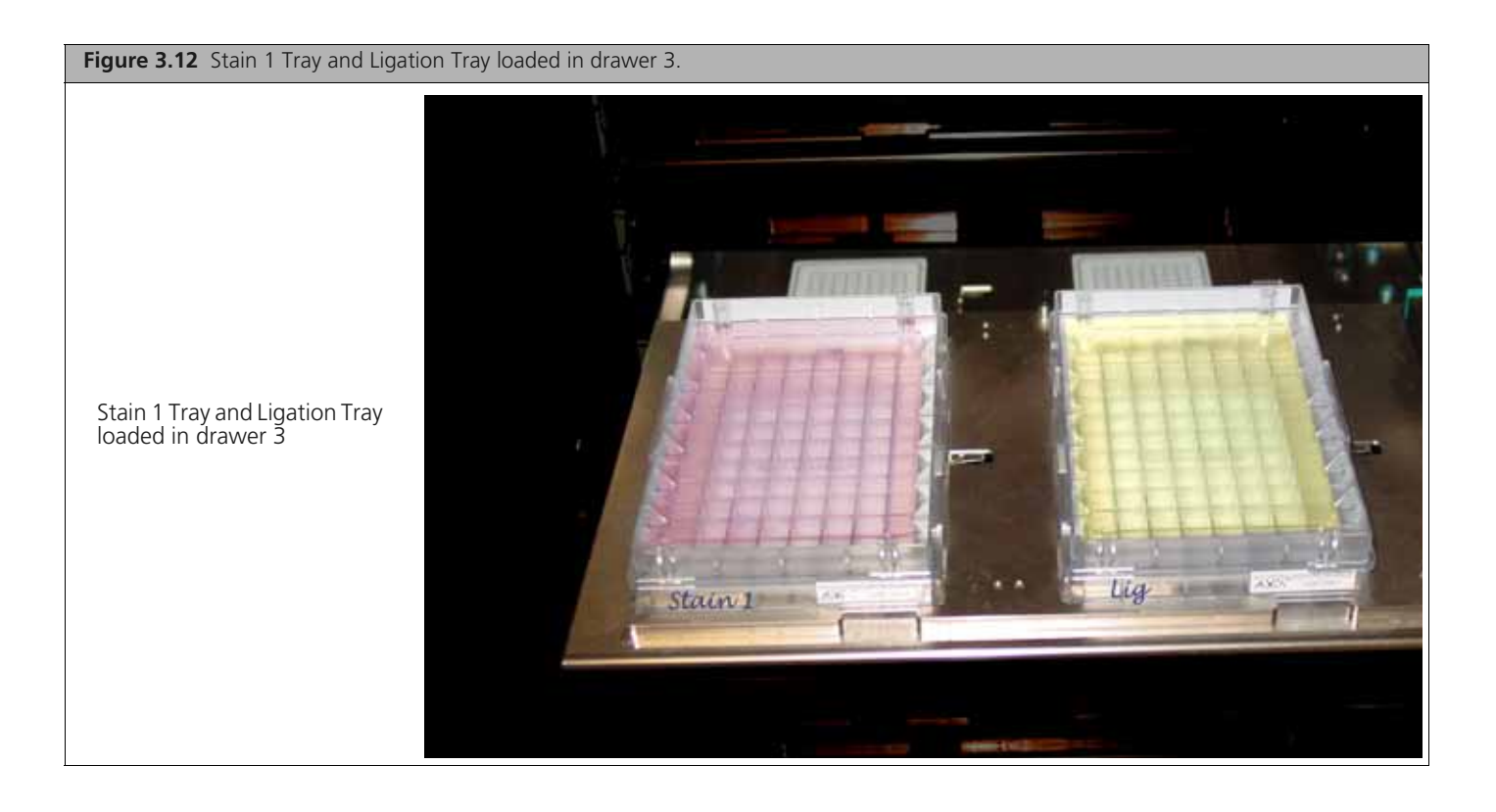

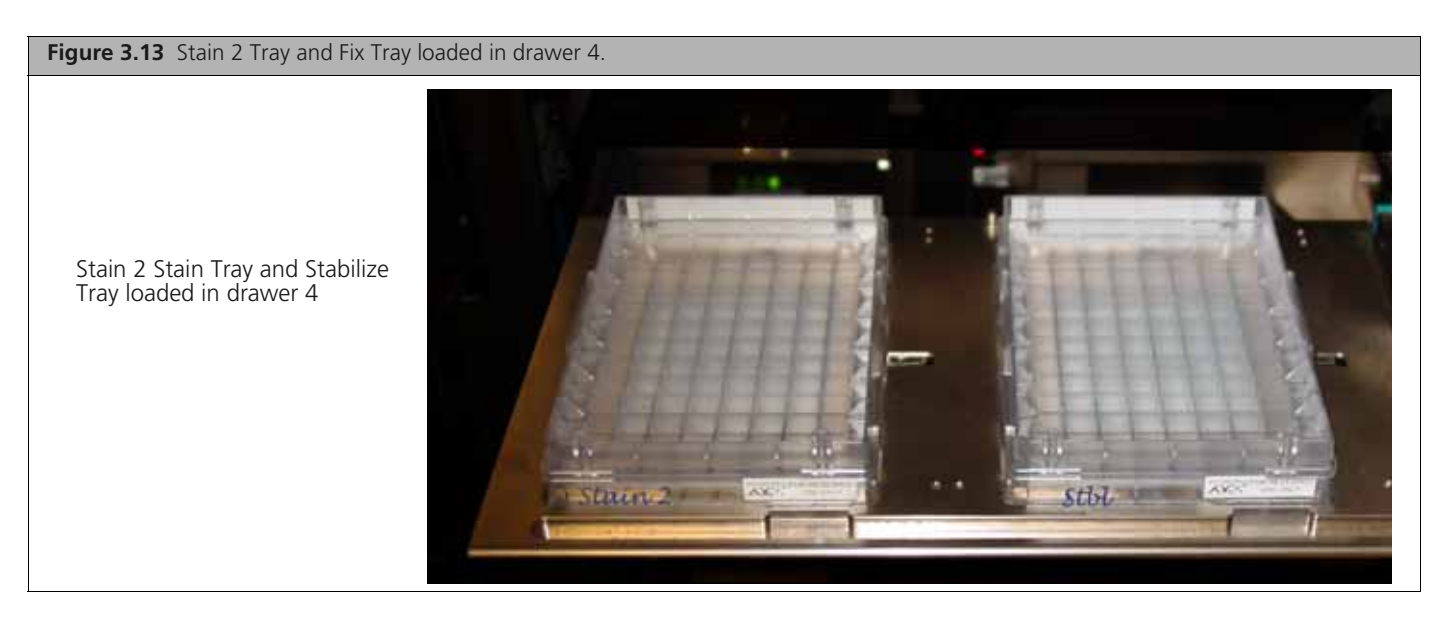

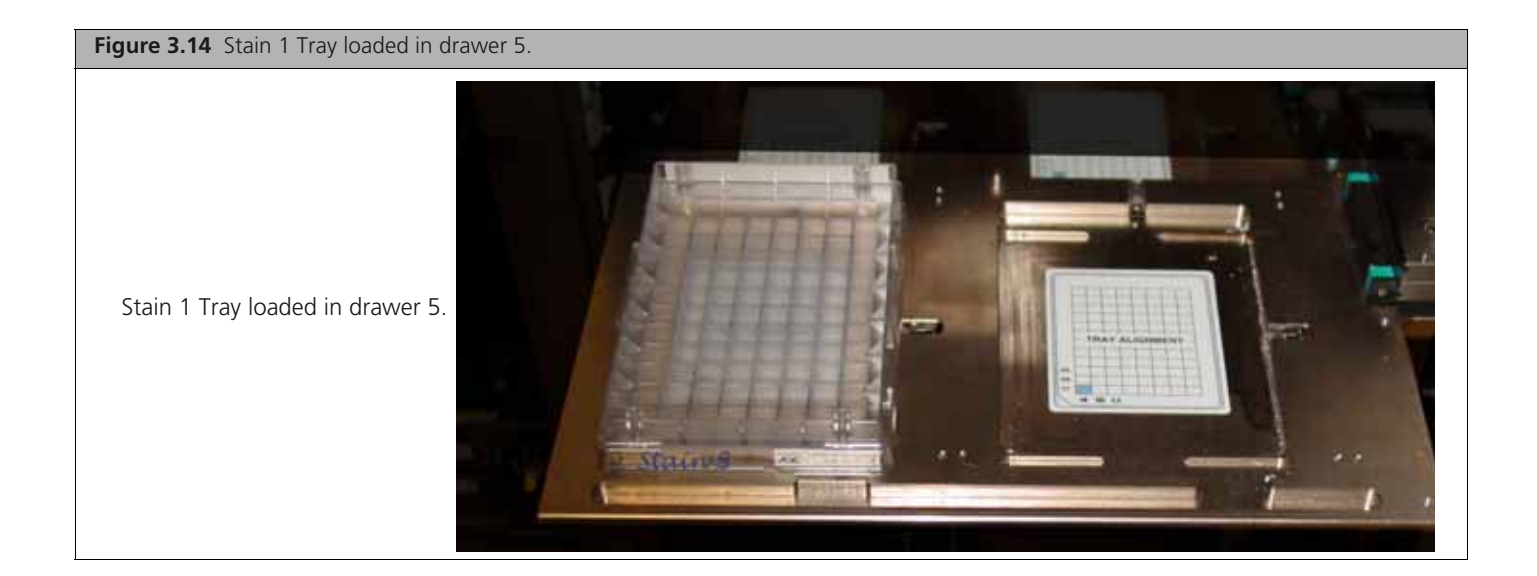

### Reagent Block Template

The Axiom Reagent Kit template fits precisely onto the top of the chilled reagent block, and is held in place by the metal posts on the block (Figure 3.15). Using this template will help ensure the proper placement of reagent tubes onto the block for each method.

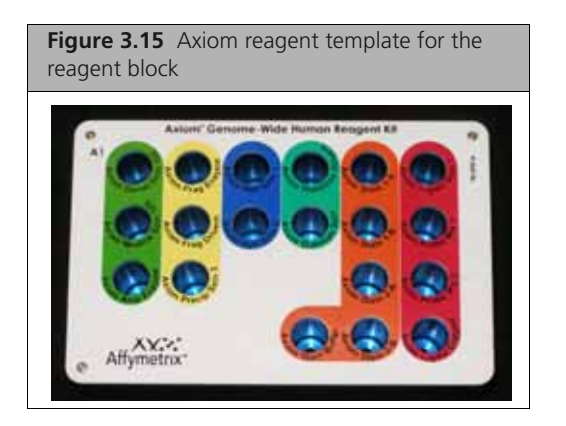

### **Related Biomek FX<sup>P</sup> Target Prep Express Documentation**

The following user manuals are installed at the same time as the Biomek FX<sup>P</sup> Target Prep Express software (**Start > All Programs > Beckman Coulter > Manuals**). Refer to these for troubleshooting the Biomek workstation.

- Biomek® Liquid Handler User's Manual, Beckman Coulter P/N 987834
- Biomek® Software User's Manual, Beckman Coulter P/N 987835

## Stage 1 — DNA Amplification

**IMPORTANT:** Before proceeding to DNA Amplification, do the gDNA preparation described in Chapter 2, *Genomic DNA Preparation and Requirements on page 9*.

**NOTE:** For this protocol, the term *samples* includes the positive control.

## Duration

**NOTE:** A 22-24 hr incubation is required at the end of this stage.

#### Table 3.4 Time required for Stage 1 — DNA Amplification

| Hands-on time                              | ~ 30 min |
|--------------------------------------------|----------|
| Biomek FX <sup>P</sup> Target Prep Express | ~ 19 min |
| Incubation                                 | 23 hr    |
| Total time                                 | ~ 24 hr  |

## Equipment, Consumables, Labware and Reagents Required

## Equipment and Labware Required

### Table 3.5 Equipment and labware required

| Quantity      | Item                                                                                                    |
|---------------|----------------------------------------------------------------------------------------------------|
| As required   | Adhesive seals for plates                                                                                                    |
| 1             | Bench top cooler, chilled to –20 °C                                                                                                    |
| 1             | Ice bucket, filled with ice                                                                                                    |
| As required   | Kimwipes®                                                                                                    |
| 1             | Marker, fine point, permanent                                                                                                    |
| 1             | Mini microcentrifuge (microfuge with microtube rotor)                                                                                                    |
| 1             | Oven (must maintain a constant temperature of 30 °C for at least 23.5 hr with a temperature accuracy of $+/-1$ °C)                                                                                        |
|               | <ul> <li>&gt; 3 array plates per week — we recommend using the Binder ED 53</li> <li><math>\leq</math> 3 Array plates per week — OK to use the GeneChip Hybridization Oven or the Binder ED 53</li> </ul> |
| 1             | Plate centrifuge                                                                                                    |
| 1             | Vortex                                                                                                    |
| Biomek Workst | ation Labware                                                                                                    |
| 1 box of each | Barrier pipette tips:                                                                                                    |
|               | <ul> <li>Biomek Span P1000 (yellow)</li> <li>Biomek AP96, P250 (aqua)</li> </ul>                                                                                                    |
| 2             | Plate, BIO-RAD hard shell PCR 96-well                                                                                                    |
| 2             | Plate, deep well titer                                                                                                    |
| 1             | Reagent block, chilled to 4 °C                                                                                                    |
| 2             | Reservoir, quarter module (40 mL)                                                                                                    |
| 3             | Reservoir, half module (75 mL)                                                                                                    |

## **Reagents Required**

Table 3.6 Reagents required for DNA amplification

| Axiom Reagent Kit      | Module             |  |
|------------------------|--------------------|--|
| Axiom Denat Soln 10X   |                    |  |
| Axiom Neutral Soln 10X | -                  |  |
| Axiom Amp Soln         | — Module 1, –20 °C |  |
| Axiom Amp Enzyme       | -                  |  |
| Axiom Water            | -                  |  |

## 1. Perform the Pre-Run Checklist

#### **Check the Water and Waste Containers**

To check the system water and waste containers:

- 1. If necessary, fill the system water container using distilled, deionized water (no need for ultra-pure water).
- **2.** If necessary, empty the system waste bottle.

### Turn on the Biomek FX<sup>P</sup> Target Prep Express

To turn on the workstation:

- **1.** Power on the workstation.
- 2. Ensure that all of the peripherals are powered on.
  - Watlow temperature controllers
     Control the Static Peltier (Pelt\_1) and the Shaking Peltier (SPelt\_96); no additional power supply.
  - Thermal cycler: BIO-RAD PTC-200 or Whatman Biometra TRobot 96 if present on the Biomek workstation deck. Otherwise, a stand-alone thermal cycler can be used.
- 3. Launch the Biomek Software by double-clicking the Biomek Software icon on the desktop You can also open Start > All Programs > Beckman Coulter > Biomek Software.

| 10       |
|----------|
| Biomek   |
| Sertware |

### Close the thermal cycler (on deck thermal cycler)

If your Biomek Workstation includes a PTC200 or a Biometra TRobot 96, the lid may remain open upon startup. You must close the thermal cycler lid prior to homing the axes or starting a method.

The lid of the PTC-200 opens automatically when the device is powered up. While the lid of the TRobot does not power up automatically, it is possible that the lid may be open from a previous run or at the beginning of the next run.

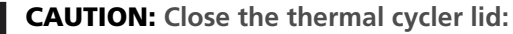

- If it remains open after you have powered on the workstation.
- If the lid is up before you home the axes or before you begin a method.

If not closed, the MC Pod may collide with the thermal cycler lid and damage the instrument.

| G |
|---|
|   |

**NOTE:** Refer to page 12 of the Setup Guide and User's manual for Biometra TRobot on the Biomek FX<sup>p</sup>. After following the instructions to close the thermal cycler lid, proceed to *Home All Axes on page 44*.

### Closing the thermal cycler lid on the PTC-200

1. Open Instrument > Device Editor.

| File Ed | it Project | Instrument Execution Options Help |
|---------|------------|-----------------------------------|
|         | - E        | 🎘 Open                            |
| æ       |            | Save Instrument As                |
|         |            | Home All Axes                     |
|         |            | Deck Editor     Device Editor     |
|         |            | Nanual Control                    |

2. Open the Device drop-down menu and select PTC200Left.

| Select a devi<br>Then click th | ce to configure or cor<br>e button for what yo  | strol from t<br>u want to ( | the list of devices.<br>do. |
|--------------------------------|-------------------------------------------------|-----------------------------|-----------------------------|
| Device:                        | BeckmanPump<br>BeckmanPump                      | •                           |                             |
| Configuration Opti             | PTC200Left<br>ShakingPeltier1<br>StaticPeltier1 | R                           | Light Curtain Access        |

- 3. Click Action Commands.
- **4.** Select the following (Figure 3.16 on page 44):
  - A. In the *Actions* box, select Close.
  - **B.** In the *Open/Close* box, select **Without plate**.

**IMPORTANT:** It is critical that you select *Without plate* in the Open/Close box. If a plate is present, remove it now.

5. Click Close Lid.

A Status window is displayed while the lid is being closed (Figure 3.17).

- 6. Click OK when the *Command executed* prompt is displayed (Figure 3.17).
- 7. Click Cancel; then click Close.

| Figure 3.16 Closi | ing the thermal cycler lid                                                                                                    |                             |
|-------------------|----------------------------------------------------------------------------------------------------|-----------------------------|
|                   | DTC200Loft Block 4                                                                                                    |                             |
|                   | PICZUDLETT BLOCK 1                                                                                                    |                             |
|                   | Actions Programs Steps Steps S | P<br>MP<br>MP<br>JTO<br>JAD |
|                   | C Incubate  Temperature C Block C Calculated Volume (µL); 100   D                                                                                                    | dd<br>dit                   |
|                   | ✓     Heated Lid       Constant     ✓       ✓     Tracking       Øffset     0       *C       Minimum     °C                                                                                                    |                             |
|                   | Incubate     New     Rename       Temp     4     *C                                                                                                    |                             |
|                   | Close Lid Without plate Very Important to avoid damaging the thermal cycler                                                                                                    |                             |

| Figure 3.17 Closing PTC Lid prompts. |                                                            |  |                                    |  |
|--------------------------------------|------------------------------------------------------------|--|------------------------------------|--|
| Statu<br>Com<br>Time                 | s X<br>mand executing<br>e since command began: 4<br>Abort |  | Information X Command executed. OK |  |

## **Home All Axes**

This procedure will home all axes and prime the fluidics lines.

To home all axes:

- **1.** Open **Instrument > Home All Axes**.
- **2.** Ensure all conditions in the Warning prompt Figure 3.18 (1.) are met, then click **OK**. An icon instructing you to Stop and wait while the instrument homes is displayed (2.).

| Figure 3.18 | Homing all axes                                                                                                    |    |                                                        |  |
|-------------|----------------------------------------------------------------------------------------------------|----|--------------------------------------------------------|--|
| 1.          | Warning           CAUTION: Before selecting OK to home all axes, make sure:           * No liquid is present in the tips.           * No liquid is present in the tips.           * No liquid is present in the tips.           * No liquid is present in the tips.           * No liquid is present in the tips.           * No liquid is present in the tips.           * No liquid is present in the tips.           * No liquid is present the front, back, or side of the instrument.           * The framing Probe is NOT installed on the Multichannel Pod.           * The grippers on the Multichannel Pod are retracted.           * Ether disposable tip mandrels or fixed tips ARE installed on the Span-8 Pod.           * The two pods are not near each other at either end of the instrument.           OK         Cancel | 2. | Homing<br>Homing the unit, please wait<br>STOP<br>Stop |  |

#### **3.** When:

A. The Warning prompt in Figure 3.19 (A.) is displayed, confirm that no tips are loaded in the Span-8 Pod, and click **OK**.

The lines for the Span-8 tips are primed and the next prompt shown in Figure 3.19 (B.) is displayed.

**B.** When the intake (syringes and tubing) for the Span-8 tips is clear of bubbles, click **OK**.

| Figure 3.19 Prompts displayed for priming the Span-8 Pod fluidic lines. |                                                                                                    |    |                                                                 |  |  |
|-------------------------------------------------------------------------|----------------------------------------------------------------------------------------------------|----|-----------------------------------------------------------------|--|--|
| A.                                                                      | Warning         X           Image: The probes are about to go down to the washstation.         Probes 1-4 have no tips.           Probes 1-4 have no tips.         Probes 5-8 have no tips.           Press "GK" to continue, or "Cancel" to abort.         Concel | В. | Information  When the intake is clear of bubbles, press "OK" OK |  |  |

### 2. Thaw and Prepare the Reagents and Sample Plate

### Thaw and Prepare the Reagents and Sample Plate

To thaw and prepare the reagents:

1. Thaw the sample plate on the bench top at room temperature and spin.

**Solution** NOTE: Do not place a frozen sample plate directly on the workstation deck.

- 2. Thaw the following reagents on the bench top at room temperature.
  - Axiom Denat Soln 10X
  - Axiom Neutral Soln 10X
  - Axiom Amp Soln
  - Axiom Water

Leave the Axiom Amp Enzyme in the freezer until ready to use.

- 3. Vortex and spin all reagents (except Axiom Amp Enzyme), then place on ice.
  - Vortex the Axiom Amp Soln for 30 sec to thoroughly mix.
  - For the Axiom Amp Enzyme, just before placing on the deck gently flick the tube 3 times to mix and spin.
- **4.** Preheat the Oven to 30 °C.

We recommend using one of these ovens:

- Binder FD53
- Affymetrix GeneChip<sup>®</sup> Hybridization Oven (turn rotation on to 15 rpm)

### 4. Run the DNA Amplification Step

To run the DNA Amplification step:

1. Open Project > Open Project > Axiom Target Prep (Figure 3.20) and click OK.

| Figure 3.20 Opening a project                                                                                                    |                                                                                                    |
|----------------------------------------------------------------------------------------------------|----------------------------------------------------------------------------------------------------|
| 🏶 Biomek® Software                                                                                                    | Open Project                                                                                                    |
| File       Edit       Project       Instrument       Execution       Options       Help         New Project       Shift+Ctrl+N       Create       Open Project       Ctrl+Alt+O         Oreate       Project Contents       Project Contents       Project Project         Data Set       Labware Type Editor       Tip Type Editor         Well Pattern Editor       Well Pattern Editor | Select a project to open:         My Projects         Recycled         Project Name:         Axiom Target Prep         OK |
| Data Set Decentique Browser                                                                                                    |                                                                                                    |

- Open File > Open to display the Open Method window (Figure 3.21).Or click the Open Method icon
- 3. Select Axiom Target Prep and click OK.

| Figure 3.21 Opening the Axiom Targe             | t Preparation method       |                             |                          |
|-------------------------------------------------|----------------------------|-----------------------------|--------------------------|
|                                                 | Open Method                |                             |                          |
| The Axiom Target Prep<br>project folder must be | Look in: Axiom Target Prep | Search:                     |                          |
| displayed in this menu.                         | 📁 New Folder               | Select a method:            |                          |
|                                                 | 🧭 Methods                  | Name                        | Check In Time            |
|                                                 |                            | Method Name: Axiom Target f | Prep v1.0.0 OK<br>Cancel |

- 4. At the top of the main window, click the **Run** button to open the *Axiom<sup>™</sup> Target Prep* window (Figure 3.22 A.).
- **5.** In the Axiom Target Preparation window (Figure 3.22 **B**.):
  - A. Select your Array Plate format.
  - B. Select DNA Amplification.

### C. Click OK.

The Deck Layout for DNA Amplification is displayed (Figure 3.23 on page 48).

| Figure 3.22 Opening the Axiom Target Preparation methods window                                                                                                    |                                                                                                    |
|----------------------------------------------------------------------------------------------------|----------------------------------------------------------------------------------------------------|
| Biomek® Software - Axiom Target Prep 0.06 [Revi: File Edit Project Instrument Execution Options Help Start Development Revisions Pause LightCurtain A A. Run button Pause LightCurtain A toim Target Prep Coop Thru Steps Cloop Thru Steps Cloop Thru Steps Cloop Thru Steps Prepare D1 Solution Prepare D1 Solution Prepare N1 Solution Prepare N1 Solution Prepare Amplification Prepare N1 Solution Prepare Amplification Prepare N1 Solution Prepare N1 Solution Prepare Amplification Prepare N1 Solution Prepare N1 Solution Prepare N | B. Anom Larget Pres 0.05<br>Axiom** Target Prep<br>Which anay plate format?<br>24<br>3 Si<br>Which step do you want to run?<br>2 DNA Amplification<br>3 Forguentation<br>3 Resuppension for Gene Titan**<br>3 Domain angular to right hap<br>3 Domain angular to right hap<br>3 Domain angular to right hap<br>3 Domain angular to right hap<br>3 Domain angular to right hap |

- 6. Place the labware and reagents on the deck as directed in the following figures and table:
  - Figure 3.23 on page 48 deck layout
  - Table 3.7 on page 48 labware and reagents
  - Figure 3.24 on page 49 reagent block

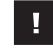

**IMPORTANT:** Axiom Amp Enzyme — Immediately prior to placing on the reagent block, gently flick the tube with your finger two to three times to mix; then spin. Do NOT vortex.

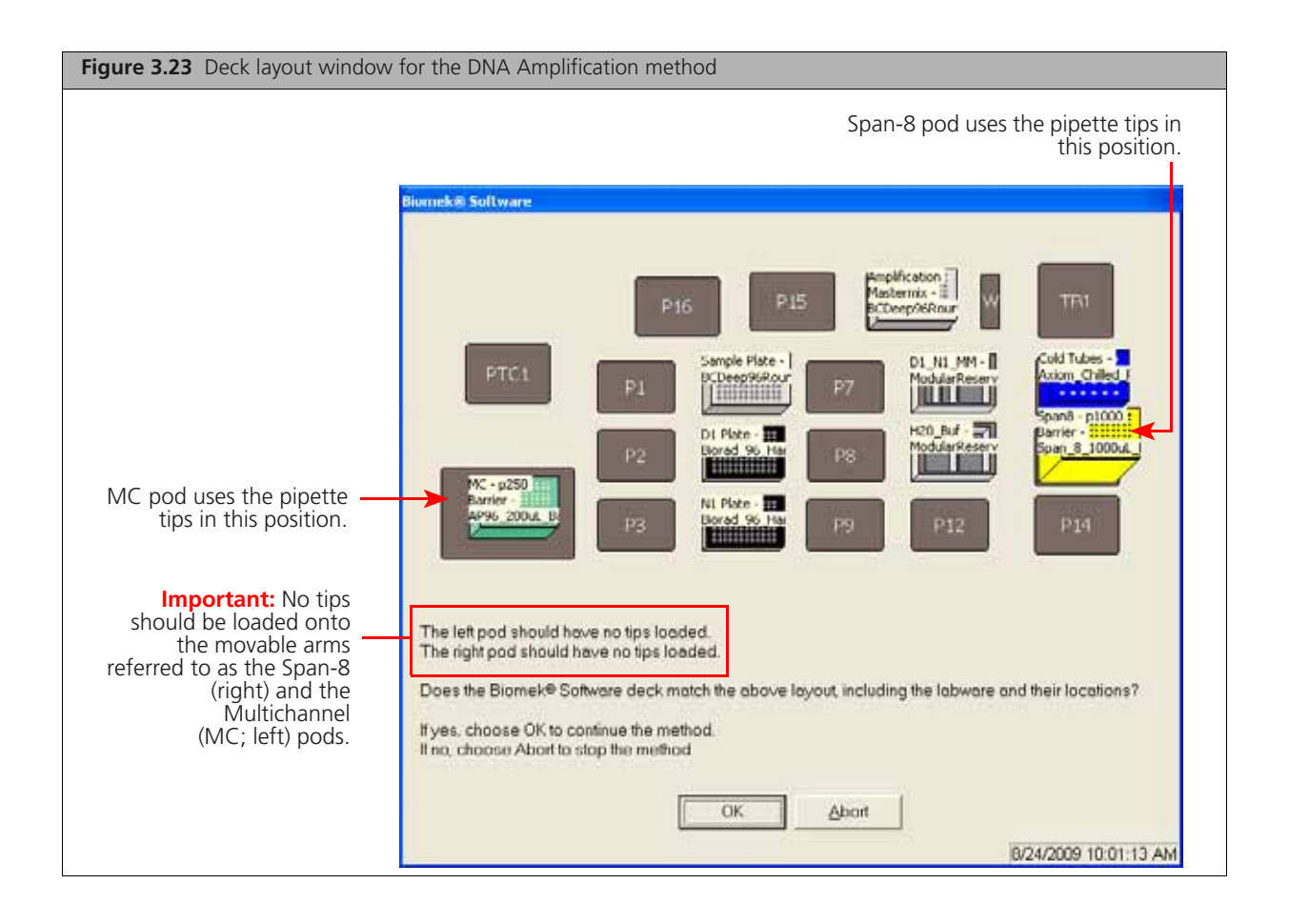

Table 3.7 Labware and reagent locations on the deck for the DNA Amplification method

| Position on<br>Deck | Labware                                                                                                    |                         | Reagent                 | or Samples              |  |
|---------------------|----------------------------------------------------------------------------------------------------|-------------------------|-------------------------|-------------------------|--|
| TL1                 | Biomek AP96 – P250 Pipette Tips (aqua)                                                                                  |                         |                         | _                       |  |
| P4                  | Beckman Deep Well Titer Plate                                                                                           |                         | gDNA                    | samples                 |  |
| Р5                  | BIO-RAD Hard Shell 96-well plate (any color)                                                                            | _                       |                         |                         |  |
| P6                  | BIO-RAD Hard Shell 96-well plate (any color)                                                                            |                         |                         |                         |  |
| SPelt96_1           | Beckman Deep Well Titer Plate                                                                                           |                         |                         |                         |  |
| P10                 | Reservoirs in frame:<br>• Quarter module (1)<br>• Quarter module (2)<br>• Half module (3)<br>Leave all reservoirs empty | 1<br>Empty<br>Reservoir | 2<br>Empty<br>Reservoir | 3<br>Empty<br>Reservoir |  |

| Position on<br>Deck | Labware                                                                                                    | Reagent o        | or Samples             |  |
|---------------------|----------------------------------------------------------------------------------------------------|------------------|------------------------|--|
| P11                 | Reservoirs in frame:<br>• Half module (1)<br>• Half module (2)<br>• Pour Axiom Water into reservoir 1<br>• Pour Axiom Amp Soln into reservoir 2 | 1<br>Axiom Water | 2<br>Axiom<br>Amp Soln |  |
| Pelt_1              | Reagent block, chilled to 4 °C                                                                                                    | See Figu         | ıre 3.24.              |  |
| P13                 | Biomek Span P1000 Pipette Tips (yellow)                                                                                                    | _                | _                      |  |

| Table 3.7 | Labware and | reagent lo | ocations o | n the | deck f | for the | DNA | Amp | lification | method |
|-----------|-------------|------------|------------|-------|--------|---------|-----|-----|------------|--------|
|-----------|-------------|------------|------------|-------|--------|---------|-----|-----|------------|--------|

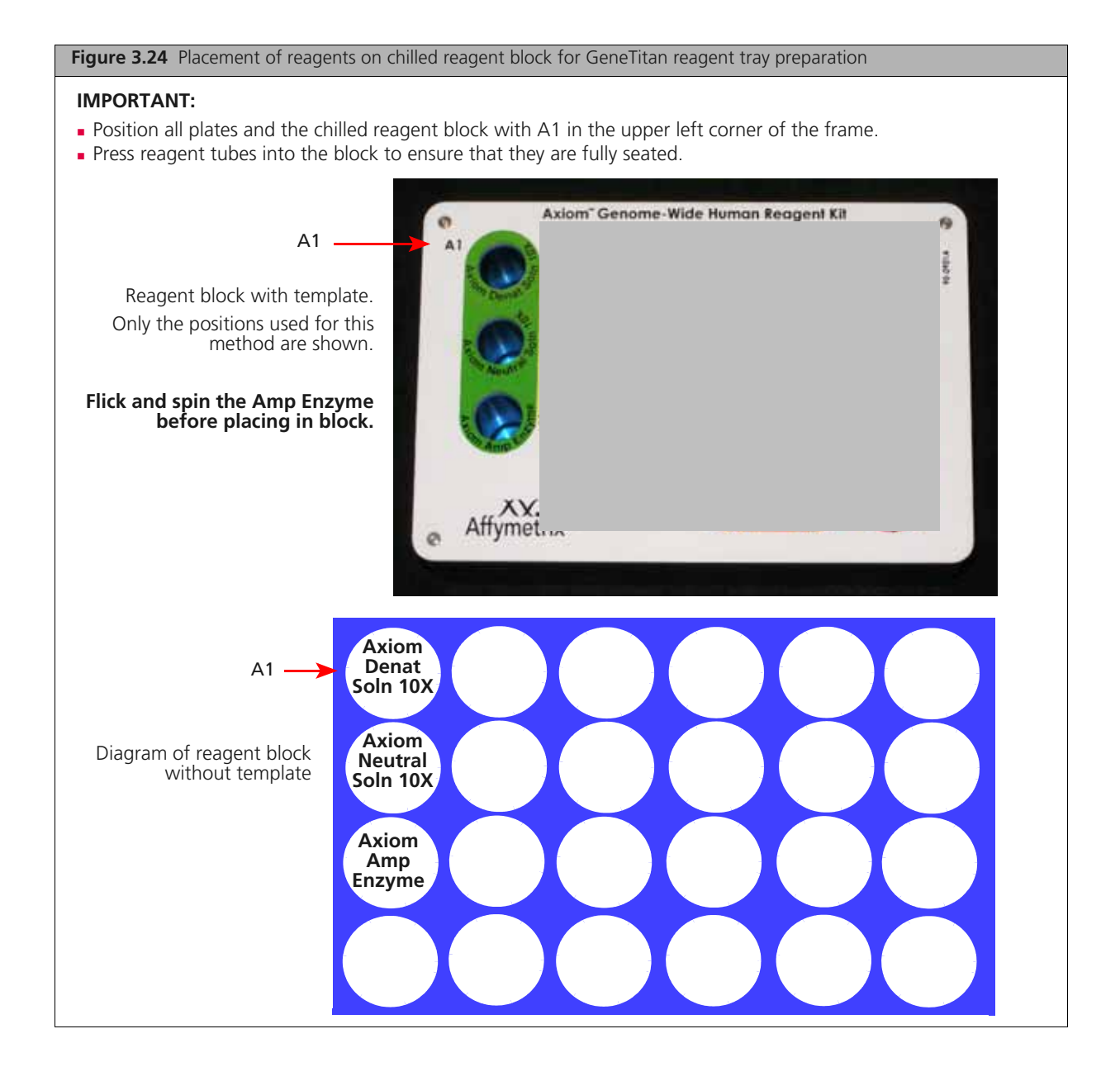

7. Check the deck layout to ensure that all labware and reagents are in the proper locations.

NOTE: If the physical deck does not match the Deck Layout and Confirmation window exactly (Figure 3.23 on page 48), either modify the physical deck to match exactly or choose Abort in the Deck Layout and Confirmation window.

8. Click OK.

The system flushes the Span-8 fluidics system. Observe the lines and syringes for air bubbles.

- 9. At the prompt to repeat the Span-8 fluidics system flush:
  - Click **No** if no air bubbles are present.
  - Click Yes if air bubbles are present. Repeat the flush until no air bubbles are present.

| Figure 3.25 Flushing the Span-8 fluidics system to purge air bubbles. |                                                                                                    |  |  |  |  |
|-----------------------------------------------------------------------|----------------------------------------------------------------------------------------------------|--|--|--|--|
| Prompt for                                                            | Biomek® Software                                                                                                    |  |  |  |  |
| Span-8 flush                                                          |                                                                                                    |  |  |  |  |
|                                                                       | Are there any air bubbles visible in the syringes or tubing?<br>Click Yes to run flush again, or No to continue with run |  |  |  |  |
|                                                                       | Yes No                                                                                                    |  |  |  |  |
|                                                                       | B/24/2009 10:25:59 AM                                                                                                    |  |  |  |  |

The DNA Amplification step runs until the Amplification Master Mix has been added to the sample plate. Once complete, the instructions and prompt shown in Figure 3.26 are displayed.

- Follow the instructions for the sample plate (see also *User Intervention* below).
- Follow the instructions for clearing the workstation deck.

| Figure 3.26 Instructions for clearing the workstation deck                                                                                                    |                                                                                                    |  |  |  |
|----------------------------------------------------------------------------------------------------|----------------------------------------------------------------------------------------------------|--|--|--|
| <ul> <li>IMPORTANT:</li> <li>Seal the sample plate before placing in the oven.</li> <li>Always discard the used multi-channel pipette tips in position P3.</li> <li>Always store the reagent block at 4 °C.</li> </ul> | Incredent Forftware.  Do the following: 1. Remove sample plate from deck and seal then place in 30 deg C oven for overnight incubation 2. Discard used labware and reagents 3. Discard used multi-channel tips on P3 4. Store wrused Span8 tips 5. Store cold block at 4 deg C  OK Abort  0/9/2009 3:08:56 PM |  |  |  |

#### **User Intervention**

- **1.** Remove the sample plate.
- 2. Blot the top of the plate with a Kimwipe to remove any droplets that may be present.
- **3.** Tightly seal the plate.
- 4. Place in a preheated oven and incubate at 30 °C for 22 to 24 hr.

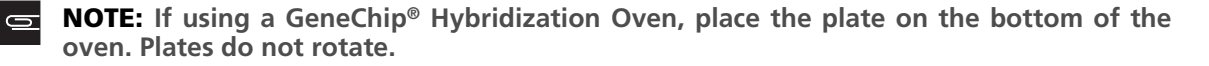

- 5. After 22 to 24 hr of incubation, do one of the following:
  - Proceed directly to Stage 2 Fragmentation and Purification on page 53
  - Tightly seal and store the amplified samples at -20 °C.

## **Summary of DNA Amplification**

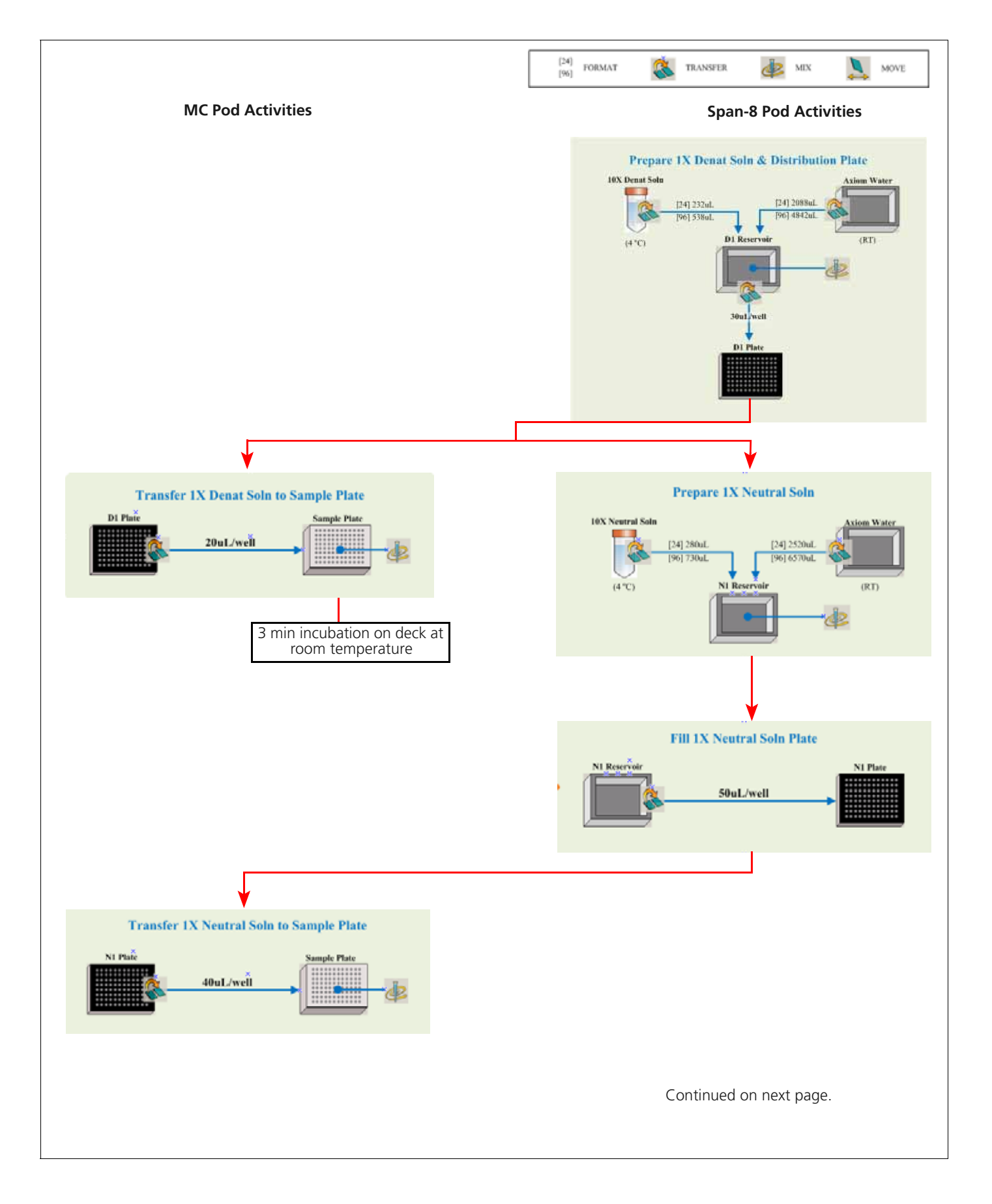

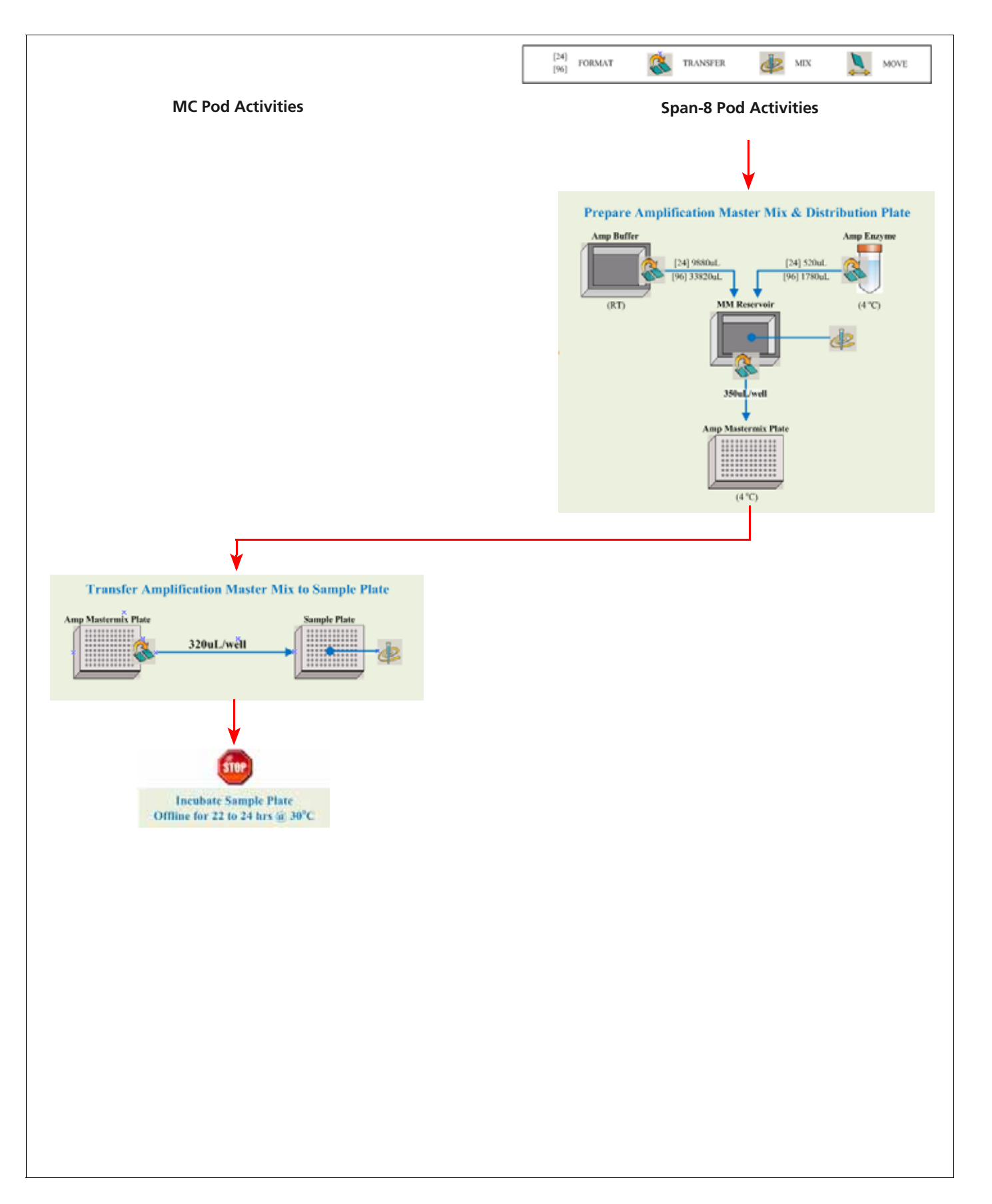

# Stage 2 — Fragmentation and Purification

**NOTE:** Purification is done by precipitation (4. Precipitation on page 61).

## Duration

| Hands-on time                                                                                                    | ~ 25 min                           |
|----------------------------------------------------------------------------------------------------|------------------------------------|
|                                                                                                    | ~ 50 min if frozen DNA from Step 1 |
| Biomek FX <sup>p</sup> Target Prep Express                                                                                                   |                                    |
| <ul> <li>Deactivation incubation — 40 min to deactivate the<br/>amplification reaction</li> <li>Fragmentation incubation — 30 min</li> </ul> | ~ 1:35 hr — 96 samples             |
| Total time                                                                                                    | 2:00 to 2:25 hr                    |

## Equipment, Consumables, Labware and Reagents Required

## **Equipment and Labware Required**

| Table 3.9 | Equipment, | consumables | and l | labware | required |
|-----------|------------|-------------|-------|---------|----------|
|-----------|------------|-------------|-------|---------|----------|

| Quantity      | Item                                                                                                    |
|---------------|----------------------------------------------------------------------------------------------------|
| As required   | Adhesive seals for plates                                                                                   |
| 1             | Bench top cooler, chilled to –20 °C                                                                         |
| 1             | Freezer, –20 °C                                                                                             |
| 1             | Ice bucket, filled with ice                                                                                 |
| As required   | Kimwipes                                                                                                    |
| 1             | Marker, fine point, permanent                                                                               |
| 1             | Mini microcentrifuge (microfuge with microtube rotor)                                                       |
| 1             | Oven, preheated to 48 °C, with a temperature accuracy of +/- 1 °C                                           |
| 1             | Plate centrifuge, 4 °C                                                                                      |
| 1             | Vortex (for plates and microtubes)                                                                          |
| Beckman Labw  | are                                                                                                    |
| 1 box of each | Barrier pipette tips:<br>Biomek AP96, P250 (aqua)<br>Biomek Span P250 (green)<br>Biomek Span P1000 (yellow) |
| 3             | Plate, BIO-RAD hard shell PCR 96-well                                                                       |
| 1             | Plate, ABgene 96 Square Well Storage                                                                        |
| 1             | Reagent block, chilled to 4 °C                                                                              |
| 3             | Reservoir, quarter module                                                                                   |
| 1             | Reservoir, half module                                                                                      |

### **Reagents Required**

|  | Table 3.10 | Reagents re | quired for | the Fragn | nentation | method |
|--|------------|-------------|------------|-----------|-----------|--------|
|--|------------|-------------|------------|-----------|-----------|--------|

| Reagent                                                  | Module            |
|----------------------------------------------------------|-------------------|
| From the Axiom Reagent Kit                               |                   |
| Axiom Frag Enzyme (leave at $-20$ °C until ready to use) | Madula 2          |
| Axiom 10X Frag Buffer                                    | Box 1, –20 °C     |
| Axiom Precip Soln 2                                      |                   |
| Axiom Frag Diluent                                       | Madula 2          |
| Axiom Frag Rxn Stop                                      | Box 2, 2–8 °C     |
| Axiom Precip Soln 1                                      |                   |
| User-supplied                                            |                   |
| Isopropanol, 99.5%                                       | 96 samples: 65 mL |

### 1. Perform the Pre-Run Checklist

The following actions are the same as described under *1. Perform the Pre-Run Checklist on page 42.* Refer back to this step for details. Some or all of these steps may not be required depending upon the current state of the Biomek workstation.

To perform the pre-run checklist:

- 1. Power on the Biomek FX<sup>P</sup> Target Prep Express and all peripherals.
- 2. Check the water and waste containers; replenish or empty as required.
- **3.** Launch the Biomek Software.
- 4. If applicable, close the thermal cycler lid (on page 42).
- 5. Home all axes (on page 44).

## 2. Thaw and Prepare the Samples and Reagents

#### Thaw and Prepare the Sample Plate

If the plate of amplified samples is frozen:

**1.** Place the deep well plate in a small water bath.

For example, pour Millipore water into a small tray. Place the frozen plate on the water in the tray.

- **2.** Leave the plate in the water bath for  $\sim 50$  min until all wells have thawed.
- **3.** Spin down at 1000 rpm for 30 sec.
- 4. To avoid cross-contamination of wells during vortexing:
  - A. Remove the seal and blot the top of the plate with a Kimwipe.
  - **B.** Tightly reseal the plate with a fresh seal.
- 5. Vortex the plate for 30 sec to thoroughly mix.
- **6.** Spin at 1000 rpm for 30 sec.

### Thaw and Prepare the Reagents

To thaw and prepare the reagents:

- 1. Thaw the following reagents on the bench top at room temperature.
  - Axiom 10X Frag Buffer
  - Axiom Precip Soln 2
- 2. Vortex and spin all reagents (except Axiom Frag Enzyme), then place on ice.
  - For the Axiom Frag Enzyme: Leave at -20 degrees C until ready to use. Just before placing on the deck gently flick the tube 3 times to mix and spin

### 3. Run the Fragmentation Step

To open the Target Preparation Methods window:

- 1. Open **Project > Open Project > Axiom Target Prep** and click **OK**.
- 2. Click the Open Method icon, select Axiom Target Prep, and click OK.
- **3.** Click the **Run** button.
- **4.** Select the array plate format and **Fragmentation**, then click **OK** (Figure 3.27). The deck layout for Fragmentation is displayed (Figure 3.28).

| Figure 3.27 |                                                                                                    |  |
|-------------|----------------------------------------------------------------------------------------------------|--|
|             | Axiom Target Prep 0.05                                                                                                 |  |
|             | Affymetrx: Axiom <sup>TM</sup> Target Prep                                                                             |  |
|             | Which array plate format?                                                                                              |  |
|             | Which step do you want to run?<br>C DNA Amplification<br>Fragmentation<br>C Resuscension and Hybridization Preparation |  |
|             | Preparation for GeneTitan***     E Denature samples     Transfer denatured samples to hyb tray                         |  |
|             | Trepare Gene I Kan-M seagent plates      OK Abort                                                                      |  |

5. Setup the deck with the labware and reagents as shown in Figure 3.28 on page 56, Table 3.11 on page 56, and Figure 3.29 on page 57.

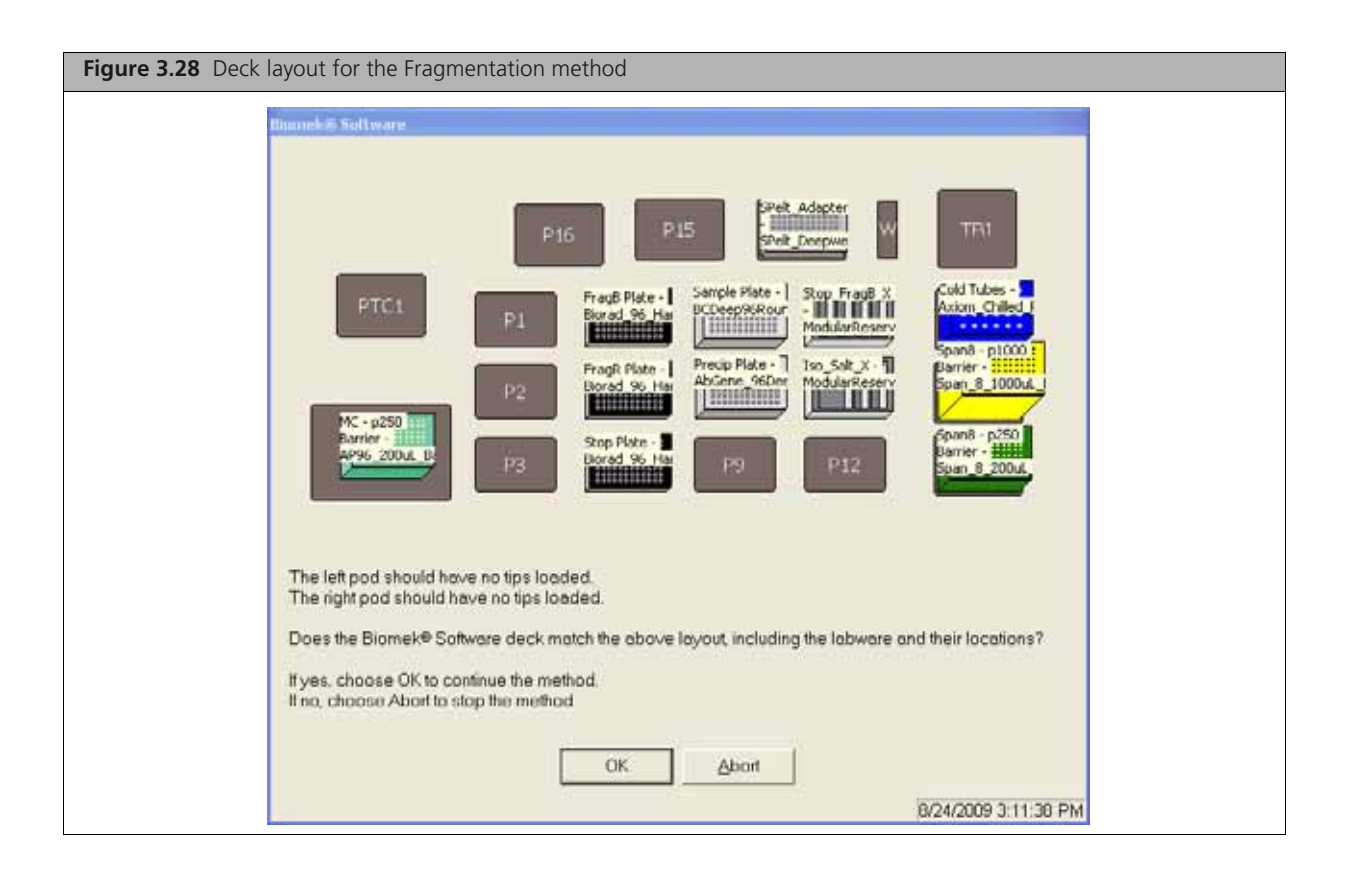

Table 3.11 Labware and reagent locations on the deck for the Fragmentation

| Position<br>on Deck | Labware                                                                                                    | Reagent or Samples                                                    |
|---------------------|----------------------------------------------------------------------------------------------------|-----------------------------------------------------------------------|
| TL1                 | Biomek AP96 – P250 Pipette Tips (aqua)                                                                                                    | —                                                                     |
| P4                  | BIO-RAD Hard Shell 96-well plate                                                                                                    | _                                                                     |
| P5                  | BIO-RAD Hard Shell 96-well plate                                                                                                    | —                                                                     |
| P6                  | BIO-RAD Hard Shell 96-well plate                                                                                                    |                                                                       |
| P7                  | Beckman Deep Well Titer Plate                                                                                                    | Amplified gDNA                                                        |
| P8                  | ABgene 96 Square Well Storage Plate                                                                                                    |                                                                       |
| P10                 | Reservoirs in frame:<br>• Quarter module (1)<br>• Quarter module (2)<br>• Pour Axiom Frag Rxn Stop into reservoir 1<br>• Pour Axiom 10X Frag Buffer into reservoir 2 | 1<br>Axiom<br>Frag<br>Rxn<br>Stop<br>2<br>Axiom<br>10X Frag<br>Buffer |
| P11                 | Reservoirs in frame:<br>• Half module (1)<br>• Quarter module (2)<br>• Pour Isopropanol into reservoir 1<br>• Pour Axiom Precip Soln 1 into reservoir 2              | 1 2<br>Axiom<br>Precip<br>Sol 1                                       |

| Table 3.11 | Labware and r | eagent locati | ons on the | deck for the | Fragmentation |
|------------|---------------|---------------|------------|--------------|---------------|
|            |               |               |            |              |               |

| Position<br>on Deck | Labware                                 | Reagent or Samples          |
|---------------------|-----------------------------------------|-----------------------------|
| Pelt_1              | Reagent block, chilled to 4 °C          | See Figure 3.29 on page 57. |
| P13                 | Biomek Span P1000 Pipette Tips (yellow) | _                           |
| P14                 | Biomek Span P250 Pipette Tips (green)   | _                           |

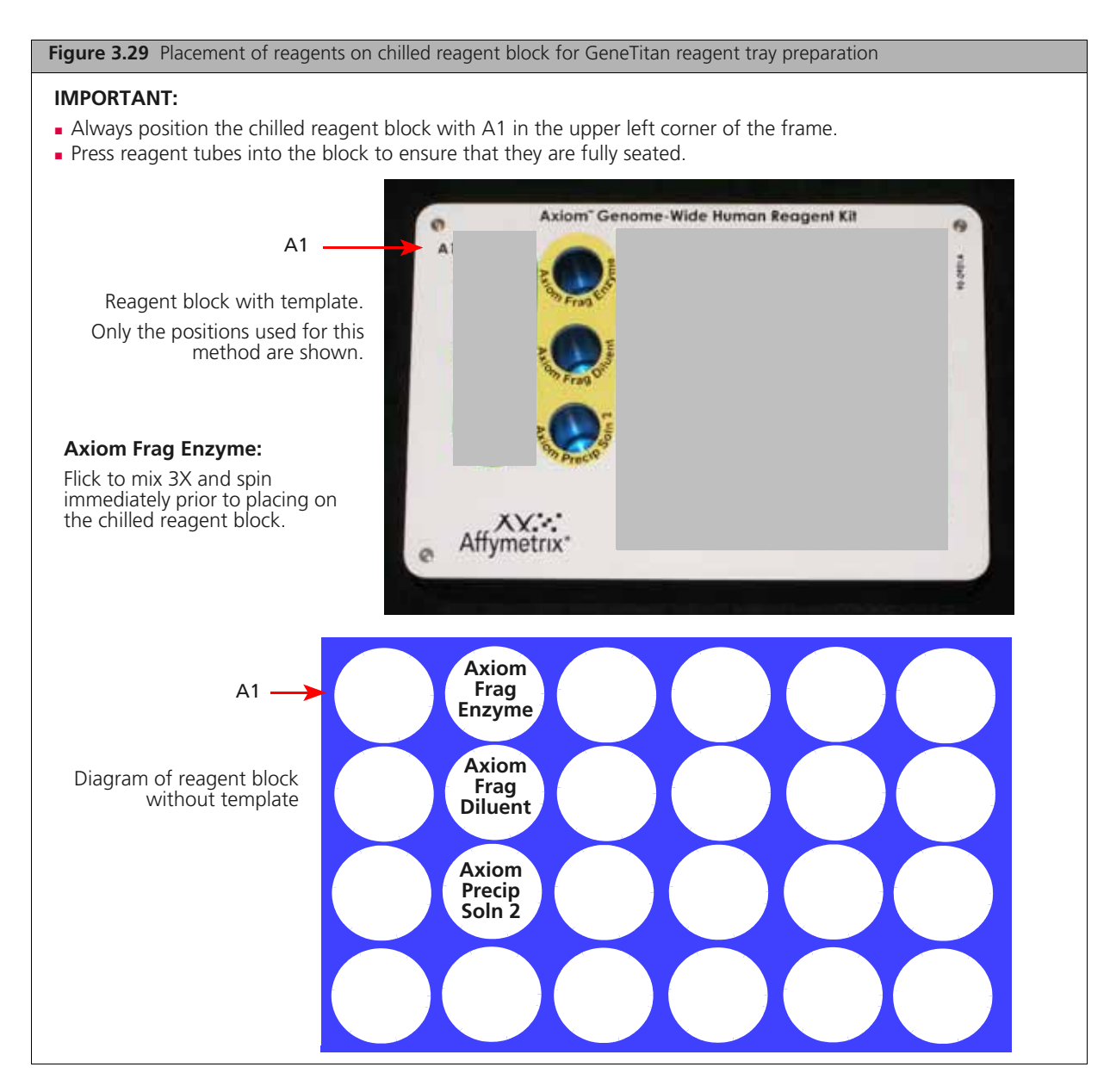

6. Check the deck layout to ensure that the labware, reagents and samples are in the proper locations.

**NOTE:** If the physical deck does not match the Deck Layout and Confirmation window exactly (Figure 3.28 on page 56), either modify the physical deck to match exactly or choose Abort in the Deck Layout and Confirmation window.

7. Click OK to continue.

The system will automatically flush the Span-8 fluidics system. Observe the lines and syringes for air bubbles.

- 8. At the prompt to repeat the Span-8 fluidics system flush:
  - Click No if no air bubbles are present.
  - Click Yes if air bubbles are present. Repeat the flush until no air bubbles are present.

The Fragmentation step begins. The sample plate is incubated at 65 °C to inactivate amplification. If you selected *Prompt for manual DNA quantitation* in the default software settings, you will then be prompted to remove an aliquot of each sample for a quantitation process control. The plate will remain at 40 °C until the aliquots have been collected.

0

**NOTE:** Remain near the Biomek FX<sup>P</sup> Target Prep Express if you are going to remove aliquots for quantitation. Avoid leaving the samples at 40 °C for a long period of time.

## **Summary of Fragmentation**

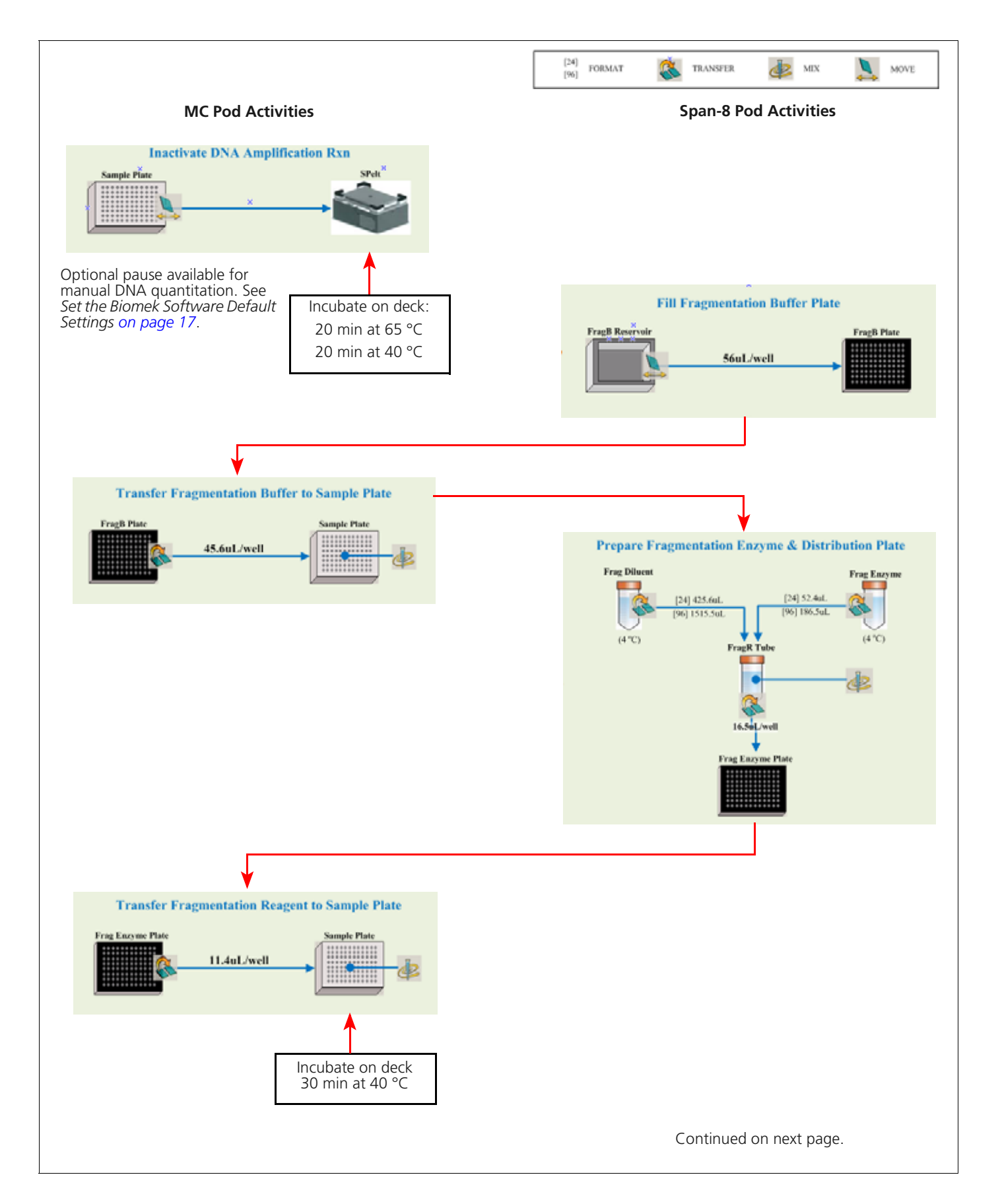

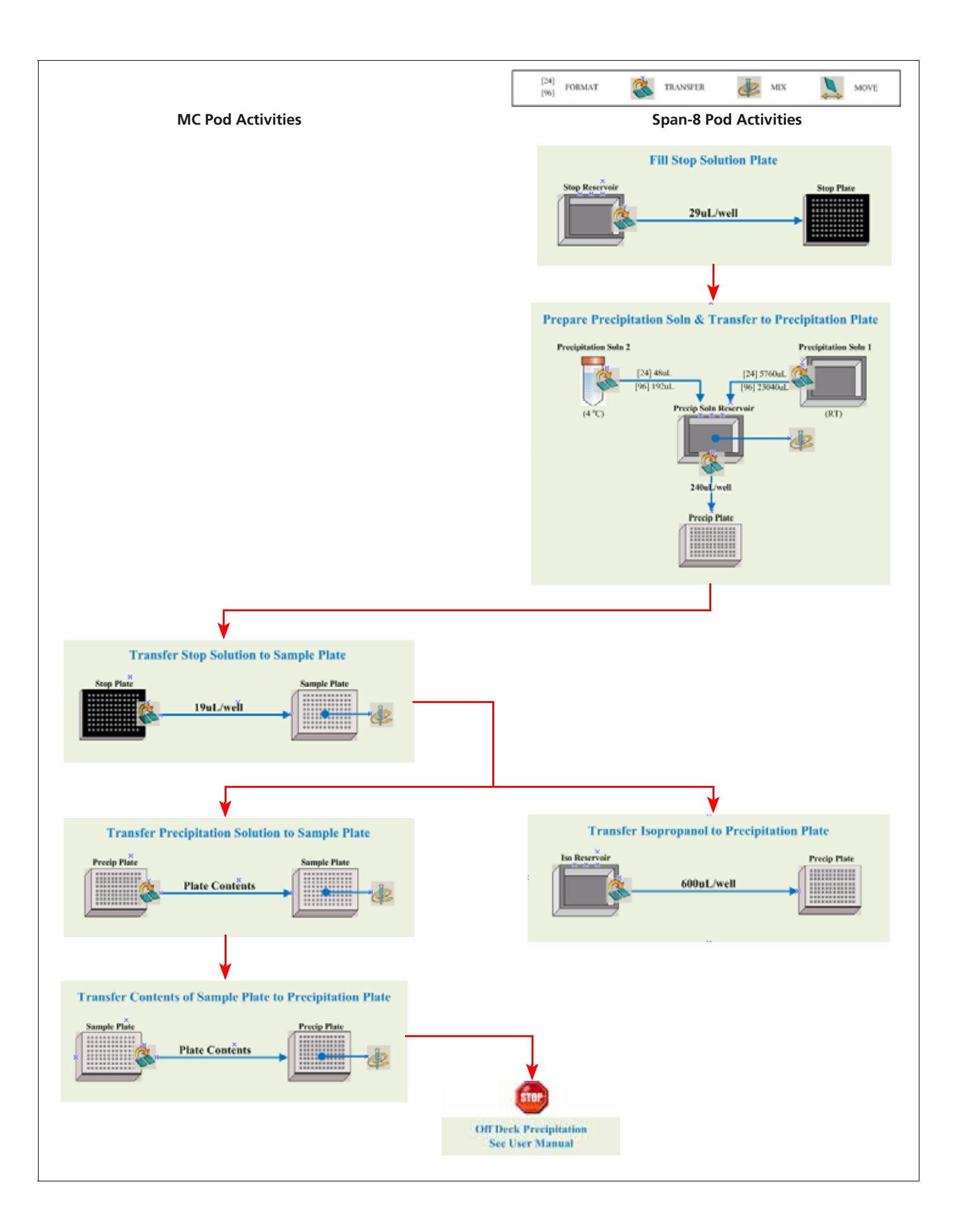

## 4. Precipitation

To freeze the samples:

- 1. Remove the Precipitation Plate from the deck.
- 2. Blot the top of the plate with a Kimwipe and seal tightly.
- **3.** Place the plate in a -20 °C freezer overnight to precipitate.
- 4. Return to the Biomek workstation and clear the deck.

## 5. Centrifuge and Dry Pellets

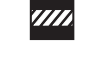

**CAUTION:** During this step, handle the plate gently to avoid disturbing the pellets. Do not bump or bang the plate.

To centrifuge and dry the pellets:

**1.** Turn the oven on and preheat to  $48 \,^{\circ}$ C.

Use an oven that can sustain a constant temperature of 48 °C and has a temperature accuracy of +/-1 °C (we recommend the Binder FD53). If processing three or fewer array plates, you can use a GeneChip Hybridization Oven.

2. Centrifuge the plate at 3200 xg (or rcf) at 4 °C for 40 min.

WARNING: We strongly recommend that you use the Eppendorf 5810R at 3200 xg (4000 rpm/) with:

- Rotor A-4-81
- Plate carrier DL 050 (rubber bottom)

If not using the Eppendorf 5810R with recommended rotor and plate carrier, centrifuge the samples at 3200 xg (or rcf) at 4  $^\circ$ C.

Do not use the 5810R with the A-4-62 rotor and WO-15 plate carrier (hard bottom). Use of this rotor and plate carrier may result in cracked plates, loss of sample, unbalanced centrifugation, damage to the instrument and possible physical injury.

- 3. Immediately after the 40 min centrifugation period, empty the liquid from the plate as follows:
  - **A.** Remove the seal.
  - **B.** Invert the plate over a waste container and allow the liquid to drain.
  - **C.** While still inverted, gently press the plate on a pile of Kimwipes on a bench and leave it for 5 min.
- 4. Turn the plate right side up and place in an oven for 20 min at 48 °C to dry.

**NOTE:** If using a GeneChip<sup>®</sup> Hybridization Oven, place the plate on the bottom of the oven. Plates do not rotate.

- **5.** Do one of the following:
  - Proceed directly to *Stage 3 Resuspension and Hybridization Preparation on page 62*, even if some droplets of liquid remain. Leave the sample plate at room temperature.
  - Tightly seal the plate and store at -20 °C.

# **Stage 3** — Resuspension and Hybridization Preparation

## Duration

## **Resuspension and Hybridization Preparation**

Table 3.12 Time required for resuspension

| Hands-on time                                   | 15 min           |
|-------------------------------------------------|------------------|
| Frozen pellet equilibration to room temperature | 1.5 hr           |
| Biomek FX <sup>P</sup> Target Prep Express      | 40 min           |
| Total time                                      | 55 min to 2.6 hr |

## Equipment, Consumables, Labware and Reagents Required

### **Equipment and Labware Required**

Table 3.13 Equipment, consumables and labware required

| Quantity                                  | Item                                                                                                    |
|-------------------------------------------|----------------------------------------------------------------------------------------------------|
| As required                               | Adhesive seals for plates                                                                                                    |
| 1                                         | Bench top cooler, chilled to –20 °C                                                                                                    |
| 1                                         | Ice bucket, filled with ice                                                                                                    |
| 1                                         | Marker, fine point, permanent                                                                                                    |
| 1                                         | Mini microcentrifuge (microfuge with microtube rotor)                                                                                                    |
| 1                                         | Plate centrifuge, 4 °C                                                                                                    |
| As required                               | Adhesive seals for plates                                                                                                    |
| 1                                         | Vortex                                                                                                    |
| Biomek FX <sup>P</sup> Tar                | get Prep Express Labware                                                                                                    |
| 1 box of each                             | Barrier pipette tips:<br>Biomek Span P50 (pink)<br>Biomek AP96, P250 (aqua)<br>Biomek Span P250 (green)<br>Biomek Span P1000 (yellow)                                                                                                    |
| 5 plates for<br>on-deck<br>cycling<br>OR: | BIO-RAD hard shell PCR 96-well<br>For on-deck thermal cycling or when using the PTC-0240/PTC-200 off-deck thermal cycler                                                                                                    |
| 6 plates for<br>off-deck<br>cycling       | <ul> <li>4 BIO-RAD (HSP-9631) Hard-Shell PCR 96-well Plate and</li> <li>1 HSS-9601 Hard-Shell Full-Height 96-Well Semi- Skirted PCR Plate</li> <li>1 Plate, Costar Brand Serocluster round bottom plate</li> <li>For off-deck thermal cycling using the ABI 9700 or ABI 2720 thermal cycler</li> </ul> |
|                                           | <ul> <li>Note: The HSS-9601 plate stacked on the Costar brand serocluster round-bottom plate should<br/>only be used on position P2 on the Biomek FX<sup>p</sup> deck. See Figure 3.35 on page 75.</li> </ul>                                                                                          |
| 1                                         | Plate, OD                                                                                                    |

Table 3.13 Equipment, consumables and labware required

| Quantity | Item                                       |
|----------|--------------------------------------------|
| 1        | Reagent block, chilled to 4 °C             |
| 1        | Reservoir, 19 mL (quarter module, divided) |
| 3        | Reservoir, 40 mL (quarter module)          |

### **Reagents Required**

Table 3.14 Reagents required for resuspension and hybridization

| Reagent                                                                                                    | Module                            |  |
|----------------------------------------------------------------------------------------------------|-----------------------------------|--|
| From the Axiom Reagent Kit                                                                                 |                                   |  |
| Axiom Hyb Buffer                                                                                           | Module 2                          |  |
| Axiom Hyb Soln 1                                                                                           | - Box 1, -20 °C                   |  |
| Axiom Resusp Buffer                                                                                        | Module 2                          |  |
| Axiom Hyb Soln 2                                                                                           | — DUX 2, 2–8 °C                   |  |
| Other Reagents Required                                                                                    |                                   |  |
| Nuclease-Free Water, ultrapure MB grade<br>(USB, P/N 71786; for OD and gel plate preparation)              | To fill line of divided reservoir |  |
| TrackIt Gel Loading Buffer, diluted                                                                        | 96-array plate: 8 mL              |  |
| (see Appendix A, <i>Fragmentation Quality Control Gel Protocol on page 223</i> for dilution instructions.) |                                   |  |

## 1. Preparing Frozen Pellets and Axiom Resusp Buffer

!

**IMPORTANT:** The pellets and the resuspension buffer must be at room temperature before proceeding with this step.

Allow the pellets and the Axiom Resusp Buffer to equilibrate to room temperature for 1.5 hr prior to starting this step.

## 2. Perform the Pre-Run Checklist

The following actions are the same as described under *1. Perform the Pre-Run Checklist on page 42.* Refer back to this step for details. Some or all of these steps may not be required depending upon the current state of the Biomek workstation.

To perform the pre-run checklist:

- 1. Power on the Biomek FX<sup>P</sup> Target Prep Express and all peripherals.
- 2. Check the water and waste containers; replenish or empty as required.
- **3.** Launch the Biomek Software.
- **4.** If applicable, close the thermal cycler lid (on page 42).
- 5. Home all axes (on page 44).

### 3. Thaw and Prepare the Reagents

### Thaw and Prepare the Reagents

To thaw and prepare the reagents:

- 1. Thaw Axiom Hyb Soln 1 on the bench top at room temperature.
- 2. Vortex the Axiom Resusp Buffer and the Axiom Hyb Buffer.
- **3.** Vortex and spin Axiom Hyb Soln 1 and Axiom Hyb Soln 2.

### 4. Run the Resuspension and Hybridization Preparation Step

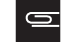

- NOTE: We strongly recommend that you run two quality process controls during this step:A gel to verify successful fragmentation
- An OD quantitation of each resuspended sample

The Biomek FX<sup>P</sup> Target Prep Express can be set to prepare fragmentation and OD plates that are ready for processing. These process controls must be selected as a run preference prior to starting a run. See *Set the Biomek Software Default Settings on page 17* for instructions.

To run the Resuspension and Hybridization Preparation step:

- 1. Open Project > Open Project > Axiom Target Prep and click OK (Figure 3.30).
- 2. Click the Open Method icon, select Axiom Target Prep, and click OK.
- **3.** Click the **Run** button.
- **4.** Select your array plate format and **Resuspension and Hybridization Preparation**. The deck layout for this method is displayed (Figure 3.31 on page 65).

| Viciom 1 | Target Prep 0.05                                                  |  |
|----------|-------------------------------------------------------------------|--|
| Affj     | Axiom <sup>TM</sup> Target Prep                                   |  |
| Which    | array plate format?<br>24                                         |  |
| ۲        | 96                                                                |  |
| Which    | step do you want to run?                                          |  |
| 0        | DNA Amplification                                                 |  |
|          | Fragmentation                                                     |  |
|          | Resuspension and Hybridization Preparation                        |  |
|          | Preparation for Gene Litan <sup>234</sup>                         |  |
|          | Construct samples     Transfer density and examples to both trans |  |
|          | Prepare GeneTitan <sup>EM</sup> reagent plates                    |  |
|          | OK Abra 1                                                         |  |

- **5.** Prepare the deck as shown in Figure 3.31, Table 3.15 and Figure 3.32 on page 67. Label the BIO-RAD plates placed on the deck in positions P2 and P11. For example:
  - P2 Hyb Ready + <sample description>
  - P11 Gel QC

NOTE: Verify the appropriate plastic consumables are being used on the deck for the Hyb Reaction Plate when using the ABI 9700 or ABI 2720 thermal cycle.

| Figure 3.31 Deck layout for the Resuspension and Hybridization Preparation methods                                                                                                    | od                                                                                                    |
|----------------------------------------------------------------------------------------------------|----------------------------------------------------------------------------------------------------|
| Binnek® Software         Proce       Proce | If Prepare plates for gel QC and OD<br>after resuspension is selected in your<br>run preferences, the following<br>labware is required on the deck:<br>• Multichannel P50 pipette tips<br>• Dilution QC plate<br>• Gel QC plate<br>• Gel QC plate (do NOT touch<br>bottom of plate)<br>If not selected, these plates will not<br>appear in the deck layout.<br>See Set the Biomek Software<br>Default Settings on page 17 for<br>more information. |

| Table 3.15 L | Labware and reagen | t locations on | the deck for R | Resuspension and H | vbridization Preparation |
|--------------|--------------------|----------------|----------------|--------------------|--------------------------|
|--------------|--------------------|----------------|----------------|--------------------|--------------------------|

| Position<br>on Deck | Labware                                                                                                    | Reagent or Samples |
|---------------------|----------------------------------------------------------------------------------------------------|--------------------|
| TL1                 | Biomek AP96 – P250 Pipette Tips (aqua)                                                                                                    | —                  |
| P1                  | ABgene 96 Square Well Storage plate                                                                                                    | Pelleted samples   |
| Ρ2                  | <ul> <li>BIO-RAD Hard Shell 96-well plate</li> <li>(Hyb Reaction Plate).</li> <li>Bio-Rad Hard Shell 96-well plate (HSP 9631) for<br/>on-deck or off-deck thermal cycling using the<br/>TRobot 96, PTC-200 or PTC 0240.</li> <li>Bio-Rad Hard-Shell Full-Height 96-Well Semi-<br/>Skirted PCR Plate (HSS 9601) stacked on a<br/>Costar Round Bottom plate for off-deck<br/>thermal cycling with the ABI 9700 or 2720<br/>thermal cycler</li> </ul> |                    |

 Table 3.15
 Labware and reagent locations on the deck for Resuspension and Hybridization Preparation (Continued)

| Position<br>on Deck                                                                                                    | Labware                                                                                                    |                             |                                | Reager                      | nt or Samı              | oles                                  |  |  |
|----------------------------------------------------------------------------------------------------|----------------------------------------------------------------------------------------------------|-----------------------------|--------------------------------|-----------------------------|-------------------------|---------------------------------------|--|--|
| Warning: When using the ABI 9700 or the ABI 2720 off-deck thermal cycler for denaturing the hyb-ready plate, the Bio-Rad HSS 9601 Hard-Shell Full-Height 96-Well Semi-Skirted PCR Plate must be stacked on a CoStar Brand Serocluster Round Bottom plate (29442-392 from VWR International or EK-680568 from E&K Scientific) as shown in Table 3.2 on page 22.<br>The HSS9601 and HSP9631 PCR plates are not interchangeable on the Biomek FXp deck. |                                                                                                    |                             |                                |                             |                         |                                       |  |  |
| P3                                                                                                    | Biomek Span P50 Pipette Tip (pink)                                                                                                    |                             |                                |                             | _                       |                                       |  |  |
| P7                                                                                                    | BIO-RAD Hard Shell 96-well plate                                                                                                    |                             |                                |                             | _                       |                                       |  |  |
| P8                                                                                                    | BIO-RAD Hard Shell 96-well plate                                                                                                    |                             |                                |                             |                         |                                       |  |  |
| P9                                                                                                    | BIO-RAD Hard Shell 96-well plate                                                                                                    |                             |                                |                             |                         |                                       |  |  |
| P10                                                                                                    | <ul> <li>Reservoirs in frame:</li> <li>Quarter module (1)</li> <li>Quarter module (2)</li> <li>Quarter module (3)</li> <li>Quarter module, divided (4 and 5)</li> <li>Pour Axiom Resus Buffer into reservoir 1</li> <li>Pour Axiom Hyb Buffer into reservoir 2</li> <li>Leave reservoir 3 empty</li> <li>Pour diluted gel loading buffer into reservoir 4: <ul> <li>8 mL for 96 samples</li> <li>Pour nuclease-free water into reservoir 5 to fill line</li> </ul> </li> </ul> |                             | 1<br>Axiom<br>Resusp<br>Buffer | 2<br>Axiom<br>Hyb<br>Buffer | 3<br>Empty<br>Reservoir | 4<br>Gel Load<br>Buffer<br>5<br>Water |  |  |
| P11                                                                                                    | BIO-RAD Hard Shell 96-well plate (for Gel QC)                                                                                                    |                             |                                |                             | _                       |                                       |  |  |
| P12                                                                                                    | OD plate, 96-well UV                                                                                                    |                             |                                |                             |                         |                                       |  |  |
| Pelt_1                                                                                                    | Reagent block, chilled to 4 °C                                                                                                    | See Figure 3.32 on page 67. |                                |                             |                         |                                       |  |  |
| P13                                                                                                    | Biomek Span P1000 Pipette Tips (yellow)                                                                                                    |                             |                                |                             | _                       |                                       |  |  |
| P14                                                                                                    | Biomek Span P250 Pipette Tips (green)                                                                                                    |                             |                                |                             |                         |                                       |  |  |

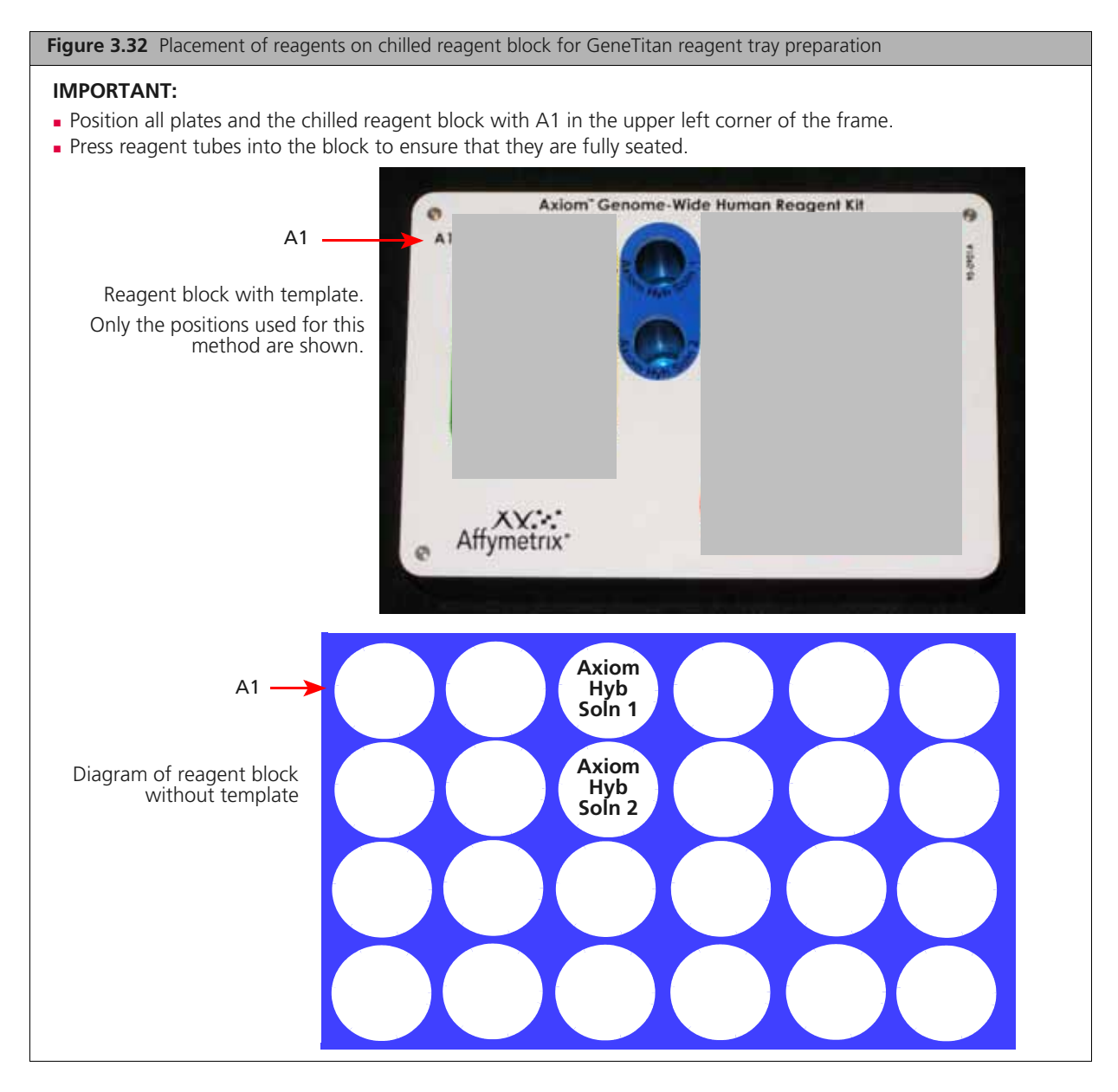

**6.** Check the deck layout to ensure that the labware, reagents and samples are in the proper locations.

NOTE: If the physical deck does not match the Deck Layout window exactly (Figure 3.31 on page 65), either modify the physical deck to match exactly or choose Abort in the Deck Layout window.

- Click OK to continue the method. The system will automatically flush the Span-8 fluidics system. Observe the lines and syringes for air bubbles.
- 8. At the prompt to repeat the Span-8 fluidics system flush:
  - Click No if no air bubbles are present.
  - Click **Yes** if air bubbles are present. Repeat the flush until no air bubbles are present.
- **9.** Run the fragmentation gel and OD quantitation process controls.

For instructions and guidelines on assessing gel and OD results, see:

• Appendix A, Fragmentation Quality Control Gel Protocol on page 223

• Appendix B, Sample Quantitation after Resuspension on page 225

**10.** Do one of the following:

- If the GeneTitan MC Instrument is free, and if the gel and OD quantitation results are good, you can proceed directly to *Stage 4 Preparation for the GeneTitan MC Instrument on page 72*.
- If the GeneTitan MC Instrument is not free, then follow the instructions shown in Figure 3.33. Tightly seal the Hyb Rxn plate and store at -20 °C.

| Figure 3.33 Instructions to follow if the GeneTitan MC Instrument is not free |                                                                                                    |  |  |  |  |
|-------------------------------------------------------------------------------|----------------------------------------------------------------------------------------------------|--|--|--|--|
|                                                                               | Biomek® Software Resuspension and Hyb Prep is complete. Do the following: 1. Store Hyb Pxn plate 2. Discard used labware and reagents 3. Discard used multi-channel tips on P6 and P3 (if present) 4. Store unused Span8 tips 5. Store cold block at 4 deg C OK Abort 8/25/2009 12:09:59 PM |  |  |  |  |

## Summary of Resuspension and Hybridization Preparation

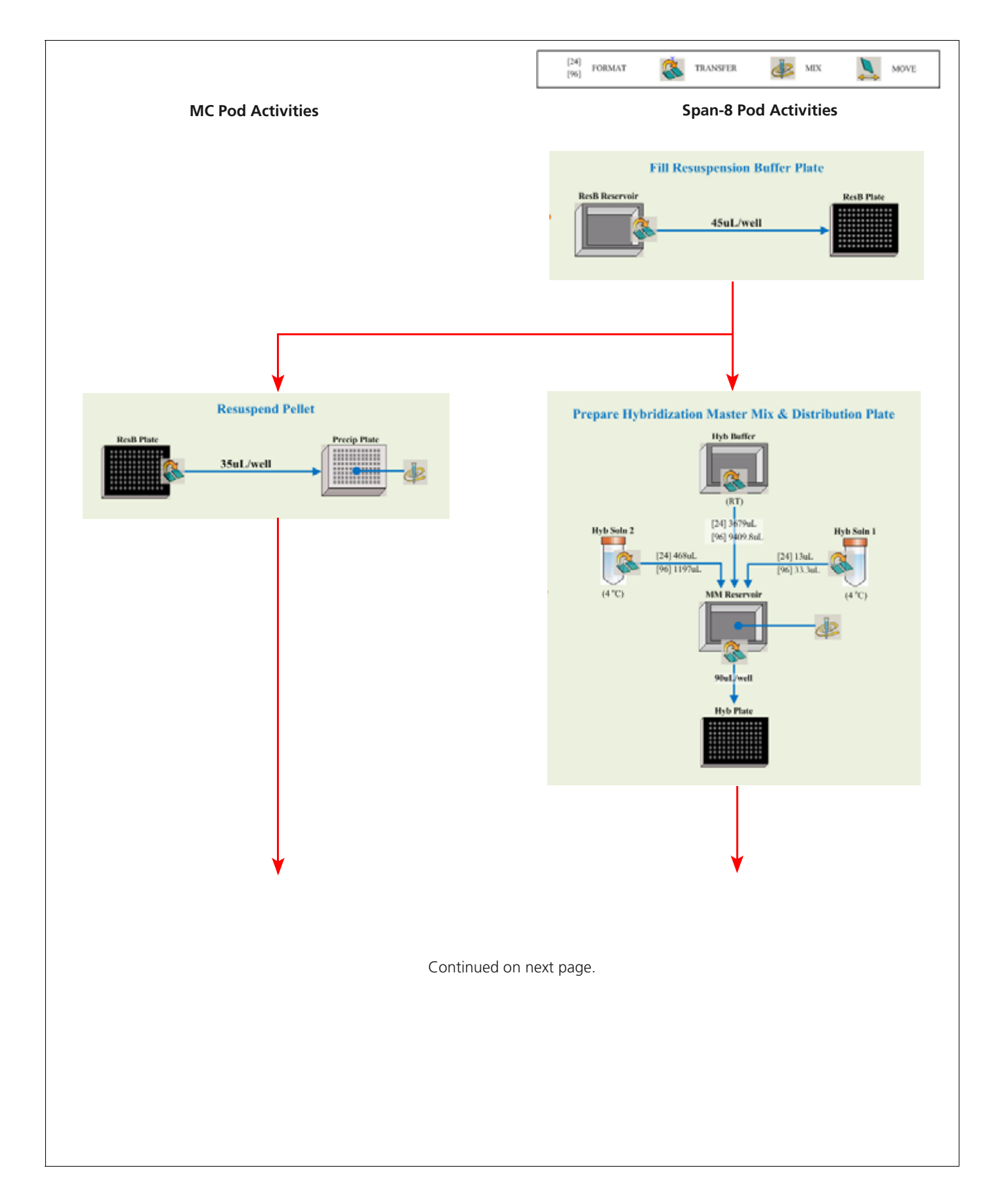

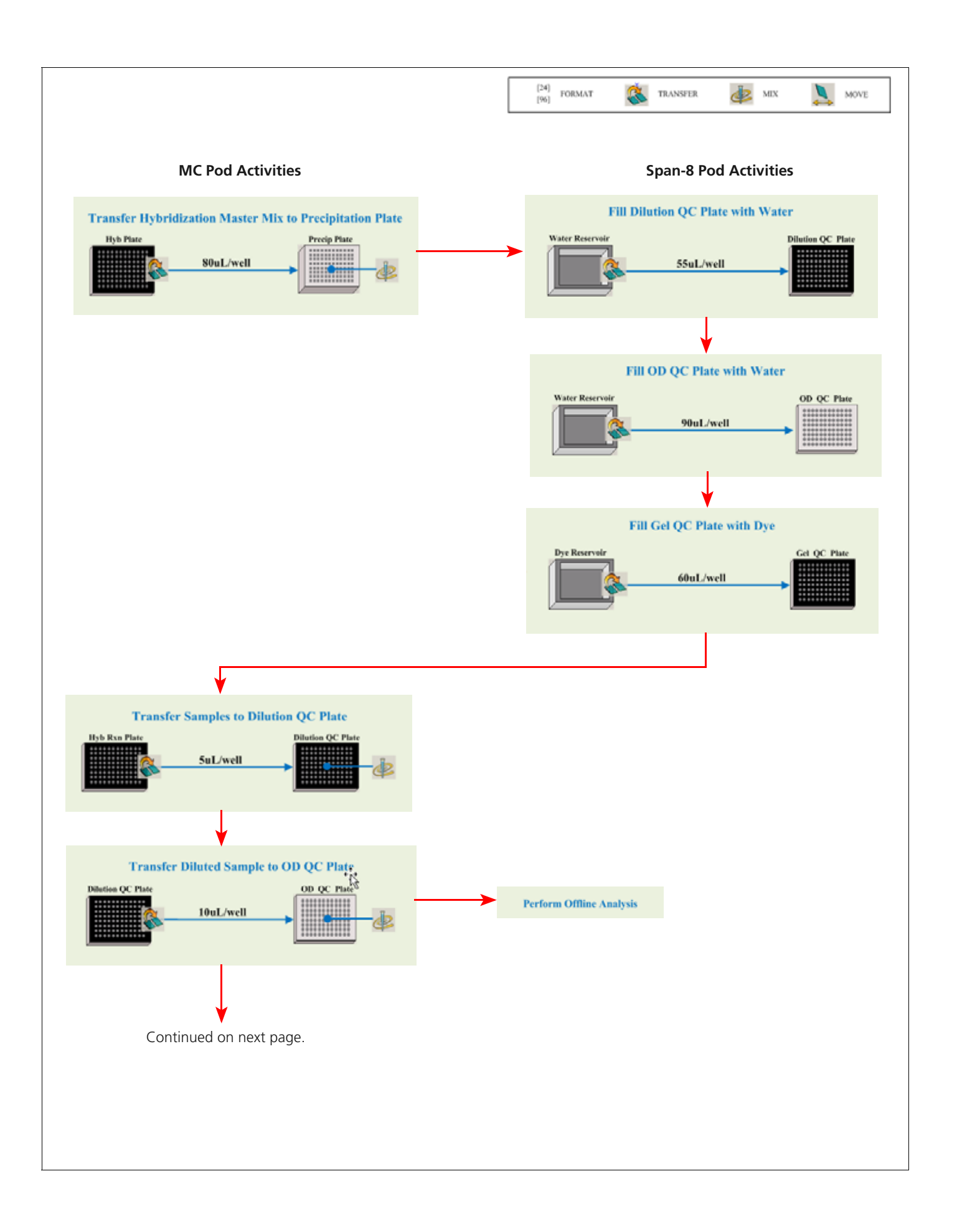
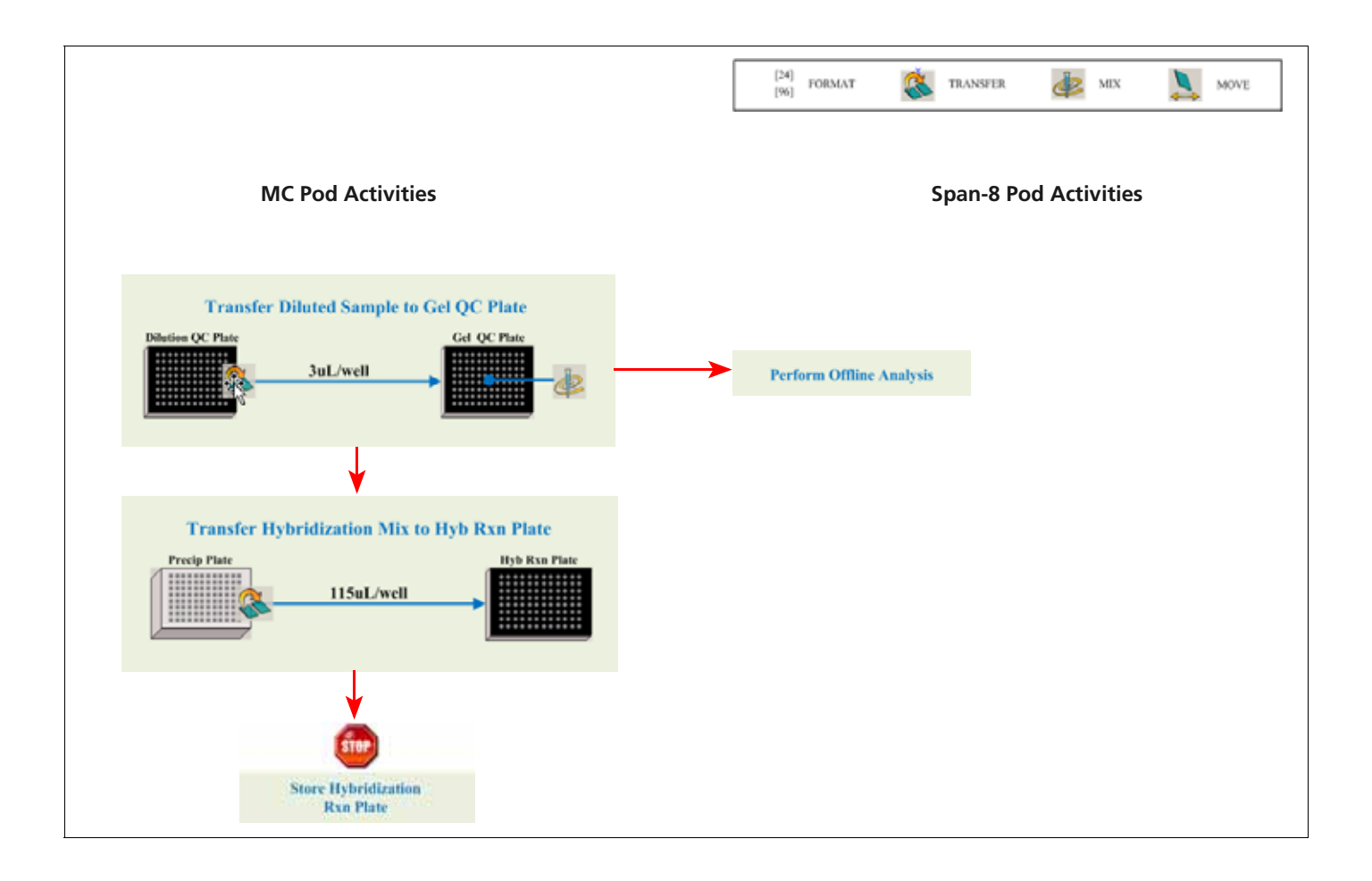

# Stage 4 — Preparation for the GeneTitan MC Instrument

# About Stage 4

You will proceed to Stage 4 in one of two ways:

- Directly from Stage 3 without interruption.
- With samples that were stored at -20 °C after Stage 3.

This stage, *Preparation for GeneTitan*, can include any combination of the options shown in Figure 3.36 on page 76 and Figure 3.37 on page 82. The first two options complete target preparation on the Biomek  $FX^{P}$  Target Prep Express.

The options are:

### Option 1

• **Denature samples** - the Hyb Rxn plate is placed on the thermal cycler and the samples are denatured. At this step, you must also select Transfer denatured samples to Hyb Tray. After the denature program has completed, the block will hold temperature until the user has dismissed the prompt, indicating that they are ready to continue the method to transfer the samples to the hyb tray and then carry it to the GeneTitan. Do not leave samples on the thermal cycler for a long period of time.

## Option 2

• **Transfer denatured samples to Hyb Tray** - the denatured samples are transferred from the Hyb Rxn plate to the Hyb Tray, and are ready to load onto the GeneTitan MC Instrument.

NOTE: When using an ABI 9700 or the ABI 2720 thermal cycler for off-deck denaturation, the Bio-Rad Hard-Shell Full-Height 96-Well Semi-Skirted PCR Plate (hyb reaction plate) must be stacked on a Costar brand Serocluster Round Bottom plate from Corning (Corning Mfg P/N 3795)

## Option 3

• **Prepare GeneTitan® reagent plates** (option 3) - the solutions required for the fluidics stage of array processing on the GeneTitan MC Instrument are prepared and aliquoted to the appropriate trays (three stain trays, one ligation tray, one fix tray and one scan tray with Holding Buffer).

When performing a 1 plate workflow, select two options (option 1 and option 2).

- **Denature samples** and **Transfer denatured samples to hyb tray** when you are preparing the samples to begin hybridization in the GeneTitan.
- or select one option (option 3)-
- Prepare GeneTitan reagent plates to prepare reagents for loading onto the GeneTitan the following day when the plate is finished with the hybridization period and about to begin GeneTitan fluidics processing.

#### Options for performing a multi-plate workflow

When performing a multi-plate workflow (see Chapter 6, *Automated Target Preparation for Processing Eight Axiom Array Plates Per Week on page 183* for a description of the 8 plate workflow), the need to carry out preparation of reagents for one plate while simultaneously hybridizing a second plate will arise. In this case, all three options in the Biomek FX<sup>p</sup> method can be carried out concurrently. Select **all three options** when using an on-deck thermal cycler.

• **Denature samples** and **Transfer denatured samples to hyb tray** will prepare samples for the new plate going into the GeneTitan to begin hybridization.

-and-

• **Prepare GeneTitan reagent plates** will prepare reagents for the plate that is already in the GeneTitan hyb oven and is ready to go into the Wash, Ligation, Stain, and Scan phases of GeneTitan array processing.

0

**NOTE:** In the 8 plate workflow, all three options will only be selected for middle days of the workflow. On the first day of the workflow, only the Denature samples and Transfer denatured samples to hyb tray options will be used. On the last day of the workflow, only the Prepare GeneTitan reagent plates option will be used.

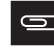

**NOTE:** Note: When using an off-deck thermal cycler, avoid letting the samples sit a room temperature for an extended period of time after denaturation. Do not begin denaturation at the same time as the GeneTitan reagent preparation.

#### Off-deck thermal cycler option

The steps for performing a simultaneous preparation of GeneTitan reagent plates and hybridization of a second plate required in the course of a multi-plate workflow are modified slightly when the off-deck thermal cycler option is selected. The reagent trays to be loaded into the GeneTitan MC instrument are prepared in an initial run of the method.

Denaturation of the hyb ready samples in the off-deck thermal cycler begins **mid way** through the GeneTitan reagent prep on the Biomek deck.

After loading the reagent trays into the GeneTitan MC instrument, you must perform a second run of the Biomek method to transfer the denatured samples to the hyb tray for loading into the GeneTitan MC instrument.

The modified steps are:

- **1.** Select **Preparation for GeneTitan** step with only the **Prepare GeneTitan reagent plates** box checked, click **OK**.
- 2. Prepare deck as shown in Figure 3.34.

| mek@ Software                                               | _                          |                                               |                               |                        |                                                                  |
|-------------------------------------------------------------|----------------------------|-----------------------------------------------|-------------------------------|------------------------|------------------------------------------------------------------|
|                                                             | P 15                       | s P                                           | 15 Stel                       | Adapter                | TEU                                                              |
| TRobot1                                                     | PI                         | Holding Buffer<br>- Hittigan<br>HT Scan, Tray | Stain 1-2 - 11<br>HT STAIN TO | At Tubes - A           | Cold Tubes - Axiom Chiled I<br>Axiom Chiled I<br>Spano - p1000 1 |
| TLI                                                         | P2                         | Solution - HT STAIN Tri                       | Lipation -                    | GT-1 - TT<br>GT-1 - TT | Spar <u>8 10004 1</u><br>Spari8 - p250<br>Barrier - IIIII        |
|                                                             |                            |                                               |                               |                        | the state                                                        |
| he left pod should have no t<br>he right pod should have no | ps loaded.<br>tips loaded. |                                               |                               |                        |                                                                  |
| oes the Biomek® Software o                                  | leck match the a           | above layout. inclu                           | iding the labware             | and their locations?   |                                                                  |
| yes, choose OK to continue<br>no, choose Abort to stop the  | method.                    |                                               |                               |                        |                                                                  |
|                                                             |                            | 0K 1                                          | Abort                         |                        |                                                                  |
|                                                             |                            |                                               |                               |                        | 9/7/2010 10:23:58 A                                              |

- 3. Click OK.
- 4. Wait 18 minutes, then begin denaturation of the hyb ready samples using the off-deck thermal cycler.
- **5.** Upon completion of the GeneTitan reagent plate preparation, load reagent plates and scan tray into the GeneTitan MC instrument
- **6.** Once the reagents are loaded into the GeneTitan MC instrument and the denaturation method on the thermal cycler is complete, retrieve the denatured hyb ready samples from the thermal cycler
- 7. Return to Biomek FX<sup>p</sup> and begin a new method, select **Preparation for GeneTitan** step with only the **Transfer denatured samples to hyb tray** box checked, click **OK**.
- **8.** Prepare deck as shown in Figure 3.35 (note that a spacer must be used with HSS-9601 plates for ABI thermal cyclers).

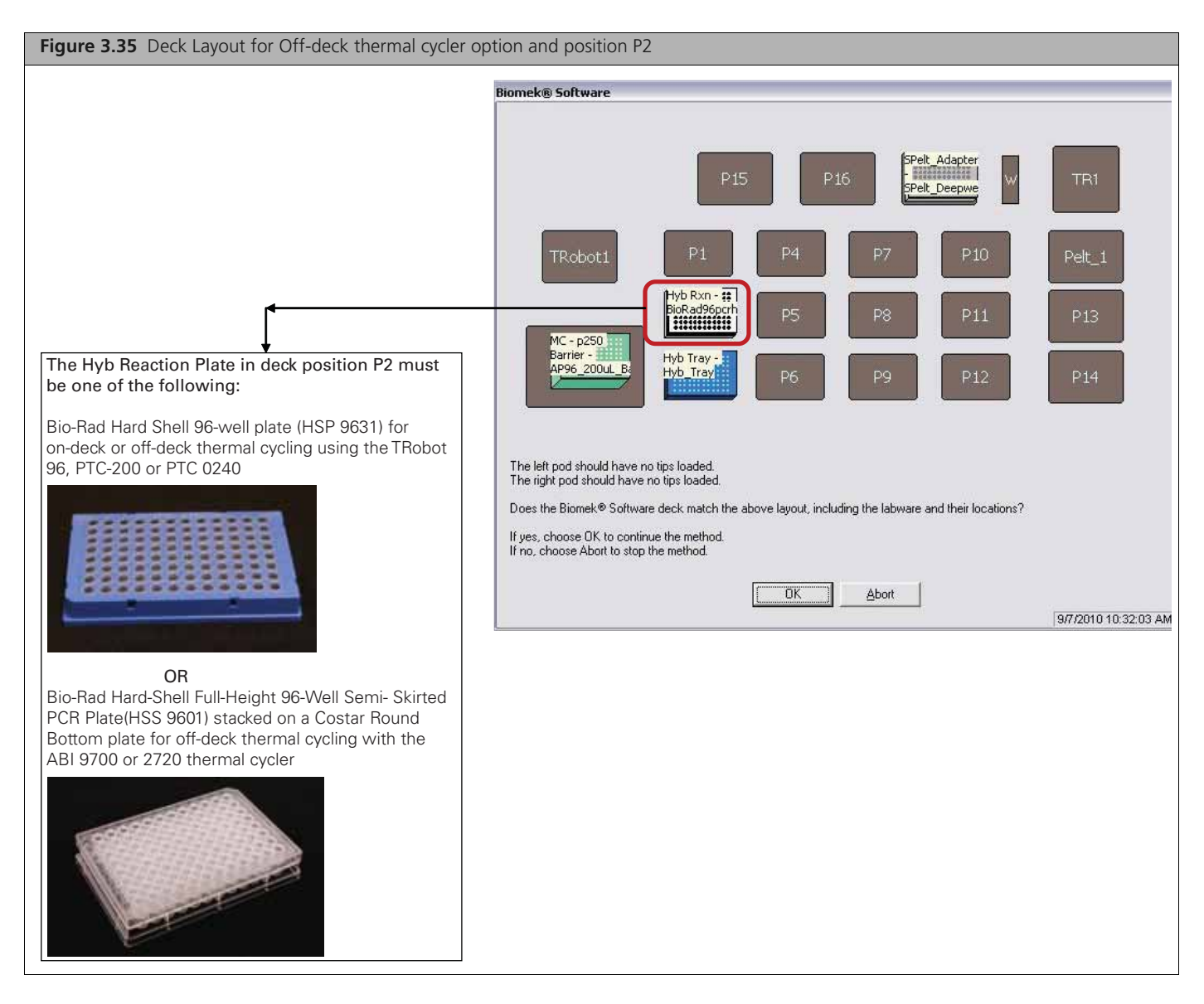

- 9. Click OK.
- **10.** After the denatured samples have been transferred to the GeneTitan hyb tray, load hyb tray into GeneTitan

# If a plate is already in the hybridization oven

For the plate that is already in the GeneTitan hyb oven and that is ready to go into Ligation, Wash-Stain and Scan, select **option 3**, **Prepare GeneTitan reagent plates.** The solutions required for the fluidics stage of array processing on the GeneTitan MC Instrument are prepared and aliquoted to the appropriate trays (three stain trays, one ligation tray, one fix tray and one scan tray with Holding Buffer).

!

**IMPORTANT:** The reagent plates prepared in the third sub-step, *Prepare GeneTitan® reagent plates*:

- Are NOT for use with the Hyb Tray currently being prepared on the Biomek workstation.
- Are for the continued processing of an Axiom Array Plate that is:
  - already on the GeneTitan MC Instrument.
  - has completed the hybridization stage.
  - is ready for transfer to the fluidics area.

The reagent plates for the fluidics stage on the GeneTitan MC Instrument CANNOT be prepared in advance. Do not prepare these plates if there is no array plate ready for the fluidics stage. Once prepared, these plates must be loaded onto the instrument as soon as possible and cannot be stored.

| Figure 3.36 Software setup for Preparation for GeneTitan |                                                                                                    |
|----------------------------------------------------------|----------------------------------------------------------------------------------------------------|
|                                                          | Axiom Target Prep 0.05 Axiom <sup>Target</sup> Prep Affymetrx Which anay plate format?                                                                                                    |
| You can run one step, or a combination of steps.         | Which step do you want to run?         C DNA Amplification         Resuspension and Hybridization Preparation         Preparation for GeneTitantax         Denature samples         Transfer denatured samples to hyb tray         Prepare GeneTitantax reagent plates |

# Duration

# Denaturation

Table 3.16 Time required to denature samples

| Hands-on time:                             | ~ 3 min  |
|--------------------------------------------|----------|
| Biomek FX <sup>P</sup> Target Prep Express | 23 min   |
| Total time:                                | ~ 26 min |

# **Denatured Sample Transfer to Hyb Tray**

Table 3.17 Time required to transfer denatured samples to the Hyb Tray

| Hands-on time                              | 2 min   |
|--------------------------------------------|---------|
| Biomek FX <sup>P</sup> Target Prep Express | ~ 2 min |
| Total time                                 | ~ 4 min |

# **Preparation of GeneTitan Reagent Trays**

Table 3.18 Time required to prepare reagent trays for the GeneTitan MC Instrument

| Hands-on time                              | ~15 min  |
|--------------------------------------------|----------|
| Prepare reagents                           | ~ 30 min |
| Biomek FX <sup>P</sup> Target Prep Express | ~ 30 min |
| Total time                                 | ~ 75 min |

**NOTE:** When you select Denaturation and Preparation of the GeneTitan Reagent Trays, the on-deck processes run concurrently.

# **Equipment and Consumables Required**

## **Denature Samples**

 Table 3.19 Equipment required for denaturing sample.

| If denaturing samples:    | ltem              | Quantity |
|---------------------------|-------------------|----------|
| On the Biomek workstation | Lid, arched metal | 1        |

# **Transfer to Hyb Tray**

 Table 3.20
 Consumables required for transferring denatured samples to a Hyb Tray

| Item                                                                                          | Quantity |
|-----------------------------------------------------------------------------------------------|----------|
| Hyb Tray                                                                                      | 1        |
| (from an Axiom Genome-Wide CEU 1 Array Plate Kit or the GeneTitan Consumable Kit, P/N 901606) |          |

Table 3.20 Consumables required for transferring denatured samples to a Hyb Tray

| Item                                                                                                    | Quantity   |
|----------------------------------------------------------------------------------------------------|------------|
| Pipette tips, Biomek AP96 – P250 (aqua)                                                                                                    | 1 full box |
| Costar brand Serocluster Round Bottom plate from Corning<br>Corning Mfg PN 3795) to be used for stacking under the<br>HSS-9601 semi-skirted (hyb reaction plate) plate used with<br>the ABI 9700 and ABI 2720 thermal cyclers | 1          |

# **Prepare GeneTitan Reagent Plates**

Table 3.21 Consumables and other equipment required

| Item                                                                                                    | Quantity                                                                                                    |
|----------------------------------------------------------------------------------------------------|----------------------------------------------------------------------------------------------------|
| Axiom Genome-Wide CEU 1 Array Plate Kit or the<br>GeneTitan Consumable Kit:<br>• Scan Tray with cover<br>• Stain Tray<br>• Cover for Stain Tray | <ul> <li>1 Scan Tray with cover<br/>and protective base</li> <li>5 Stain Trays</li> <li>5 Covers</li> </ul> |
| Pipette tips, Biomek AP96 – P250 (aqua)                                                                                                    | 1 full box                                                                                                  |
| Pipette tips, Biomek Span P1000 (yellow)                                                                                                    | 1 full box                                                                                                  |
| Pipette tips, Biomek Span P250 (green)                                                                                                    | 1 full box                                                                                                  |
| Reagent block, chilled to 4 °C                                                                                                    | 1                                                                                                    |
| Reservoirs, quarter module divided                                                                                                    | 3                                                                                                    |
| Reservoirs, quarter module                                                                                                    | 3                                                                                                    |
| Tube rack, 24 position with insert<br>(room temperature rack)                                                                                   | 1                                                                                                    |
| Zerostat AntiStatic Gun                                                                                                    | 1                                                                                                    |

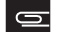

**NOTE:** See Table 3.3 on page 28 for GeneTitan MC Consumable part numbers.

# 1. Perform the Pre-Run Checklist

The following actions are the same as described under *1. Perform the Pre-Run Checklist on page 42.* Refer back to this step for details. Some or all of these steps may not be required depending upon the current state of the Biomek workstation.

To perform the pre-run checklist:

- 1. Power on the Biomek FX<sup>P</sup> Target Prep Express and all peripherals.
- 2. Check the water and waste containers; replenish or empty as required.
- **3.** Launch the Biomek Software.
- **4.** If open, close the thermal cycler lid (on page 42).
- **5.** Home all axes (on page 44).

# 2. Prepare the Reagents for GeneTitan Reagent Plate Preparation

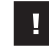

**IMPORTANT:** Ligation Buffer and Ligation Solution 2 require approximately 30 to 40 min to thaw on the bench top at room temperature.

# **Reagents Required**

 Table 3.22 Reagents required for GeneTitan MC Instrument reagent plate preparation.

| Module                                                                                                | Reagent                 | Thaw on Bench<br>Top, Then Place<br>on Ice | Place on Ice | Place on Bench<br>Top at Room<br>Temperature |
|----------------------------------------------------------------------------------------------------|-------------------------|--------------------------------------------|--------------|----------------------------------------------|
| Module 3                                                                                              | Axiom Wash Buffer A     |                                            |              | $\checkmark$                                 |
| Room                                                                                                  | Axiom Wash Buffer B     |                                            |              | $\checkmark$                                 |
| remperature                                                                                           | Axiom Water             |                                            |              | $\checkmark$                                 |
|                                                                                                    | Axiom Ligate Buffer     |                                            |              | ✓<br>for 30 min                              |
| Module 4                                                                                              | Axiom Ligate Enzyme     | Keep at –20 °C<br>until ready to use       |              |                                              |
| –20 °C                                                                                                | Axiom Ligate Soln 1     | ✓                                          |              |                                              |
|                                                                                                    | Axiom Probe Mix 1       | ✓                                          |              |                                              |
|                                                                                                    | Axiom Stain Buffer      | ✓                                          |              |                                              |
|                                                                                                    | Axiom Stabilize Soln    | ✓                                          |              |                                              |
|                                                                                                    | Axiom Ligate Soln 2     |                                            |              | ✓<br>for 30 to 40 min                        |
|                                                                                                    | Axiom Probe Mix 2*      |                                            | $\checkmark$ |                                              |
| Module 4                                                                                              | Axiom Wash A            |                                            |              | √<br>for 30 min                              |
| 2 to 8 °C                                                                                             | Axiom Stain 1-A*        |                                            | $\checkmark$ |                                              |
|                                                                                                    | Axiom Stain 1-B*        |                                            | $\checkmark$ |                                              |
|                                                                                                    | Axiom Stain 2-A*        |                                            | $\checkmark$ |                                              |
|                                                                                                    | Axiom Stain 2-B*        |                                            | $\checkmark$ |                                              |
|                                                                                                    | Axiom Stabilize Diluent |                                            | $\checkmark$ |                                              |
|                                                                                                    | Axiom Water             |                                            |              | $\checkmark$                                 |
|                                                                                                    | Axiom Hold Buffer*      |                                            | $\checkmark$ |                                              |
| * These solutions are light sensitive. Keep tubes out of direct light for a prolonged period of time. |                         |                                            |              | od of time.                                  |

## **Preparing Axiom Wash A**

During storage of the Axiom Wash A from Module 4 at 4 °C, precipitation in the form of clear crystals can sometimes occur. Therefore, follow the procedure below to ensure that any precipitate is returned to solution prior to use.

**NOTE:** The presence of some precipitate is OK and will not adversely impact assay performance. Follow the instructions below to resuspend any precipitate before use.

To prepare the Axiom Wash A:

- **1.** Vortex the bottle for 30 sec.
- 2. Place on the bench top at room temperature for 30 min.
- **3.** Examine the reagent for precipitate (look into the top of the bottle).
- 4. If precipitate is still present, vortex again for 30 sec.
- 5. Pour Axiom Wash A into the appropriate reagent reservoir and leave on the bench top.

# **Preparing Axiom Ligate Buffer**

White precipitate is sometimes observed when the Axiom Ligate Buffer is thawed. Follow this procedure to ensure that any precipitate is returned to solution prior to use.

6

**NOTE:** The presence of some precipitate is OK and will not adversely impact assay performance. Follow the instructions below to resuspend any precipitate before use.

To prepare the Axiom Ligate Buffer:

- 1. Place on the bench top at room temperature for 30 min.
- 2. Examine the buffer for precipitate (look into the top of the bottle).
- **3.** If precipitate is present, vortex the bottle for 30 sec.
- 4. Re-examine the buffer for precipitate.
- 5. If precipitate is still present, warm the bottle with your hands and vortex again for 30 sec.
- 6. Pour the Axiom Ligate Buffer into the appropriate reagent reservoir and leave on the bench top.

## **Prepare the Remaining Reagents**

To prepare the remaining reagents for GeneTitan MC Instrument plate preparation:

- **1.** Leave the Axiom Ligate Enzyme at -20 °C until ready to use.
- **2.** Thaw the following reagents from Module 4, box 1 of 2 on the bench top at room temperature, then vortex, spin and place on ice:
  - Axiom Ligate Soln 1
  - Axiom Probe Mix 1
  - Axiom Stabilize Soln
  - Axiom Stain Buffer
- **3.** Prepare the remaining reagents from Module 4, box 2 of 2 as follows:
  - **A.** Gently flick each tube 2 to 3 times to mix, then spin.
  - **B.** Place reagents on ice, *except for the Axiom Ligate Soln 2 and Axiom Water* leave these reagents on the bench top at room temperature.

# 3. Prepare the Sample Plate if Stored at -20 °C and the Array Plate

To prepare samples that were stored at -20 °C:

- 1. Vortex briefly; then spin at 1000 rpm for 30 sec.
- **2.** Place on ice.

To prepare the Array Plate:

- 1. Remove the array plate box from the 4 °C refrigerator where it is stored.
- 2. Open the box and remove the pouch containing the array plate and protective base.

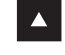

**WARNING:** Do not remove the array plate from the protective base or touch the surface of any arrays.

**3.** Leave the array plate in the pouch, unopened but placed on the bench for a minimum of 25 minutes before opening and loading on the GeneTitan MC to allow the plate to come to room temperature.

# 4. Run the Preparation for GeneTitan<sup>®</sup> Step

To run the Preparation for GeneTitan step:

- 1. Open Project > Open Project > Axiom Target Prep and click OK.
- 2. Click the Open Method icon, select Axiom Target Prep, and click OK.
- **3.** Click the **Run** button.
- 4. Select your array plate format.
- **5.** Select **Preparation for GeneTitan**<sup>®</sup> and the sub-steps that you wish to run; then click **OK**. Based upon your choices, the appropriate deck layout is displayed (Figure 3.38).
- 6. Deionize the GeneTitan stain trays. Refer to the section *Deionization Procedure for GeneTitan Trays* and Covers on page 241 for the deionization procedure.
- **IMPORTANT:** It is important to deionize the GeneTitan Instrument trays to remove any static electricity on the trays. Static attraction by the trays may prevent the tray cover from being lifted up by the instrument.
- 7. Prepare the deck as shown in:
  - Figure 3.38
  - Table 3.23 and Figure 3.41 on page 86
  - Figure 3.42 on page 86
    - **NOTE:** Prior to placing the arched metal lid on the deck, be sure to clean the attached Microseal P pad with 70% ethanol and dry it. Refer to the package insert for this product for further information on cleaning and replacement.

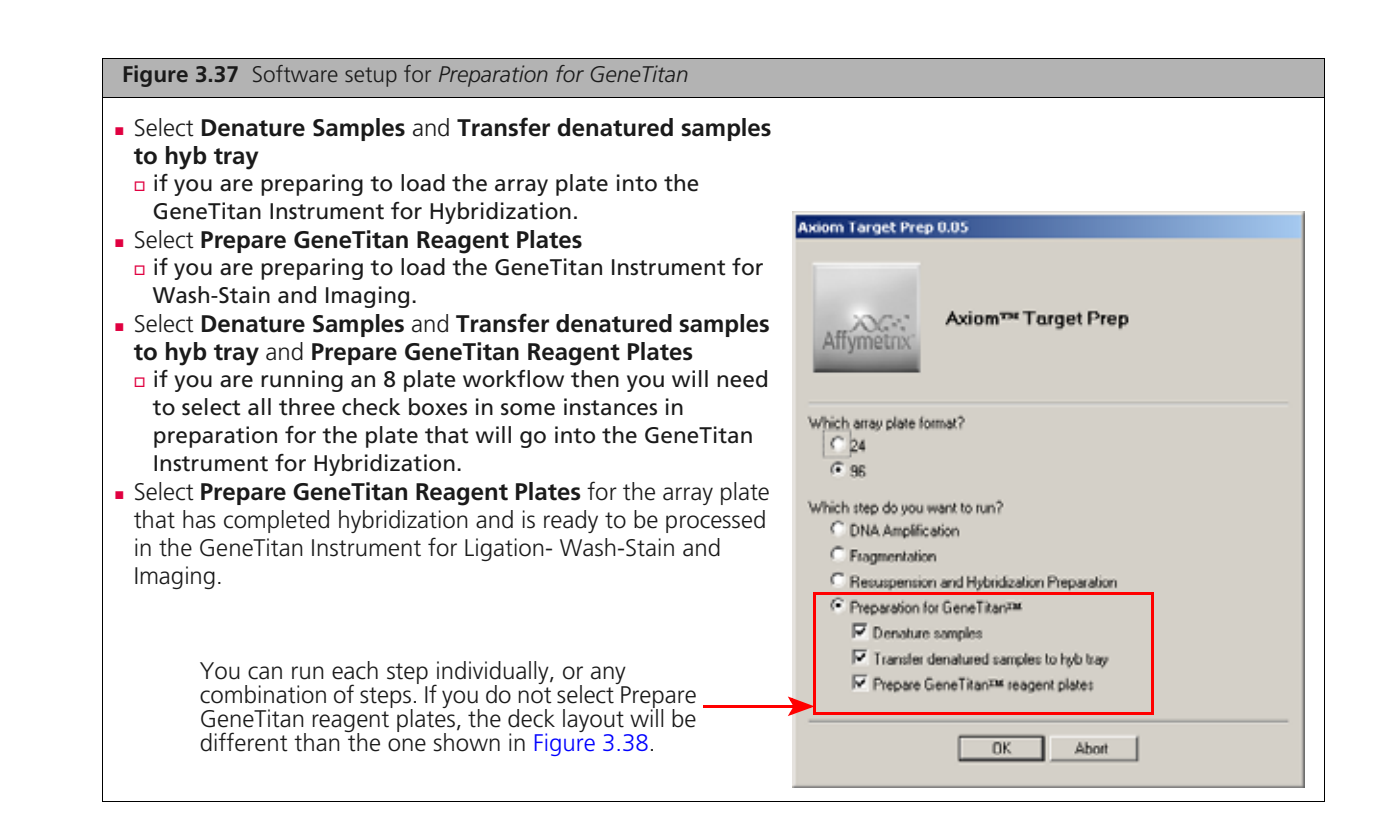

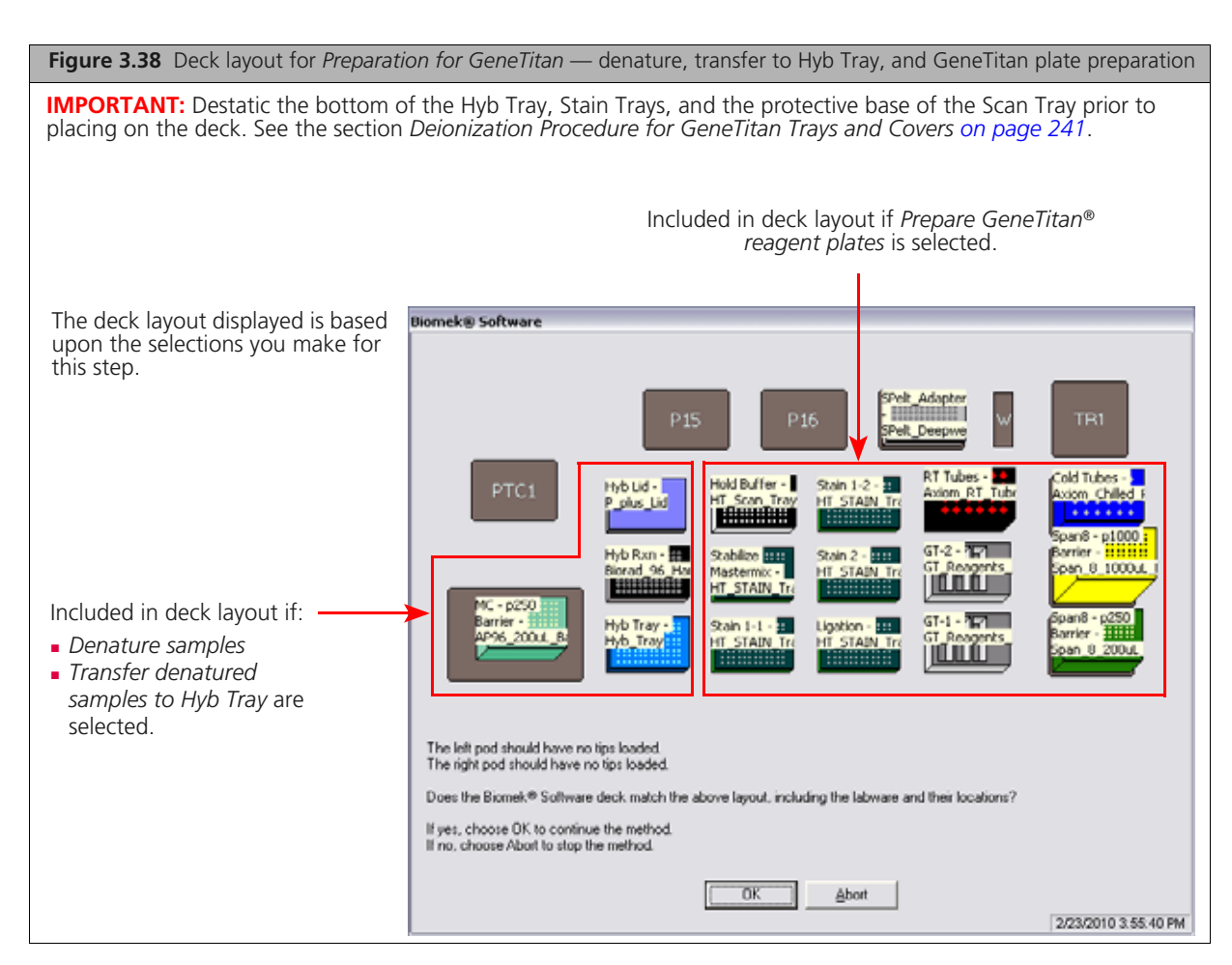

| Position<br>on Deck                                                                                                    | Labware                                                                                                    | Reagent or Samples                                         |
|----------------------------------------------------------------------------------------------------|----------------------------------------------------------------------------------------------------|------------------------------------------------------------|
| If <i>Denature</i><br>the labwar                                                                                                    | e samples and Transfer denatured samples to Hyb Tray<br>e listed below is required:                                                                                                    | <i>is selected</i> , (no reagent tray preparation), only   |
| TL1                                                                                                    | Biomek AP96 – P250 Pipette Tips (aqua)                                                                                                    | _                                                          |
| P1                                                                                                    | Lid, arched metal<br>Clean before use (70% ethanol).                                                                                                    | _                                                          |
| P2                                                                                                    | Hyb Reaction Plate**                                                                                                    | Hyb-ready samples                                          |
| P3                                                                                                    | Hyb Tray*                                                                                                    | —                                                          |
| If Prepare                                                                                                    | <i>GeneTitan® reagent plates</i> , the labware listed below is                                                                                                    | required:                                                  |
| P4                                                                                                    | Scan Tray on protective base*                                                                                                    | _                                                          |
| P5                                                                                                    | Fix*%<                                                                                                    | _                                                          |
| P6                                                                                                    | Stain 1*3< (first of two trays with Stain 1)                                                                                                    | _                                                          |
| P7                                                                                                    | Stain 1*3< (second of two trays with Stain 1)                                                                                                    | _                                                          |
| P8                                                                                                    | Stain 2*%                                                                                                    | _                                                          |
| P9                                                                                                    | Lig*%<                                                                                                    | _                                                          |
| P10                                                                                                    | Tube block with one insert, room temperature                                                                                                    | See Figure 3.42 on page 86.                                |
| P11                                                                                                    | Reservoirs in frame:<br>• Quarter module, divided (1 and 2)<br>• Quarter module, divided (3 and 4)<br>• Quarter module, divided (5 and 6)<br>• Pour Axiom Water into reservoir 1<br>• Pour Axiom Ligation Buffer into reservoir 5 | 135Axiom<br>WaterEmptyLigate<br>Buffer246EmptyEmptyEmpty   |
| P12                                                                                                    | Reservoirs in frame:<br>• Quarter module (1)<br>• Quarter module (2)<br>• Quarter module (3)<br>• Pour Axiom Hold Buffer into reservoir 1<br>• Pour Axiom Wash A into reservoir 2<br>• Leave reservoir 3 empty                    | 1 2 3<br>Axiom<br>Hold<br>Buffer Wash A Empty<br>Reservoir |
| Pelt_1                                                                                                    | Reagent block, chilled to 4 °C                                                                                                    | See Figure 3.41 on page 86                                 |
| P13                                                                                                    | Biomek Span P1000 Pipette Tips (yellow)                                                                                                    | _                                                          |
| P14                                                                                                    | Biomek Span P250 Pipette Tips (green)                                                                                                    | —                                                          |
| <ul> <li>**Bio-Rad Hard Shell 96-well plate (HSP 9631) for on-deck or off-deck thermal cycling using the TRobot 96, PTC-200 or PTC 0240. Bio-Rad Hard-Shell Full-Height 96-Well Semi-Skirted PCR Plate (HSS 9601) stacked on a Costar Round Bottom plate for off-deck thermal cycling with the ABI 9700 or 2720 thermal cycler</li> <li>*These trays are included in Axiom Genome-Wide and Custom myDesign™ Array Plate Kits.</li> <li>&gt; Label each of these stain trays as described above as described in Labeling GeneTitan Hybridization and Reagent Trays. For example, label the Stain tray to be placed in P9 with the word Lig. This tray will contain the Ligation master mix.</li> </ul> |                                                                                                    |                                                            |

 Table 3.23
 Labware and reagent locations on the deck for GeneTitan reagent preparation

# Labeling GeneTitan Hybridization and Reagent Trays

When preparing the hybridization and reagent trays to be loaded onto the GeneTitan MC Instrument, you will need to mark each tray in a way that identifies its contents.

**IMPORTANT:** It is critical that you write only on the proper locations of the proper sides of hyb and stain trays. Do **NOT** write in any other location, as this can interfere with sensors inside the GeneTitan MC Instrument and result in experiment failure. To ensure proper placement of lids onto stain trays, and trays onto the GeneTitan MC Instrument, you can also mark the notched corner of the trays and lids.

Proper labeling for Hyb Trays and reagent trays is described in:

- Labeling for Hyb Trays, below
- Labeling for Stain Trays on page 36

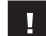

**IMPORTANT:** Do not confuse hyb trays with stain trays.

#### Labeling for Hyb Trays

You may label the Hyb Tray on the front part of the **short side of the tray, next to the notch at the left**, as shown in Figure 3.39. The proper section for labeling is closest to the notched corner, corresponding to the A1 and B1 wells.

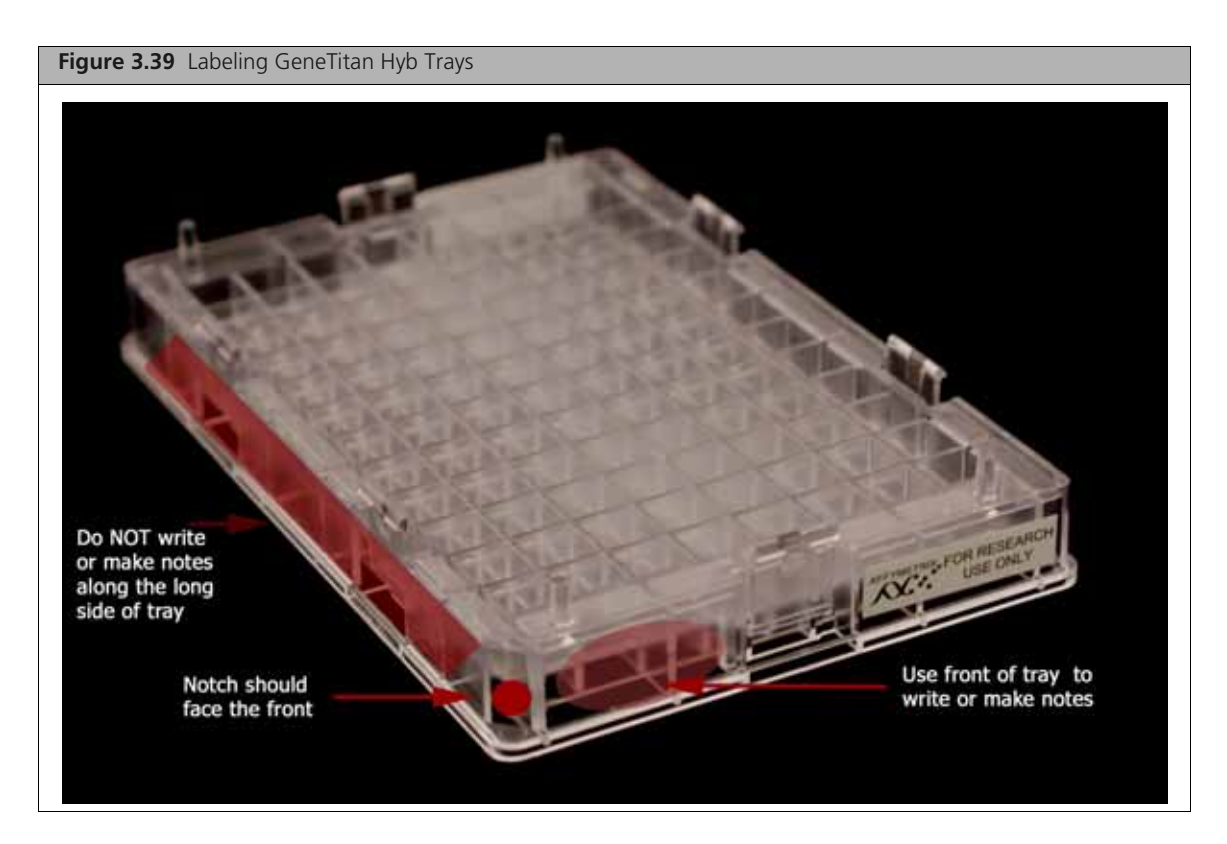

Writing on the wrong area of the Hyb tray may interfere with the operation of sensors in the GeneTitan MC.

### Labeling for Stain Trays

You may label the stain trays on the **left side of the front of the tray** as shown in Figure 3.40. The correct side is closest to the notched corner, corresponding to the A1 through C1 wells.

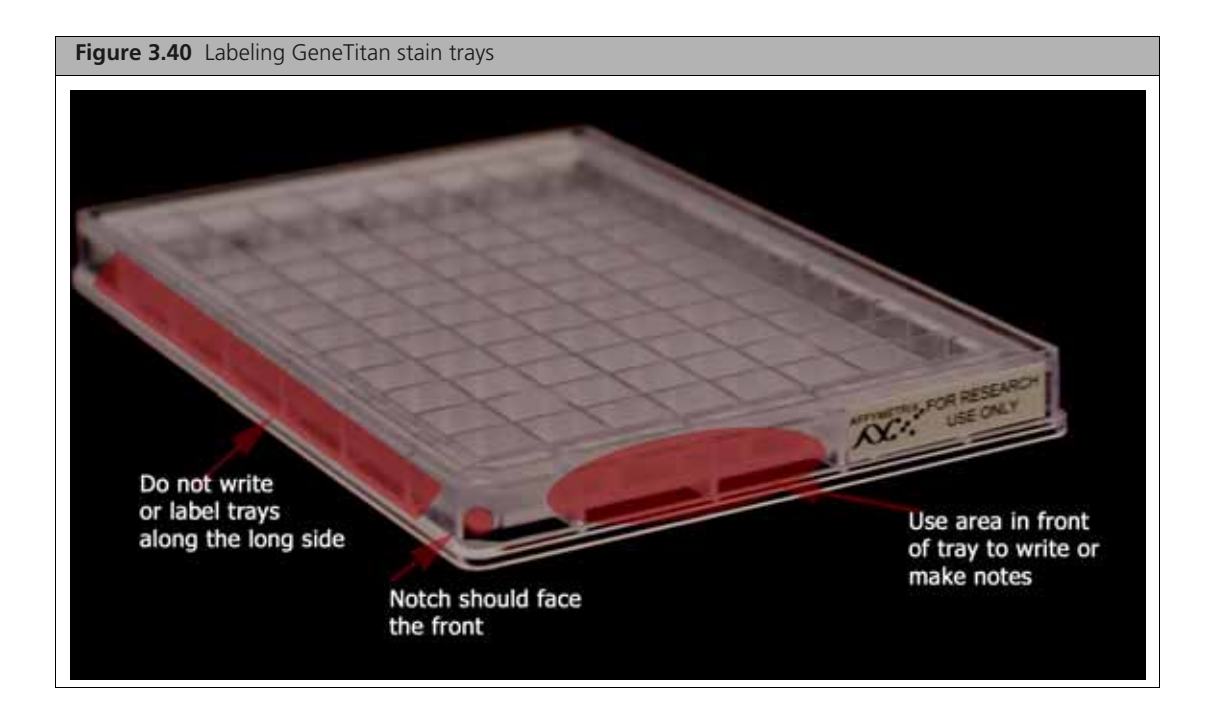

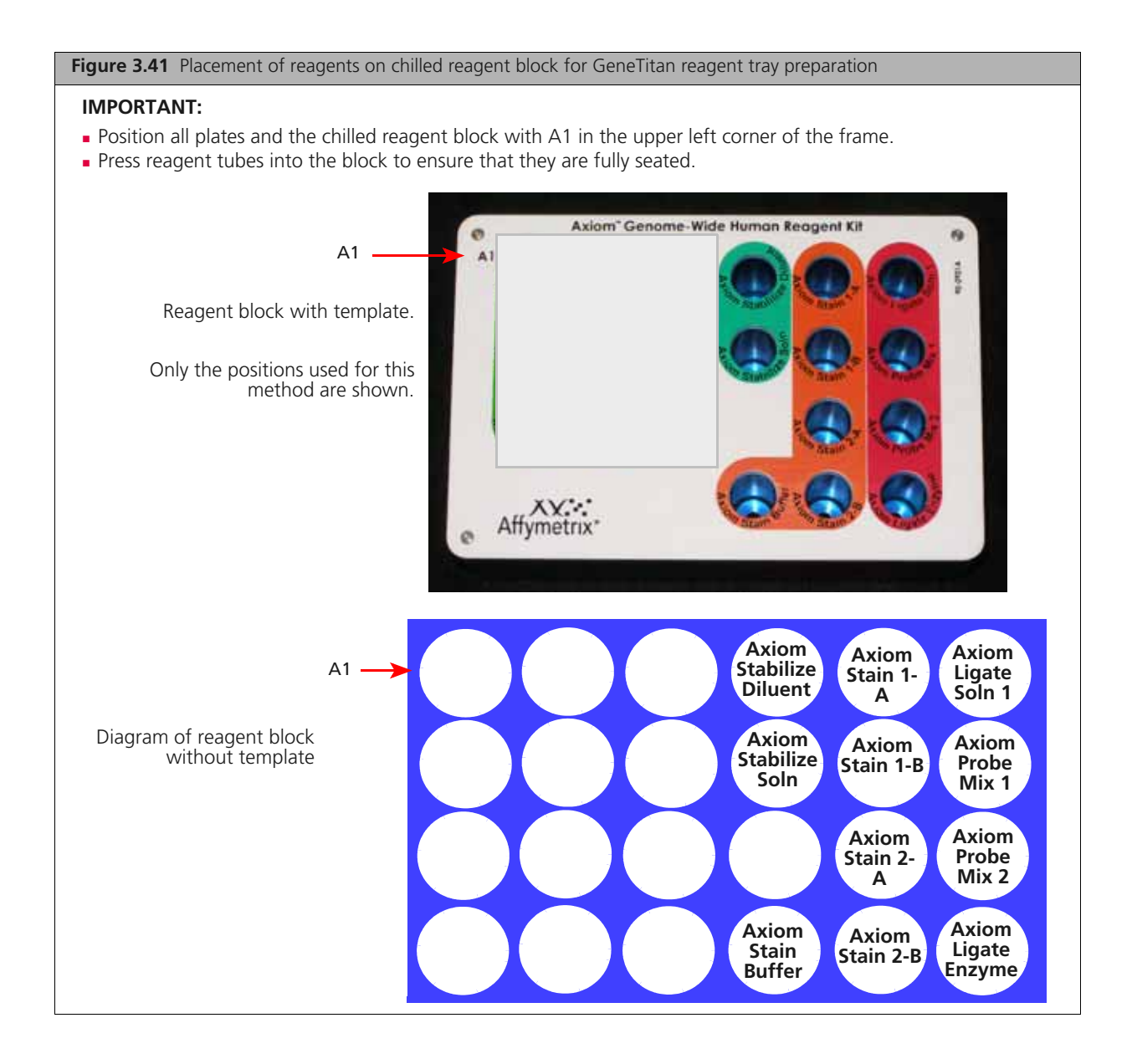

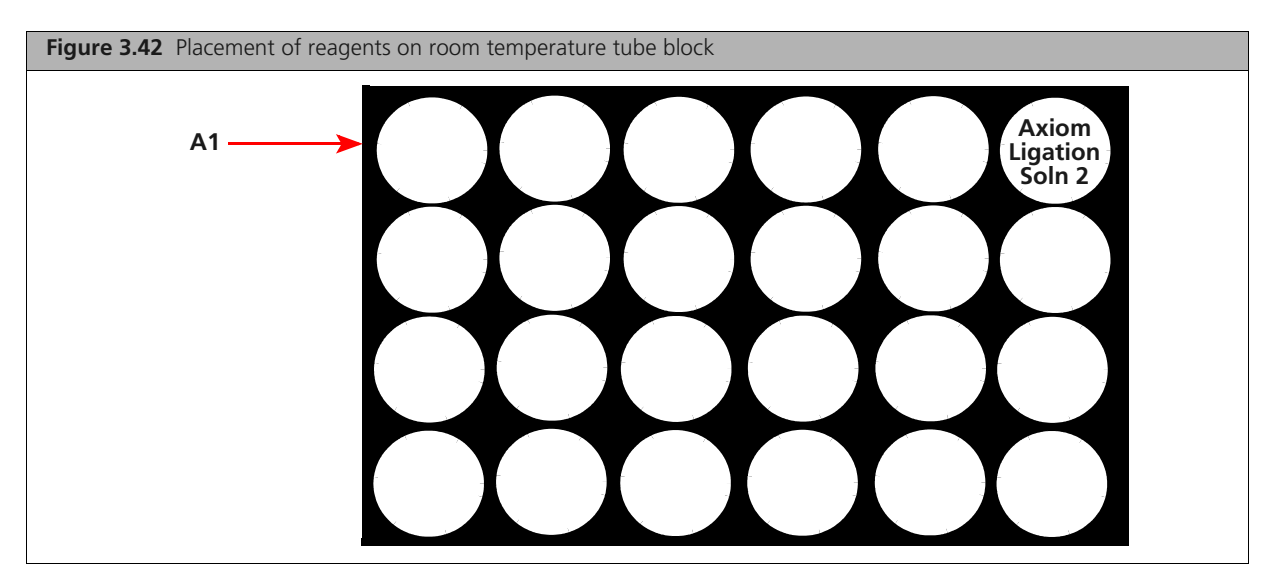

8. Check the deck layout to ensure that the labware, reagents and samples are in the proper locations.

NOTE: If the physical deck does not match the Deck Layout window exactly (Figure 3.38 on page 82), either modify the physical deck to match exactly or choose Abort in the Deck Layout window.

9. Click OK to continue the step.

The system will automatically flush the Span-8 fluidics system. Observe the lines and syringes for air bubbles.

- **10.** At the prompt to repeat the Span-8 fluidics system flush:
  - Click No if no air bubbles are present.
  - Click Yes if air bubbles are present. Repeat the flush until no air bubbles are present.

If the "Denature Samples" option is selected, the Biomek FX<sup>P</sup> Target Prep Express places the samples onto the thermal cycler and runs the denaturation program. If *Prepare GeneTitan reagent plates* is also selected, reagent plate preparation for the GeneTitan MC Instrument starts while the samples are being denatured.

# 6. Prepare the GeneTitan MC Instrument

While your samples are being denatured and/or the Biomek FX<sup>P</sup> Target Prep Express is preparing reagent plates, ensure that the GeneTitan MC Instrument is ready for use.

One or more of the following steps may need to be performed:

- 1. Launch AGCC and select AGCC GeneTitan Control.
- **2.** Upload your sample registration file now.

If you do not upload your samples before scanning the array plate barcode, the software will assign names to your samples.

- **3.** Select the **System Setup** tab (Figure 3.43).
- **4.** Configure the software as follows:
  - A. Setup Option: Hyb-Wash-Scan

Other options available are described under *Setup Options for Array Plate Processing on* page 154.

- B. Click Next.
- **C.** Plate Information:

Barcode: Scan or manually enter the Axiom Array Plate barcode and click Next.

- D. Protocol Name: Select the protocol name and click Next.
- 5. Fill the Wash A, Wash B and Rinse bottles.
- **6.** Empty the Waste bottle.
- After preparing the GeneTitan MC Instrument, perform steps 7a, 7b or 7c as appropriate for your workflow:
  - □ Go to Step 7a: if you are denaturing the samples and transferring them to the hyb tray.
  - Go to Step 7b: if you are preparing reagents for the Ligation-Wash-Stain
  - Go To Step 7c: if you are performing a 2-8 plate workflow, and you are denaturing samples for the 2nd plate and are preparing ligation reagents for the 1st plate. The samples for the 2nd HT array plate will be denatured and transferred into the Hyb tray. The Hyb tray will be placed in the GeneTitan with the array plate in preparation for hybridization. The robot will also prepare reagents for Ligation-Wash-Stain for the 1st array plate that was placed in the GeneTitan hyb oven 24 hours ago.

| Figure 3.43 Setup options for processing array                                       | plates                                                                                             |
|--------------------------------------------------------------------------------------|----------------------------------------------------------------------------------------------------|
| AGCC Gene Titan Instrumen<br>File Tools Help<br>Stop Email Help<br>System Status Sys | ent Control                                                                                        |
| Setup Option Plate Information Barcode Plate Type Photocol Name Location             | Hub-Wash-Scan       Hub-Wash       Wash-Scan       Wash-Scan Resume       Scan       Unload Plates |

# Step 7a. Complete Stage 4 — Preparation for GeneTitan - Hybridization Trays

If you selected **Denature samples and Transfer denatured samples to Hyb tray** in Step 4 (See Step 4. *Run the Preparation for GeneTitan*® *Step on page 81* and Figure 3.37 on page 82), use the following instructions:

| Figure 3.44 Prompt indi | cating denaturation is complete.                    |  |
|-------------------------|-----------------------------------------------------|--|
|                         | Blomek® Software                                    |  |
|                         | Denature incubation complete. Click OK to continue. |  |

•

**IMPORTANT:** Immediately load the Array Plate and Hyb Tray into the GeneTitan MC Instrument.

1. Once the GeneTitan MC Instrument is ready, return to the Biomek FX<sup>P</sup> Target Prep Express click **OK** (prompt shown in Figure 3.44 above).

The denatured samples are then taken off the thermal cycler and are transferred to the Hyb Tray.

- Ensure that there are no air bubbles present in the hyb tray. Puncture any air bubbles that you see using a pipette tip.
- 2. Transfer the Hyb Tray to the GeneTitan MC Instrument and load. Refer to the section Axiom<sup>™</sup> Genotyping Assay: Array Processing with the GeneTitan® MC Instrument on page 149 for the proper way of loading the array plate and the hyb tray.
- 3. Return to the Biomek FX<sup>P</sup> Target Prep Express and clear the deck (Figure 3.45).
  - Always discard the used multi-channel pipette tips in position P9.
  - Always store the reagent block at 4 °C.
  - Clean the Microseal P Pad by wiping with 70% EtOH and dry.

Refer to the package insert for this product for further information on cleaning and replacement.

| Biomelos, Boftware                                                                                                    |
|----------------------------------------------------------------------------------------------------|
| Plun complete.<br>Do the following:<br>1. Continue processing Hyb Tray and/or reagent trays on the GeneTitan<br>2. Discard used labware and reagents<br>3. Discard used multi-channel tips on TL1 (if present)<br>4. Store unused Span8 tips (if present)<br>5. Store cold block at 4 deg C (if present) |
| OK Abort                                                                                                    |

# Step 7b. Complete Stage 4 - Preparation for GeneTitan - Reagent Trays

If you selected **Prepare GeneTitan Reagent Plates** in Step 4 (See Step 4. *Run the Preparation for GeneTitan*® *Step on page 81* and Figure 3.37 on page 82), use the following instructions:

- 1. Once the prompt shown in Figure 3.45 appears, remove the reagent plates and Scan Tray with Hold Buffer from the deck and cover with the appropriate lids.
- **2.** Examine each tray to ensure that:
  - □ All of the wells as appropriate (96) have been filled. If any wells do not contain reagents, then manually add reagents to these wells.
  - □ There are no air bubbles present. Puncture any air bubbles that you see using a pipette tip.

**IMPORTANT:** Immediately load the reagent plates onto the GeneTitan MC Instrument. Do not leave denatured samples or reagent plates at room temperature for any length of time.

- Transfer the reagent plates, Scan Tray to the GeneTitan MC Instrument and load. Refer to the section Stage 3 Ligate, Wash, Stain and Scan on page 172 to continue the process on the GeneTitan MC instrument
- 4. Return to the Biomek FXP Target Prep Express and clear the deck (See Figure 3.43 on page 88).
  - Always discard the used multi-channel pipette tips in position P9.
  - □ Always store the reagent block at 4 °C.
  - □ Clean the Microseal P Pad by wiping with 70% EtOH and dry.

Refer to the package insert for this product for further information on cleaning and replacement.

# 7c. Complete Stage 4 — Preparation for GeneTitan - Multiple plate workflow

If you selected all three options in Step 4 (See Step 4. *Run the Preparation for GeneTitan® Step on page 81* and Figure 3.37 on page 82)) and are preparing hyb tray and reagent trays in a 2+ plate workflow, use he following instructions:

The Hyb tray is prepared for a new HT array plate that will be loaded into the GeneTitan. The reagent trays are prepared for the HT array plate that is in the hybridization oven in the GeneTitan MC and is ready to move to the next stage of the process - Ligation, Wash-Stain and Scan.

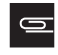

**NOTE:** Note: When using an of-deck thermal cycler please refer to the instructions for the *Off-deck thermal cycler option on page 73*.

- 1. Once the reagent plates are prepared and sample denaturation is complete, the prompt in Figure 3.44 on page 88 is displayed (do not click OK yet). Remove the reagent plates and Scan Tray with Hold Buffer from the deck and cover with the appropriate lids.
- **2.** Examine each tray to ensure that:
  - All of the wells as appropriate (96) have been filled. If any wells do not contain reagents, then manually add reagents to these wells.
  - There are no air bubbles present. Puncture any air bubbles that you see using a pipette tip.
- 3. Transfer the reagent plates, Scan Tray and Array Plate to the GeneTitan MC Instrument and load.
  - **IMPORTANT:** Immediately load the reagent plates and the Hyb Tray onto the GeneTitan MC Instrument. Then load the Array Plate and Hyb Tray. Do not leave denatured samples or reagent plates at room temperature for any length of time.
- **4.** Return to the Biomek FX<sup>P</sup> Target Prep Express click **OK** at the prompt shown in Figure 3.44 on page 88.

The denatured samples are then taken off the thermal cycler and are transferred to the Hyb Tray.

- **5.** Transfer the Hyb Tray to the GeneTitan MC Instrument and load. Refer to the section *Axiom*<sup>™</sup> *Genotyping Assay: Array Processing with the GeneTitan*® *MC Instrument on page 149* for the proper way of loading.
- 6. Transfer the reagent plates, Scan Tray to the GeneTitan MC Instrument and load. Refer to the section *Axiom™ Genotyping Assay: Array Processing with the GeneTitan® MC Instrument on page 149* to continue the process on the GeneTitan MC Instrument
- 7. Return to the Biomek FX<sup>P</sup> Target Prep Express and clear the deck (Figure 3.45 on page 89).
  - Always discard the used multi-channel pipette tips in position P9.
  - Always store the reagent block at 4 °C.
  - Clean the Microseal P Pad by wiping with 70% EtOH and dry.

Refer to the package insert for this product for further information on cleaning and replacement.

# 8.Summary of Preparation for GeneTitan MC Instrument

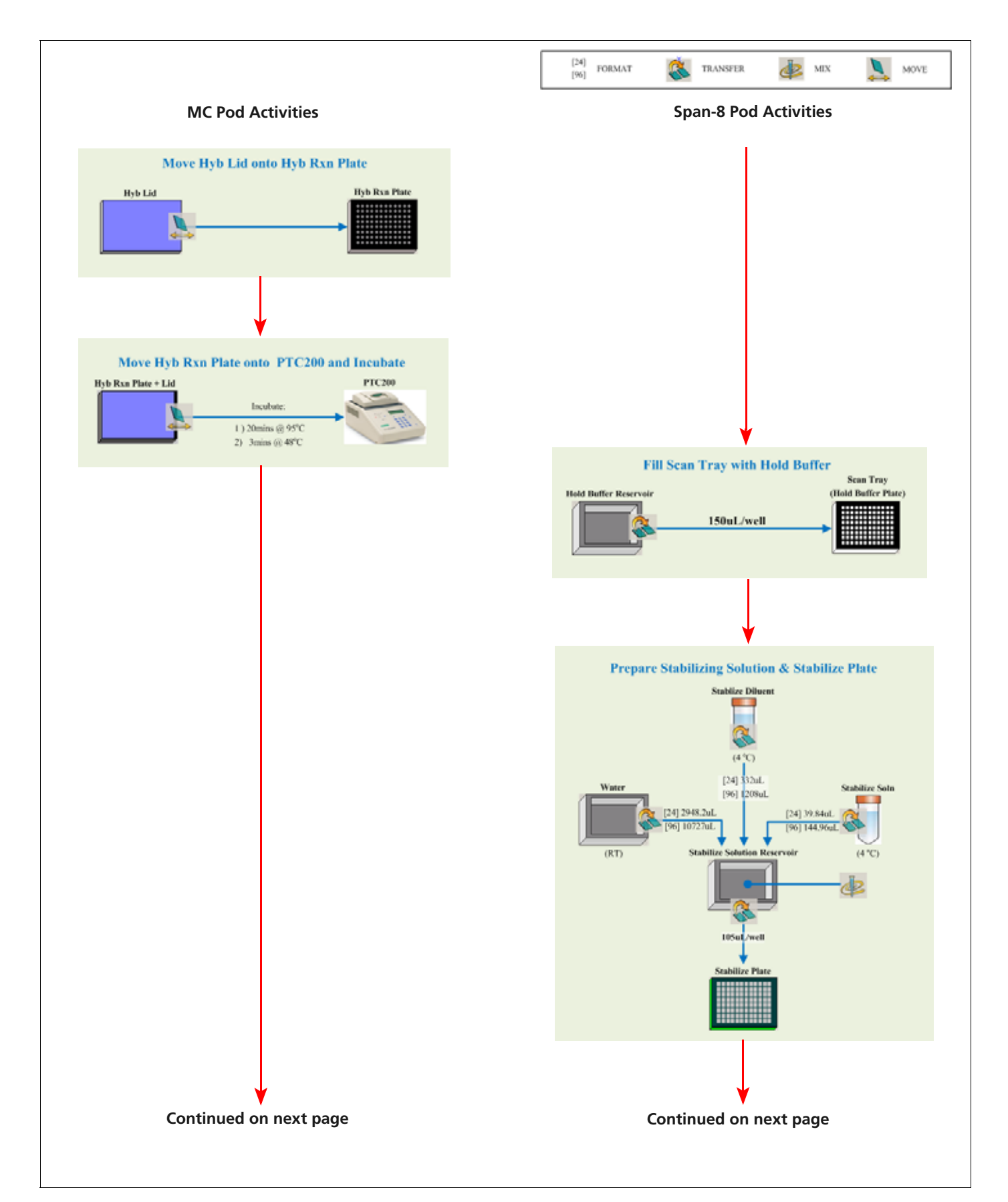

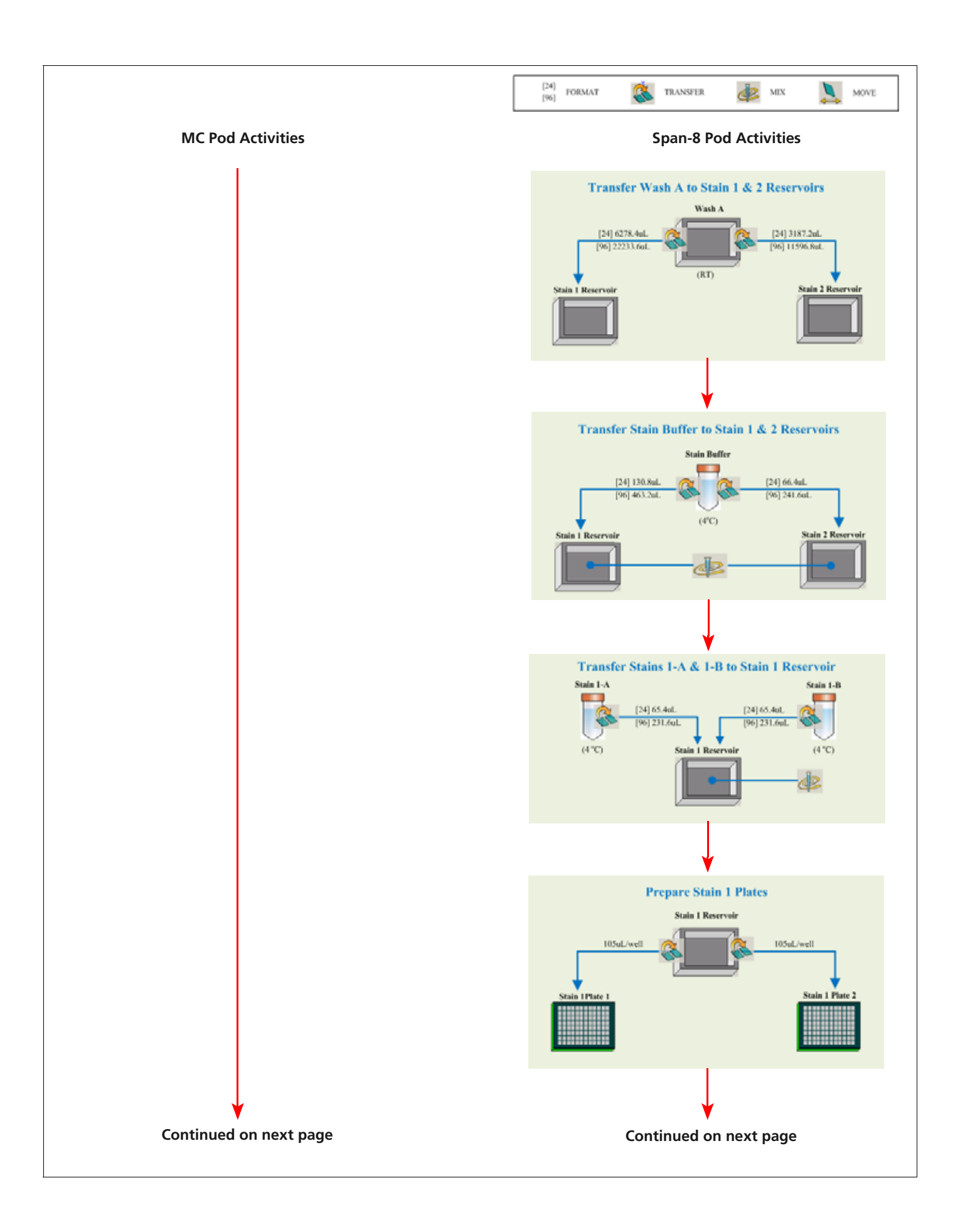

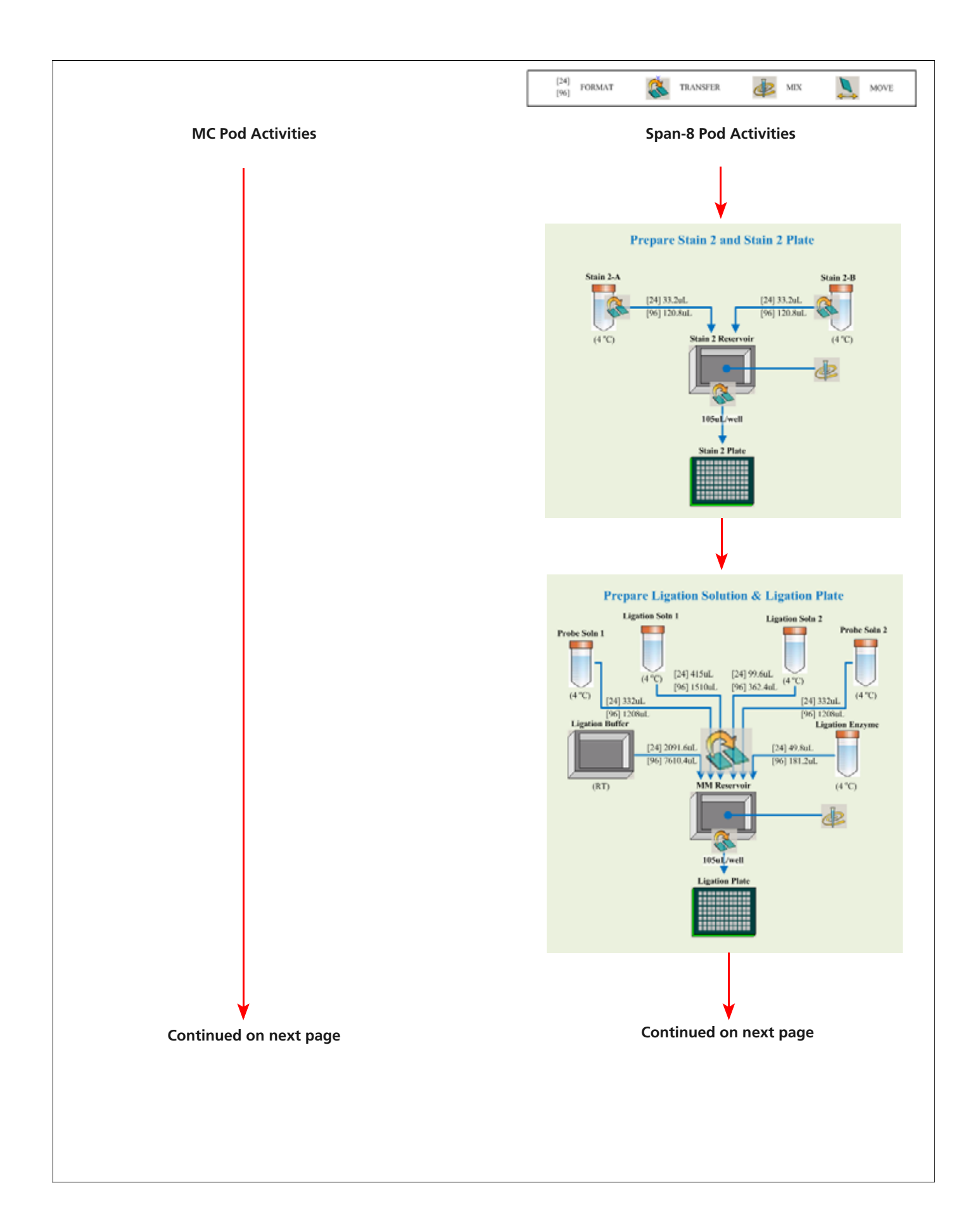

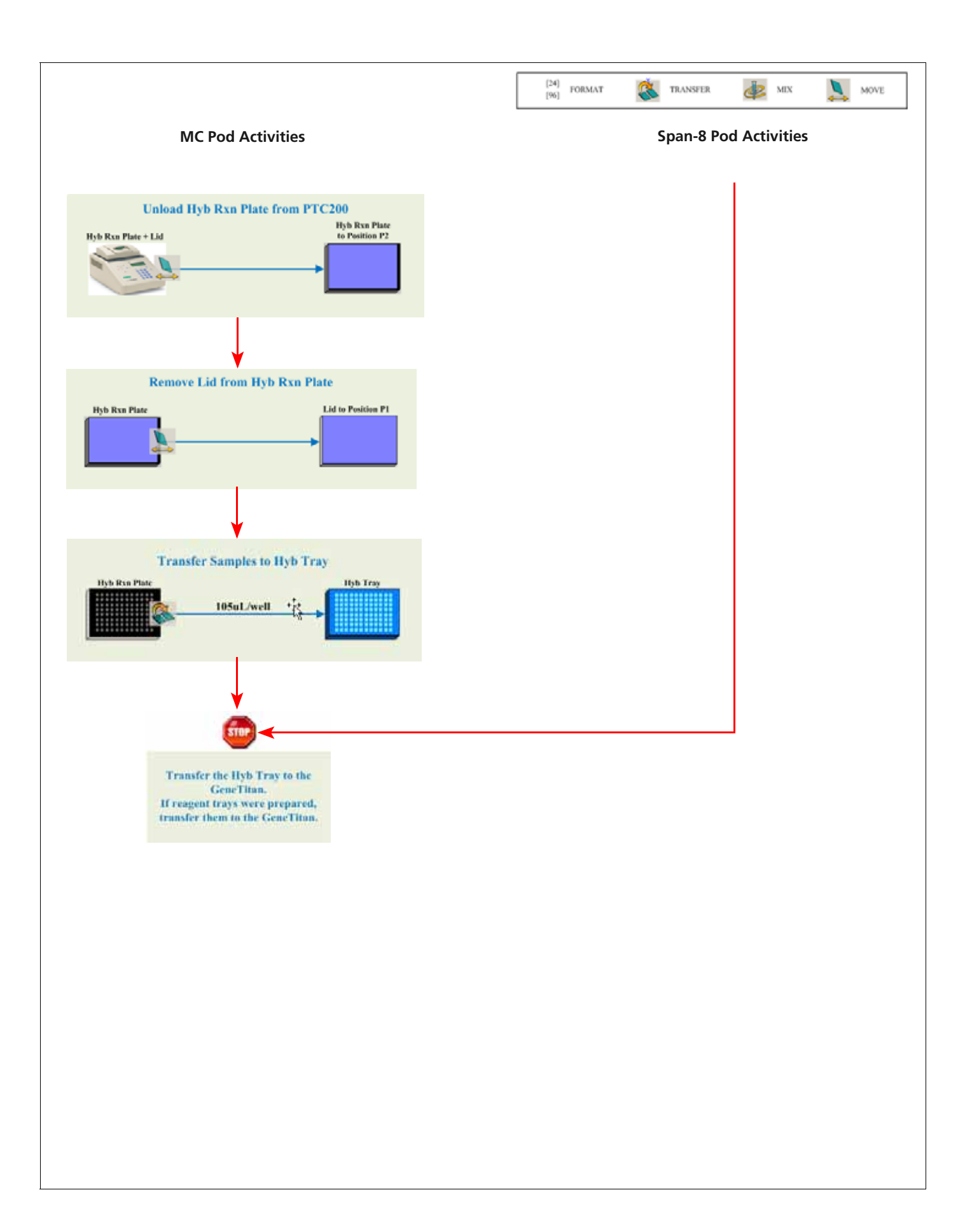

# **Axiom Genotyping Assay:**

# **Manual Target Preparation**

Manual target preparation for the Affymetrix Axiom Genome-Wide assay enables you to perform target preparation to process 96 samples at a time without the use of automation equipment.

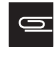

**NOTE:** Array handling and processing protocols still require the use of a GeneTitan MC, as described in Chapter 5, *Axiom™ Genotyping Assay: Array Processing with the GeneTitan® MC Instrument on page 149*.

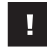

**IMPORTANT:** Read all the instructions in *Before You Start*, below, before performing manual target preparation.

A list of all equipment and resources required for the Axiom Assay with manual target preparation is in the *Axiom Site Prep Guide* P/N 702858.

The protocol for manual target preparation is presented in the following sections:

- Before You Start, below
- Stage 1 DNA Amplification on page 107
- Stage 2 Fragmentation and Precipitation on page 115
- Stage 3 Drying, Resuspension and QC on page 122
- Stage 4 Denaturation and Hybridization on page 128
- Stage 5 Manually Preparing Ligation, Staining, and Stabilization Reagent Trays for the GeneTitan MC Instrument on page 134

**IMPORTANT:** Before proceeding to DNA Amplification, perform the gDNA preparation described in Chapter 2, Genomic DNA Preparation and Requirements on page 9.

Using the manual target preparation protocol, a single operator can process three sample and array plates a week during a forty-hour work week for a total of 288 samples. See Chapter 8, *Manual Target Preparation for Processing Three Axiom Array Plates per Week on page 209* for more information.

# **Before You Start**

This section provides information on procedures that are performed multiple times during manual target preparation, and on steps that are critical to the success of the manual target preparation. It is essential that you familiarize yourself with the information in this section prior to running the manual target preparation for Axiom<sup>™</sup> Genotyping Assay.

# **Requirements and Recommendations**

This section describes requirements and recommendations for facilities and equipment needed to perform the Axiom Genotyping Assay with manual target preparation.

4

### **Room Temperature**

When referred to in the Axiom Genome-Wide Assay, room temperature is 18 to 25 °C.

#### **Special Requirements**

#### **Amplification Staging Room**

Precautions are required when manipulating genomic DNA or setting up amplification reactions to avoid contamination with foreign DNA amplified in other reactions and procedures.

It is highly recommended that genomic DNA manipulations and amplification reaction set up are performed in a dedicated amplification staging room separate from the main laboratory. This amplification staging room should have a dedicated set of pipettes and plasticware.

If no dedicated amplification staging room is available, use of a dedicated bench or a dedicated biosafety hood and dedicated pipettes is suggested.

If no dedicated bench is available, a set of dedicated pipettes is recommended.

#### Fume Hood

At certain steps in the protocol we recommend the use of adequate local or general ventilation to keep airborne concentrations low.

A fume hood is suggested as a way to achieve the desired concentration. Thus a fume hood is strongly recommended for several steps of this assay.

## **Safety Warnings and Precautions**

**CAUTION:** All chemicals should be considered as potentially hazardous. We, therefore, recommend that this product is handled only by those persons who have been trained in laboratory techniques and that it is used in accordance with the principles of good laboratory practice. Wear suitable protective clothing, such as lab coat, safety glasses and gloves. Care should be taken to avoid contact with skin and eyes.

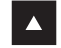

- **WARNING:** The following components contain harmful or toxic ingredients: Axiom Stabilize Soln: 8% Gluteraldehyde
- Axiom HybSoln 2: 100% Formamide
- Axiom Hyb Buffer: <55% Tetramethylammonium Chloride</p>

As such we recommend the use of a fume hood when using these products during the Manual Target Preparation protocol. In all cases customers should use adequate local and general ventilation in order to minimize airborne concentrations.

Copies of the Material Safety Data Sheets for the kit components are available on the Affymetrix website at www.affymetrix.com

# **Control Recommendations**

A negative control is not required for this assay.

We recommend including one positive control with every set of samples processed. A positive control (Axiom Reference Genomic DNA 103) is included in the Affymetrix<sup>®</sup> Axiom Reagent Kit.

## **Plate Requirements and Recommendations**

The following types of plates are required for performing manual target preparation:

ABgene 96 Square Well Storage Plate, 2.2 mL

- Bio-Rad Hard Shell 96-well plate, p/n HSP9631\Refer to the *Axiom Site Prep Guide*, P/N 702858, for vendor information.
- 96-well UV Star Plates, 370 µL/well

# **Thermal Cycler Recommendations**

The following thermal cyclers are recommended:

- BIO-RAD PTC200 or
- Whatman Biometra TRobot
- BIO-RAD MJ 0240G
- ABI 9700
- ABI 2720

NOTE: The ABI 9700 and the ABI 2720 use the half-skirted 96-well plates (PN HSS-9601)

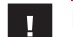

**IMPORTANT:** Always use the heated lid option when programming protocols.

We have verified the performance of this assay using the following thermal cyclers: Bio-Rad PTC-200, Biometra TRobot 96, ABI 9700 with a gold, silver or aluminum block (ABI 2720 and the Bio-Rad MJ 0240G). The performance of this assay has not been verified with other thermal cyclers. Use of other thermal cyclers may result in assay failure and may violate the Axiom Array and Reagent replacement policy. The thermocycler needs to be programmed with the "Axiom Denature" protocol:

- **1.** 95 °C 20 min
- **2.** 48 °C 3 min
- **3.** 48 °C hold

Use the heated lid option when setting up or running the protocol.

**WARNING:** Evaporation during denaturation can negatively impact assay performance. Use the recommended thermal cycler consumables and sealing film to eliminate condensation and evaporation. The arched, auto-sealing metal plate with P pads (used with the TRobot thermal cycler) as shown in Table 3.2 on page 22 should be replaced after use as per the manufacturers recommendation.

### Thermal cycler Consumables

Table 4.1 provides details into the consumables to be used with each thermal cycler.

| Thermal Cycler Model      | PCR Plate Type                                                          | Seal*                                                                                                    |
|---------------------------|-------------------------------------------------------------------------|----------------------------------------------------------------------------------------------------|
| Bio-Rad PTC-200           | Bio-Rad Hard-Shell Thin-Wall 96-Well<br>Skirted PCR Plates, P/N HSP9631 | MicroAmp Clear Adhesive Film from<br>Applied Biosystems (p/n 4306311)                                                        |
| TRobot                    | Bio-Rad Hard-Shell Thin-Wall 96-Well<br>Skirted PCR Plates, P/N HSP9631 | BioRad Arched Auto-Sealing Lids<br>withWide Tabs (p/n MSL-2032) with<br>BioRad Micro seal 'P' Replacement Pads<br>(MSP-1003) |
| ABI 9700                  | Bio-Rad P/N HSS-9601 (half skirted plate)                               | MicroAmp Clear Adhesive Film from<br>Applied Biosystems (p/n 4306311)                                                        |
| ABI 2720                  | Bio-Rad P/N HSS-9601 (half skirted plate)                               | MicroAmp Clear Adhesive Film from<br>Applied Biosystems (p/n 4306311)                                                        |
| Bio-Rad Tetrad 2 PTC-0240 | Bio-Rad Hard-Shell Thin-Wall 96-Well<br>Skirted PCR Plates, P/N HSP9631 | MicroAmp Clear Adhesive Film from<br>Applied Biosystems (p/n 4306311)                                                        |

Table 4.1 Thermal Cycler Consumables for Axiom

\*Microseal "B" film from BioRad (p/n MSB-1001) may be used in place of MicroAmp Clear Adhesive Film for the BioRad and ABI thermal cyclers.

## **Oven Recommendations**

The following ovens are recommended:

- ED 53 drying oven by Binder (supplier VWR)
- □ Specifications:

for the 115 V version: 50/60 Hz, 115 V, 1200W VWR P/N 47746-744 Mfg P/N 9010-0131 for the 230 V version: 50/60 Hz, 230 V, 1200 W VWR P/N 47746-690 Mfg P/N 9010-0078

- Affymetrix GeneChip Hyb Oven 640 or 645
  - If using either Affymetrix GeneChip Hyb Oven, set the rotation speed to 15 RPM to aid in even heat distribution.
  - For either Affymetrix GeneChip Hyb Oven, plates are placed in the bottom of the oven. To avoid interfering with the rotation apparatus, do not stack plates in the oven.
  - □ Up to 2 plates can fit in a Hyb Oven 640
  - □ Up to 4 plates can fit into a Hyb Oven 645
  - □ For the Hyb Oven 640, place the plate away from the heat vent.

Multiple ovens are required for manual target preparation. The exact number depends upon whether you are running only a single sample plate and array plate through the workflow, or if you are trying to run the three plate/week manual target preparation workflow.

- If you are running individual plates, you will need two ovens for the workflow.
- If you are running the three plate /week workflow, you will need three ovens.

See Changing Oven Temperatures for the Three Plate Workflow on page 211 of Chapter 8, Manual Target Preparation for Processing Three Axiom Array Plates per Week for more information.

#### **Equipment Care and Calibration**

Lab instrumentation plays an important role in the successful completion of this assay. To aid in maintaining consistency across samples and operators, all equipment must be regularly calibrated and well maintained, including:

- All pipettes, thermal cyclers, and ovens
- Plate spectrophotometer

# **Procedures**

This section covers procedures you may need to do repeatedly during the workflow, or which are critical to the performance of the assay.

## Seal, Vortex and Spin

Unless otherwise noted, when the protocol instructs you to seal, vortex and spin:

• Seal plates — we recommend using MicroAmp Clear Adhesive Films to seal your plates.

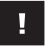

**IMPORTANT:** Always ensure that your plates are tightly sealed. A tight seal will prevent sample loss and cross-well contamination, particularly when plates are being vortexed.

• Spin — when instructed to perform a brief spin down of plates or reagent vials, follow these guidelines unless otherwise instructed.

## Plates:

- Spin at room temperature.
- Start the centrifuge, allow it to reach 1000 rpm and spin for 1 min.
- □ Reagent Vials: 3 sec
- Vortex reagents 3 times, 1 sec each time.
- Vortex plates 1 to 2 sec each sector for a total of 5 sectors (Figure 4.1).

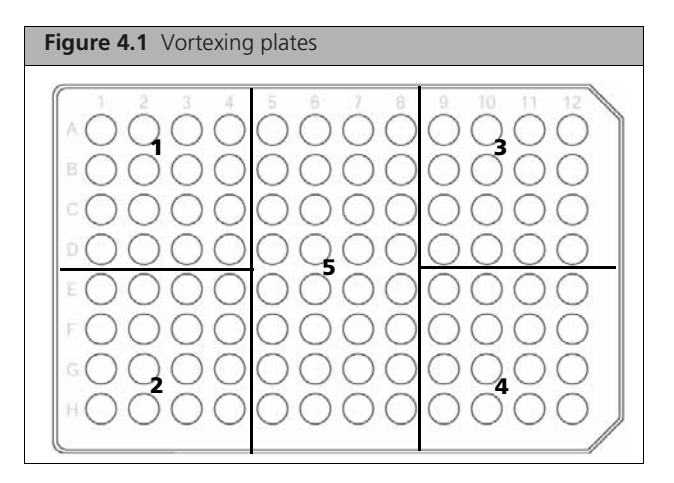

NOTE: In the procedures, "vortex twice" means to repeat the vortexing step.

## **Sample Quantitation**

This protocol has been optimized using a PicoGreen assay to determine genomic DNA concentrations. Other quantitation methods such as UV Absorbance may give different readings. Therefore, you should correlate readings from other methods to the equivalent PicoGreen-determined concentration.

Please refer to Chapter 2, Genomic DNA Preparation and Requirements on page 9 for more information.

### About the Reagents and Master Mix Preparation

#### **Axiom Reagent Kit Components**

- Caps on the vials are color-coded by assay stage.
- Properly store all enzyme reagents, especially enzyme-containing vials. Improper storage methods can
  profoundly impact activity.

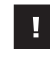

**IMPORTANT:** Use only the reagents from the Axiom Reagent Kit for this assay. These reagents are not interchangeable with reagents from other Affymetrix reagent kits.

#### **Reagents from Other Suppliers**

- Use only fresh reagents from the recommended vendors to help eliminate changes in pH or the salt concentration of buffers.
- Consult the appropriate MSDS for reagent storage and handling requirements.

#### **Master Mix Preparation**

- Carefully follow each master mix recipe. Use pipettes that have been calibrated to  $\pm 5\%$ .
- If you run out of master mix during any of these procedures, a volume error has been made or the pipettes are not accurate. We recommend that you stop and repeat the experiment.

**NOTE:** The volumes of Master Mixes prepared are designed to provide consistent handling of reagents and consistent assay results. The percent overage of different master mixes may differ, depending upon the reagent volumes involved.

#### When Using Reagents at the Lab Bench

- Properly chill essential equipment such as reagent coolers before use.
- Ensure that enzymes are kept at −20 °C until needed. When removed from the freezer, immediately place in a cooler that has been chilled to −20 °C.

#### **Pipettes and Pipetting**

To efficiently process samples:

- Use 12-channel pipettes to transfer samples between plates and to add Master Mix to plates or GeneTitan Trays
- Use single-channel pipettes for preparing Master Mixes and for puncturing bubbles in GeneTitan Trays. The single-channel pipettes will not be used for working with the plates or trays otherwise.
- Use a pipette of appropriate size for the volume of liquid being transferred (Table 4.2).

| Pipette Size                               | Recommended volume Range |
|--------------------------------------------|--------------------------|
| P20                                        | 1-20 uL                  |
| P50 (optional)                             | 20-50 uL                 |
| P200                                       | 20-200 uL                |
| Single channel P1000 /<br>12-channel P1200 | 200-1000 uL              |

| Table 4.2 | Recommended | pipette sizes |
|-----------|-------------|---------------|
|-----------|-------------|---------------|

- We recommend the use of Rainin pipettes and tips. Affymetrix has only verified the use of Rainin multi channel pipettes in this assay. The use of other pipettes (such as other brands or 8-channel pipettes) may impact the timing of the protocol and may adversely impact the assay. Pipette substitution may violate the terms of the Axiom Assay and Array Replacement policy.
- Always use pipettes that have been calibrated to  $\pm$  5%.
- It is essential that you be proficient with the use of single- and multi-channel pipettes.
- To familiarize yourself with the use of multi-channel pipettes, we strongly recommend practicing several times before processing actual samples. Use water and solution basins to get a feel for aspirating and dispensing solutions to multiple wells simultaneously.

### **Single-channel Pipettes and Serological Pipettes**

Use single-channel pipettes for preparing Master Mixes and for puncturing bubbles in GeneTitan Trays. The single-channel pipettes will not be used for working with the plates or trays otherwise.

- Use single channel pipettes for volumes less than or equal to 2 mL. For volumes between 1 and 2 mL, add the reagent in two portions with a fresh tip for each portion.
- Use serological pipette for volumes > 2 mL.
- In most cases, 25 or 50 mL serological pipettes will not fit into the mouths of the reagents bottles. Multiple transfers using 5 or 10 mL serological pipettes will need to be performed.

### **Multi-Channel Pipettes**

Use 12-channel pipettes when working to add Master Mix or to transfer samples to plates and GeneTitan trays.

- Use a pipette of appropriate size for the volume of liquid being transferred.
- Change pipette tips after each transfer or addition

# **GeneTitan MC Consumables**

All consumables for the GeneTitan MC Instrument are provided by Affymetrix. The following table provides guidance on the consumables that are shipped with the Array Plate.

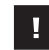

**IMPORTANT:** All GeneTitan trays and tray covers must have barcodes. Discard any consumable tray or tray cover without a barcode.

Table 4.3 Axiom GeneTitan Tray consumables

| ltem                         | Part Number                                                                  | Labware Image | Information                                                                                                    |
|------------------------------|------------------------------------------------------------------------------|---------------|----------------------------------------------------------------------------------------------------|
| HT Array<br>Plate<br>Package | All array plates<br>have the PN<br>202091 etched<br>on the on the<br>plastic | <image/>      | <ul> <li>The HT Array Plate shipping package includes the following:</li> <li>The function of the clear plastic cover for the Array Plate is to protect the Array Plate during transport. You can discard this after removing the Array Plate.</li> <li>The Array Plate must be protected at all times from damage or exposure to dust. The Array Plate must be in the Blue Array Plate Protective Base at all times.</li> <li>The Blue Array Plate Protective Base in the package must be used to protect the Array Plate from damage.</li> </ul> |

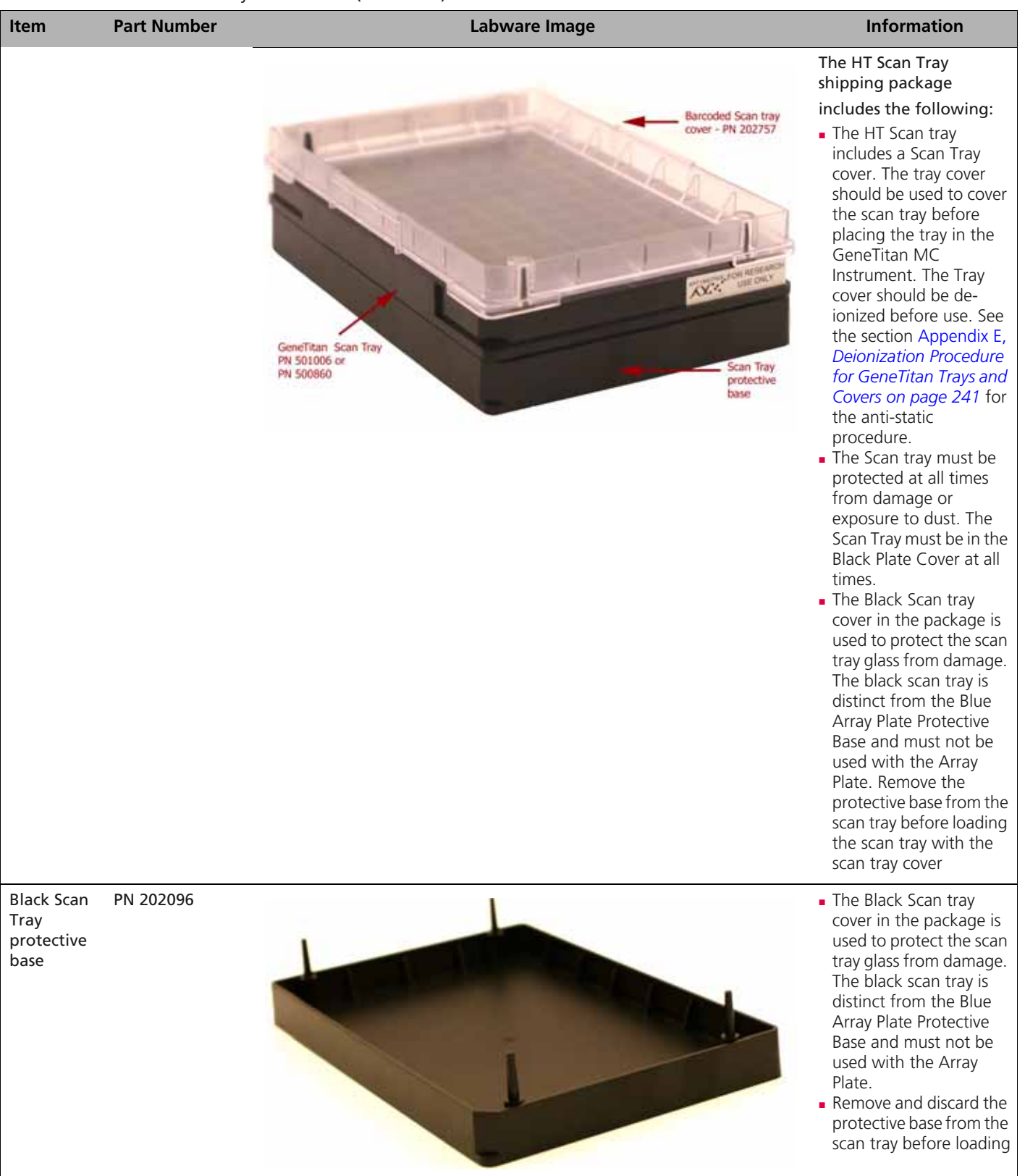

#### Table 4.3 Axiom GeneTitan Tray consumables (Continued)

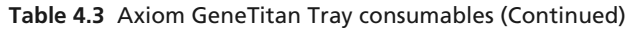

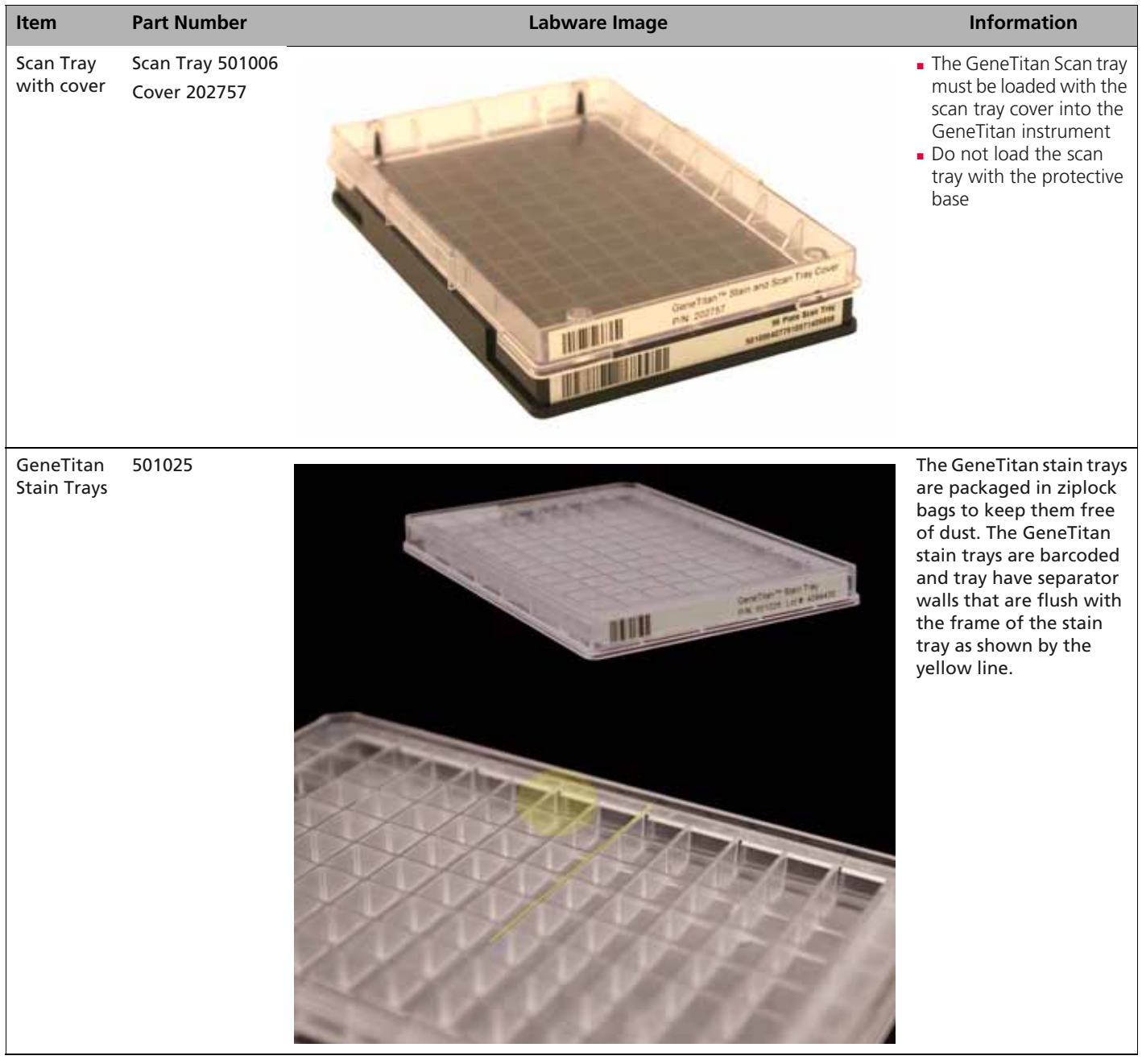

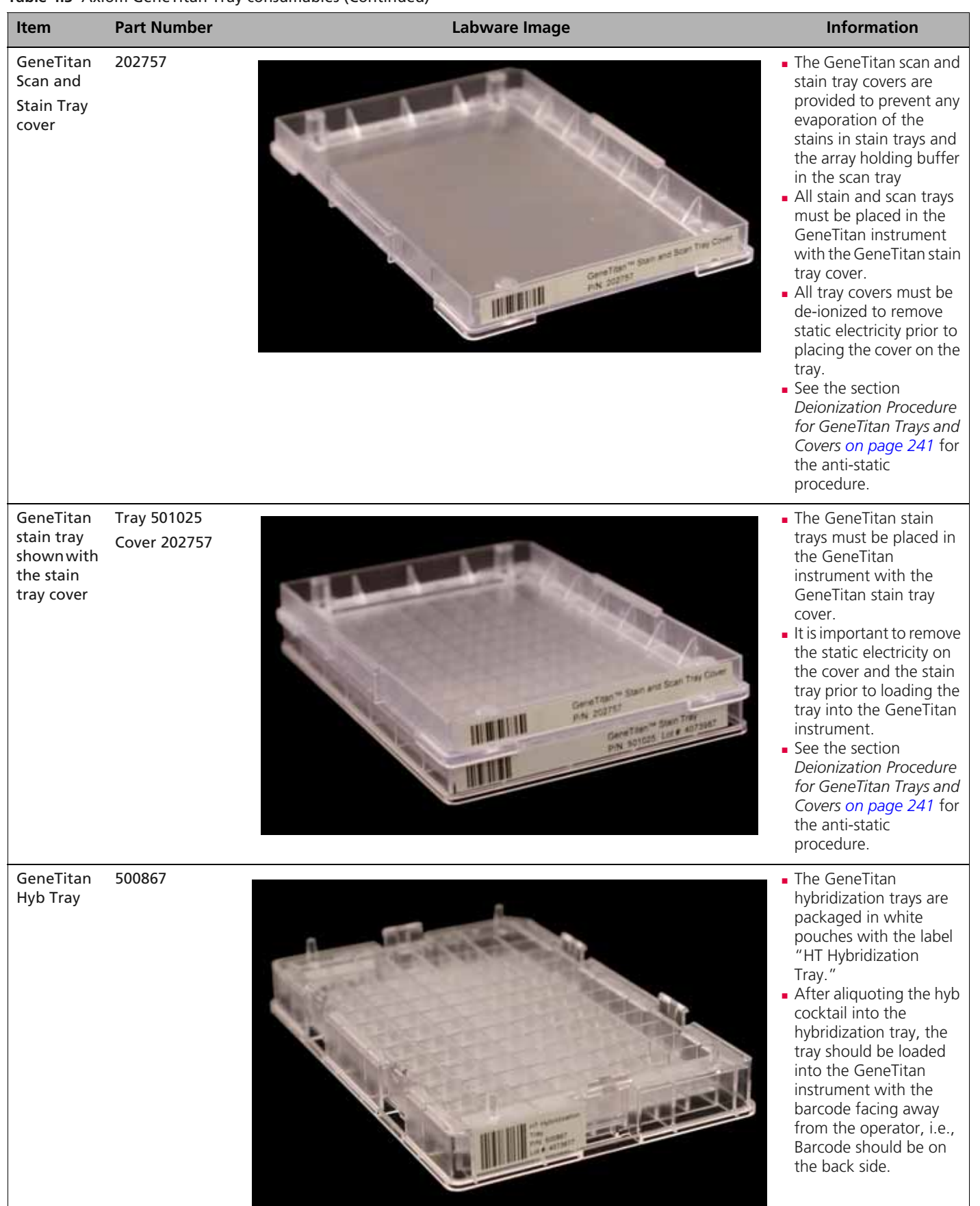

#### Table 4.3 Axiom GeneTitan Tray consumables (Continued)

## Labeling GeneTitan Hybridization and Reagent Trays

When preparing the hybridization and reagent trays to be loaded onto the GeneTitan MC Instrument, you will need to mark each tray in a way that identifies its contents.

**IMPORTANT:** It is critical that you write only on the proper locations of the proper sides of Hyb and Stain Trays. Do **NOT** write in any other location, as this can interfere with sensors inside the GeneTitan MC Instrument and result in experiment failure. To ensure proper placement of lids onto stain trays, and trays onto the GeneTitan MC Instrument, you can also mark the notched corner of the trays and lids.

Proper labeling for Hyb Trays and reagent trays is described in:

- *Labeling for Hyb Trays*, below
- Labeling for Stain Trays on page 106

## Labeling for Hyb Trays

You may label the Hyb Tray on the front part of the **short side of the tray, next to the notch at the left**, as shown in Figure 4.2. The proper section for labeling is closest to the notched corner, corresponding to the A1 and B1 wells.

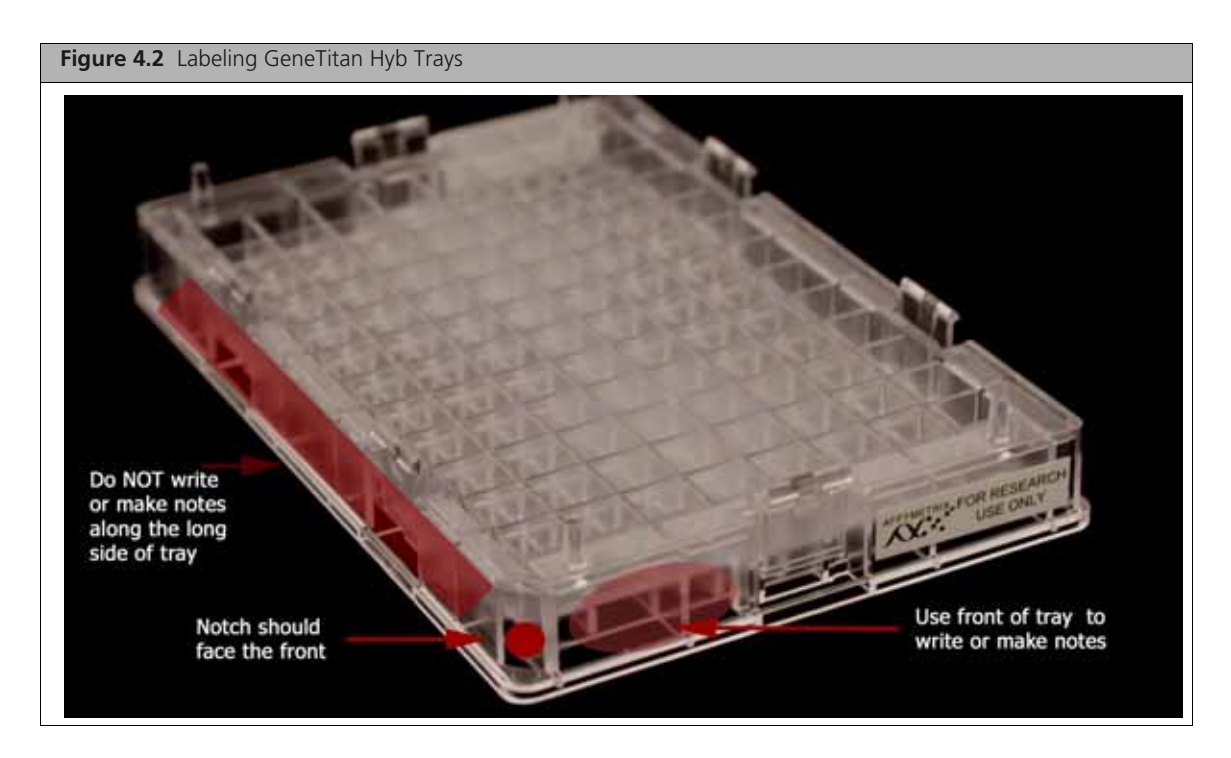

Writing on the wrong side of the Hyb tray, or on the wrong part of the long side, may interfere with the operation of sensors in the GeneTitan MC.

## Labeling for Stain Trays

You may label the Stain trays on the **left side of the front of the tray** as shown in Figure 4.3. The correct side is closest to the notched corner, corresponding to the A1 through C1 wells.
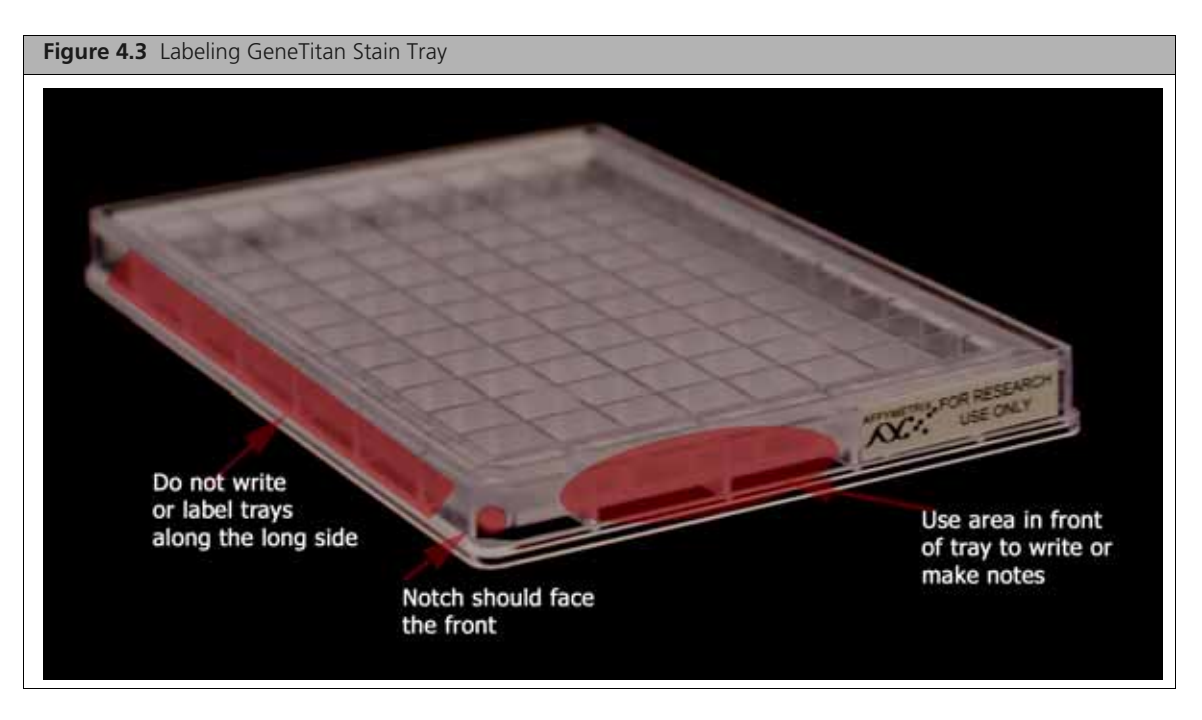

(see Stage 5 — Manually Preparing Ligation, Staining, and Stabilization Reagent Trays for the GeneTitan MC Instrument on page 134 for detailed information).

# Stage 1 — DNA Amplification

!

**IMPORTANT:** Before proceeding to DNA Amplification, perform the gDNA preparation described in Chapter 2, *Genomic DNA Preparation and Requirements on page 9*.

**NOTE:** For this protocol, the term *samples* includes the positive control.

The following sets of steps are necessary to perform DNA amplification:

- 1: Initial Setup for DNA Amplification on page 109
- 2. Prepare the Denaturation Master Mix and the Neutralization Master Mix on page 111
- 3. Add Denaturation Master Mix to Samples on page 112
- 4. Add Neutralization Master Mix to Samples on page 113
- 5. Prepare and Add the Amplification Master Mix on page 113
- 6. Freeze or Proceed on page 115

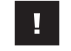

**IMPORTANT:** Amplification preparation should take place in an amplification staging room or dedicated area such as a biosafety hood with dedicated pipettes, tips, vortex, etc. See *Amplification Staging Room on page 96* for more information.

# Duration

For 96 samples:

- Time to thaw materials: 1 hr
- Hands-on time: approximately 0.5 hr
- Incubation at 30 °C:  $23 \pm 1$  hr
- Total time required: approximately 24.5 hr

# **Input Required**

gDNA Sample Plate, with 20  $\mu$ L of each gDNA diluted to a concentration of 10 ng/ $\mu$ L. See *Genomic DNA Preparation on page 11* for more information.

# **Equipment, Consumables and Reagents Required**

#### **Equipment and Consumables**

The equipment and consumables listed in Table 4.4 are required for this stage.

| Quantity    | Item                                                                  |
|-------------|-----------------------------------------------------------------------|
| As required | Adhesive seals for 96-well plate                                      |
| 1           | Metal chamber for 50 mL tubes, chilled to 4 °C on ice (do not freeze) |
| 1           | Cooler, chilled to –20 °C                                             |
| 1           | 15 mL tube holder                                                     |
| 1           | Ice bucket, filled with ice                                           |
| 1           | Marker, fine point, permanent                                         |
| 1           | Mini microcentrifuge (microfuge with microtube rotor)                 |

#### Table 4.4 Equipment and consumables required for Stage 1 — DNA Amplification.

| Quantity  | Item                                                                                                    |
|-----------|----------------------------------------------------------------------------------------------------|
| 1 each    | Pipettes:<br>Single-channel P100<br>Single-channel P200<br>Multi-channel P1000<br>Multi-channel P20<br>Multi-channel P50 or P200<br>Multi-channel P1200 |
| As needed | Pipette tips<br>(Use tips manufactured specifically for your brand of pipette.)                                                                         |
| As needed | Pipette, serological<br>• 5 x 1/10 mL (VWR P/N 53283-706)<br>• 10 x 1/10 mL (VWR P/N 53283-708)                                                         |
| 1         | Pipet-aid                                                                                                    |
| 1         | Plate centrifuge, at room temperature                                                                                                    |
| 1         | Oven, set at 30 °C                                                                                                    |
| 1         | 50 mL Falcon tube                                                                                                    |
| 2         | 15 mL Falcon tube                                                                                                    |
| 1         | Vortexer                                                                                                    |
| 1         | Timer                                                                                                    |
| As needed | Solution basin, 100 mL sterile multichannel                                                                                                    |

#### Table 4.4 Equipment and consumables required for Stage 1 — DNA Amplification.

#### **Reagents Required**

Table 4.5 Reagents required for Stage 1 — DNA Amplification on page 107

| Axiom Reagent Kit      | Module                         |
|------------------------|--------------------------------|
| Axiom Denat Soln 10X   |                                |
| Axiom Neutral Soln 10X |                                |
| Axiom Amp Soln         | Module 1, –20 °C<br>P/N 901275 |
| Axiom Amp Enzyme       |                                |
| Axiom Water            |                                |

# 1: Initial Setup for DNA Amplification

In this set of steps you will:

- Set temperatures for the oven and centrifuge
- Label the Master Mix tubes and solution basins
- Thaw the reagents and sample plate.

To perform the initial setup

- **1.** Set an incubator/oven temperature at 30 °C.
- 2. Set the centrifuge temp to room temperature.

**3.** Prepare reagents as shown in Table 4.6:

NOTE: Leave the Axiom Amp Enzyme at -20 °C until ready to use.

#### Table 4.6 Initial Preparation of reagents for Amplification

| Reagent               | Temp Out of Module*                              | Treatment                                                                       | Store before using in<br>Master Mix         |
|-----------------------|--------------------------------------------------|---------------------------------------------------------------------------------|---------------------------------------------|
| Axiom Amp Soln        | Thaw at Room Temp<br>(~1 hr)<br>(see note below) | Vortex twice                                                                    | Place on ice                                |
| Axiom Water           | Thaw at Room Temp                                | Vortex                                                                          | Keep at Room Temp                           |
| Axiom Denat Soln      | Thaw at Room Temp                                | Vortex and spin                                                                 | Keep at Room Temp                           |
| Axiom Neutral Soln    | Thaw at Room Temp                                | Vortex and spin                                                                 | Keep at Room Temp                           |
| Axiom Amp Enzyme Soln | Keep at -20 °C                                   | Just before use, flick tube 3X,<br>spin, and place in -20 °C<br>portable cooler | Keep in -20 °C cooler until<br>ready to use |
| Notes:                |                                                  |                                                                                 |                                             |
|                       |                                                  |                                                                                 |                                             |

\*Temp Out of Module: temperature reagent is held at immediately after removal from module

NOTE: Allow ~ 1 hour for Axiom Amp Soln to thaw on the benchtop at room temperature. If the solution is not completely thawed after 1 hour, vortex briefly and return to the benchtop to complete thawing.

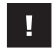

**IMPORTANT:** The Axiom Amp Soln must be thoroughly mixed before use. Place on ice immediately after thawing.

- 4. Thaw Samples in gDNA Plate:
  - **A.** Bring your gDNA samples to room temperature on the bench top.
  - B. Vortex and spin.
  - **C.** Leave at room temperature.

#### IMPORTANT:

- gDNA samples must be brought to room temperature before proceeding with denaturation.
- gDNA samples must be 20 μL volume of each gDNA at a concentration of 10 ng/μL (see Genomic DNA Preparation on page 11).
- 5. Label the 15 mL and 50 mL Falcon tubes as indicated in the table below:

| Label                      | Tube Size | Temperature                    | Contents                        |
|----------------------------|-----------|--------------------------------|---------------------------------|
| D MM                       | 15 mL     | leave tube at room temperature | Axiom Denaturation Master Mix   |
| N MM                       | 15 mL     | leave tube at room temperature | Axiom Neutralization Master Mix |
| <ul> <li>Amp MM</li> </ul> | 50 mL     | place tube on ice              | Amplification Master Mix        |

**NOTE:** It is recommended to use a chilled metal chamber for 50 mL tubes to stabilize the *Amp MM* tube in the ice bucket.

6. Label three solution basins as indicated in the table below.

6

| Label  | Temperature                     | Contents                        |
|--------|---------------------------------|---------------------------------|
| D MM   | Leave basin at room temperature | Axiom Denaturation Master Mix   |
| N MM   | Leave basin at room temperature | Axiom Neutralization Master Mix |
| Amp MM | Place basin on ice              | Amplification Master Mix        |

A suggested bench setup for denaturation is shown in the figure below.

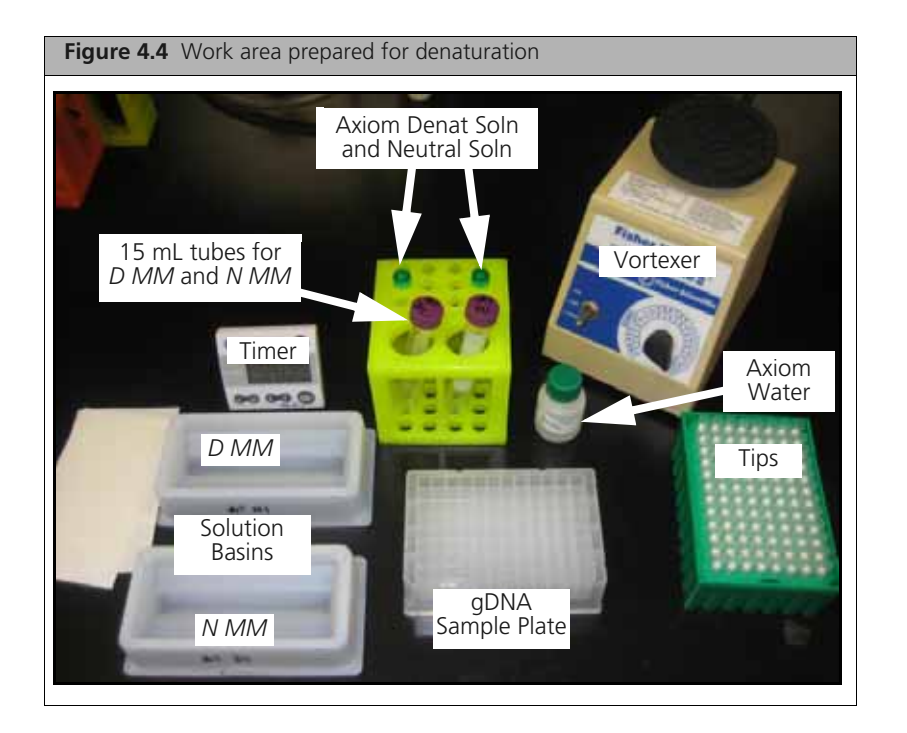

# 2. Prepare the Denaturation Master Mix and the Neutralization Master Mix

#### **Preparing the Denaturation Master Mix**

To prepare the Denaturation Master Mix:

1. Per Table 4.7 on page 112, dilute the appropriate volume of Axiom Denat Soln 10X using the Axiom Water.

| Reagent                                     | per sample | Master Mix 96+ |
|---------------------------------------------|------------|----------------|
| To the 15 mL tube marked <i>D MM</i> , add: |            |                |
| Axiom Denat Soln 10X                        | 2 µL       | 300 µL         |
| Axiom Water                                 | 18 µL      | 2.7 mL         |
| Total Volume                                | 20µL       | 3 mL           |

Table 4.7 Preparing Axiom Denaturation Master Mix (D MM)

**2.** Vortex and leave at room temperature.

#### **Preparing the Neutralization Master Mix**

To prepare the Neutralization Master Mix:

1. Per Table 4.8, dilute the appropriate volume of Neutral Soln 10X using the Axiom Water.

 Table 4.8 Preparing Axiom Neutralization Master Mix (N MM)

| Reagent                                     | per sample | Master Mix 96+ |
|---------------------------------------------|------------|----------------|
| To the 15 mL tube marked <i>N MM</i> , add: |            |                |
| Axiom Neutral Soln 10X                      | 4 µL       | 500 μL         |
| Axiom Water                                 | 36 µL      | 4.5 mL         |
| Total Volume                                | 40 µL      | 5 mL           |

2. Vortex and leave at room temperature.

#### 3. Add Denaturation Master Mix to Samples

To add the Denaturation Master Mix to your samples:

**1.** Spin down the Sample plate.

**Remember**: Samples must be at room temperature for this step.

- **2.** Pour the Denaturation Master Mix into the solution basin marked *D MM*. Leave the solution basin on the benchtop.
- 3. Carefully remove the seal from the Sample plate and discard the seal.
- 4. Using a P20 12 channel pipette and pipetting directly into the liquid of each well, add 20 μL of Denaturation Master Mix to each sample of the plate (total volume 40 μL/well). Change tips between each addition.

**NOTE:** Pipette directly into the liquid of the well; do not mix by pipetting up and down. **NOTE:** This plate is now known as the Denaturation plate.

- 5. Seal and vortex the Denaturation plate. Start the timer for 3 minute incubation.
- 6. Do a quick spin on the Denaturation plate in a room temperature centrifuge by bringing centrifuge speed to 1000 rpm (takes ~ 1 minute).

**NOTE:** The quick spin time is included in the 3 minute incubation.

7. Visually examine the volume in each well (should be 40  $\mu$ L/well) and:

- **A.** Keep a record of any wells that visually appear to have a particularly low or high volume; these samples may need to be repeated.
- **B.** Do **NOT** stop to measure volumes; proceed without delay.
- **8.** Complete the **3 minute incubation** on the benchtop at room temperature.

While completing the incubation at room temperature, pour the Neutralization Master Mix into the solution basin as described in Step 1 on page 113.

9. After incubation immediately add the Neutralization Master Mix as described in 4. Add Neutralization Master Mix to Samples on page 113.

# 4. Add Neutralization Master Mix to Samples

To add the Neutralization Master Mix to your samples:

- 1. Pour the Neutralization Master Mix into the solution basin marked N MM. Leave the solution basin on the benchtop.
- 2. Carefully remove the seal from the Denaturation plate and discard the seal.
- **3.** Using a P50 or P200 12 channel pipette, pipetting directly into the liquid of each well, add 40  $\mu$ L of Neutralization Master Mix to each sample (total volume 80 µL/well). Change tips between each addition.

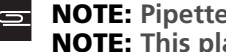

**NOTE:** Pipette directly into the liquid of the well; do not mix by pipetting up and down. **NOTE:** This plate is now known as the Neutralization plate.

- 4. Seal, vortex, and spin the Neutralization plate.
- 5. Visually examine the volume in each well (should be  $\sim 80 \,\mu\text{L/well}$ ) and:
  - A. Keep a record of any wells that visually appear to have a particularly low or high volume; these samples may need to be repeated.
  - **B.** Do **NOT** stop to measure volumes.
- 6. Place the Neutralization plate on ice.
- 7. Proceed immediately to 5. Prepare and Add the Amplification Master Mix on page 113.

#### 5. Prepare and Add the Amplification Master Mix

A suggested ice bucket setup for Amplification is shown in the figure below.

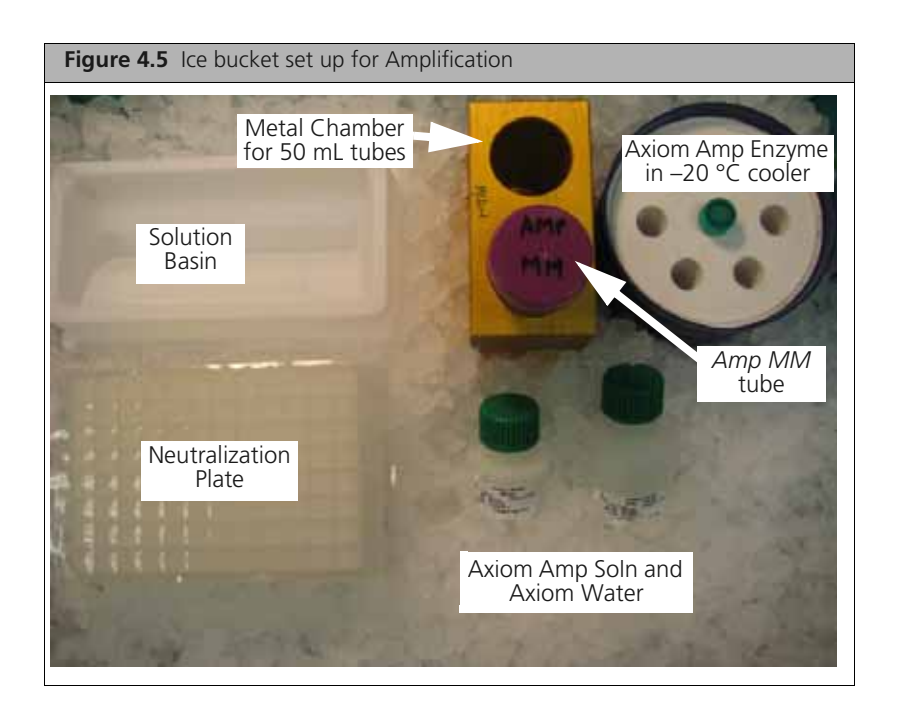

I

**IMPORTANT:** Complete this step as efficiently as possible and with minimal delays. Once the Amp Enzyme is added to the master mix, finish this step with no delays.

To prepare and add the Amplification Master Mix:

**1.** Place the 50 mL tube labeled *Amp MM* on ice.

**NOTE:** It is recommended to use a chilled metal chamber for 50 mL tubes to stabilize the *Amp MM* tube in the ice bucket.

**2.** Per Table 4.9, pipette the appropriate amount of Axiom Amp Soln into the 50 mL tube labeled *Amp MM* in the chilled metal chamber.

**NOTE:** Use a 10 mL serological pipette to transfer Axiom Amp Soln to the tube. The bottles have narrow openings, and a 25 mL pipette will not fit through the mouth of the bottle.

| Reagent                               | Per Sample (µL) | Master Mix 96+ |  |
|---------------------------------------|-----------------|----------------|--|
| To the 50 mL tube marked Amp MM, add: |                 |                |  |
| Axiom Amp Soln                        | 304 µL          | 34 mL          |  |
| Axiom Amp Enzyme                      | 16 µL           | 1.79 mL        |  |
| Total Volume                          | 320 µL          | 35.79 mL       |  |

Table 4.9 Amplification Master Mix (Amp MM)

- **3.** Remove the Axiom Amp Enzyme from the freezer and place in a portable cooler at -20 °C.
  - A. Flick the Axiom Amp Enzyme tube three times, then spin.
  - **B.** Per Table 4.9 on page 114, add the appropriate amount of Axiom Amp Enzyme to the tube labeled *Amp MM* and place on ice.

#### 4. Moving through the remaining steps without delay:

- A. Vortex the Amplification master mix well, then invert the tube 2 times, and then vortex again.
- **B.** Quick spin and return the *Amp MM* tube to the ice bucket.
- **C.** Place the solution basin labeled *Amp MM* on ice.
- **D.** Slowly pour the Amplification Master Mix to the solution basin labeled Amp MM.

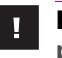

**IMPORTANT:** Keep the Amplification master mix solution basin and Neutralization plate on ice throughout this procedure.

- E. Carefully remove the seal from the Neutralization plate and discard the seal.
- F. Using a P1200 12 channel pipette, *slowly* add **320**  $\mu$ L Amplification Master Mix to each well of the Neutralization plate, pipetting down the wall of the well (there will now be a total volume of 400  $\mu$ L/well).

Do not mix by pipetting up and down. Change tips between each addition.

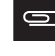

**NOTE:** After adding the Amplification Master Mix, the plate is now known as the Amplification plate.

- G. Seal, vortex twice, and spin the Amplification plate for one minute at 1000 rpm.
- H. Place the sealed amplification plate in an oven set at 30 °C and leave undisturbed for  $23 \pm 1$  hr.

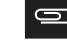

**NOTE:** If using a GeneChip<sup>®</sup> Hybridization Oven, place the plate on the bottom of the oven. Plates do not rotate. Set the rotor for 15 rpm speed. See *Oven Recommendations* on page 98 for more information.

#### 6. Freeze or Proceed

After the incubation finishes, you can either:

- Proceed to Stage 2 Fragmentation and Precipitation on page 115.
- Store the amplification plate at −20 °C.

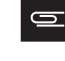

**NOTE:** If freezing, do not perform the stop amplification reaction step before you store the Amplification plate at –20 °C. The Stop Amplification Reaction step will be performed after thawing the frozen plate, as described in *1: Stop Amplification Reaction on page 117*.

# Stage 2 — Fragmentation and Precipitation

The following sets of steps are necessary to perform fragmentation and precipitation:

- 1: Stop Amplification Reaction on page 117
- 2: Prepare Fragmentation Master Mix on page 119
- 3: Add Fragmentation Master Mix to Wells on page 119
- 4: Aliquot the Stop Solution to the Fragmentation Plate on page 120
- 5: Prepare and Add Precipitation Master Mix on page 121

# Duration

Total time: approximately 2 hours.

# **Input Required**

Amplification plate from *Stage 1 – DNA Amplification on page 107*.

# **Equipment, Consumables and Reagents Required**

#### **Equipment and Consumables**

The equipment and consumables listed in Table 4.10 are required for this stage.

 Table 4.10 Equipment and consumables required for Stage 2 — Fragmentation and Precipitation

| Quantity    | Item                                                                                                    |
|-------------|----------------------------------------------------------------------------------------------------|
| As required | Adhesive seals for 96-well plates                                                                             |
| 1           | Metal chamber for 50 mL tubes, chilled to 4 °C (do not freeze)                                                |
| 1           | Freezer set to $-20$ °C (Designate a shelf where the precipitation plates can be left undisturbed)            |
| 1           | Cooler, chilled to –20 °C                                                                                     |
| 1           | Ice bucket, filled with ice                                                                                   |
| 1           | Marker, fine point, permanent                                                                                 |
| 1 each      | Pipettes:<br>• Single channel P1000<br>• Single channel P200<br>• Multi-channel P200<br>• Multi-channel P1200 |
| As needed   | Pipette tips for pipettes listed above<br>(Use tips manufactured specifically for your brand of pipette.)     |

| Quantity | Item                                                                                                    |
|----------|----------------------------------------------------------------------------------------------------|
| 1        | Pipet-aid                                                                                                  |
| 1        | Plate centrifuge set at room temp                                                                          |
| 1        | Mini microcentrifuge (microfuge with microtube rotor)                                                      |
| 2-3      | Ovens (see <i>Oven Recommendations on page 98</i> ):<br>• One oven set at 37 °C<br>• One oven set to 65 °C |
| 1        | 15 mL Falcon Tube                                                                                          |
| 1        | 50 mL Falcon Tube                                                                                          |
| 4        | Solution basin, 100 mL sterile multichannel                                                                |
| 1        | Vortexer                                                                                                   |

#### Table 4.10 Equipment and consumables required for Stage 2 — Fragmentation and Precipitation

#### **Reagents Required**

 Table 4.11 Reagents required for Stage 2 — Fragmentation and Precipitation

| Reagent                                                | Module               |
|--------------------------------------------------------|----------------------|
| From the Axiom Reagent Kit                             | 96 reactions: 901281 |
| Axiom Frag Enzyme (leave at –20 °C until ready to use) | Medule 2             |
| Axiom 10X Frag Buffer                                  | Box 1, –20 °C        |
| Axiom Precip Soln 2                                    | P/N 901528           |
| Axiom Frag Diluent                                     | Madula 2             |
| Axiom Frag Rxn Stop                                    | Box 2, 2–8 °C        |
| Axiom Precip Soln 1                                    | P/N 901529           |
| User-supplied                                          |                      |
| Isopropanol, 99.5%                                     | 96 samples: 65 mL    |

# **1: Stop Amplification Reaction**

If you are running one plate per week, you will need two ovens to perform this step:

• One oven which will have the temperature changed between 30 °C and 37 °C, depending upon the step being performed.

Use an oven that can sustain a constant temperature of 37  $^{\circ}C$  and has a temperature accuracy of +/– 1  $^{\circ}C.$ 

• One oven set at 65 °C.

If you are running the three plate per week manual target preparation workflow, you will need three ovens. See Chapter 8, *Manual Target Preparation for Processing Three Axiom Array Plates per Week on page 209* for more information.

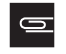

**NOTE:** If the plate has been frozen and stored, it must be thawed using the instructions in *Thawing Frozen Plates of Amplified DNA on page 212*. Allow an hour to thaw.

To stop the amplification reaction:

- **1.** Place the Amplification plate in the 65 °C oven:
  - If proceeding directly from the end of *Stage 1 DNA Amplification* on page 115, transfer the Amplification plate from the 30 °C oven to the 65 °C oven and incubate for 20 minutes.
  - If working with a thawed plate, place the thawed Amplification plate in the 65 °C oven and incubate for 20 minutes.
- 2. If using two ovens, set the 30 °C oven previously used for amplification to 37 °C.
- 3. Prepare reagents as shown in Table 4.12 at the start of the 65 °C incubation of the amplification plate.

NOTE: Leave the Axiom Frag Enzyme at -20 °C until ready to use.

| Reagent                                                                                             | Temp Out of<br>Module* | Treatment                                                                       | Store before using in<br>Master Mix          |
|----------------------------------------------------------------------------------------------------|------------------------|---------------------------------------------------------------------------------|----------------------------------------------|
| Axiom 10X Frag Buffer                                                                               | Thaw at Room Temp      | Vortex                                                                          | Place on ice                                 |
| Axiom Frag Diluent                                                                                  | Place on ice           | Vortex and spin                                                                 | Place on ice                                 |
| Axiom Frag Enzyme                                                                                   | Keep at -20 °C         | Just before use, flick tube 3X,<br>spin, and place in -20 °C<br>portable cooler | Keep in -20 °C cooler until<br>ready to use. |
| Axiom Frag Rxn Stop                                                                                 | Room Temp              | Vortex                                                                          | Keep at Room Temp                            |
| Precip Soln 1                                                                                       | Place on ice           | Vortex                                                                          | Place on ice                                 |
| Precip Soln 2                                                                                       | Thaw at Room Temp      | Vortex and spin                                                                 | Place on ice                                 |
| Isopropanol                                                                                         | Room Temp              | Room Temp                                                                       | Room Temp                                    |
| Notes:<br>*Temp Out of Module: temperature reagent is held at immediately after removal from module |                        |                                                                                 |                                              |

Table 4.12 Reagent Preparation for Fragmentation and Precipitation

4. Optional: Remove samples for quantifying amplification yield by the PicoGreen Assay.

- A. Carefully remove the seal from the Amplification plate and discard the seal.
- B. Transfer 4 µL samples from each well to a Bio-Rad Hard Shell 96-well plate, HSP-9631.
- **C.** Quantitate each sample (e.g., using the Quant-iT<sup>™</sup> PicoGreen<sup>®</sup> dsDNA Kit).
- **D.** Reseal the Amplification plate.
- 5. Transfer the Amplification plate from the 65 °C oven to the 37 °C oven and incubate for 45 minutes.
- 6. Set the plate centrifuge to room temperature.

**TIP:** Keep a labeled balance plate of equal weight ready to minimize any time delay before spinning the Fragmentation plate during later steps.

7. Label the 15 mL and 50 mL Falcon tubes as indicated in the table below:

| Label                         | Tube Size | Temperature       | Contents                       |
|-------------------------------|-----------|-------------------|--------------------------------|
| Frg MM                        | 15 mL     | Place tube on ice | Axiom Fragmentation Master Mix |
| <ul> <li>Precip MM</li> </ul> | 50 mL     | Place tube on ice | Axiom Precipitation Master Mix |

8. Label solution basins as indicated in the table below.

| Label                         | Temperature                     | Contents                       |
|-------------------------------|---------------------------------|--------------------------------|
| <ul> <li>Frg MM</li> </ul>    | Leave basin at room temperature | Axiom Fragmentation Master Mix |
| <ul> <li>Stop</li> </ul>      | Leave basin at room temperature | Axiom Frag Rxn Stop            |
| <ul> <li>Precip MM</li> </ul> | Place basin on ice              | Axiom Precipitation Master Mix |
| ISO                           | Place basin on ice              | Isopropanol                    |

# 2: Prepare Fragmentation Master Mix

To prepare the Fragmentation Master Mix:

1. Start making the fragmentation master mix when there is still five minutes to the finish of the 37 °C incubation, using the values in the table below.

Transfer the Axiom Frag Enzyme to a -20 °C portable cooler until ready to use.

Table 4.13 Axiom Fragmentation Master Mix

| Reagent                  | per sample | Master Mix 96+ |
|--------------------------|------------|----------------|
| To the 15 ml tube marked |            |                |
| Axiom 10X Frag Buffer    | 45.7 μL    | 5.3 mL         |
| Axiom Frag Diluent       | 10.05 μL   | 1.17 mL        |
| Axiom Frag Enzyme        | 1.25 μL    | 145.0 μL       |
| Total Volume             | 57 μL      | 6.62 mL        |

Add the reagents from Table 4.13 to the *Frg MM* tube in the order shown, using appropriate single channel and serological pipettes.

Just before the end of the **45 minute 37** °C **incubation**, flick the Axiom Frag Enzyme tube 2 to 3 times, and spin

Add the Axiom Frag Enzyme to the Fragmentation Master Mix at the end of the 45 minute 37  $^{\circ}$ C incubation.

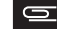

NOTE: Leave the Axiom Frag Enzyme at -20 °C until ready to use.

- 2. Vortex twice and place on ice.
- **3.** Slowly pour the Fragmentation Master Mix in the solution basin labelled *Frg MM* placed at room temperature.

#### 3: Add Fragmentation Master Mix to Wells

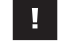

**IMPORTANT:** Work quickly to perform this set of steps to minimize the time that the Fragmentation plate is out of the 37 °C oven.

**1.** Carefully remove the Amplification plate from the 37 °C oven and place on the bench top at room temperature.

**Do not** place the Amplification plate on ice.

2. Carefully remove the seal from the Amplification plate and discard the seal.

 Pipetting directly into the liquid of each well, use a P200 12 channel pipette to add 57 μL of Fragmentation Master Mix to each reaction. Change tips after each addition.

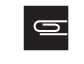

**NOTE:** After adding the Fragmentation Master Mix to the plate, the plate is now known as the Fragmentation plate.

- 4. Seal the Fragmentation plate and vortex twice.
- 5. Start the timer for 30 min.
- **6.** Spin the Fragmentation plate in the plate centrifuge at room temperature by bringing the centrifuge to 1000 rpm and stopping it.

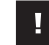

**IMPORTANT:** Keep your timer in a safe place. It is helpful to note down the actual time when the incubation began in case the timer stops accidentally.

7. Quickly transfer plate to 37 °C oven and incubate for 30 min.

**CAUTION:** Be watchful for the end of the thirty minute incubation period. **Fragmentation is an exact 30 minute incubation step.** Longer and shorter incubation times may lead to poor performance of the assay.

Prepare the Stop solution a few minutes before the end of the **30 minute incubation** period, as described in *4: Aliquot the Stop Solution to the Fragmentation Plate*, below.

#### 4: Aliquot the Stop Solution to the Fragmentation Plate

To add the stop solution:

**1.** A few minutes before the end of the 30 minute incubation period, pour the Axiom Frag Rxn Stop solution in the solution basin labelled *Stop*.

Leave the *Stop* solution basin at room temperature.

- 2. Remove the Fragmentation plate from the oven and place on the bench top.
- **3.** At the **end of the 30 minute fragmentation incubation period**, carefully remove the seal from the Fragmentation plate and discard the seal.
- **4.** Using a P20 12-channel pipette, end the fragmentation reaction by adding **19**  $\mu$ L of Stop Solution to each reaction.
  - Pipette directly into the liquid of each well.
  - Change tips after each addition.
  - Proceed immediately to the next step.
- 5. Seal and vortex twice and do a quick spin at 1000 rpm.
- 6. Place the Fragmentation plate on ice while you prepare the Precipitation Master Mix.

# 5: Prepare and Add Precipitation Master Mix

To prepare and add Precipitation Master Mix:

- 1. Prepare Precipitation Master Mix in the 50 mL Falcon tube labelled Precip MM
  - **A.** Add the reagents in the order and volumes shown in Table 4.14, using the appropriate serological pipette and single-channel pipette. The tip of a 25 or 50 mL serological pipette will not fit through the narrow opening of the bottles.

| Table 4.14 Axiom Precipitation Master Mit | х |
|-------------------------------------------|---|
|-------------------------------------------|---|

| Reagent                                          | per sample | Master Mix 96+ |
|--------------------------------------------------|------------|----------------|
| To the 50 mL tube marked <i>Precip MM</i> , add: |            |                |
| Axiom Precip Soln 1                              | 238 µL     | 26 mL          |
| Axiom Precip Soln 2                              | 2 µL       | 218 µL         |
| Total Volume                                     | 240 µL     | 26.22 mL       |

**NOTE:** Use a 5 or 10 mL serological pipette to pipette Axiom Precip Soln 1. The bottle has a narrow opening and a 25 mL serological pipette will not fit through the mouth of the bottle.

**B.** Vortex the *Precip MM* tube and place on ice.

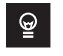

**TIP:** It is recommended to place the *Precip MM* tube in the chilled 50 mL metal chamber and put the chamber on ice.

- 2. Place the *Precip MM* solution basin on ice.
- 3. Pour the Precipitation Master Mix into the solution basin labeled *Precip MM*.
- 4. Carefully remove the seal from the Fragmentation plate and discard the seal.
- 5. Using a P1200 12-channel pipette, add 240 µL Precipitation Master Mix to each sample. Rest each pipette tip against the wall of each well while delivering. You do not need to mix up and down. Change tips after each addition.

**NOTE:** After adding the Precipitation Master Mix, the plate is now known as the Precipitation plate.

- 6. Seal the Precipitation plate and vortex twice. Spin.
- 7. Remove the Precipitation plate from the centrifuge and place on ice.
- 8. Place the solution basin labeled ISO on ice and pour the isopropanol into it.
- 9. Carefully remove the seal from the Precipitation plate and discard the seal.
- **10.** Using a P1200 12-channel pipette, add **600 \muL isopropanol** to each sample and mix well by pipetting up and down within the solution to ensure mixing. The solution should look homogenous in the tips after pipetting 5-7 times.

If not, repeat mixing a few more times until the solution looks mixed.

Change the tips after each addition.

- **11.** Blot the top of the plate with Kimwipe and seal tightly with a Microamp seal.
- **12.** Carefully transfer the Precipitation plate into the -20°C freezer and **incubate overnight (16-24 hours)**.
  - **TIP:** It is recommended to designate a shelf in a -20 C freezer where the plates can be left undisturbed.

# Stage 3 — Drying, Resuspension and QC

This stage requires the following sets of steps:

- 1: Centrifuge and Dry Pellets and Thaw Reagents on page 124
- 2: Prepare the Tubes, Basins, and Trays on page 125
- 3: Resuspension and Hybridization Master Mix Preparation on page 126
- 4: Recommended: Perform Quantitation and Fragmentation QC Checks on page 127
- 5. Freeze or Proceed on page 128

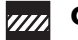

**CAUTION:** Some of the steps in this stage should be performed under a fume hood.

# Duration

- Centrifuge and dry plates: 1 hour 15 minutes
- Resuspension and hyb mix preparation: 25 min
- Gel QC and OD: 45 min

total: 2.5 hr

### **Input Required**

Precipitation plate from Stage 2 — Fragmentation and Precipitation on page 115.

## **Equipment, Consumables, and Reagents Required**

The equipment and consumables listed in Table 4.15 are required for this stage.

| Quantity    | Item                                                                                                |
|-------------|----------------------------------------------------------------------------------------------------|
| As required | Adhesive seals for 96-well plates                                                                   |
| 1           | 96-well cooling chamber, chilled to 4 °C (do not freeze)                                            |
| 1           | Ice bucket, filled with ice                                                                         |
| 1           | Marker, fine point, permanent                                                                       |
| 1 each      | Pipettes:<br>Single channel P20<br>Single channel P-100<br>Multi-channel P20<br>Multi-channel P-200 |

#### Table 4.15 Equipment and consumables required for Stage 3 — Drying, Resuspension and QC

| Quantity  | Item                                                                                                    |
|-----------|----------------------------------------------------------------------------------------------------|
| As needed | Pipette tips for pipettes listed above                                                                                   |
|           | (Use tips manufactured specifically for your brand of pipette.)                                                          |
| 2         | Bio-Rad Hard Shell 96-well plate, HSP-9631 or any 96-well                                                                |
|           | <ul> <li>QC Dilution Plate</li> <li>Gel Samples Plate</li> </ul>                                                         |
| 1         | Bio-Rad Hardshell 96 well plate, HSP 9631, for Bio-Rad PTC-<br>200, TRobot or Bio-Rad 0240G thermal cyclers or           |
|           | Bio-Rad Hard-Shell Full-Height 96-Well Semi-Skirted<br>PCR Plate (P/N HSS 9601 for ABI 9700 or ABI 2720 thermal cyclers) |
|           | <ul> <li>Hyb Ready Plate</li> </ul>                                                                                      |
| 1         | OD plate: 96-well UV Star, 370 μL/well                                                                                   |
| 1         | Oven set at 37 °C                                                                                                    |
| 1         | Mini microcentrifuge (microfuge with microtube rotor)                                                                    |
| 1         | Fume Hood                                                                                                    |
| 1         | Plate centrifuge set at 4 °C                                                                                             |
| 1         | Tube, Falcon 15 mL                                                                                                    |
| 1         | 10 mL Serological Pipette                                                                                                |
| 1         | Pipetaid                                                                                                    |
| 1         | Shaker, either:                                                                                                    |
|           | <ul> <li>Titer Plate Shakers-4PL, 120V</li> <li>Jitterbug</li> </ul>                                                     |
| 1         | Vortexer                                                                                                    |
| As needed | Solution basin, 100 mL sterile multichannel                                                                              |

 Table 4.15
 Equipment and consumables required for Stage 3 — Drying, Resuspension and QC

# **Reagents Required**

 Table 4.16 Reagents required for Stage 3 — Drying, Resuspension and QC

| Reagent                    | Module     |
|----------------------------|------------|
| From the Axiom Reagent Kit |            |
| Axiom Hyb Buffer           | Module 2   |
| Axiom Hyb Soln 1           | P/N 901528 |
| Axiom Resusp Buffer        | Module 2   |
| Axiom Hyb Soln 2           | P/N 901529 |

#### Table 4.16 Reagents required for Stage 3 — Drying, Resuspension and QC

| Reagent                                                                                                    | Module |
|----------------------------------------------------------------------------------------------------|--------|
| Other Reagents Required for QC steps (optional)                                                            |        |
| TrackIt Gel Loading Buffer, 1000-fold dilution                                                             | 8 mL   |
| (see Appendix A, <i>Fragmentation Quality Control Gel Protocol on page 223</i> for dilution instructions.) |        |
| Gel Sample Plate                                                                                           |        |
| 15 fold dilution of 25bp Invitrogen Ladder (P/N 10488-022)                                                 |        |
| Nuclease free water, ultrapure MB Grade (P/N 71786; for OD and Dilution Plate preparation)                 | 14 mL  |

#### **Gels and Related Materials Required**

At the end of this stage, verifying the fragmentation reaction is recommended. See Appendix A, Fragmentation Ouality Control Gel Protocol on page 223 for the required gel and related materials.

# 1: Centrifuge and Dry Pellets and Thaw Reagents

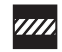

**CAUTION:** During this step, handle the Precipitation plate gently to avoid disturbing the pellets. Do not bump or bang the plate.

To centrifuge and dry the pellets:

**1.** Turn the oven on and preheat to  $37 \,^{\circ}$ C.

If using an Affymetrix GeneChip Hyb Oven, set the rotation speed to 15 rpm to distribute heat. If using the Affymetrix GeneChip Hyb Oven 640, keep the plate on the side away from the bottom heat vent.

- 2. Begin thawing/warming the reagents used in this stage as shown in Table 4.17 on page 125.
- **3.** Remove the Precipitation plate from the -20 °C freezer and centrifuge the plate at 3200 xg (or rcf) at 4 °C for 40 min.

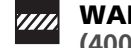

WARNING: We strongly recommend that you use the Eppendorf 5810R at 3200 xg (4000 rpm/) with:

- Rotor A-4-81
- Plate carrier DL 050 (rubber bottom)

If not using the Eppendorf 5810R with recommended rotor and plate carrier, centrifuge the samples at 3200 xg (or rcf) at 4 °C.

Do not use the 5810R with the A-4-62 rotor and WO-15 plate carrier (hard bottom). Use of this rotor and plate carrier may result in cracked plates, loss of sample, unbalanced centrifugation, damage to the instrument and possible physical injury.

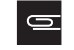

**NOTE:** If you are processing two plates at the same time, as in the three plate/week manual prep workflow, you can centrifuge both plates at the same time.

**4.** During the centrifugation time prepare the resuspension and hybridization reagents as shown in Table 4.17:

| Reagent             | Temp Out of Module*           | Treatment       | Store before using in<br>Master Mix |
|---------------------|-------------------------------|-----------------|-------------------------------------|
| Axiom Hyb Buffer    | Place on ice                  | Vortex          | Place on ice                        |
| Axiom Hyb Soln 1    | Thaw at Room Temp             | Vortex and spin | Place on ice                        |
| Axiom Resusp Buffer | Warm to Room Temp<br>(~ 1 hr) | Vortex          | Keep at Room Temp                   |
| Axiom Hyb Soln 2    | Place on ice                  | Vortex and spin | Place on ice                        |
| Notes:              |                               |                 |                                     |

Table 4.17 Reagent Preparation for Resuspension and Hybridization

\*Temp Out of Module: temperature reagent is held at immediately after removal from module

- 5. Following centrifugation, empty the liquid from the Precipitation plate as follows:
  - A. Carefully remove the seal from the Precipitation plate and discard the seal.
  - **B.** Invert the plate over a waste container and allow the liquid to drain.
  - C. While still inverted, gently press the plate on a pile of Kimwipes on a bench and leave it for 5 min.
- 6. Turn the plate top side up and place in an oven for 20 min at 37 °C to dry.
- 7. If you are proceeding directly to 3: Resuspension and Hybridization Master Mix Preparation on page 126, you can prepare the Hybridization Master Mix at this time (Step 6 on page 126).
- 8. After 20 min remove the plate from the oven and either:
  - Proceed directly to 3: Resuspension and Hybridization Master Mix Preparation on page 126, even if some droplets of liquid remain. Leave the Precipitation plate at room temperature. Seal if not proceeding immediately to the next set of steps.
  - Tightly seal the plate and store at -20 °C.

# 2: Prepare the Tubes, Basins, and Trays

To prepare the tubes, basins, and trays used in the procedure:

**1.** Label the 15 mL tube as indicated in the table below:

| Label                      | Tube Size | Temperature         | Contents                       |
|----------------------------|-----------|---------------------|--------------------------------|
| <ul> <li>Hyb MM</li> </ul> | 15 mL     | On ice in Fume Hood | Axiom Hybridization Master Mix |

2. Label solution basins as indicated in the table below.

| Label                      | Temperature         | Contents                       |
|----------------------------|---------------------|--------------------------------|
| Resus                      | Room Temperature    | Axiom Resusp Buffer            |
| <ul> <li>Hyb MM</li> </ul> | On Ice in Fume Hood | Axiom Hybridization Master Mix |

**3.** If performing the recommended QC checks, label solution basins as indicated in the table below:

| Label                           | Temperature                     | Contents            |
|---------------------------------|---------------------------------|---------------------|
| <ul> <li>NF H2O</li> </ul>      | Leave basin at room temperature | Nuclease Free Water |
| <ul> <li>Loading Dye</li> </ul> | Leave basin at room temperature | Loading dye         |

#### 3: Resuspension and Hybridization Master Mix Preparation

**NOTE:** If a plate was stored at -20 °C after drying the pellets, it is recommended to allow the plate to sit at room temperature for 1.5 hour before carrying out resuspension. **NOTE:** Make sure the Axiom Resusp Buffer has equilibrated to room temperature before adding to dry pellets in Step 3, below.

To resuspend the pellets:

1. Pour Axiom Resusp Buffer in the solution basin labeled *Resus* at room temp.

NOTE: If you are processing two plates at the same time, as in the three plate/week manual prep workflow, you can add resuspension buffer to both plates at the same time and then place them both in the shaker.

- **2.** If the Precipitation plate has a seal on it, carefully remove the seal from the Precipitation plate and discard the seal.
- **3.** Using a P200 12 channel pipette, transfer **35 μL Axiom Resusp Buffer** to each well of the Precipitation plate with a dry pellet. Avoid touching pellets with tip. Change pipette tips after each addition.

**NOTE:** After adding Resuspension buffer, the plate is known as the Resuspension plate.

- 4. Seal the Resuspension plate.
- 5. Put the sealed Resuspension plate on one of the following shakers:
  - Titer Plate Shakers-4PL: at speed 9 for 10 min
  - Jitterbug: at speed 7 for 10 min

**CAUTION:** It is recommended to perform the rest of the steps in this stage under a fume hood.

- 6. While the Resuspension plate is shaking, prepare the Hybridization Master Mix in the *Hyb MM* 15 mL tube.
  - **A.** Keep the *Hyb MM* tube on ice.
  - **B.** Add the reagents in Table 4.18 to the *Hyb MM* tube in the order shown, using serological and single-channel pipettes as needed.

| Table 4.18 | Axiom | Hybridization | Master | Mix |
|------------|-------|---------------|--------|-----|
|------------|-------|---------------|--------|-----|

| Reagent                                | per sample | Master Mix 96+ |
|----------------------------------------|------------|----------------|
| To the 15 mL tube labeled Hyb MM, add: |            |                |
| Axiom Hyb Buffer                       | 70.75 µL   | 7.9 mL         |
| Axiom Hyb Soln 1                       | 0.25 μL    | 27.8 µL        |
| Axiom Hyb Soln 2                       | 9 µL       | 1.0 mL         |
| Total Volume                           | 80 µL      | 8.89 mL        |

- **C.** Vortex twice and place on ice
- 7. Inspect the Resuspension plate from the bottom. If the pellets are not dissolved, repeat Step 5.
- 8. Quickly spin at 1000 rpm.

<sup>0</sup> 

**9.** Label a Bio-Rad Hard Shell 96-well plate, HSP-9631 as **Hyb Ready [Sample ID]** and keep covered on ice.

When using the ABI 9700 or ABI 2720, you should label a Bio-Rad Hard-Shell Full-Height 96-Well Semi-Skirted PCR Plate (P/N HSS 9601) as Hyb Ready [Sample ID] and keep covered on ice.

- **10.** Set a P200 12-channel pipette to  $45 \,\mu L$  (this is slightly higher than the volume of sample in each well).
- **11.** Using the P200 pipette, transfer the **entire contents of each well** of the Resuspension plate to the labeled Hyb Ready plate on ice.

Change pipette tips after each transfer.

- 12. Pour the Hyb Master Mix to the solution basin labelled *Hyb MM* placed on ice.
- **13.** Using a P200 12-channel pipette, add **80 μL of the Hyb Master Mix** to each well of the Hyb Ready plate.

Change tips after each addition.

- 14. Seal, vortex twice, and spin.
- **15.** Keep the Hyb Ready plate on ice while preparing the dilutions for the QC steps, as described in the next section. We recommend placing the Hyb Ready plate on a 96-well metal chamber sitting on ice to stabilize it.

### 4: Recommended: Perform Quantitation and Fragmentation QC Checks

Before proceeding to *Stage 4 — Denaturation and Hybridization*, we recommend that you perform quantitation and fragmentation quality control checks.

The QC checks requires:

- 2 each 100 ml solution basin
  - □ Label one basin as *H2O*
  - □ Label the second basin as *Loading Dye*
- 2 each Bio-Rad Hard Shell 96-well plate, HSP-9631 or any 96-well PCR plate for making the dilutions:
  - □ Label one plate as *QC Diln*
  - □ Label the second plate as *Gel Sample*
- 1 each 96-well UV Star, 370 µL/well plate, labeled OD
- 8ml Gel Loading dye:
  - 1:1000 dilution of 6x Invitrogen TrackIt Cyan/Orange as described in *Diluting the TrackIt Cyan/Orange Loading Buffer on page 224*.
- 14 mL of nuclease free water, P/N 71786
- 15 fold dilution of 25bp Invitrogen Ladder, P/N 10488-022

6

**NOTE:** Use appropriate pipettes to transfer samples. Change tips while transferring samples from the Hyb Ready plate and the QC Dilution plate to avoid cross-contamination.

To perform the QC checks:

- 1. Pour nuclease free water into the solution basin labeled *H2O*. The water will be used to make the QC Dilution plate and the OD plate.
- **2.** Make QC Dilution Plate:
  - A. Add 33 µL nuclease-free water to each well of the *QC Diln plate*.
  - B. Transfer 3 μL of the Hyb Ready sample from each well of the Hyb Ready plate to the corresponding well of the QC Diln plate. Change pipette tips after each transfer.
  - **C.** Seal, vortex twice, and spin.

- **3.** Make OD Sample plate:
  - A. Carefully remove the seal from the QC Dilution plate and discard the seal.
  - B. Transfer 10 µL of each QC Dilution Plate sample to the plate labeled OD. This plate is known from here on as the OD plate. Change pipette tips after each transfer.
  - **c.** Add **90 μL nuclease-free water** to each well of the OD Plate and mix by pipetting up and down. Change pipette tips after each addition.

Final sample mass dilution is 1:120.

See Appendix B, *Sample Quantitation after Resuspension on page 225* for more information on performing the Sample Quantitation.

- 4. Make Gel Samples:
  - A. Add 60 µL gel loading dye to each well of the Gel Sample Plate.
  - **B.** Transfer  $3 \mu L$  of each QC Dilution Plate sample to the Gel Sample Plate. Change pipette tips after each transfer.
  - **C.** Seal, vortex, and spin the plate.
- 5. Run gel as described in Appendix A, Fragmentation Quality Control Gel Protocol on page 223.
  - After the QC checks, the QC dilution plate, OD plate, and remaining gel samples can be discarded once satisfactory results from the gel and OD 260 readings have been obtained.

### 5. Freeze or Proceed

At this point you can:

- Proceed to Stage 4 Denaturation and Hybridization, below; or
- Store the Hyb Ready samples at -20 °C.

# Stage 4 — Denaturation and Hybridization

You will proceed to Stage 4 in one of two ways:

- Directly from Stage 3 without interruption.
- With Hyb Ready samples that were stored at -20 °C after Stage 3.

To perform Stage 4:

If the Hyb Ready plate was stored at -20 °C, go to 1. Prepare Hyb Ready Samples Stored at -20 °C on page 130

If you are proceeding directly from the end of *Stage 4* — *Denaturation and Hybridization* on page 128, go to 2: *Prepare Equipment and Perform Denaturation on page 130* 

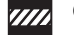

**CAUTION:** Parts of this stage should be performed under a fume hood.

# Duration

- Hands-on: 45 minutes including denaturation time
- in GeneTitan MC: 23.5 to 24 hours Hyb Time

## **Required Input from Previous Stage**

Hyb Ready plate

# Equipment, Consumables, and Reagents Required

The following thermal cyclers are recommended:

- Bio-Rad PTC-200/PTC-200G Thermal Cycler or
- Whatman Biometra TRobot 96
- BIO-RAD MJ 0240G
- ABI 9700
- ABI 2720

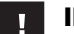

### **IMPORTANT:** Always use the heated lid option when programming protocols.

The thermocycler needs to be programmed with the "Axiom Denature" protocol (see *Thermal Cycler Recommendations* on page 97).

#### Table 4.19 Equipment Required for Stage 4 — Denaturation and Hybridization

| Equipment                                        |                                                                                                    | Quantity  |
|--------------------------------------------------|----------------------------------------------------------------------------------------------------|-----------|
| GeneTitan MC                                     |                                                                                                    | 1         |
| Pipetaid                                         |                                                                                                    | 1         |
| P200 12-channel Pipette                          |                                                                                                    | 1         |
| Pipette tips                                     |                                                                                                    | As needed |
| Thermal Cycler                                   | Appropriate thermal cycler, programmed with the<br>"Axiom Denature" protocol (see <i>Thermal Cycler</i><br><i>Recommendations</i> on page 97). | 1         |
| 96 well metal chamber<br>warmed in a 48 °C oven* |                                                                                                    | 1         |

\* The metal chamber coming out of a 48 °C oven is warm to the touch. Gloves and mitts can be used if it feels too hot.

| Table 4.20 Consumables Required for | Stage 4 — Denatur | ation and Hybridization |
|-------------------------------------|-------------------|-------------------------|
|-------------------------------------|-------------------|-------------------------|

| Consumable                                                                                                    | Vendor and<br>Part Number | Quantity        |
|----------------------------------------------------------------------------------------------------|---------------------------|-----------------|
| Following components from Axiom Array Plate Kit:                                                                                         |                           | 1 kit includes: |
| <ul> <li>One of the following Axiom Array plates:</li> <li>Axiom Genome-Wide CEU 1 Array Plate (96 arrays) on protective base</li> </ul> | Affymetrix<br>P/N 901608  | 1               |
| Axiom Genome-Wide ASI 1 Array (96 arrays) on protective base                                                                             | P/N 901640                | 1               |

| Consumable                                                                                                    | Vendor and<br>Part Number               | Quantity                                |
|----------------------------------------------------------------------------------------------------|-----------------------------------------|-----------------------------------------|
| <ul> <li>Axiom<sup>™</sup> myDesign<sup>™</sup> Genotyping Array Plates, 1x96 format one 96-<br/>array plate of one array type</li> </ul>      | P/N 000780**                            | one 96-array plate of one array type    |
| <ul> <li>Axiom<sup>™</sup> myDesign<sup>™</sup> Genotyping Array Plates, 2x48 format one 96-<br/>array plate of two array types</li> </ul>     | P/N 000786**                            | one 96-array plate<br>of one array type |
| <ul> <li>Axiom<sup>™</sup> myDesign<sup>™</sup> Genotyping Array Plates, 4x24 format one 96-<br/>array plate of four array type</li> </ul>     | P/N 000787**                            | one 96-array plate<br>of one array type |
| **The Consumables for the GeneTitan MC instrument are packaged sepa<br>Genotyping Array Plates. The consumables are available in the GeneTitan | rately from the Ax<br>Consumable kit (F | iom myDesign™<br>P/N 901606)            |
| <ul> <li>Hyb Tray</li> </ul>                                                                                                    | P/N 500867                              | 1                                       |

 Table 4.20 Consumables Required for Stage 4 — Denaturation and Hybridization

| Table 4.21 | Reagents req | uired from the | Axiom Reagent Kit |
|------------|--------------|----------------|-------------------|
|------------|--------------|----------------|-------------------|

| Module                                                    | Reagent                                   | Thaw on Bench<br>Top, Then Place<br>on Ice | Place on Ice | Place on Bench<br>Top at Room<br>Temperature |
|-----------------------------------------------------------|-------------------------------------------|--------------------------------------------|--------------|----------------------------------------------|
| Module 3,<br>Room Temperature<br>96-Sample: P/N<br>901472 | Axiom Wash Buffer A                       |                                            |              | $\checkmark$                                 |
|                                                           | Axiom Wash Buffer B<br>(both bottles; 1L) |                                            |              | $\checkmark$                                 |
|                                                           | Axiom Water                               |                                            |              | $\checkmark$                                 |

#### 1. Prepare Hyb Ready Samples Stored at -20 °C

To prepare Hyb Ready samples that were stored at -20 °C:

- 1. Warm up the Hyb Ready plate at room temperature for 5 minutes. It is not necessary to equilibrate the plate for longer duration.
- 2. Make sure the Hyb Ready plate is sealed well.

If the plate is not sealed well:

- A. Spin the plate and carefully remove the old seal.
- **B.** If there is condensation on the top of the plate, blot dry gently with a Kimwipe.
- **C.** Use a fresh seal and tightly reseal the plate.
- 3. Vortex the Hyb Ready plate briefly, then spin at 1000 rpm for 30 seconds.
- 4. Place the Hyb Ready plate at room temperature.

## 2: Prepare Equipment and Perform Denaturation

- 1. Preheat the 96-well metal chamber in a 48°C oven.
- 2. Warm up the array plate on the bench top before setting up hybridization on the GeneTitan MC.
  - A. Remove the array plate box from the 4 °C refrigerator where it is stored.
  - **B.** Open the box and remove the pouch containing the array plate and protective base.

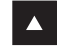

**WARNING:** Do not remove the array plate from the protective base or touch the surface of any arrays.

- **C.** Leave the array plate in the pouch, unopened but placed on the bench for a minimum of 25 minutes before opening and loading on the GeneTitan MC to allow the plate to come to room temperature.
- **D.** At the end of the array warm up time, open the pouch and scan the array plate barcode into the Batch Registration file (see Stage 1 – Create and Upload Batch Registration File on page 157).
- 3. Make sure the thermocycler is powered on and the Axiom Denature program with the heated lid option has been selected.
- 4. Open the lid of the thermal cycler and place the sealed Hyb Ready plate on the thermal cycler.
- 5. Close the lid.
- 6. Start the Axiom Denature program, described on Thermal Cycler Recommendations on page 97).
- 7. While the program is running:
  - A. Prepare the reagents from Module 3 as described in Table 4.22:

Reagent **Temp Out of** Treatment Module\* Axiom Wash Buffer A Room Temp Invert 2-3X for mixing before filling GT bottle Axiom Wash Buffer B Room Temp Invert 2-3X for mixing before filling GT bottle Axiom Water N/A Room Temp Notes: \*Temp Out of Module: temperature the reagent is held at immediately after removal from module N/A: not applicable in this case

Table 4.22 Reagents from Module 3 (P/N 901472)

- **B.** Set up the GeneTitan MC (see *Setup the Instrument on page 158*).
- **C.** Upload the Batch Registration File (see *Stage 1 Create and Upload Batch Registration File on* page 157).

# 3: Prepare Hybridization Tray and Load into GeneTitan MC

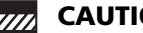

CAUTION: It is recommended to perform the next set of steps under a fume hood.

- 1. After the Axiom Denature program has completed, remove the Hyb Ready plate from the thermocycler and place into a 96-well metal chamber that has been pre-warmed in an oven at 48 °C.
- 2. Move the metal chamber containing the denatured Hyb Ready plate to a fume hood.
- 3. Remove Microamp seal from Hyb Ready plate and discard.
- 4. Remove the Hyb Tray (from Axiom Array Plate kit) from packaging.
- 5. Label the Hyb Tray. See the note below and Figure 4.6 on page 132 for more information.
  - **IMPORTANT:** It is critical that you write only on the proper location of the proper edge of the Hyb tray. Do NOT write on any other side, as this can interfere with sensors inside of the GeneTitan MC Instrument and result in experiment failure. To ensure proper placement of lids onto stain trays, and trays onto the GeneTitan MC Instrument, you can also mark the notched corner of the trays and lids.

You may label the Hyb Tray on the front part of the short side of the tray, next to the notch at the left, as shown in Figure 4.6. The proper section for labeling is closest to the notched corner, corresponding to the A1 and B1 wells.

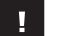

**IMPORTANT:** Do not confuse hyb trays with stain trays.

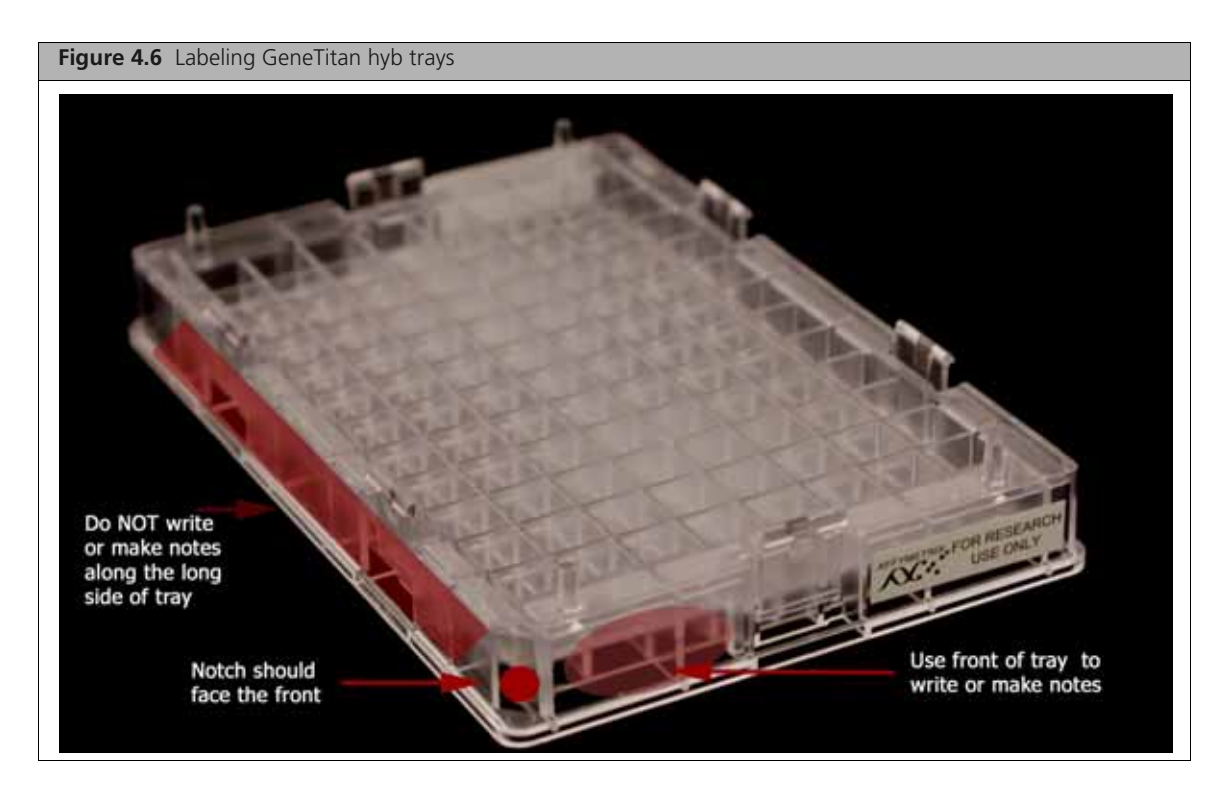

Writing on the wrong side of the Hyb tray, or on the wrong part of the long side, may interfere with the operation of sensors in the GeneTitan MC.

- 6. Place the Hyb Tray under the fume hood.
- 7. Using a P200 12 channel pipette, set at 105  $\mu$ L, slowly transfer the denatured samples from the Hyb Ready plate into the Hyb tray. Dispense to the first stop to avoid creating bubbles.

Change pipette tips after each transfer; discard the tip even if it shows some volume left.

There is no need to spread the sample around the bottom of the Hyb tray wells. Sample distribution across the well will occur when the array plate is stacked together with the Hyb tray.

**8.** Load the array plate and Hyb tray into GeneTitan MC (see *Load an Axiom Array Plates and Hyb Tray Onto the GeneTitan MC on page 163*).

**IMPORTANT:** The array plate must be loaded on the left side on its protective blue base, as shown in the figure below. The clear plastic cover on top of the array plate SHOULD NOT be loaded in the GeneTitan MC.

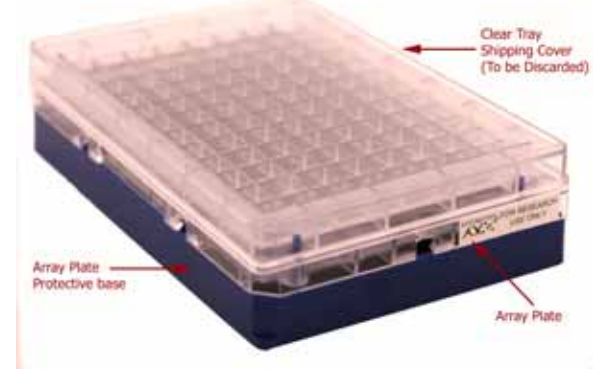

Load the Hyb tray on the right side without any covering. The hyb tray should not have any bubbles.

**IMPORTANT:** After GeneTitan MC has stacked the array plate and hyb tray, the instrument will extend the drawer. Manually check the stacking by gently pressing the six latching points to confirm that the two parts are clamped properly, and check underneath the arrays to make sure there are no bubbles. If bubbles are found, gently tap the plate on top and the bubbles should disappear. Do NOT tip/tilt the array plate/hyb tray sandwich while inspecting the bottom for bubbles. See Step 3 on page 166 for detailed instructions.

Hybridization will continue on the GeneTitan for 23.5-24 hours before you can load the Ligation/ Staining/Stabilization reagent trays into the GeneTitan.

You must wait until the hybridization step on the GeneTitan is approximately 1.5 hours from completion (22 hours after the start of hybridization) to begin *Stage 5 — Manually Preparing Ligation, Staining, and Stabilization Reagent Trays for the GeneTitan MC Instrument*, below.

Long delays between sample denaturation and loading into the GeneTitan for hybridization should be avoided. However, if denaturation has begun and the GeneTitan is found not to be ready for hybridization, then:

- □ If the Hyb Ready samples have not been transferred to the Hyb tray (still in the Hyb Ready plate), the Hyb Ready plate should be held at **48** °C in the thermocycler until when the GeneTitan is ready, at which point you should begin at Step 1 of 3: Prepare Hybridization Tray and Load into GeneTitan MC on page 131.
- □ If the samples have already been transferred to the hyb tray, the hyb tray should be sealed with plate sealing film and placed in an oven at **48** °C until the GeneTitan is ready. Be sure to remove the plate sealing film before loading into the GeneTitan.

# Stage 5 — Manually Preparing Ligation, Staining, and Stabilization Reagent Trays for the GeneTitan MC Instrument

This stage needs to be done when hybridization in the GeneTitan MC is near completion (1.5 hours before completion), so the reagent trays can be loaded for the GeneTitan MC array processing steps.

Total time for this step: 1.5 hours, including reagent preparation, hands-on time and GeneTitan Instrument loading.

# l

**IMPORTANT:** The reagent trays prepared in this step, *Stage 5 — Manually Preparing Ligation, Staining, and Stabilization Reagent Trays for the GeneTitan MC Instrument* are for the continued processing of an Axiom Array Plate that

- has completed the hybridization stage.
- is ready for transfer to the fluidics area.

The reagent plates for the fluidics stage on the GeneTitan MC Instrument should not be prepared in advance. Do not prepare these plates if there is no array plate ready for the fluidics stage. Once prepared, these plates must be loaded onto the instrument as soon as possible and should not be stored.

To prepare the reagent trays for GeneTitan MC:

- 1: Prepare the Reagents for Stage 5 on page 136
- 2: Prepare the Stain, Ligation and Stabilization Master Mixes on page 138
- 3: Aliquot Master Mixes and Axiom Hold Buffer into Trays on page 140

The following instructions are for manually preparing the reagents and trays required to process Axiom array plates on the GeneTitan MC instrument. The reagents and trays required are as follows:

| Type of Tray          | Number of Trays | Tray Designation | Master Mix/Reagent       |
|-----------------------|-----------------|------------------|--------------------------|
| Stain tray with cover | 2               | S1               | Stain 1 master mix       |
| Stain tray with cover | 1               | S2               | Stain 2 master mix       |
| Stain tray with cover | 1               | Stbl             | Stabilization master mix |
| Stain tray with cover | 1               | Lig              | Ligation master mix      |
| Scan tray             | 1               | Scan Tray        | Hold Buffer              |

Table 4.23 Reagent trays required for the Axiom assay on the GeneTitan MC

#### **Equipment, Consumables and Reagents Required**

 Table 4.24
 Equipment Required for Stage 5 — Manually Preparing Ligation, Staining, and Stabilization Reagent Trays

 for the GeneTitan MC Instrument
 Preparing Light Statement

| Equipment           | Quantity |
|---------------------|----------|
| GeneTitan MC        | 1        |
| Ice bucket with ice | 1        |
| Microcentrifuge     | 1        |
| Pipetaid            | 1        |

**Table 4.24** Equipment Required for Stage 5 — Manually Preparing Ligation, Staining, and Stabilization Reagent Trays

 for the GeneTitan MC Instrument

| Equipment                                  |                                | Quantity |
|--------------------------------------------|--------------------------------|----------|
| Pipettes — single channel<br>P200<br>P1000 | Pipettes — 12-channel:<br>P200 | 1 each   |
| Vortexer                                   |                                | 1        |

# **Table 4.25** Consumables Required for Stage 5 — Manually Preparing Ligation, Staining, and Stabilization ReagentTrays for the GeneTitan MC Instrument

| Consumable                                           | Vendor and<br>Part Number      | Quantity                                            |
|------------------------------------------------------|--------------------------------|-----------------------------------------------------|
| Aluminum foil (optional)                             |                                | As required                                         |
| GeneTitan Consumables Kit                            | Affymetrix<br>P/N 901606       | 1 kit includes:                                     |
| Scan Tray                                            | P/N 501006                     | 1                                                   |
| Stain Tray                                           | P/N 501025                     | 5                                                   |
| Covers for trays                                     | P/N 202757                     | 6                                                   |
| MicroAmp Clear Adhesive Film                         |                                | As required                                         |
| Pipette, serological                                 |                                |                                                     |
| ■ 5 x 1/10 mL (VWR P/N 53283-706)                    |                                | 1                                                   |
| <ul> <li>10 x 1/10 mL (VWR P/N 53283-708)</li> </ul> |                                | 2                                                   |
| Pipette tips                                         |                                | As required for<br>pipettes listed in<br>Table 4.24 |
| Solution basin, 100 mL sterile multichannel          |                                | 5                                                   |
| 15 mL Falcon tube                                    | Becton Dickinson<br>P/N 352097 | 3                                                   |
| 50 mL Falcon tube                                    |                                | 1                                                   |

#### **Reagents Required**

|  | Table 4.26 | Axiom Reagents | required for | Stain a | nd Ligation | Stage |
|--|------------|----------------|--------------|---------|-------------|-------|
|--|------------|----------------|--------------|---------|-------------|-------|

| Module                    | Reagent                                                                      |
|---------------------------|------------------------------------------------------------------------------|
|                           | Axiom Ligate Buffer                                                          |
|                           | Axiom Ligate Enzyme                                                          |
| Module 4                  | Axiom Ligate Soln 1                                                          |
| 96-Sample: P/N 901278     | Axiom Probe Mix 1                                                            |
|                           | Axiom Stain Buffer                                                           |
|                           | Axiom Stabilize Soln                                                         |
| * These solutions are lig | ht sensitive. Keep tubes out of direct light for a prolonged period of time. |

| Module                                                                                                | Reagent                 |  |
|----------------------------------------------------------------------------------------------------|-------------------------|--|
|                                                                                                    | Axiom Ligate Soln 2     |  |
|                                                                                                    | Axiom Probe Mix 2*      |  |
|                                                                                                    | Axiom Wash A            |  |
| Module 4<br>Box 2 of 2<br>96-Sample: P/N 901276                                                       | Axiom Stain 1-A*        |  |
|                                                                                                    | Axiom Stain 1-B*        |  |
|                                                                                                    | Axiom Stain 2-A*        |  |
|                                                                                                    | Axiom Stain 2-B*        |  |
|                                                                                                    | Axiom Stabilize Diluent |  |
|                                                                                                    | Axiom Water             |  |
|                                                                                                    | Axiom Hold Buffer*      |  |
| * These solutions are light sensitive. Keep tubes out of direct light for a prolonged period of time. |                         |  |

Table 4.26 Axiom Reagents required for Stain and Ligation Stage

# 1: Prepare the Reagents for Stage 5

To prepare the reagents:

**1.** Prepare the reagents from Module 4, box 1 of 2 as described in Table 4.27:

| Table 4.27 | <b>Reagents</b> from | Module 4, box | 1 of 2 (96-sam | ple: P/N 901278) |
|------------|----------------------|---------------|----------------|------------------|
|            |                      |               |                | ,                |

| Reagent                                                        | Temp Out of<br>Module*            | Treatment                                                                                                    | Storage before Master<br>Mix       |
|----------------------------------------------------------------|-----------------------------------|----------------------------------------------------------------------------------------------------|------------------------------------|
| Axiom Ligate Buffer                                            | Thaw at Room Temp                 | <ul> <li>1.Place on bench top at room temp for 30 min</li> <li>2.Examine for precipitate</li> <li>3.Vortex twice</li> <li>4.Examine for precipitate.<br/>If any:</li> <li>Warm bottle with your hands and vortex again<br/>for thirty seconds</li> </ul> | Place on ice                       |
| Axiom Ligate Enzyme                                            | Keep at -20 °C until ready to use | Just before use:<br>1.Flick 2 to 3 times to mix<br>2.Spin.<br>3.Place in –20 °C portable cooler until use.                                                                                                    | Place in –20 °C portable<br>cooler |
| Axiom Ligate Soln 1                                            | Thaw at Room Temp                 | Vortex and Spin                                                                                                    | Place on Ice                       |
| Axiom Probe Mix 1                                              | Thaw at Room Temp                 | Vortex and Spin                                                                                                    | Place on Ice                       |
| Axiom Stain Buffer                                             | Thaw at Room Temp                 | Vortex and Spin                                                                                                    | Place on Ice                       |
| Axiom Stabilize Soln                                           | Thaw at Room Temp                 | Vortex and Spin                                                                                                    | Place on Ice                       |
| Notes:<br>Temp Out of Module*: to<br>N/A: not applicable in th | emperature the reagen<br>is case  | t is held at immediately after removal from module                                                                                                    |                                    |

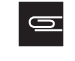

**NOTE:** The presence of some precipitate in Axiom Ligate Buffer is OK and will not adversely impact assay performance. Follow the instructions above to resuspend any precipitate before use.

2. Prepare the reagents from Module 4, box 2 of 2 as described in Table 4.28:

| Table 4.28 | <b>Reagents</b> from | Module 4, | box 2 of 2 | (96-sample | e: P/N 901276) |
|------------|----------------------|-----------|------------|------------|----------------|
|------------|----------------------|-----------|------------|------------|----------------|

| Reagent                        | Temp Out of<br>Module*                         | Treatment                                                                                                    | Storage before Master Mix          |
|--------------------------------|------------------------------------------------|----------------------------------------------------------------------------------------------------|------------------------------------|
| Axiom Ligate Soln 2            | Thaw at Room<br>Temp (do not<br>place on ice!) | Vortex and Spin                                                                                                    | Store at Room Temp.                |
| Axiom Probe Mix 2 <sup>#</sup> | Place on Ice                                   | Flick 2 to 3 times to mix, then spin                                                                                                    | Place on ice                       |
| Axiom Wash A                   | Leave on bench                                 | <ol> <li>1.Vortex twice</li> <li>2.Place on Bench for 30 min.</li> <li>3.Look for precipitate.</li> <li>4.Vortex again if necessary.</li> </ol>     | Place on bench top at room temp    |
| Axiom Stain 1-A <sup>#</sup>   | Place on ice                                   | Flick 2 to 3 times to mix, then spin                                                                                                    | Place on ice                       |
| Axiom Stain 1-B <sup>#</sup>   | Place on ice                                   | Flick 2 to 3 times to mix, then spin                                                                                                    | Place on ice                       |
| Axiom Stain 2-A <sup>#</sup>   | Place on ice                                   | Flick 2 to 3 times to mix, then spin                                                                                                    | Place on ice                       |
| Axiom Stain 2-B <sup>#</sup>   | Place on ice                                   | Flick 2 to 3 times to mix, then spin                                                                                                    | Place on ice                       |
| Axiom Stabilize<br>Diluent     | Place on ice                                   | <ul> <li>1.Vortex and Spin</li> <li>2.Look for precipitate</li> <li>If any:</li> <li>Warm tube to room temperature<br/>and vortex again.</li> </ul> | Place on ice                       |
| Axiom Water                    | Place on ice                                   | N/A                                                                                                    | Place on ice                       |
| Axiom Hold Buffer <sup>#</sup> | Room Temp                                      | Vortex                                                                                                    | Store at Room Temp away from light |

Notes:

<sup>#</sup> These solutions are light sensitive. Keep tubes out of direct light for a prolonged period of time.

\* Temp Out of Module: temperature reagent is held at immediately after removal from module

N/A: not applicable in this case

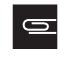

**NOTE:** Occasionally, crystals are observed in Axiom Wash A and Axiom Stabilize Diluent upon removal from 2-8 °C storage. Before using these solutions, the crystals should be dissolved by warming the solutions to room temperature and then vortexing.

# 2: Prepare the Stain, Ligation and Stabilization Master Mixes

## Label the Tubes and Solution Basins

To label the tubes:

1. Mark the side of each tube with one of designations shown in Table 4.29.

 Table 4.29
 Labeling master mix tubes for stain, ligation, and stabilization reagents

| Conical Tube | Number of Tubes | Tube Designation | Contents                                         | Place Tube: |
|--------------|-----------------|------------------|--------------------------------------------------|-------------|
| 50 mL        | 1               | 51               | Stain 1 Master Mix                               | On ice      |
| 15 mL        | 1               | S2               | Stain 2 Master Mix                               | On ice      |
| 15 mL        | 1               | Stbl             | <ul> <li>Stabilization Master<br/>Mix</li> </ul> | On ice      |
| 15 mL        | 1               | Lig              | Ligation Master Mix                              | On ice      |

0

**NOTE:** Use a 5mL or 10 mL serological pipette to transfer Axiom Wash A, Axiom Water, and Axiom Ligate Buffer. These bottles have narrow openings and a 25 mL serological pipette will not fit.

2. Mark the side of each solution basin with one of the designations shown in Table 4.30.

| Basin Designation | Contents                                     |
|-------------------|----------------------------------------------|
| 51                | Stain 1 Master Mix                           |
| S2                | Stain 2 Master Mix                           |
| Stbl              | <ul> <li>Stabilization Master Mix</li> </ul> |
| Lig               | <ul> <li>Ligation Master Mix</li> </ul>      |
| Hold              | <ul> <li>Axiom Hold Buffer</li> </ul>        |

 Table 4.30
 Labeling master mix tubes for stain, ligation, and stabilization reagents

#### **Prepare Stain 1 Master Mix**

To prepare the Stain 1 Master Mix:

1. Use appropriate serological and single-channel pipettes to add reagents to the 50 mL tube labeled *S1* in the order shown in Table 4.31. This recipe will provide enough for both *S1* reagent trays.

| Table 4.31 | Stain 1 | Master | Mix |
|------------|---------|--------|-----|
|------------|---------|--------|-----|

| Reagent                                | Per Array              | Master Mix 96+ |
|----------------------------------------|------------------------|----------------|
| To the tube marked <i>S1</i> , add:    |                        |                |
| <ul> <li>Axiom Wash A</li> </ul>       | 201.6 µL               | 22.2 mL        |
| <ul> <li>Axiom Stain Buffer</li> </ul> | 4.2 μL                 | 463 µL         |
| Axiom Stain 1-A                        | 2.1 µL                 | 231 µL         |
| Axiom Stain 1-B                        | 2.1 µL                 | 231 µL         |
| Total                                  | 210 μL<br>(105 μL x 2) | 23.13 mL       |

- 2. Gently invert the tube 10 times to mix.
- **3.** Place on ice and protect from direct light (*e.g.*, cover with aluminum foil or ice bucket lid).

#### Prepare Stain 2 Master Mix

To prepare the Stain 2 Master Mix:

**1.** Use appropriate serological and single-channel pipettes to add reagents to the 15 mL tube labeled *S2* in the order shown in Table 4.32.

#### Table 4.32 Stain 2 Master Mix

| Reagent                                | Per Array | Master Mix 96+ |
|----------------------------------------|-----------|----------------|
| To the tube marked S2, add:            |           |                |
| Axiom Wash A                           | 100.8 μL  | 11.1 mL        |
| <ul> <li>Axiom Stain Buffer</li> </ul> | 2.1 µL    | 231 µL         |
| Axiom Stain 2-A                        | 1.05 µL   | 115.6 μL       |
| Axiom Stain 2-B                        | 1.05 µL   | 115.6 μL       |
| Total                                  | 105 µL    | 11.56 mL       |

- 2. Gently invert the S2 MM tube 10 times to mix.
- **3.** Place on ice and protect from direct light (*e.g.*, cover with aluminum foil or ice bucket lid).

#### **Prepare Stabilization Master Mix**

To prepare the Stabilization Master Mix:

1. Use appropriate serological and single-channel pipettes to add reagents to the 15 mL tube labeled *Stbl* in the order shown in Table 4.33.

#### Table 4.33 Stabilization Master Mix

| Reagent                                     | Per Array | Master Mix 96+ |
|---------------------------------------------|-----------|----------------|
| To the tube marked <i>Stbl</i> , add:       |           |                |
| Axiom Water                                 | 93.19 μL  | 10.3 mL        |
| <ul> <li>Axiom Stabilize Diluent</li> </ul> | 10.50 μL  | 1.16 mL        |
| <ul> <li>Axiom Stabilize Soln</li> </ul>    | 1.31 µL   | 144.8 μL       |
| Total                                       | 105 µL    | 11.61 mL       |

2. Vortex the master mix at high speed for 3 sec.

3. Place on ice.

#### **Prepare Ligation Master Mix**

The Ligation Master Mix is prepared in two stages.

#### Ligation Master Mix: Stage 1

To begin preparing the Ligation Master Mix:

- **1.** Place the 15 mL conical tube marked *Lig* on ice.
- **2.** Use appropriate serological and single-channel pipettes to add reagents to the 15 mL tube labeled *Lig* in the order shown in Table 4.34.

#### Table 4.34 Ligation Master Mix Preparation — Stage 1

| Reagent                                 | Per Array | Master Mix 96+ |
|-----------------------------------------|-----------|----------------|
| To the tube marked <i>Lig</i> , add:    |           |                |
| <ul> <li>Axiom Ligate Buffer</li> </ul> | 66.15 μL  | 7.3 mL         |
| Axiom Ligate Soln 1                     | 13.12 μL  | 1.45 mL        |
| Axiom Ligate Soln 2                     | 3.15 µL   | 348 µL         |
| Sub–Total                               | 82.42 μL  | 9.10 mL        |

**3.** Mix well by vortexing the tube for 3 seconds.

4. Place the tube marked *Lig* back on ice.

#### Ligation Master Mix: Stage 2

To finish preparing the Ligation Master Mix:

- **1.** Remove the Axiom Ligation Enzyme from the -20 °C freezer and place in a cooler chilled to -20 °C.
- 2. Use appropriate serological and single-channel pipettes to add reagents to the 15 mL tube labeled *Lig* in the order shown in Table 4.35.

Gently flick the Axiom Ligate Enzyme tube 2-3 times, then perform a quick spin immediately prior to adding the enzyme to the Master Mix.

Table 4.35 Ligation Master Mix Preparation — Stage 2

| Reagent                                              | Per Array | Master Mix 96+ |
|------------------------------------------------------|-----------|----------------|
| <ul> <li>Ligation Master Mix from Stage 1</li> </ul> | 82.42 μL  | 9.10 mL        |
| Axiom Probe Mix 1                                    | 10.5 µL   | 1.16 mL        |
| Axiom Probe Mix 2                                    | 10.5 µL   | 1.16 mL        |
| <ul> <li>Axiom Ligate Enzyme</li> </ul>              | 1.58 μL   | 174.4 μL       |
| Total                                                | 105 µL    | 11.58 mL       |

- **3.** Gently invert 10 times to mix (do not vortex).
- 4. Place on ice and protect from direct light (*e.g.*, cover with aluminum foil or ice bucket lid).

# 3: Aliquot Master Mixes and Axiom Hold Buffer into Trays

#### Label the Trays

- 1. Gather the scan tray and the stain trays and covers from the Axiom Array Plate kit.
- 2. Label two Stain Trays S1

- **3.** Label the remaining stain trays:
  - *S2*
  - Stbl
  - Lig

When preparing the hybridization and reagent trays to be loaded onto the GeneTitan MC Instrument, you will need to mark the front of each tray in a way that identifies its contents.

**IMPORTANT:** It is critical that you write only on the proper side of the front edge of Stain Trays. The front edge of the tray is the short side with the lettering A through H. Do **NOT** write on any other side, as this can interfere with sensors inside of the GeneTitan MC Instrument and result in experiment failure. To ensure proper placement of lids onto stain trays, and trays onto the GeneTitan MC Instrument, you can also mark the notched corner of the trays and lids.

You may label the Stain trays on the **left side of the front of the tray** as shown in Figure 4.3. The correct side is closest to the notched corner, corresponding to the A1 through C1 wells.

#### **IMPORTANT:** Do not confuse hyb trays with stain trays.

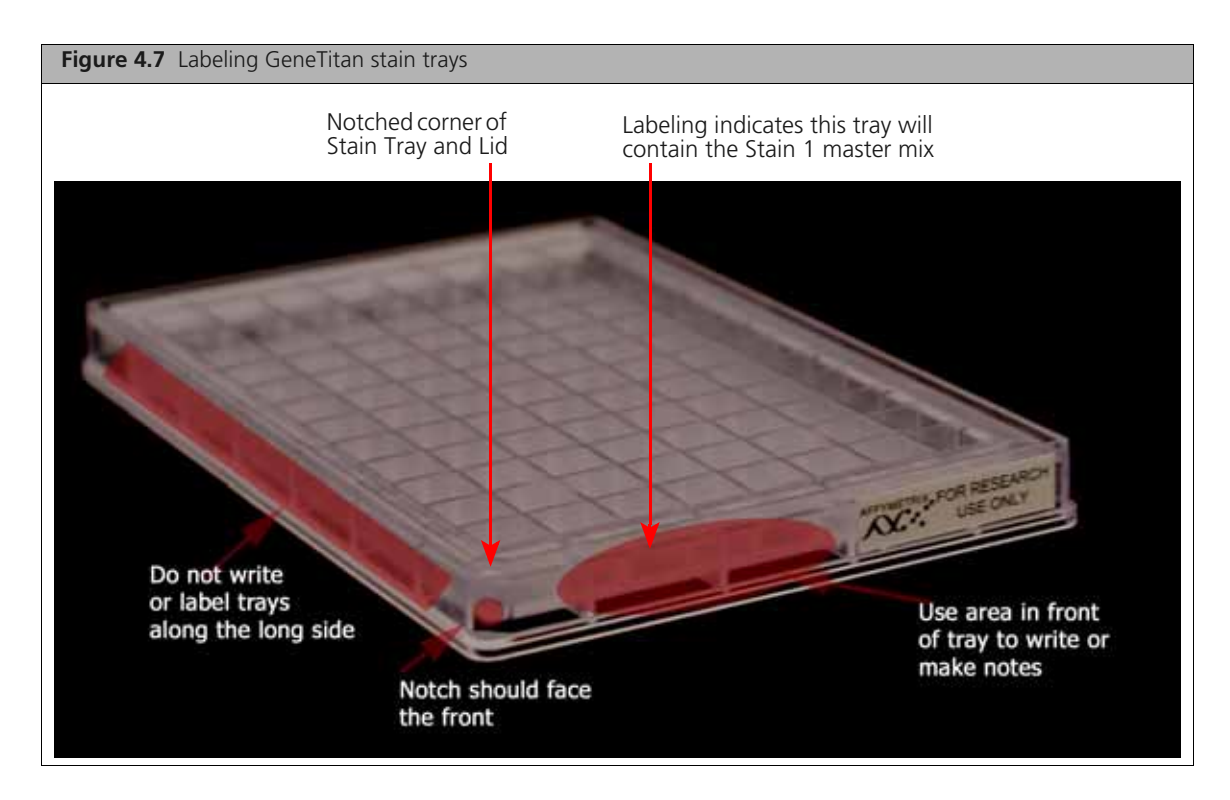

#### **Deionize Trays and Covers**

Deionize the inside of each tray and cover now. Return the trays and covers to the bench top after deionizing

See Appendix E, *Deionization Procedure for GeneTitan Trays and Covers on page 241* for the recommended technique.

#### About Aliquoting Reagents to Trays

**IMPORTANT:** Always aliquot reagents to the bottom of the tray. Avoid touching the sides or the top of the wells with the pipette tips. Droplets close to or on the top of the well dividers may cause the lid to stick to the tray during GeneTitan processing.

For all trays, pipette into trays on the bench top. If the trays are not being used immediately, protect them from light by covering with foil or placing in a cabinet.

!

**IMPORTANT:** Remember to deionize the stain trays and the covers before preparing the stain master-mixes

When aliquoting ligation, staining, and stabilization reagents to the trays, it is not necessary to spread the reagent to each corner of the well. The reagent will spread evenly when the array plate is inserted into the reagent tray during processing with GeneTitan MC.

#### Stain 1 Master Mix

To aliquot the Stain 1 Master Mix:

- **1.** Pour the S1 Master Mix into the solution basin marked *S1*, placed on the bench top at room temperature.
- Using a P200 12 channel pipette with new pipette tips, aliquot 105 μL per well to both S1 trays dispense to the first stop only to avoid creating bubbles.
   You do not need to change pipette tips between additions of the Stain 1 Master Mix.
- **3.** If:
  - Bubbles are present, puncture them with a pipette tip.
  - Droplets of liquid splashed onto the well dividers, place a Kimwipe on top of the tray to blot and remove. (Figure 4.8).

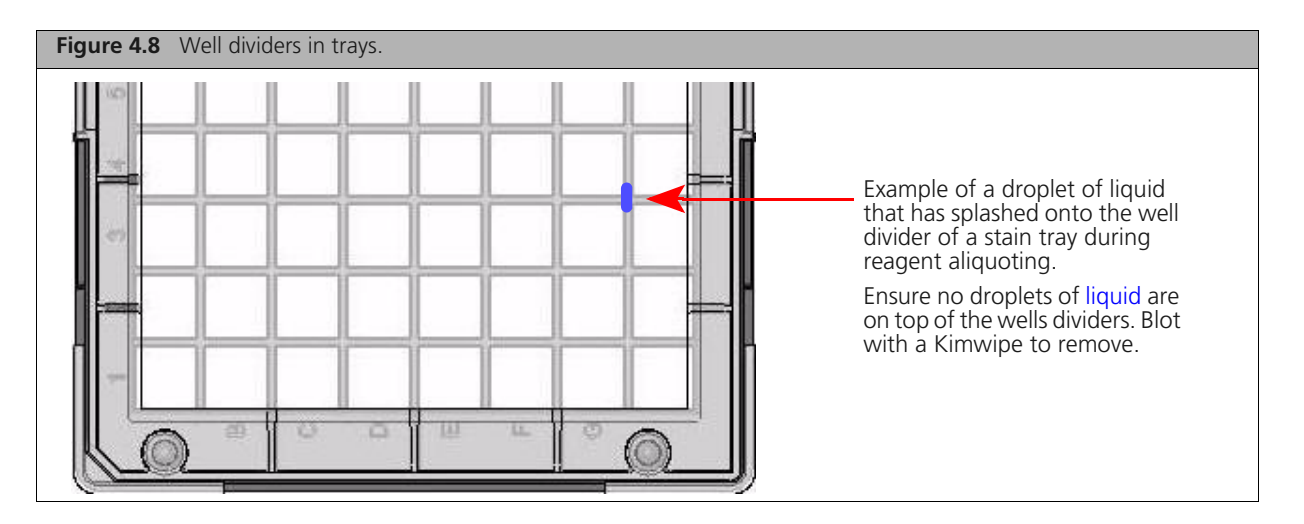

**4.** Place covers on the *S1* trays. Orient cover correctly on the tray with the notched corners together (Figure 4.9).

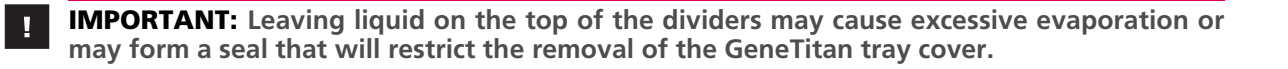
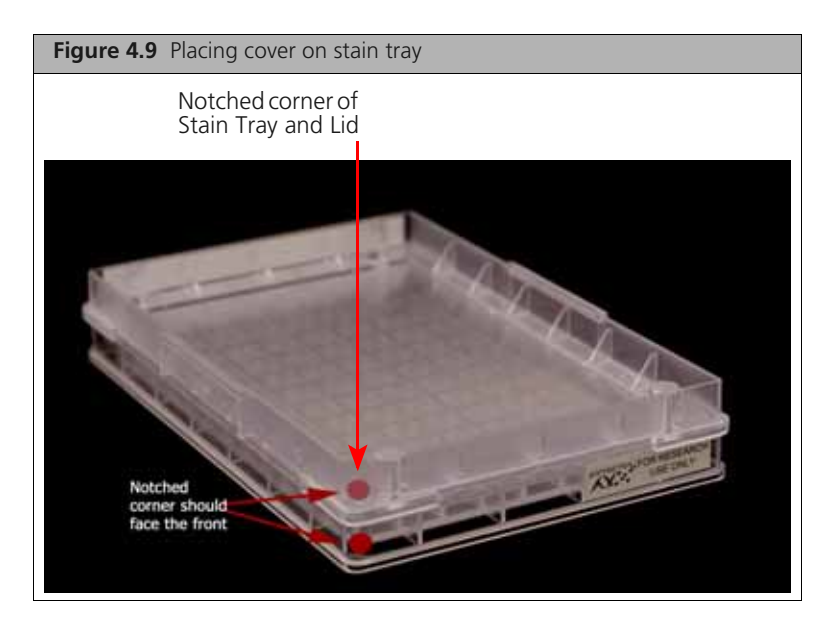

5. Protect the trays from light if not immediately loading onto the GeneTitan MC.

# Stain 2 Master Mix

To aliquot the Stain 2 Master Mix:

- **1.** Pour the Stain 2 master mix into the solution basin marked *S2*, placed on the bench top at room temperature.
- 2. Using a P200 12 channel pipette with new pipette tips, aliquot 105 μL per well to the S2 tray dispense to the first stop.

You do not need to change pipette tips between additions of the Stain 2 Master Mix.

- **3.** If:
  - Bubbles are present, puncture them with a pipette tip.
  - Droplets of liquid splashed onto the well dividers, place a Kimwipe on top of the tray to blot and remove.
- **4.** Place a cover on the *S2* tray. Orient the cover correctly on the tray with the notched corners together (Figure 4.10).

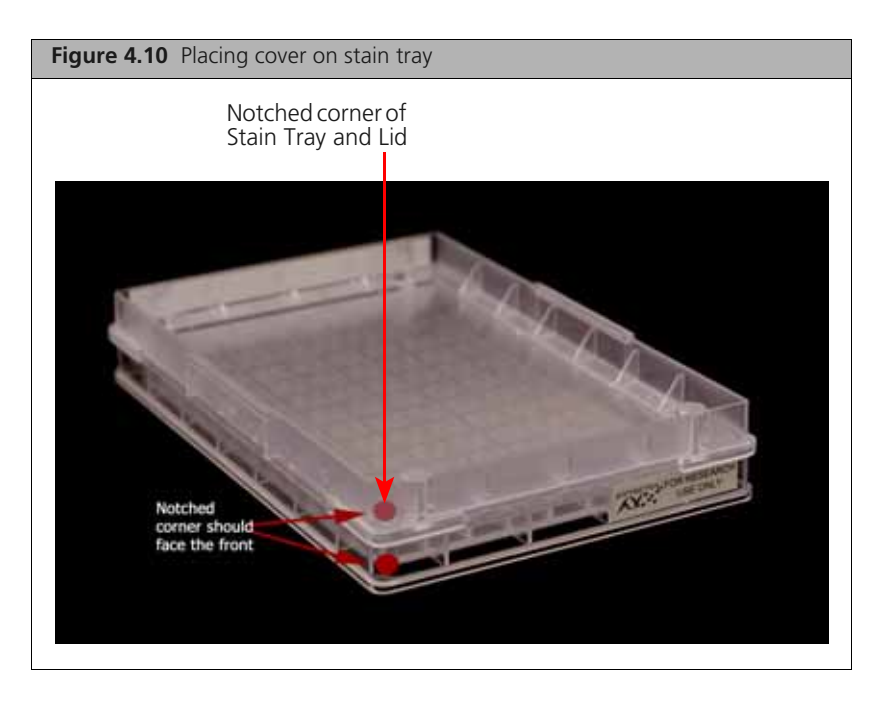

5. Protect the tray from light if not immediately loading onto the GeneTitan MC.

# **Stabilization Master Mix**

To aliquot the Stabilization Master Mix:

- **1.** Pour the Stabilization master mix into the solution basin marked *Stbl*, placed on the bench top at room temperature.
- 2. Using a 12-channel P200 pipette with new pipette tips, aliquot 105 μL per well to the *Stbl* tray dispense to the first stop.

You do not need to change pipette tips between additions of the Stabilization Master Mix.

- **3.** If:
  - Bubbles are present, puncture them with a pipette tip.
  - Droplets of liquid splashed onto the well dividers, blot the top of the tray with a Kimwipe.
- 4. Place a cover on the tray. Orient cover correctly on the tray with the notched corners together.

# **Ligation Master Mix**

To aliquot the Ligation Master Mix:

- 1. Pour the ligation master mix into the solution basin marked *Lig*. Keep the solution basin on ice.
- 2. Using a 12-channel P200 pipette with new pipette tips, aliquot 105 μL per well to the *Lig* tray dispense to the first stop.

You do not need to change pipette tips between additions of the Ligation Master Mix.

- **3.** If:
  - Bubbles are present, puncture them with a pipette tip.
  - Droplets of liquid splashed onto the well dividers, place a Kimwipe on top of the tray to blot and remove.
- **4.** Place a cover on the tray. Orient cover correctly on the tray with the notched corners together (Figure 4.11).

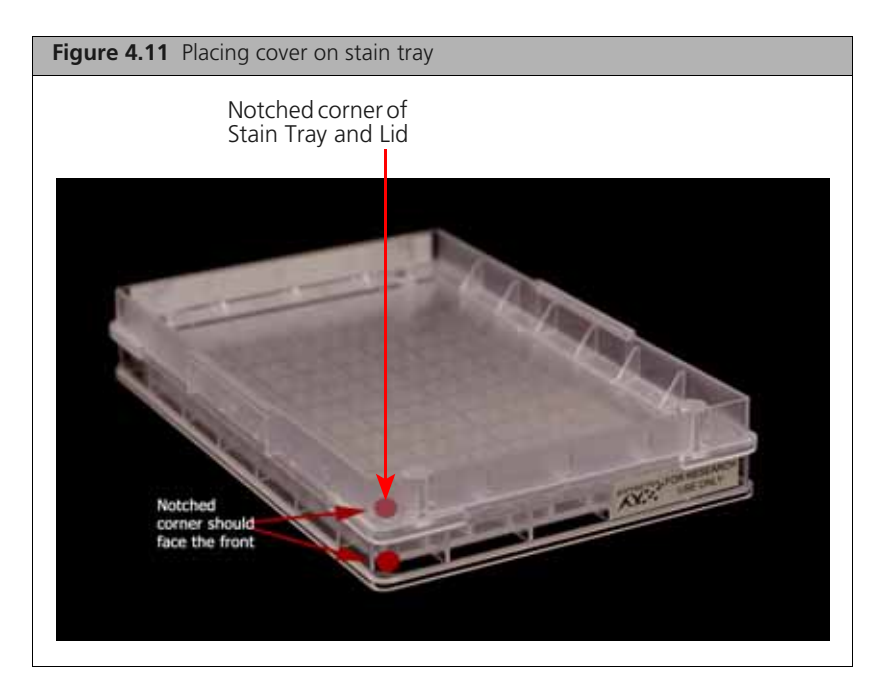

5. Protect the tray from light if not immediately loading onto the GeneTitan MC.

# **Axiom Hold Buffer**

To aliquot the Axiom Hold Buffer to the Scan Tray:

- **1.** Pour the Axiom Hold Buffer into the solution basin marked *Hold*, placed on the bench top at room temperature.
- 2. Remove the Scan tray from its pouch.
- 3. Remove the scan tray cover, but leave the Scan Tray on its protective black base.

**CAUTION:** Do not remove the Scan Tray from its protective black base until loading onto the GeneTitan MC instrument. To avoid scratching, do not touch the bottom of the tray with pipette tips. Dispense hold buffer to the first stop only.

**4.** Prepare the barcoded Scan tray cover (PN 202757) that came with the scan tray by completing the deionization procedure described in *Deionization Procedure for GeneTitan Trays and Covers on page 241*. Place the cover as shown in Figure 4.13 on page 146 to prevent dust or static from accumulating on the bottom of the cover.

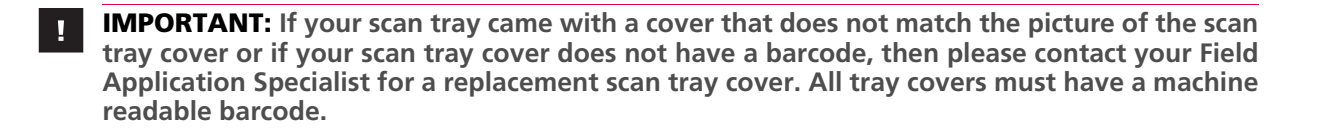

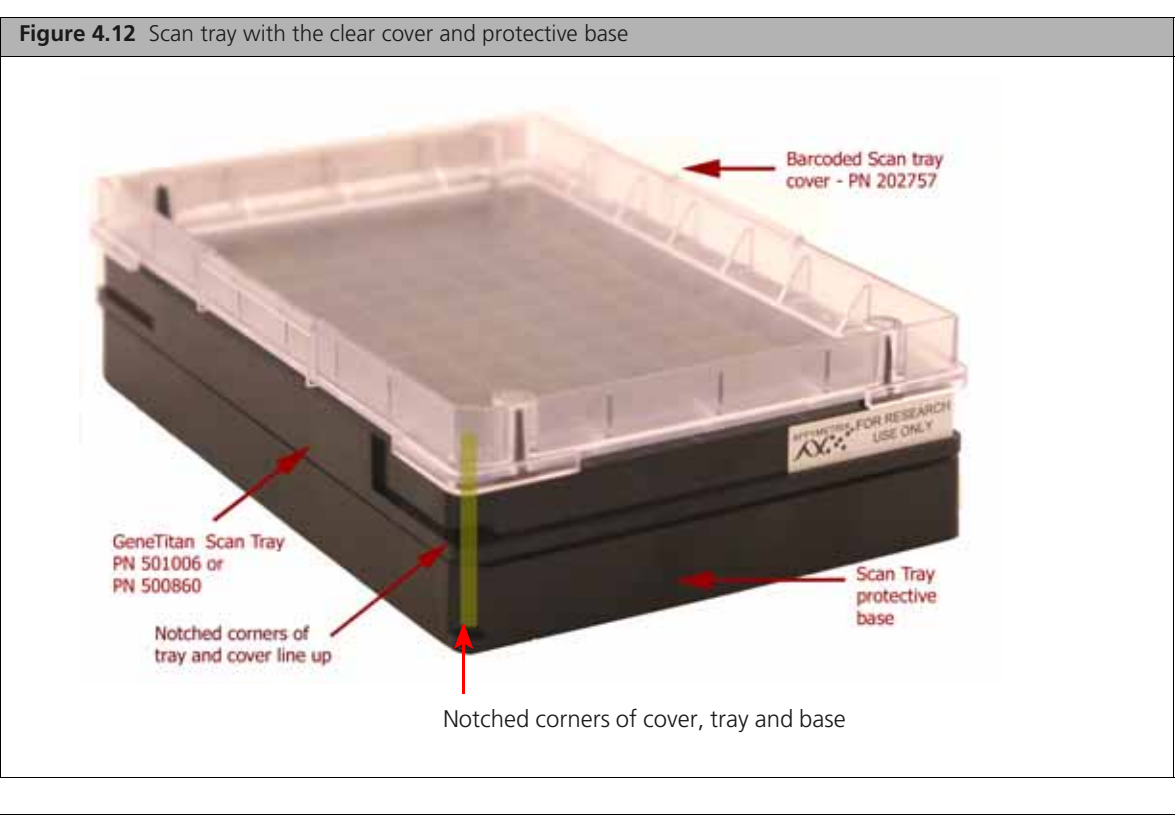

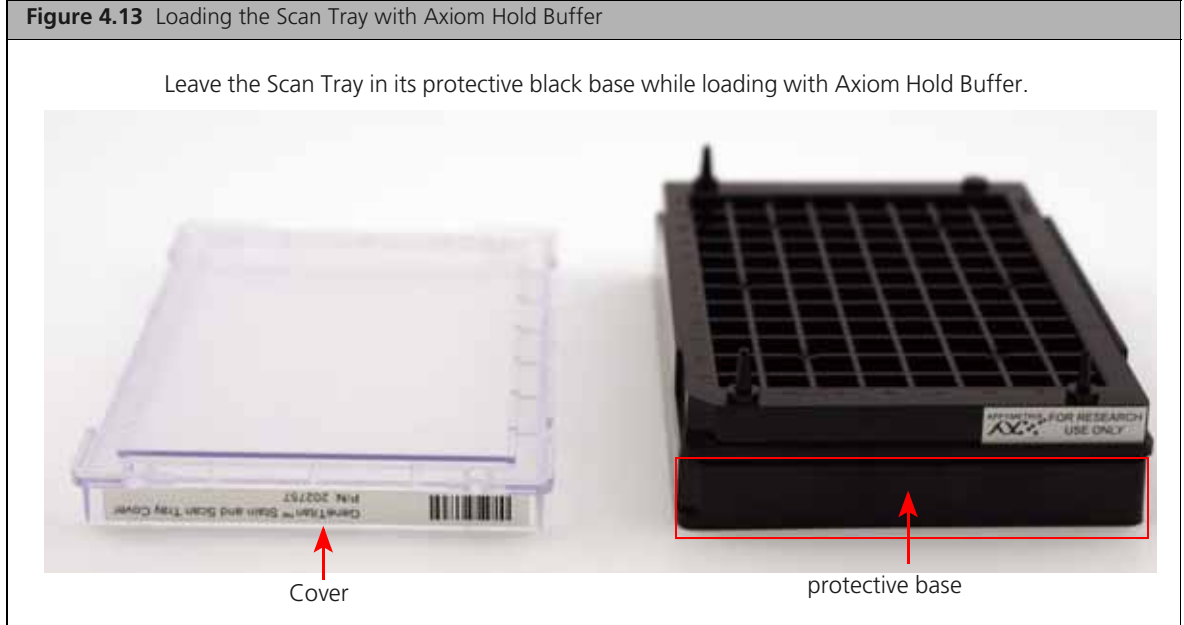

5. Use a 12-channel P200 pipette with new pipette tips to aliquot 150 μL to each well of a Scan tray — dispense to the first stop and avoid touching the bottom of the tray.
 You do not need to change pipette tips between additions of the Hold buffer.

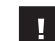

**IMPORTANT:** The Hold buffer requires 150 µL per well.

**6.** If droplets of liquid splashed onto the well dividers, place a Kimwipe on top of the tray to blot and remove.

7. Cover the tray by orienting the notched corner of the scan tray cover over the notched edge of the tray and the flat side of the cover against the scan tray and leave on the bench top (no need to protect from light (Figure 4.13)).

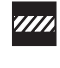

**CAUTION:** Do not remove the Scan Tray from its protective black base until loading onto the GeneTitan MC instrument. To avoid scratching, do not touch the bottom of the tray with pipette tips. Dispense hold buffer to the first stop only.

See Stage 3 — Ligate, Wash, Stain and Scan on page 172 for instructions on loading the reagent trays.

This page intentionally left blank.

# Axiom<sup>™</sup> Genotyping Assay: Array Processing with the GeneTitan<sup>®</sup> MC Instrument

The Axiom<sup>™</sup> Genotyping Assay is designed for processing 96 samples at a time on Axiom<sup>™</sup> Genome-Wide and Custom myDesign<sup>™</sup> Array Plates. The protocol is performed in two sets of steps:

- Target Preparation, performed with either:
  - □ Automated target prep, performed with the Biomek FX<sup>P</sup> Target Prep Express
     See Chapter 3, Axiom<sup>TM</sup> Genotyping Assay: Target Preparation with Biomek FXP Target Prep Instrument on page 15
  - Manual target prep, performed on the lab bench without advanced automation
     See Chapter 4, Axiom Genotyping Assay: Manual Target Preparation on page 95
- Array processing, performed on the GeneTitan Multi-Channel (MC) Instrument

This chapter includes instructions for Part 2: Array Processing. These instructions are presented as follows:

- Before Using the GeneTitan MC on page 149
- Stage 1 Create and Upload Batch Registration File on page 157
- Stage 2 Hybridization on page 158
- Stage 3 Ligate, Wash, Stain and Scan on page 172

# **Before Using the GeneTitan MC**

# **Proper Tray Alignment and Loading**

Proper alignment and loading of plates, covers and trays is critical when using the GeneTitan MC. Each plate, cover and tray has one notched corner. The notched corner of plates, trays, covers and bases must be in vertical alignment with each other, and placed in position A1 per the Tray Alignment guide inside each GeneTitan MC drawer (Figure 5.1 and Figure 5.2 on page 151).

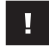

**IMPORTANT:** When running a multi-plate workflow, you must pay careful attention to the software prompts that tell you which side of the drawer to place or remove a plate/tray.

**TIP:** Mark the notched corner of each plate, cover and tray with permanent marker to help ensure proper alignment and loading onto the GeneTitan MC.

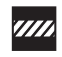

**CAUTION:** Take care not to damage the consumables or bend the blue cover posts or scan tray posts.

**NOTE:** The instrument control software will display a warning if it detects a problem during the fluid dispense operations. The filters in the GeneTitan Wash A, Wash B and DI Water bottles should be replaced if the software displays such a warning. Refer to Appendix F, *GeneTitan® MC Instrument Care on page 247* for the message displayed to the user and the procedure for replacing the filters.

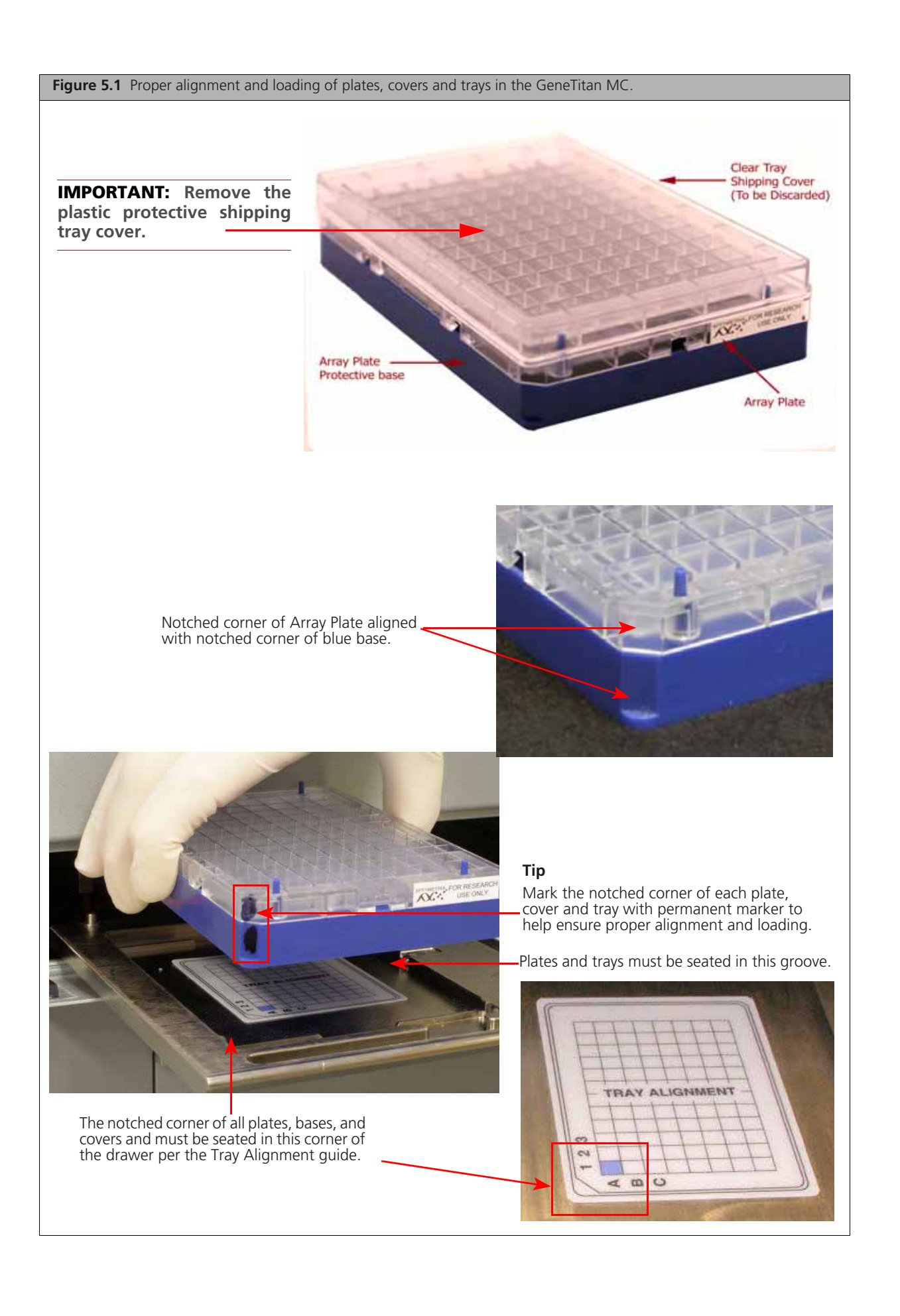

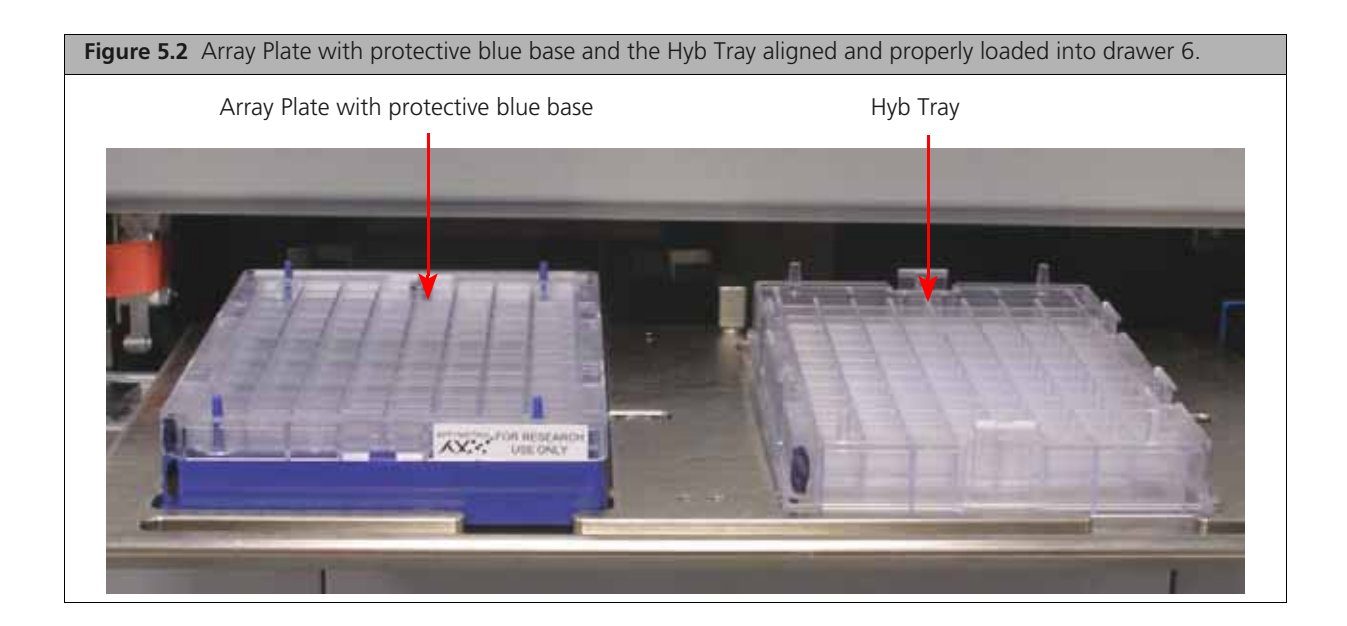

IMPORTANT: When you install the consumables, ensure that the fingers are retracted. Do not lay the consumables on top of the drawer fingers - this indicates that the instrument is not functioning correctly. Please notify your Field Service Engineer if the fingers do not retract automatically. You should place the trays into the instrument drawers when a drawer is fully extended by the instrument. The fingers are retracted when the drawer is open and are extended when the drawer is closed in order to restrain the consumable.

# **Stain Trays and Covers**

**IMPORTANT:** Always place the *flat* side of the cover against the Stain Tray.

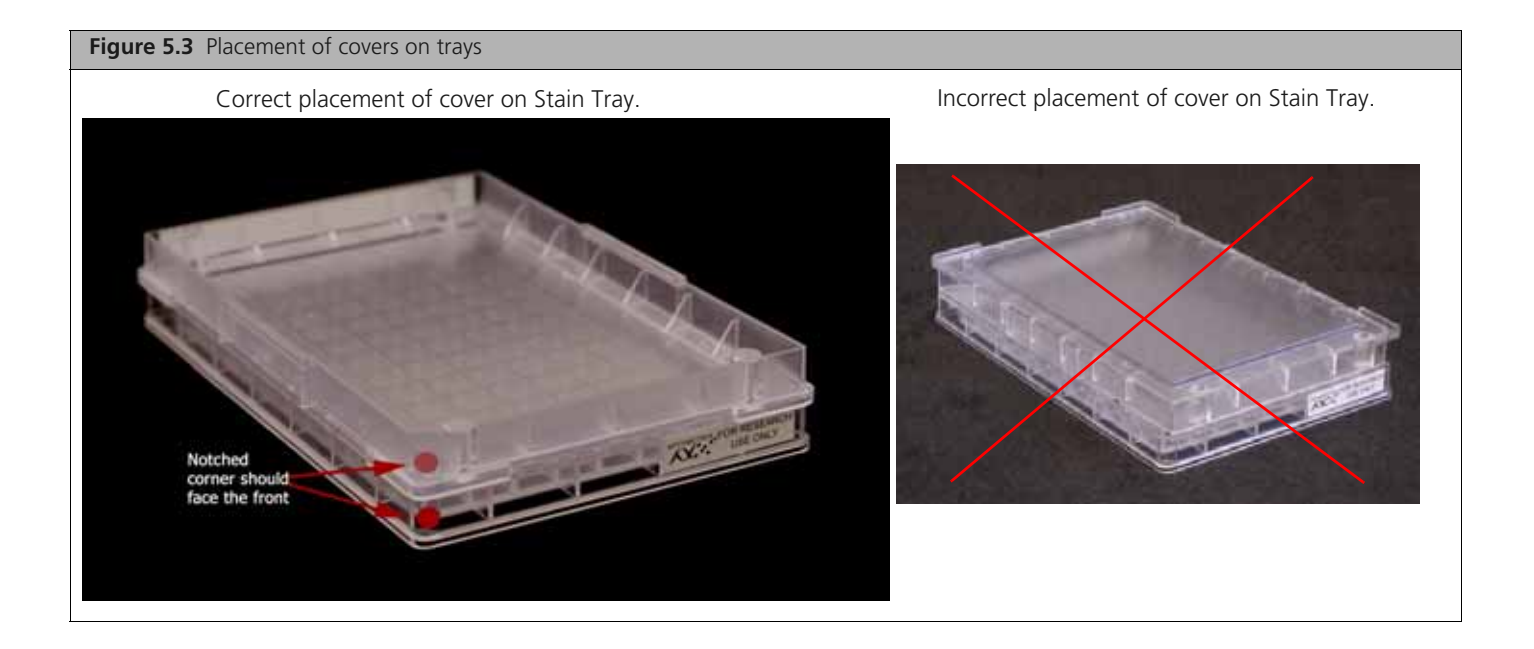

# Labeling GeneTitan Hybridization and Reagent Trays

When preparing the hybridization and reagent trays to be loaded onto the GeneTitan MC Instrument, you will need to mark each tray in a way that identifies its contents.

**IMPORTANT:** It is critical that you write only on the proper locations of the proper sides of Hyb and Stain Trays. Do **NOT** write in any other location, as this can interfere with sensors inside the GeneTitan MC Instrument and result in experiment failure. To ensure proper placement of lids onto stain trays, and trays onto the GeneTitan MC Instrument, you can also mark the notched corner of the trays and lids.

Proper labeling for hyb trays and reagent trays is described in:

- Labeling for Hyb Trays, below
- Labeling for Stain Trays on page 153

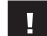

**IMPORTANT:** Do not confuse hyb trays with stain trays.

#### Labeling for Hyb Trays

You may label the Hyb Tray on the front part of the **short side of the tray, next to the notch at the left**, as shown in Figure 5.4. The proper section for labeling is closest to the notched corner, corresponding to the A1 and B1 wells.

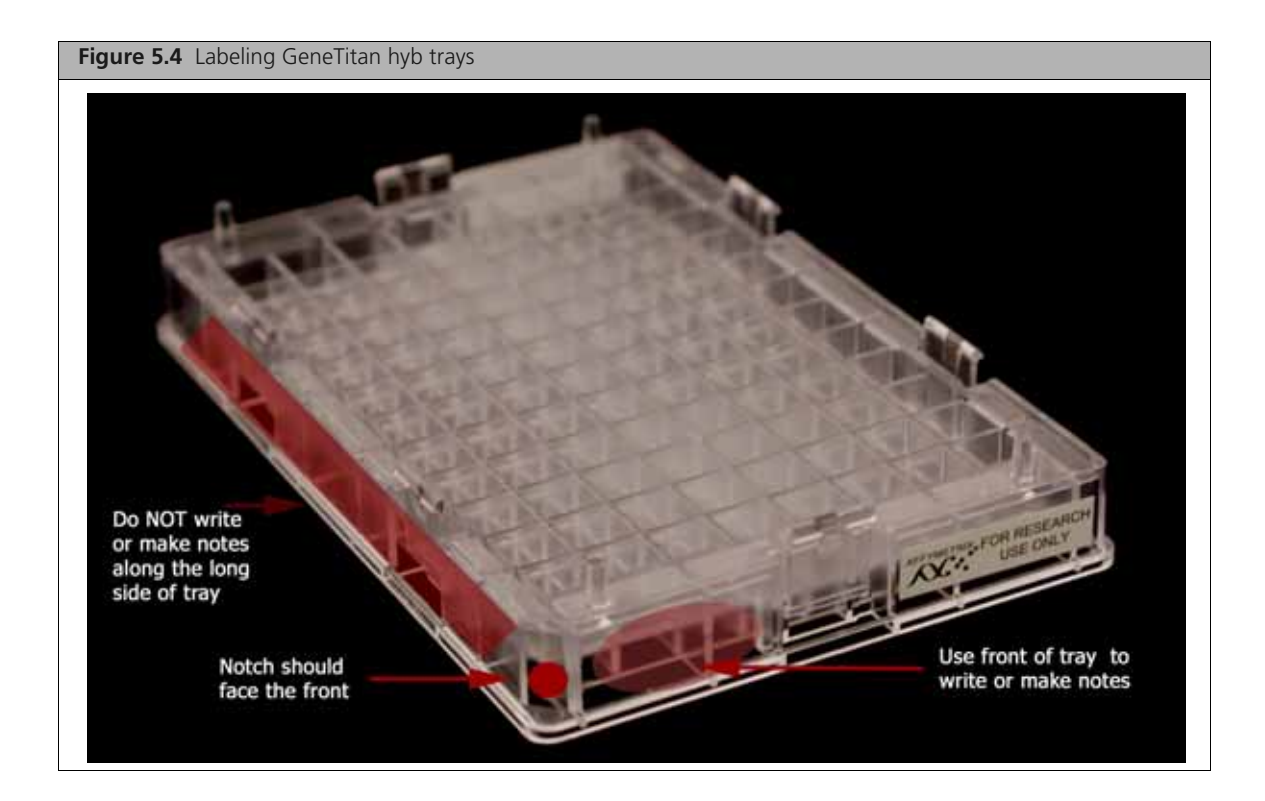

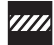

**CAUTION:** Writing on the wrong side of the Hyb tray, or on the wrong part of the long side, may interfere with the operation of sensors in the GeneTitan MC.

#### Labeling for Stain Trays

You may label the stain trays on the **left side of the front of the tray** as shown in Figure 5.5. The correct side is closest to the notched corner, corresponding to the A1 through C1 wells.

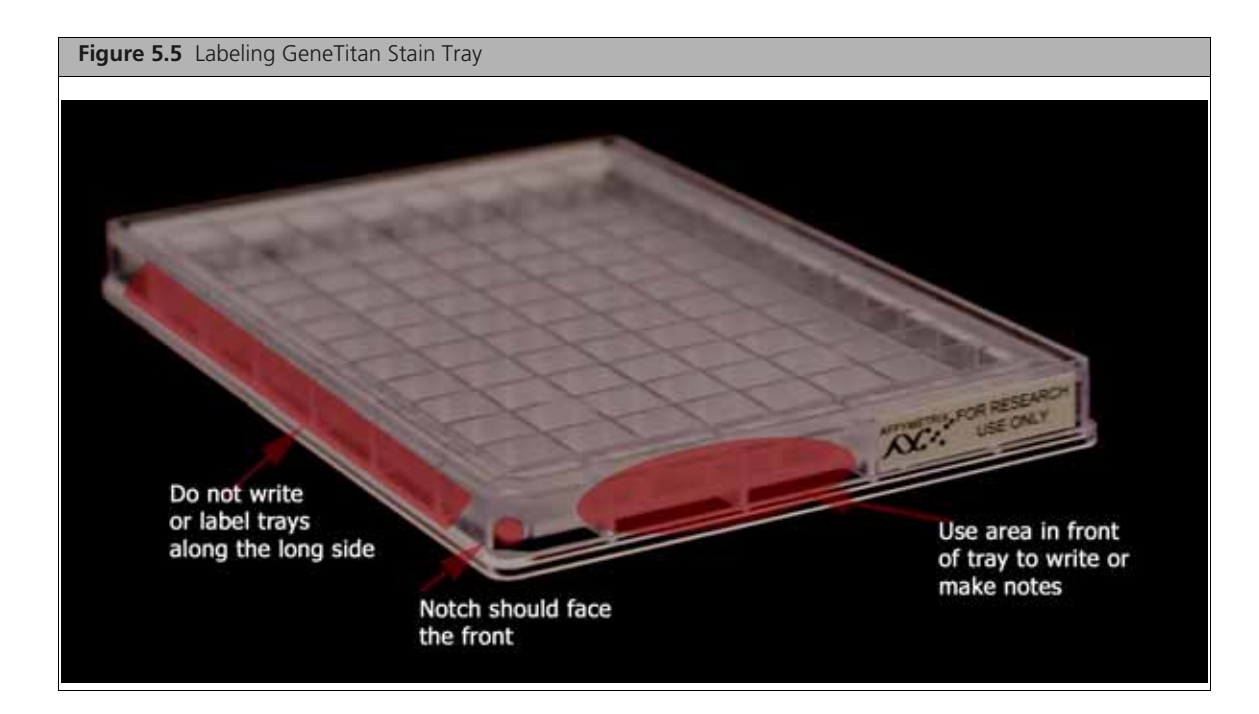

# E-mail and Telephone Notifications from the GeneTitan MC

We strongly recommend that you configure the Affymetrix GeneChip<sup>®</sup> Command Console (AGCC) software to send you GeneTitan MC notifications. It is critical that you know when the instrument requires your attention — either for sample handling or troubleshooting. Rapid notification can lessen the risk of sample loss.

Notifications can be sent to e-mail addresses and telephones. Refer to the AGCC user manual for instructions.

The types of notifications available will let you know when a process:

- Starts
- Completes
- Aborts
- Encounters an error

## **GeneTitan MC Lamp**

The GeneTitan MC uses a xenon arc lamp system that is warranted for 500 hours to provide illumination for imaging the array at two wavelengths. The xenon lamp has a limited lifetime and needs to be replaced at regular intervals.

The GeneTitan Instrument Control software provides a timer that indicates the remaining useful life of the bulb and notifies you when it requires replacement. It is important to adhere to the warnings specified in the GeneTitan MC user guide.

Refer to the *GeneTitan MC Instrument User Guide*, P/N 08-0308, or Appendix F, *GeneTitan*® *MC Instrument Care on page 249* of this user guide for details on replacing the lamp.

Refer to the *GeneTitan MC Instrument User Guide*, P/N 08-0308, for the Lambda LS and Smart controller system. The Lamp and the controller should NEVER be switched ON or OFF manually. The GeneTitan MC instrument control software manages the lamp activity and will switch the lamp ON and OFF as

required. It takes 10 minutes to warm-up the lamp. In idle mode the lamp will remain ON for 2 hours before it is automatically switched OFF and if there are no more plates being transferred from the fluidics to the imaging station. This is by design and intended behavior. Please do not try to save the lamp life by turning OFF the switch on the lamp.

|   | _ | _ | _ |   |
|---|---|---|---|---|
| 5 | - | = |   |   |
|   |   |   |   |   |
|   | ¢ | G | 0 | 0 |

**NOTE:** The power switch on the shutter box should be ON at all times. The OPEN/CLOSE switch on the shutter box should be at AUTO position at all times.

# **Setup Options for Array Plate Processing**

The processes (setup options) available for processing array plates are shown in Figure 5.6. A brief description of each option is given below.

| Figure 5.6 Setup option:      | s for processing array plates     |
|-------------------------------|-----------------------------------|
| 🔜 AGCC GeneTitan Instrument ( | Control                           |
| File Tools Help               |                                   |
| Stop Email Help               |                                   |
| System Status System          | i Setup                           |
|                               |                                   |
| Setup Option                  |                                   |
| Plate Information             | Hyb/Wash<br>Hyb/Wash<br>Wash Sear |
| Barcode                       | Wash-Scan Resume                  |
|                               | 1 Cobo                            |
| Plate Type                    | Unioad Plates                     |
| Plate Type<br>Protocol Name   | Uritoad Plates                    |

#### Hyb-Wash-Scan

This setup option enables you to hybridize, wash-ligate-stain-fix, and scan an array plate on the GeneTitan MC.

**IMPORTANT:** When running a multi-plate workflow, you must pay careful attention to the software prompts that tell you which side of the drawer to place or remove a plate/tray.

- *Hyb*: the array plate is moved to the hybridization oven inside the instrument. Each denatured sample in the Hyb Tray is hybridized to an array on the Array Plate.
  - **Duration for 96 samples = 23.5 \text{ hr}**
- *Wash*: samples on arrays are ligated, washed, stained and fixed.
  - **Duration** for 96 samples =  $\sim$  5 hr

**NOTE:** The instrument control software will display a warning if it detects a problem during the fluid dispense operations. The filters in the GeneTitan Wash A, Wash B and DI Water bottles should be replaced if the software displays such a warning. Refer to Appendix F, *GeneTitan® MC Instrument Care on page 247* for the message displayed to the user and the procedure for replacing the filters

Scan: The array plate is moved to the imaging device in the GeneTitan MC and each array is scanned.
 Duration for 96 samples = ~ 7.5 hr

# Hyb-Wash

If this setup option is selected, array plate processing will stop after the array has gone through fluidics processing. Use this option if an array plate cannot be scanned on the same GeneTitan MC as the one used for hybridization and fluidics processing.

If the array plate cannot be scanned immediately after the Hyb-Wash process is complete:

**1.** Wrap the array plate (in the scan tray with black protective base) in aluminum foil to protect from light.

No lid is required. Do not invert the plate stack. If inverted, the Hold Buffer will spill out of the tray. To prevent liquid spillage, try to keep the plate level when handling the plates. Do not touch the bottom optical surface of the scan tray.

- **2.** Store at 4 °C.
- **3.** Scan the array plate within 3 days or less.

When ready to scan the array plate:

- 1. Keeping the plate protected from light, bring the plate to room temperature for  $\sim 20$  min.
- 2. Remove the aluminum foil and load onto the GeneTitan MC

## Wash-Scan

Use this option if:

• You wish to bypass the Hybridization step and perform only the Wash/Stain and Scan steps.

#### Wash-Scan-Resume

Use this option if:

- It was necessary to hybridize the array plate in an oven separate from the GeneTitan MC.
- Fluidics processing has been interrupted (*e.g.*, a power failure occurs at your facility).

# Scan

Use this option:

- To rescan an entire array plate or specific arrays on a plate that failed to scan for reasons such as bubbles or gridding failure.
- If you have hybridized and performed the fluidics processes off the GeneTitan MC.

## **Unload Plates**

Use this option to unload plates and trays from the instrument when:

- Array plate processing is complete.
- Array plate processing has been aborted.

# **Aborting a Process**

If necessary, you can abort the processing of one or more array plates. Instructions and an example are shown below in Figure 5.7.

If the instrument aborts a process, you can retrieve the array plate and related consumables as described in Figure 5.7. An instrument-initiated abort may occur:

- Due to improper placement of plates
- If the UPS detects a long power interruption, draining the UPS to 75% power.

| <b>Figure 5.7</b> Manually aborting an array plate.                                                                                                    |                                                                                                    |
|----------------------------------------------------------------------------------------------------|----------------------------------------------------------------------------------------------------|
| <ul> <li>To abort array plate processing:</li> <li>1. Click the <b>Stop</b> button.</li> <li>2. Select the array plate that you want to abort.</li> <li>3. Click <b>Abort</b></li> </ul> | AGCC GeneTitan Control - 96MC         File       Tools         Help         Stop       Email                                                                        |
| 4 Click Yes                                                                                                    | 🛃 Abort 📃 🗆 🗵                                                                                                    |
| 5. Wait until the status of the array plate<br>in the WorkFlow window changes<br>from <i>AbortRequest</i> to <i>Aborted</i><br>(5A and 5B).                                              | Plates Being Processed       Select     Barcode       Plate Type     Location       550032-123456789000000     550032       Left Position     550032-23456789000000 |
| <ol><li>Once aborted, retrieve the array plate<br/>and other related consumables by:</li></ol>                                                                                           |                                                                                                    |
| – Using Setup Option: Unload Plates                                                                                                    | Current Step                                                                                                    |
| – Loading a new array plate.                                                                                                    | Please select Plate(s) to abort<br>Press Abort button to abort<br>Press Cancel button to cancel                                                                     |
| <i>Exception</i> : If reagents are loading, abort the plate using the Cancel button displayed in the reagent load step.                                                                  | 3. Abort Cancel                                                                                                    |
| <b>Note</b> : If the gripper is required to complete the Abort process, the plate will remain in the "AbortRequest" state until the gripper becomes available.                           | Aborting Run 💌<br>Are you sure?<br>4. Yes No                                                                                                    |
| -Work Flow                                                                                                    | 5A.                                                                                                    |
| Barcode                                                                                                    | Plate Type Location Hyb. Status Fluidics Status Scan Status                                                                                                    |
| 550032-1234567                                                                                                    | B0000000 550032 Left Position AbortRequest Waiting Waiting                                                                                                    |
|                                                                                                    |                                                                                                    |
| -Work Flow                                                                                                    | 58.                                                                                                    |
| Barcode                                                                                                    | Plate Type Location Hyb. Status Fluidics Status Scan Status                                                                                                    |
| 550032-12345670                                                                                                    | S50032 Left Position Aborted Waiting Waiting                                                                                                    |
|                                                                                                    |                                                                                                    |

# Stage 1 — Create and Upload Batch Registration File

In the AGCC software, you must create and upload a Batch Registration file before you begin *Stage 2* — *Hybridization on page 158* (example shown in Figure 5.8). This file contains information critical for:

- Data file generation during scanning
- Tracking the experimental results for each sample loaded onto an array plate
- 1. If you have not already created a batch registration file, create one now. (See Appendix D, *Registering Samples in Affymetrix GeneChip*® *Command Console on page 237* for detailed instructions.)
- 2. In AGCC, select the array plate format (96 samples) and open a batch registration file template.
- **3.** Scan the array plate barcode into the yellow barcode field.
- 4. Enter a unique name for each sample and any additional information.
- 5. Save the file.
- 6. Upload the file.

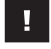

**IMPORTANT:** It is very important to create and upload a batch registration file with your sample information prior to starting *Stage 2* — *Hybridization on page 158*.

|    |                      |             |                      |                          |                  |              |                            | 7165      |
|----|----------------------|-------------|----------------------|--------------------------|------------------|--------------|----------------------------|-----------|
| P  | D Para Carla         |             |                      | Gene                     | eTitanArrayPlate | Registration | 7.xls [Compatibility Mode] | - Microso |
|    | Home Insert          | Page Layout | Formulas Data Review | View Add-Ins. Au         | obat             |              |                            |           |
|    | Cut Cut              | Arial - 1   | • • A * = = = =      | 8- Wing Test.            | General          | +            | Normal                     |           |
| Pa | ite / Format Paroler | B I U -     | - A- # # # #         | F (F Afferge in Center - | 5 1/1 1          | 1 26 28      | Conditional Format Neutra  | 4         |
|    | Clipboard 15         | Font        | 74                   | Alignment G              | Number           | a            | animation get say success  | 95        |
| 1  | G23 -                | (* × ✓ fe   |                      |                          |                  |              |                            |           |
|    | A                    | В           | C                    | D                        | E                | F            | G                          |           |
| .1 | Sample File Path     | Project     | Plate Type           | Probe Array Type         | Probe Array      | Barcode      | Sample File Name           | Array     |
| 2  |                      | Default     | Axiom_GW_Hu_SNP-96   | Axiom_GW_Hu_SNP          | A01              |              | Sample A01                 | Sample    |
| 3  |                      | Default     | Axiam_GW_Hu_SNP-96   | Axiom GW Hu SNP          | A02              |              | Sample A02                 | Sample    |
| 4  |                      | Default     | Axiom_GW_Hu_SNP-96   | Axiom_GW_Hu_SNP          | A03              |              | Sample A03                 | Sample    |
|    |                      | Default     | Aviam CW Hu SMD.96   | Avion CM Hu SND          | 404              |              | Sample 404                 | Sample    |

# Stage 2 — Hybridization

# **Reagents Required**

#### **Reagents Required**

Table 5.1 Reagents required from the Axiom Reagent Kit

| Module              | Reagent                                   | Thaw on Bench<br>Top, Then Place<br>on Ice | Place on Ice | Place on Bench<br>Top at Room<br>Temperature |
|---------------------|-------------------------------------------|--------------------------------------------|--------------|----------------------------------------------|
| Module 3            | Axiom Wash Buffer A                       |                                            |              | $\checkmark$                                 |
| Room<br>Temperature | Axiom Wash Buffer B<br>(both bottles; 1L) |                                            |              | √                                            |
|                     | Axiom Water                               |                                            |              | $\checkmark$                                 |

- An Axiom Genome-Wide CEU 1 array plate or an Axiom Genome-Wide and custom myDesign<sup>TM</sup> Array Plate is required for this step. Prior to inserting this plate into the GeneTitan for hybridization, the array plate should be brought to room temperature as described on Step 2 on page 130.
- A hybridization tray containing denatured samples (from Step 2 on page 88 in Chapter 3 or Step 8 on page 132 in Chapter 4) is also required for this step. The denatured samples should be transferred to the hyb tray only after the GeneTitan is ready for loading the hyb tray in the "Load an Array Plate and Hyb Tray Onto the GeneTitan MC Instrument" step on page 121.

## Setup the Instrument

To setup the instrument:

1. Launch AGCC Launcher and select AGCC GeneTitan Control (Figure 5.9).

The system initializes. After initialization, the System Status tab is selected and the status of the Hybridization Oven is displayed at the bottom of the Log window. The status should read: *<Time of day> System Ready* 

NOTE: The instrument control software will display a warning if it detects a problem during the fluid dispense operations. The filters in the GeneTitan Wash A, Wash B and DI Water bottles should be replaced if the software displays such a warning. Refer to Appendix F, GeneTitan® MC Instrument Care on page 247 for the message displayed to the user and the procedure for replacing the filters

!

**IMPORTANT:** Please do not close the scanner application by right-clicking on it and choosing the "Close" option. This will cause the scanner application to exit abnormally and cause undue delay in processing the next plate. The correct way to close the application is described in *Shutting Down the GeneTitan MC on page 182*.

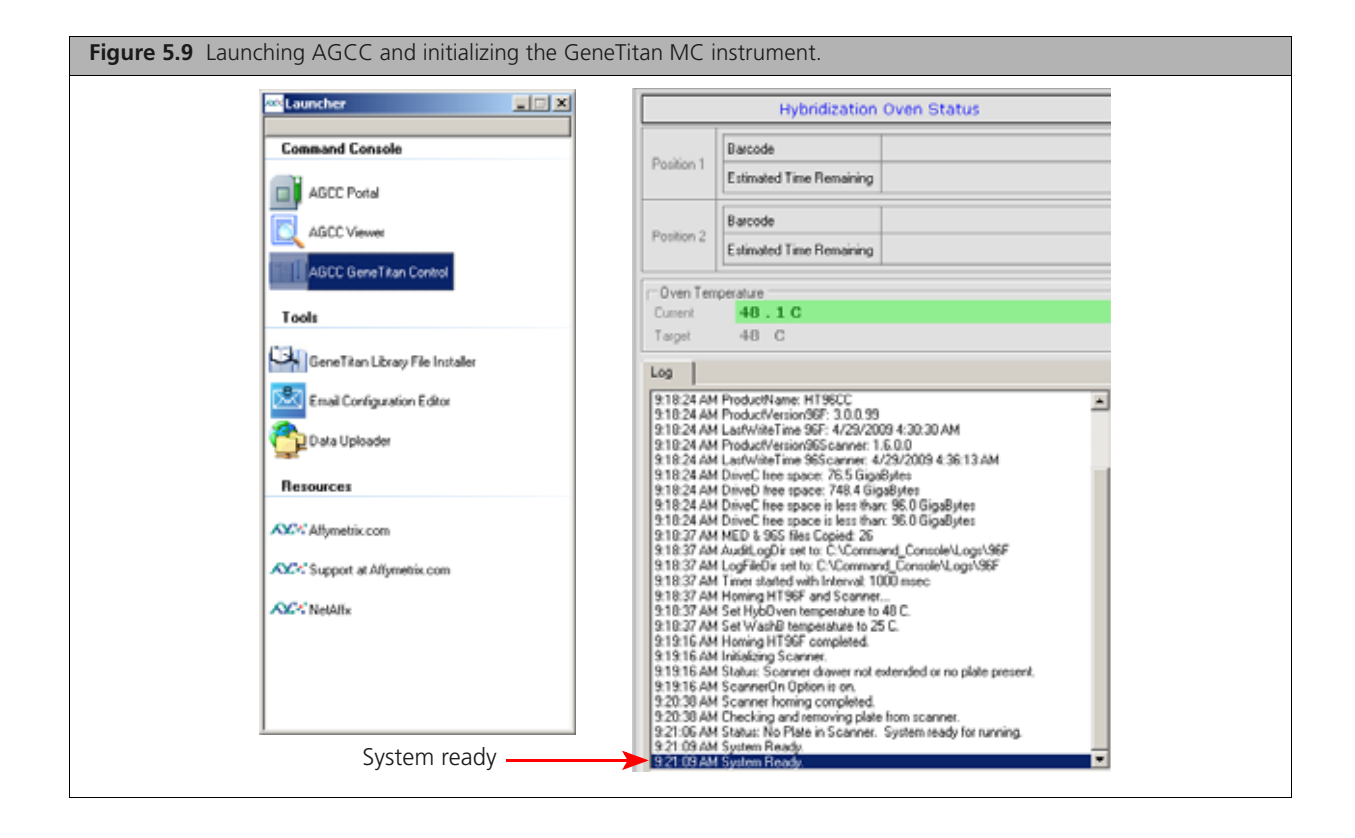

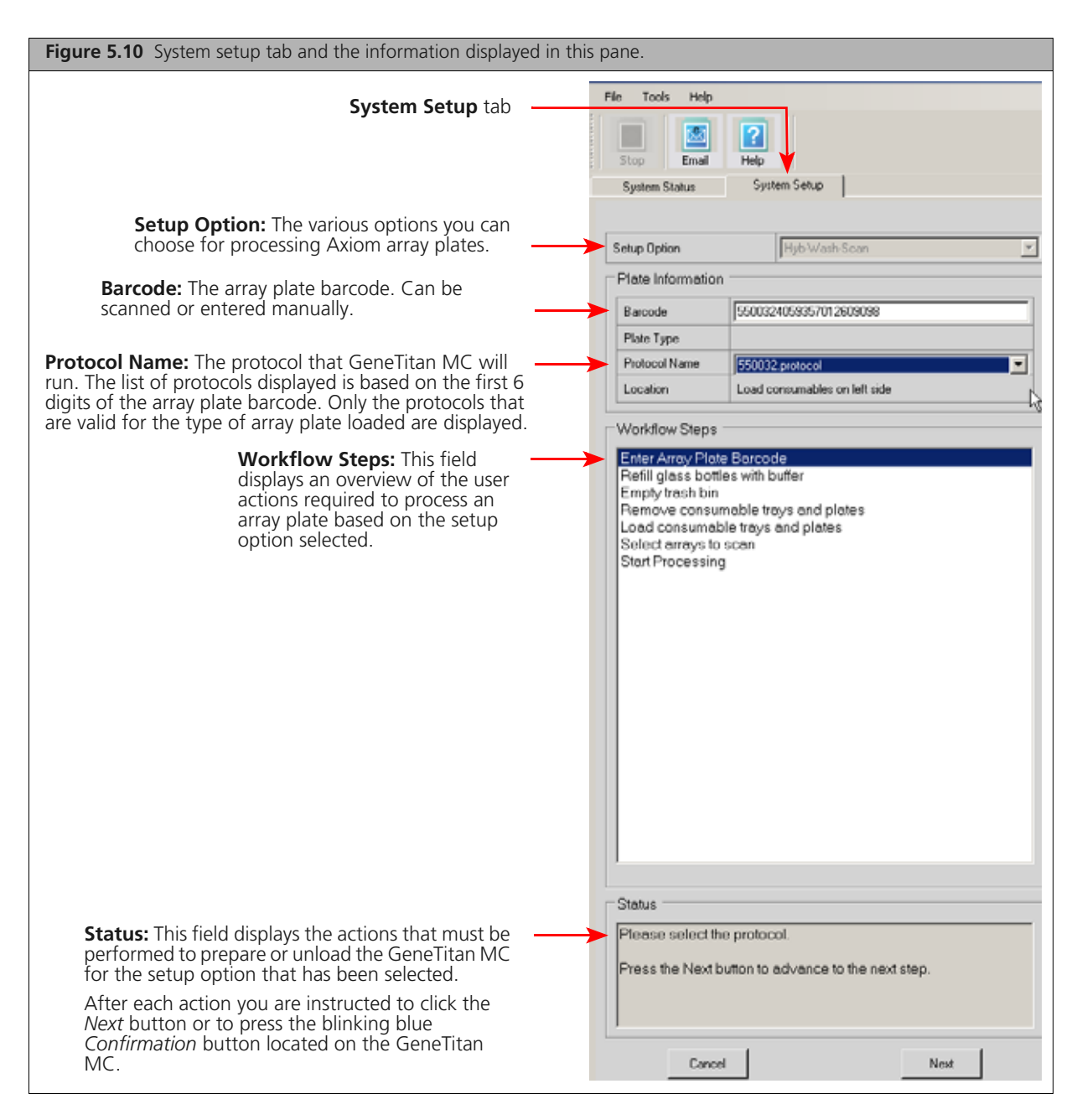

- 2. Select the System Setup tab (Figure 5.10).
- **3.** Configure the software as follows:
  - A. Setup Option: Hyb-Wash-Scan

Other options available are described under Setup Options for Array Plate Processing on page 154.

B. Click Next.

NOTE: If there is not enough disk space, a message is displayed.

Delete or move .dat files to another location to free up enough disk space for the data that will be generated by eight Axiom Array Platess.

- 96 Axiom Array Plate requires ~ 80 GB
- **C.** Plate Information:

Barcode: Scan or manually enter the Axiom Array Plates barcode and click Next.

The first six characters of the barcode identify the type of plate being loaded, the protocol GeneTitan MC will use to process the plate, and the imaging device parameters required for this type of plate.

550094 <barcode> = Affymetrix 96-array plate

| Figure 5.11 Barcode error message |                                                                                                    |  |  |  |
|-----------------------------------|----------------------------------------------------------------------------------------------------|--|--|--|
| Array Registration                | <ul> <li>If this error message is displayed:</li> <li>Ensure that the library files for the type of array plate you are using are correctly installed.</li> <li>Try manually entering the array plate barcode.</li> <li>Library files must be installed prior to launching GeneTitan. If a library file must be installed exit GeneTitan, install libraries and relaunch GeneTitan.</li> </ul> |  |  |  |

• Protocol Name: Select the protocol name and click Next.

The system reads the first 6 digits of the array plate barcode to determine which protocols can be run for the type of array plate that has been loaded. Only valid protocols are displayed.

550094.protocol = for Affymetrix 96-array plate barcodes

4. Complete the remaining workflow steps as follows:

#### A. Refill bottles with buffer (Figure 5.12 on page 162)

- **1)** Fill these bottles:
  - Wash A: fill with Axiom Wash Buffer A keep at 2 L full
  - Wash B: fill with Axiom Wash Buffer B Use all 600 mL of Wash B from the reagent kit per Axiom plate. Fill to 1L mark when processing two plates on the same day.
  - Rinse: fill with Axiom Water keep at l L full

# **IMPORTANT:**

• Always ensure that the GeneTitan bottles containing Wash A and Rinse are above the 50% mark when setting up the system to process an Axiom HT array plate. All 600 mL of the Wash buffer B from the Axiom reagent kit should be emptied into the GeneTitan Wash B bottle when setting up the system to process a plate. This ensures that the GeneTitan Wash B bottle is filled to more than the requisite 35% of Wash B bottle volume. Also, do not overfill the bottles. Fill Wash Buffer B and Water bottles to the 1 L mark only. Wash A keep at 2 L. We strongly recommend refilling these bottles every time you are prompted to do so.

If the volume in any of these bottles becomes too low during a run, a message is displayed (see Chapter 9, *Troubleshooting on page 217*). However, even if you fill the bottle at this time, the instrument may not be able to successfully complete the step that was in progress.

- Wash B if you intend to load two array plates on the same day, fill the Wash B bottle to the 1L mark (use both bottles from the Axiom Reagent Kit).
- **2)** Empty the waste bottle.
- 3) Press the Confirmation button on GeneTitan MC to continue. A fluidics check is run (~ 1 min).

| Figure 5.12 Example of the remaining workflow ste | ps                                                                                                    |  |
|---------------------------------------------------|----------------------------------------------------------------------------------------------------|--|
|                                                   | Workflow Steps                                                                                                    |  |
| Workflow step                                     | Enter Array Flate Barcode<br>Refill glass bottles with butter<br>Empty trash bin<br>Remove consumable trays and plates<br>Load consumable trays and plates                                                           |  |
|                                                   | Select arrays to scan<br>Start Processing                                                                                                    |  |
| Specific instructions for                         | Status<br>Buffer bottles have been depressurized:<br>Please refill buffer into the bottles<br>Empty the waste bottle<br>Press the Confirmation button when done.<br>This is followed by a Fluidics check (~1 Minute) |  |
|                                                   | Cancel                                                                                                    |  |

#### B. Empty trash bin

**1)** Open the trash bin and empty.

If already empty, the trash bin remains locked and the Status pane reads "Trash bin is empty."

2) Press the Confirmation button to continue.

# C. Remove consumable trays and plates

1) Remove used trays and plates when drawers open.

If no consumables to remove, the Status window reads "Drawers are empty."

- 2) Press the Confirmation button to continue.
- **D.** Continue to Load an Axiom Array Plates and Hyb Tray Onto the GeneTitan MC on page 163.

# Load an Axiom Array Plates and Hyb Tray Onto the GeneTitan MC

The System Layout pane indicates the position of the various trays in each drawer during a GeneTitan MC run at maximum throughput. This pane does not change as plates are loaded or removed.

| igure 5.13 System layou | t — location of plates inside the GeneTit | an MC          |
|-------------------------|-------------------------------------------|----------------|
|                         |                                           | Drawer Numbers |
|                         |                                           |                |
|                         | System Layout                             |                |
| Used Hyb Tray           | Used Hyb Tray                             | 1              |
| Scan Tray               | Scan Tray                                 | 2              |
| Stain 1 Tray            | Ligation Tray                             | 3              |
| Stain 2 Tray            | Fix Tray                                  | 4              |
|                         |                                           |                |
| Stain 1 Tray            |                                           | 5              |
| Array Plate             | Hyb Tray                                  | 6              |
|                         | Trash Bin                                 |                |

To load an Axiom Array Plate and Hyb Tray onto GeneTitan MC:

- 1. When drawer 6 opens, load the Array Plate and Hyb Tray as follows:
  - A. Examine the wells of the Hyb Tray for bubbles; puncture any bubbles with a pipette tip.

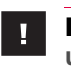

**IMPORTANT:** Removing bubbles at this step greatly reduces the chance of bubbles under the arrays when the Hyb Tray and the Axiom Array Plates are clamped. Bubbles under an array can result in black spots on the array image.

B. Load the Hyb Tray without the cover on the right side of the drawer (Figure 5.15 on page 164).

The array plate must be loaded on its protective blue base, as shown in Figure 5.15 on page 164 below. The clear plastic cover on top of the array plate SHOULD NOT be loaded in the GeneTitan MC. See Figure 5.1 on page 150 for more details on the correct way of loading the array plate.

C. Remove the Array Plate and protective blue base from its package.

To avoid dust or other damage, leave the Array Plate packaged until ready to load onto the GeneTitan MC (Figure 5.14).

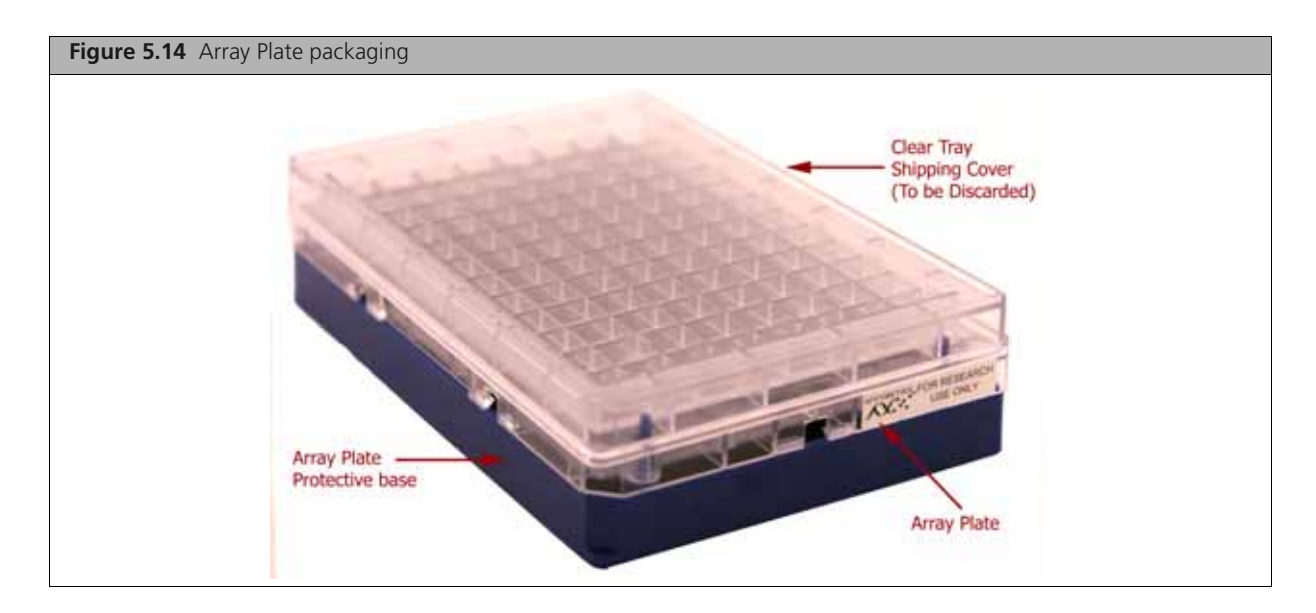

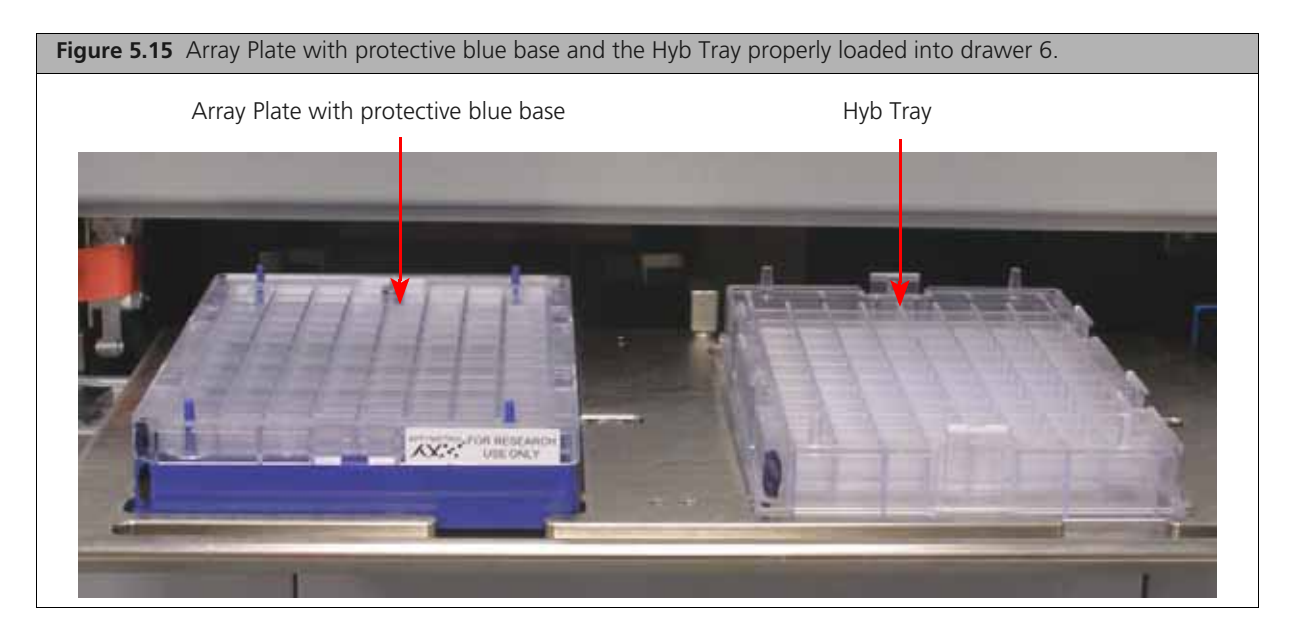

D. Load the Array Plate with the protective blue base on the left side of the drawer (Figure 5.15).

**CAUTION:** The notched corner of each plate, cover and tray must be aligned. When loading onto the GeneTitan MC, the notched edge plates, covers and trays must be aligned as indicated by the Tray Alignment guide in the drawer (Figure 5.15 on page 164).

The error message shown in may be displayed. Plate barcodes must face the internal barcode reader (back of the drawer). Improper tray positioning can cause the GeneTitan MC to crash, and can result in substantial damage to the instrument and loss of samples.

E. Press the Confirmation button.

| Figure 5.16 Barcode el                                                                                                    | ror message                                                              |                                                                       |                                                                 |   |
|----------------------------------------------------------------------------------------------------|--------------------------------------------------------------------------|-----------------------------------------------------------------------|-----------------------------------------------------------------|---|
| Verify Drawer #6 Array Plate Load                                                                                             |                                                                          |                                                                       |                                                                 | × |
| Warning. The system was not able                                                                                              | o verify the array plate barcode                                         | e.                                                                    |                                                                 |   |
| Please verify that the tray on the le<br>ORIENTATION. The right side of th                                                    | t side of the drawer is a blue co<br>e drawer should contain a hyb       | over and if applicable, an array<br>tray, if applicable, in the corre | plate, in the correct<br>of ORIENTATION.                        |   |
| Details:<br>The consumable is either not the c<br>incorrect or incorrectly loaded cons<br>engineer to service the instrument. | rrect consumable, not loaded<br>imable can result in a loss of c         | correctly, or its barcode is not<br>consumables, loss of samples      | readable. Proceeding with an<br>and may require a field service |   |
| Refer to the System Setup Tab or<br>placement.                                                                                | he User Guide provided with th                                           | he Assay or AGCC for instruct                                         | ons on proper consumable                                        |   |
| Press the flashing blue confirmation<br>Press OK, GeneTitan will verify the<br>Press Skip, GeneTitan will NOT ver             | button or<br>parcode and orientation.<br>by the barcode and orientation. | The barcode entered at regis                                          | tration will be used.                                           |   |

When you load the array plate left side of the drawer: The internal bar code reader reads the barcode of the array plate and compares it with the barcode and the plate type specified in the Barcode field and Plate Type field on the Setup page. If the information is correct, the application allows you to proceed to the next step. If the instrument is unable to read the barcode, it will push the tray out and will prompt (Figure 5.16) you to load the correct plate with the proper orientation into the instrument (Figure 5.15).

Click OK to retry and check the loading of the array plate; or

Click Skip if the instrument has problems reading the barcode and after verifying that the trays have been placed in the proper orientation.

**IMPORTANT:** Do not install a 3 plate stack of trays. Confirm that you have removed the clear plastic shipping cover as shown in Figure 5.1 on page 150.

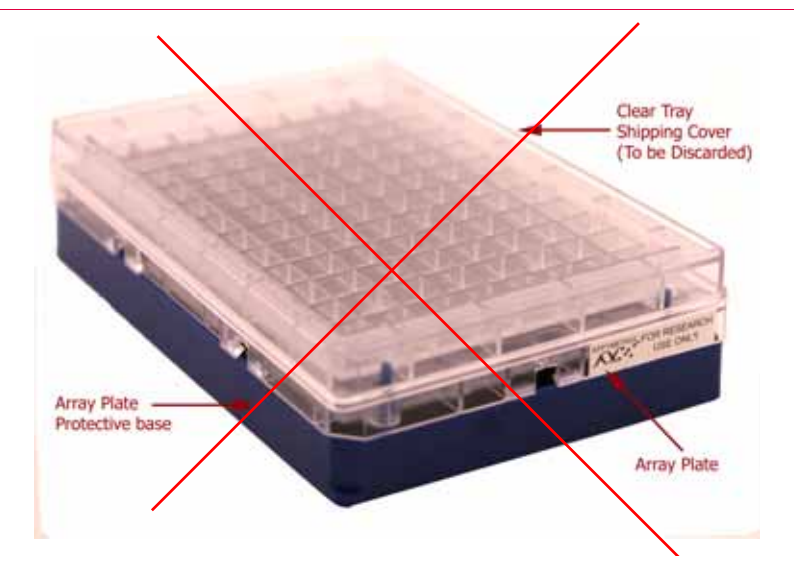

**F.** Select the arrays to scan (instructions in Figure 5.17). By default, all arrays are selected.

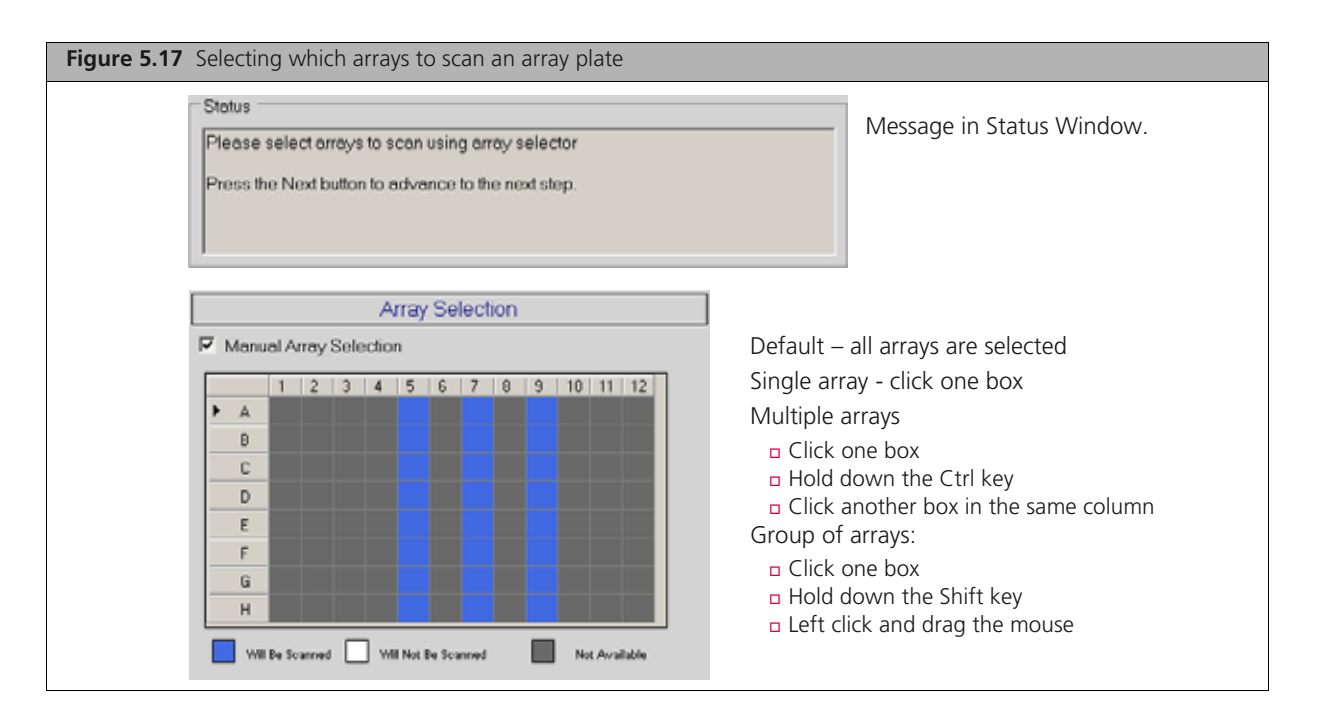

2. Click Next, then click OK to begin processing the samples (Figure 5.18).

The Array Plate is placed on top of the Hyb Tray and clamped (now referred to as the *plate stack*).

| Figure 5.18 Click OK to start processing the first Array Plate and Hyb Tray                                                                                                    |  |  |  |  |  |
|----------------------------------------------------------------------------------------------------|--|--|--|--|--|
| Start Processing       It is will start the HybWashScan in the Left Position.         Please press the OK button to confirm.       Click OK to confirm that you wish to proceed with hybridization.         OK       Cancel |  |  |  |  |  |

The System Status window is automatically selected and brought to the front of the computer monitor.

- **3.** When drawer 6 opens and the prompt in Figure 5.20 on page 167 is displayed:
  - A. Remove the plate stack and gently press the two plates together at each clamping point.

Listen for a clicking sound which indicates that the plates are now clamped. No clicking sound indicates the plates are already clamped (See Figure 5.19 for an example of a array plate hybridization plate sandwich).

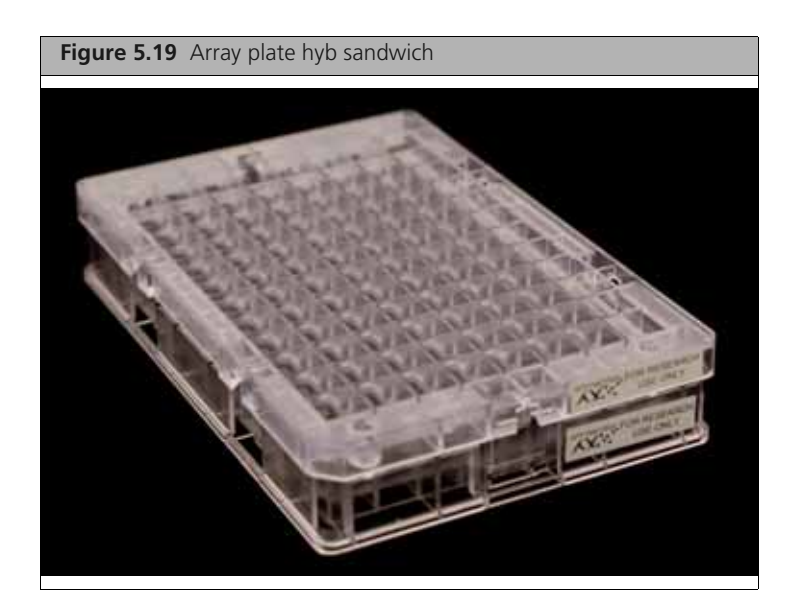

- **B.** Inspect the bottom of the plate stack for bubbles under the arrays do NOT invert the plates.
- **c.** If bubbles are present, gently tap the plate until the bubbles move out from under the arrays **do NOT unclamp the plate stack**.
- **D.** Return the plate stack to the drawer, and press the **Confirmation** button to proceed.

The message in Figure 5.21 may be displayed again if plate orientation is incorrect or if the Hyb Tray barcode cannot be read. Click **OK** to proceed.

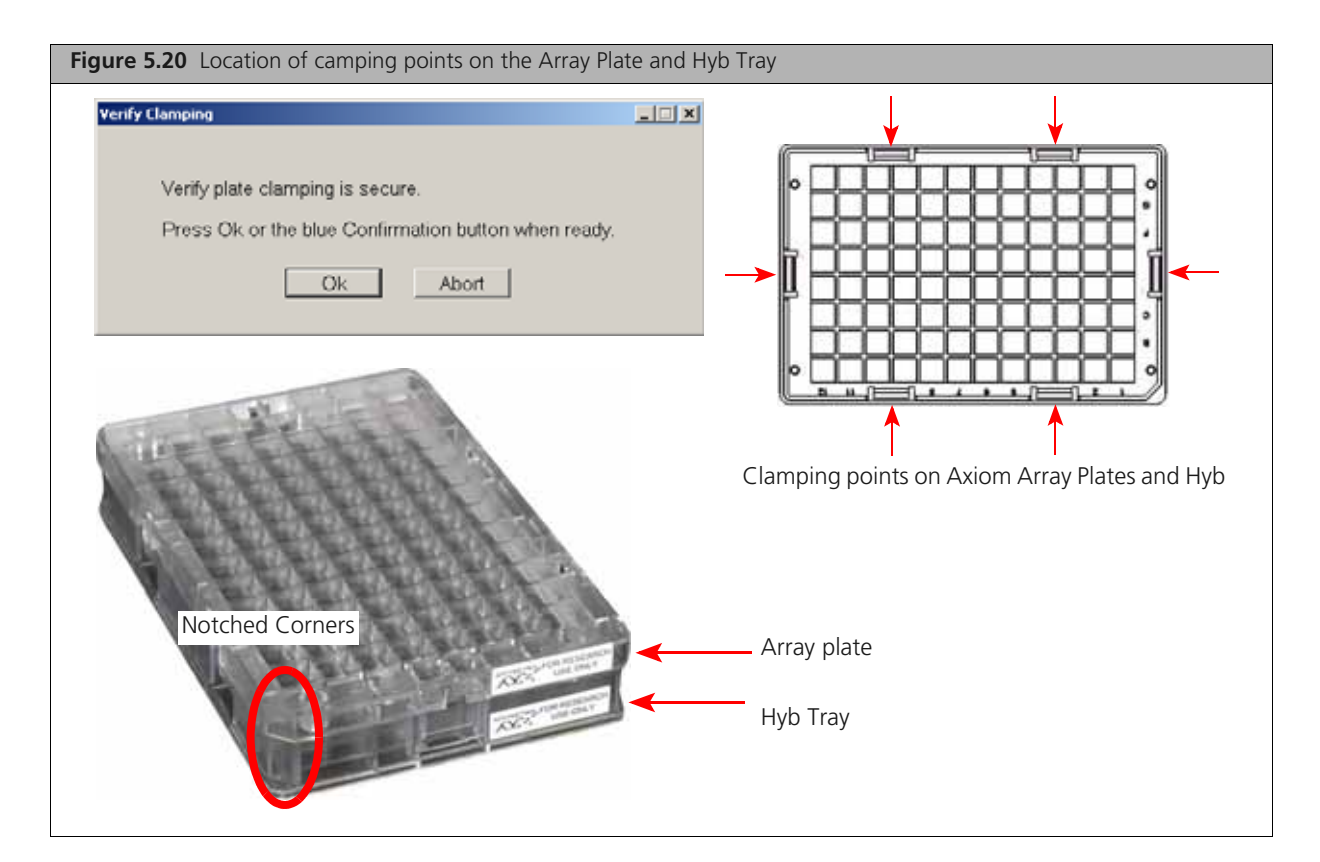

| ٧                    | erify Drawer #6 Load                                                                                                    |
|----------------------|----------------------------------------------------------------------------------------------------|
| w                    | /arning: The system was not able to verify the GeneTitan Consumable Tray using the barcode on the Tray.                                                                                                    |
| Pli<br>Ol            | lease verify that the tray on the left side of the drawer is a blue cover and if applicable, an array plate, in the correct RIENTATION. The right side of the drawer should contain a hyb tray, if applicable, in the correct ORIENTATION.                                                                      |
| D(<br>Th<br>ar<br>sc | etails:<br>he consumable is either not the correct consumable, not loaded correctly, or its barcode is not readable. Proceeding with<br>h incorrect or incorrectly loaded consumable can result in a loss of consumables, loss of samples and may require a field<br>envice engineer to service the instrument. |
| Re<br>cc             | efer to the System Setup Tab or the User Guide provided with the Assay or AGCC for instructions on proper<br>onsumable placement.                                                                                                    |
| Pr<br>Pr<br>Pr       | ress the flashing blue confirmation button or<br>ress OK, GeneTitan will verify the barcode and orientation.<br>ress Skip, GeneTitan will NOT verify the barcode and orientation.                                                                                                    |
|                      |                                                                                                    |

# Load a Second Axiom Array Plates and Hyb Tray Onto the GeneTitan MC

# When You Can Load a Second Array Plate and Hyb Tray

Once processing begins, you have a specific period of time during which you can load another Axiom Array Plates and Hyb Tray. This period of time is displayed above the Hyb Oven Status pane (Figure 5.22). You cannot load another Hyb Tray before or after this period of time.

**IMPORTANT:** You must load the next Array Plate and Hyb Tray during the period of time displayed above the Hyb Oven Status. You cannot load another Hyb Tray before or after this period of time. You will have to wait until the current process is finished.

**NOTE:** While the first plate is in the oven, you can load another plate if the time spacing requirement is met. This is to ensure that the second plate does not have to wait for system resources in its workflow. The time spacing is roughly equal to the longer of the wash-stain or scan time of the first plate.

| Figure 5                                                                                                    | 5.22 Loading a                                                                                                    | a second Hy                                                                                                    | b Tray and h                                                                                                    | hybridization  | oven status information                                                                                                    |
|----------------------------------------------------------------------------------------------------|----------------------------------------------------------------------------------------------------|----------------------------------------------------------------------------------------------------|----------------------------------------------------------------------------------------------------|----------------|----------------------------------------------------------------------------------------------------|
| Work Ek                                                                                                    | THE STATE                                                                                                    |                                                                                                    |                                                                                                    |                |                                                                                                    |
| Barcode                                                                                                    | 2                                                                                                    | Plate Type                                                                                                    | Location                                                                                                    | Hyb Stat       |                                                                                                    |
| 55003240                                                                                                    | 076193111809489                                                                                                    | 550032                                                                                                    | Left Position                                                                                                   | NoAction       |                                                                                                    |
|                                                                                                    |                                                                                                    |                                                                                                    |                                                                                                    |                | Additional plates cannot be loaded before or after this period of time while the instrument is operating.                     |
| Estimated                                                                                                    | Time Window to I                                                                                                    | Run Next Hyb-V                                                                                                    | Vash-Scan                                                                                                    |                | In this figure, the system is currently available.                                                                            |
| HT Amay T                                                                                                    | ype Same pl                                                                                                    | ate type                                                                                                    |                                                                                                    | ~              | This pane displays the period of time during which another Array Plate and Hyb Tray can be loaded.                            |
| System is an                                                                                                    | vailable now                                                                                                    |                                                                                                    |                                                                                                    |                |                                                                                                    |
|                                                                                                    | Hybridiz                                                                                                    | ation Oven S                                                                                                    | tatus                                                                                                    |                |                                                                                                    |
| Position 1                                                                                                    | Barcode<br>Estimated Time Rem                                                                                                    | vaining                                                                                                    |                                                                                                    |                | Position of plate stack in the hybridization oven. Only 1 plate being processed in this figure. As such, position 2 is blank. |
|                                                                                                    | Barcode                                                                                                    |                                                                                                    |                                                                                                    |                | Position 1 - left side of oven                                                                                                |
| Position 2                                                                                                    | Estimated Time Rem                                                                                                    | aining                                                                                                    |                                                                                                    |                | Position 2 - right side of oven                                                                                               |
| - Oven Tem                                                                                                    | perature                                                                                                    |                                                                                                    |                                                                                                    |                |                                                                                                    |
| Current                                                                                                    | 48.1C                                                                                                    |                                                                                                    |                                                                                                    | ←              | Green indicates the current oven temperature is within                                                                        |
| Target                                                                                                    | 48 C                                                                                                    |                                                                                                    |                                                                                                    |                | the target temperature range.                                                                                                 |
| Log<br>10.08.42A<br>10.08.42A<br>10.08.42A<br>10.08.42A<br>10.08.42A<br>10.08.42A<br>10.08.42A<br>10.08.42A<br>10.08.42A<br>10.08.42A<br>10.08.42A<br>10.08.44A<br>10.08.44A<br>10.08.44A<br>10.08.44A<br>10.08.44A | M H196CC started at:<br>M MachineName: D2S<br>M OSVersion: Microsof<br>M UsenName: AFPXUs<br>M ExecutablePath C/-<br>M Product/Version685r.<br>M Last/WriteTime 365r.<br>M Last/WriteTime 365r.<br>M Last/WriteTime 365r.<br>M LogFieDir set to: C/-<br>M Timer started with In<br>M LogFieDir set to: C/-<br>M Timer started with In<br>M Honing H136F and<br>M Set Hy60ven tempe<br>M Set WachE tempera | 10/1/2009 10.08.3<br>(4R)F1<br>ft Windows NT 5.1.<br>er<br>SCC<br>3.0.0.1214<br>9/10/2009 6.12.00<br>cannet: 3/10/2009<br>cet.30<br>2:\Command_Consol<br>ferval: 1000 msec<br>Scannet<br>reture to 48 C.<br>hure to 39 E. | 4 AM<br>2600 Service Pack<br>metrix/Command Co<br>0 PM<br>6:11:56 PM<br>6:11:56 PM<br>6:11:56 PM<br>6:10:05/96F | c 3<br>oncoleV | Yellow indicates oven temperature outside of target temperature range.                                                        |

- **1.** Select the System Setup tab.
- **2.** Load an Axiom Array Plates and Hyb Tray in the same manner that you loaded the previous plate and tray.
  - A. Scan or manually enter the Axiom Array Plates barcode, then click Next.
  - **B.** Load the Axiom Array Plates with the blue base and the Hyb Tray without the cover, then press the Confirmation button.
  - C. Select the arrays to scan, then click Next.
  - **D.** Ensure that the plates are clamped securely when prompted, then press the **Confirmation** button.
  - E. Click OK when prompted to resume plate processing (Figure 5.23).

| igure 5.23 Confirm resume processing prompt |                                                                                                    |  |  |
|---------------------------------------------|----------------------------------------------------------------------------------------------------|--|--|
| Confirm                                     | Resume Processing                                                                                                    |  |  |
| 3                                           | This will resume the HybWashScan in the Left Position and<br>This will start another plate with HybWashScan run mode in the Right Position.<br>Please press the OK button to confirm.<br>OK Cancel |  |  |

Select the System Status tab to view Axiom Array Plates status in the WorkFlow window (Figure 5.24).

| System Status System   | n Setup    |               |             |                 |             |                           |
|------------------------|------------|---------------|-------------|-----------------|-------------|---------------------------|
| Work Flow              |            |               |             |                 |             |                           |
| Barcode                | Plate Type | Location      | Hyb. Status | Fluidics Status | Scan Status | Estimated Completion Time |
| 5500324059357012609098 | 550032     | Left Position | Running     | Woiting         | Waiting     | 5/4/2009 11:20:42 AM      |
| 550032-plate2xxxxxxxx  | 550032     | Right Posit   | Running     | Waiting         | Waiting     | 5/4/2009 10:25:36 AM      |
|                        |            |               |             |                 |             |                           |

# **Status Window Prompts and Actions Required**

Table 5.2 Refilling buffer bottles and emptying the waste bottle

| Status Window Prompt                                                                                         | Action Required                                                                                                    | Receptacle – Reagent                                                                                                    |
|----------------------------------------------------------------------------------------------------|----------------------------------------------------------------------------------------------------|----------------------------------------------------------------------------------------------------|
| Buffer bottles have been depressurized.<br>Please refill buffer into the bottles.<br>Empty the waste bottle. | <ul> <li>** Replenish the fluid in Wash Bottles A and<br/>B, and the Rinse bottle.</li> <li>Empty the Waste Bottle.</li> <li>Press the <i>Confirmation</i> button to continue.</li> </ul> | <ul> <li>Wash Bottle A - fill with Axiom Wash<br/>Buffer A up to 2 L.</li> <li>Wash Bottle B - fill with Axiom Wash<br/>Buffer B to the 1 L mark.</li> <li>Rinse - fill with Axiom Water to the 1 L<br/>mark.</li> </ul> |
| ** Every time you are prompted to re-                                                                        | fill the buffer bottles, the system runs a fluid                                                                                                    | lics check (duration ~ 1 min).                                                                                                    |

# Table 5.3 Emptying the trash bin

| Status Window Prompt | Action Required                                                                                                    | Receptacle – Reagent |
|----------------------|----------------------------------------------------------------------------------------------------|----------------------|
| Empty trash bin      | <ul> <li>Open and empty the trash bin.</li> <li>Press the <i>Confirmation</i> button to continue.</li> </ul>                          | —                    |
|                      | NOTE: If the trash bin is empty, you will not be<br>able to open it. Continue the process by pressing<br>the blue confirmation button |                      |

Table 5.4 Loading the array plate and Hyb Tray; barcode error messages

| Status Window Prompt                                                                                                    | Action Required                                                                                                    | Reagent – Receptacle                                                                         |
|----------------------------------------------------------------------------------------------------|----------------------------------------------------------------------------------------------------|----------------------------------------------------------------------------------------------|
| Load Array Plate Tray on [Left/<br>Right] side of Drawer. Load<br>Hyb Tray without cover on<br>[Left/Right] side of Drawer. | <ul> <li>Load the array plate with the blue base and the Hyb Tray in drawer 6.</li> <li>IMPORTANT: The blue base must remain in "left side HTA in" even when empty.</li> <li>IMPORTANT: The trays must be positioned. If the trays are placed incorrectly, the software will display an error dialog box indicating the barcode could not be read.</li> <li>Press the <i>Confirmation</i> button to continue.</li> </ul> | <ul> <li>Hyb Tray loaded with<br/>denatured samples.</li> </ul>                              |
|                                                                                                    | Text version of the error message                                                                                                    | These messages are                                                                           |
| Warning: The system was not able                                                                                            | e to verify the array plate barcode.                                                                                                    | displayed if:                                                                                |
| Please verify that the tray on the I<br>the correct ORIENTATION. The righ<br>ORIENTATION.                                   | eft side of the drawer is a blue cover and if applicable, an array plate,<br>It side of the drawer should contain a hyb tray, if applicable, in the corre                                                                                                    | <ul> <li>A plate has been<br/>loaded improperly.</li> <li>The bar code is missing</li> </ul> |
| Details:                                                                                                    |                                                                                                    | or obscured                                                                                  |
| The consumable is either not the<br>Proceeding with an incorrect or in<br>samples and may require a field so                | correct consumable, not loaded correctly, or its barcode is not readabl<br>correctly loaded consumable can result in a loss of consumables, loss or<br>ervice engineer to service the instrument.                                                                                                    | e.<br>of                                                                                     |
| Refer to the System Setup Tab or proper consumable placement.                                                               | the User Guide provided with the Assay or AGCC for instructions on                                                                                                    |                                                                                              |
| Press the flashing blue confirmation                                                                                        | on button or                                                                                                    |                                                                                              |
| Press OK, GeneTitan will verify the                                                                                         | e barcode and orientation.                                                                                                    |                                                                                              |
| Press Skip, GeneTitan will NOT ver<br>be used.                                                                              | ify the barcode and orientation. The barcode entered at registration w                                                                                                    | <i>i</i> ll                                                                                  |
|                                                                                                    |                                                                                                    |                                                                                              |

# Table 5.5 Selecting which arrays to scan

| Status Window Prompt  | Action Required                                                                                                    | Reagent and Receptacle |
|-----------------------|----------------------------------------------------------------------------------------------------|------------------------|
| Select arrays to scan | <ul> <li>Accept the default (all arrays selected) if appropriate. Otherwise, select the arrays to be scanned.</li> <li>Click Next, then click OK to start processing.</li> </ul> | _                      |

# Stage 3 — Ligate, Wash, Stain and Scan

# **Equipment, Consumables and Reagents Required**

# Scan Tray with Axiom Hold Buffer

• Cover the tray by orienting the notched corner of the cover over the notched edge of the tray and leave on the bench top (no need to protect from light; Figure 5.25).

**CAUTION:** Do not remove the Scan Tray from its protective black base. Leave the Scan Tray in the base until loaded onto the GeneTitan MC. When handling the Scan Tray, the bottom glass surface of the tray should not be touched.

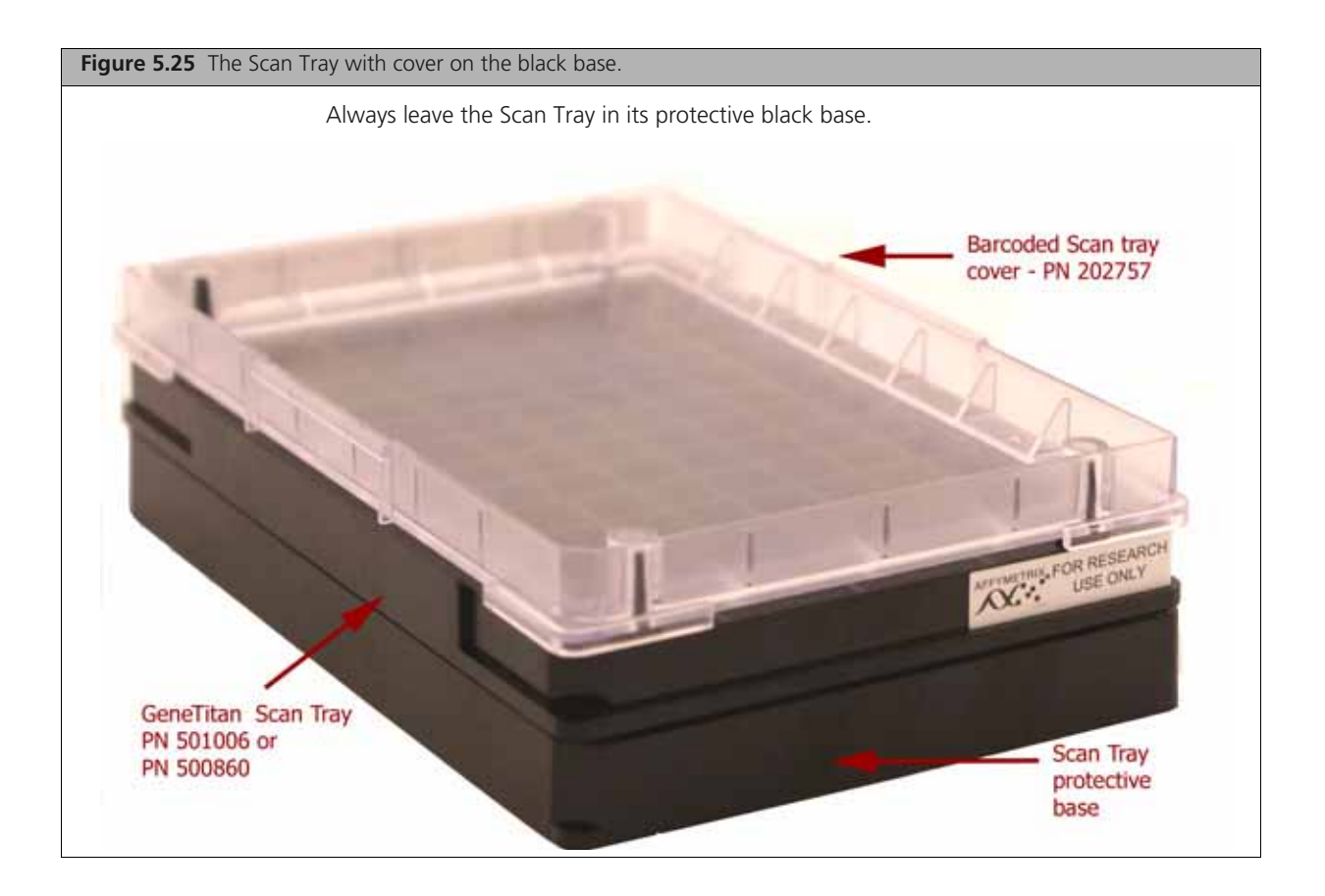

# Proper Installation of the GeneTitan Tray Consumables.

It is very important that you install the GeneTitan tray consumables in the proper orientation. The barcode faces into the instrument.

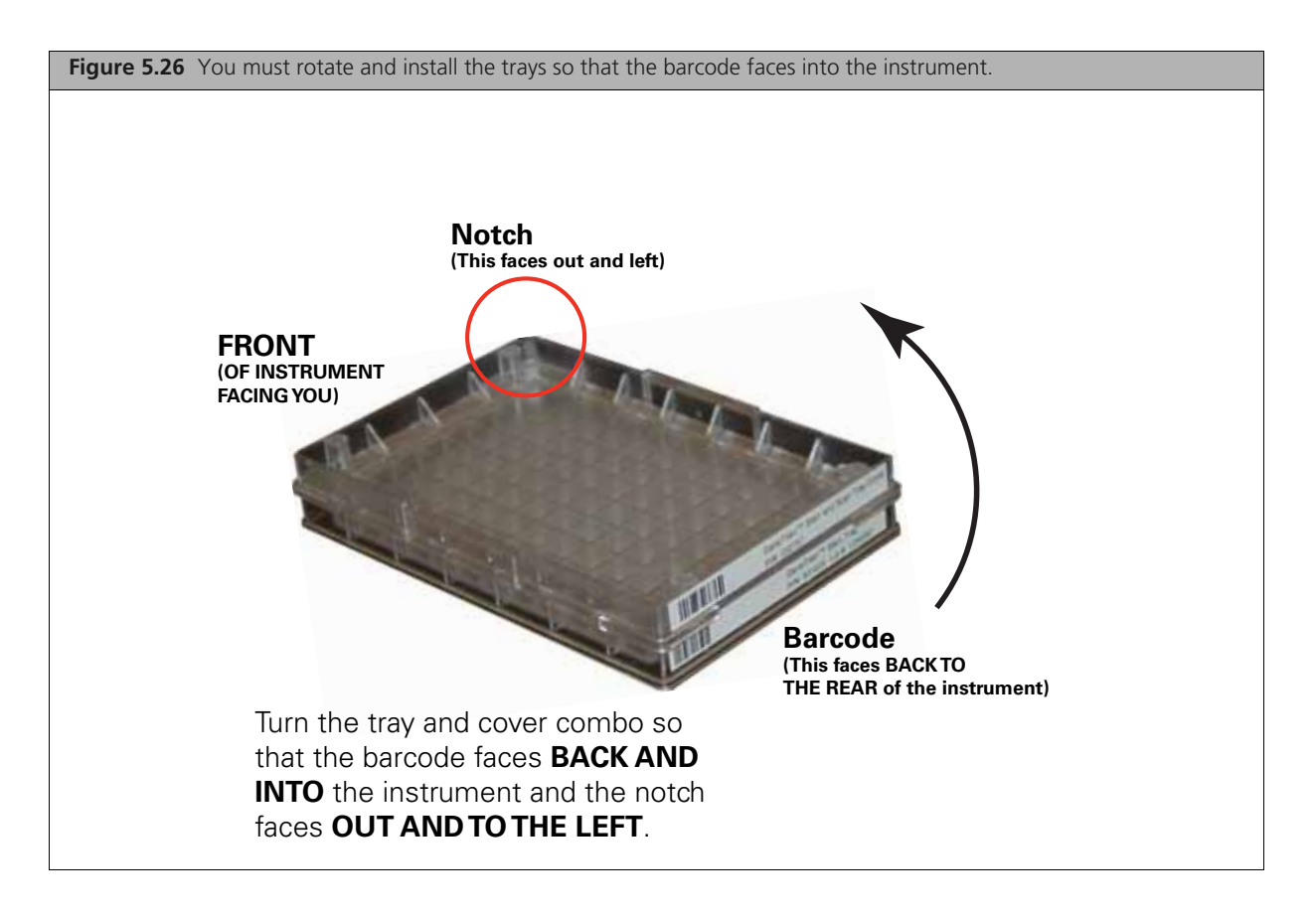

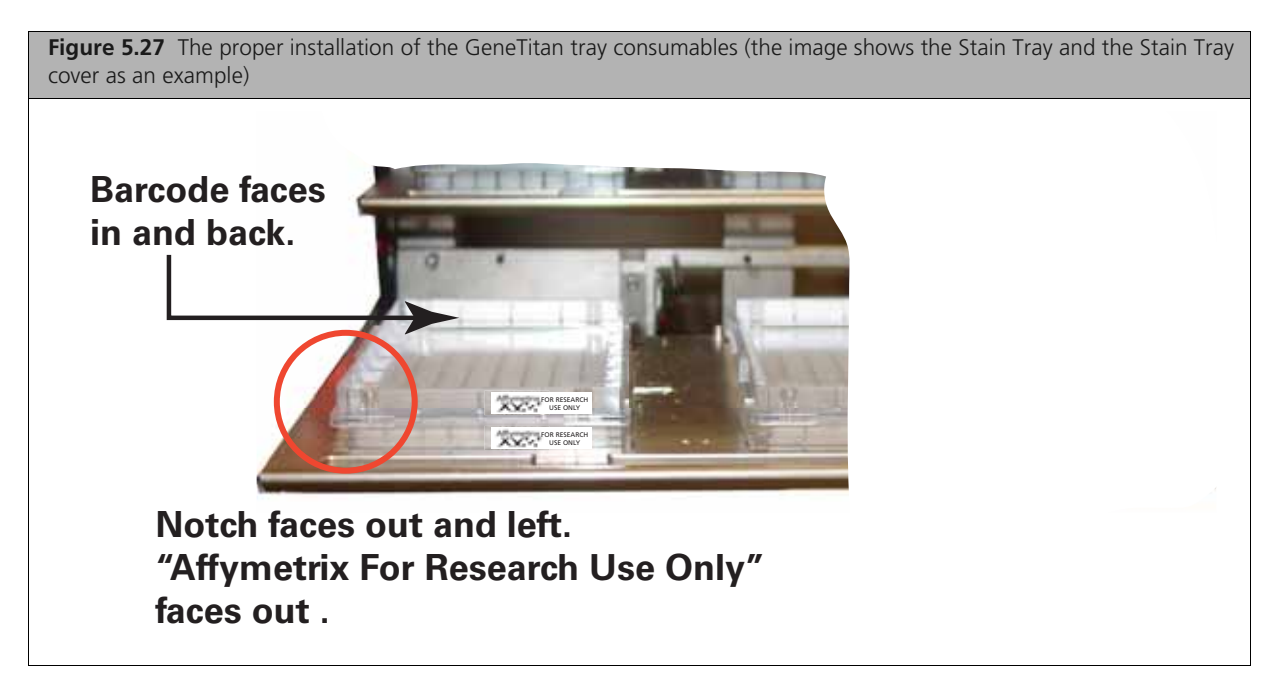

**NOTE:** The instrument control software will display a warning if it detects a problem during the fluid dispense operations. The filters in the GeneTitan Wash A, Wash B and DI Water bottles should be replaced if the software displays such a warning. Refer to Appendix F, GeneTitan® MC Instrument Care on page 247 for the message displayed to the user and the procedure for replacing the filters

# Load Trays onto the GeneTitan MC

To load trays onto the GeneTitan MC:

When hybridization of an Axiom Array Plates has finished, a message (Figure 5.28) will alert you to resume the workflow setup. Press **OK** and the software takes you directly back to the System Setup tab.

| Figure 5.28 The Resume Workflow Setup Message                               |
|-----------------------------------------------------------------------------|
| III Resume Workflow Setup                                                   |
| 3/30/2010 9:42:24 AM<br>Array Plate: 55009000000000000000000000000000000000 |
| Press DK for reagent loading to continue using the System Setup tab.        |
| DK .                                                                        |

This prompt to continue into reagent load (Figure 5.28) occurs when the hyb is complete. "Estimated Time Remaining" displayed under "Hybridization Oven Status" may display a time remaining of 0 to 30 minutes when the prompt occurs.

GeneTitan will allow reagent load to take place after either.

- the estimated time counts down to zero or
- the actual real world hyb time (as indicated by the computer clock) indicates the hyb is complete.

Follow the prompts displayed to continue with staining, ligation, fixing and scanning.

- **1.** Follow the prompts in the Status window.
  - **A.** Wash Bottles A and B, and the Rinse Bottle refill as necessary (the system will prime itself again); Waste bottle empty if necessary.

Wash bottle A — 2 L. Wash Bottle B and Rinse Bottle — fill to 1 L mark only.

- **B.** Empty the trash bin.
- **c.** Remove consumable trays and plates as instructed, except for the blue base. Leave the blue array plate base in drawer 6 even though the base is empty.
- **2.** Load consumable trays and plates as follows:
  - A. Follow the prompts in the Status window (load sequence and prompts in Table 5.6).
  - B. Once loaded, examine each cover for droplets of liquid.
  - **c.** If any liquid is present, remove the tray, clean the cover and top of the tray with Kimwipes, and reload the tray.

**NOTE:** The time estimate displayed on some systems may lag due to high CPU utilization. GeneTitan allows the workflow to synchronize with the system clock to compensate for this situation during the final half hour of the hyb time estimate. When this prompt to resume reagent loading is displayed to the user there is no need to wait for the estimated time to count down to zero.

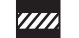

# CAUTION:

- Orient trays as indicated by the guide inside the drawer. Improper orientation may cause the run to fail.
- Remove the protective black base from the Scan Tray immediately prior to loading Figure 5.29 on page 176).
- Examine each cover for droplets of liquid after loading. Liquid on the cover can result in capillary phenomenon. As a result, the tray may stick to the cover and be lifted out of place inside the instrument.

#### Table 5.6 Sequence for loading the trays with reagents

| Loading<br>Sequence by<br>Drawer<br>Number | Left                                                                                                    | Right                                                                                                    |
|--------------------------------------------|----------------------------------------------------------------------------------------------------|----------------------------------------------------------------------------------------------------|
|                                            | Note: If the software is unable to verify the software will display the following error me                                                                      | barcode on the scan tray and the scan tray cover, the                                                                                                   |
|                                            |                                                                                                    | 5                                                                                                    |
|                                            | Verify Dramer #2 Left Side Array Plate Load                                                                                                    |                                                                                                    |
|                                            | warning. The system was not able to verify the array                                                                                                    | plate barcode                                                                                                    |
|                                            | Please verify that the tray on the left side of the draw                                                                                                    | er is a SCAN tray with an ARRAY PLATE in the correct ORIENTATION.                                                                                       |
|                                            | Details:<br>The consumable is either not the correct consumable<br>incorrect or incorrectly loaded consumable can result<br>engineer to service the instrument. | , not loaded correctly, or its barcode is not readable. Proceeding with an<br>in a loss of consumables, loss of samples and may require a field service |
|                                            | Refer to the System Setup Tab or the User Guide pr<br>placement                                                                                                 | ovided with the Assay or AGOC for instructions on proper consumable                                                                                     |
|                                            | Proce the flathing blue confirmation button or                                                                                                    |                                                                                                    |
|                                            | Press OK, GeneTitan will verify the barcode and orien                                                                                                    | fation                                                                                                    |
|                                            | Press Sup, Generinan we work veny the bacobe an                                                                                                    | a orientation. The barcode entered at registration will be used                                                                                         |
|                                            | OK                                                                                                    | 540                                                                                                    |
|                                            |                                                                                                    |                                                                                                    |
| 2                                          | <b>Scan Tray with cover</b> — (left side of drawe<br>Figur                                                                                                    | <b>do not load the protective <i>black base</i></b><br>er as indicated in Status window)<br>re 5.29 on page 176                                         |
|                                            | Status                                                                                                    |                                                                                                    |
|                                            | Load the Scan Tray                                                                                                    | vith cover on Left side of Drawer.                                                                                                    |
|                                            | Press the Confirmation                                                                                                    | n button when done.                                                                                                    |
| 3                                          | Stain Tray with Stain 1                                                                                                    | Ligation Tray                                                                                                    |
|                                            | Figu                                                                                                    | e 5.30 on page 177                                                                                                    |
|                                            | Status                                                                                                    |                                                                                                    |
|                                            | Load the Stain 1 Tray with cover<br>Load the Ligation Tray with cover<br>Press the Confirmation button wi                                                       | on Left side of Drαwer.<br>er on Right side of Drawer.<br>hen done.                                                                                     |
|                                            |                                                                                                    |                                                                                                    |

| Loading<br>Sequence by<br>Drawer<br>Number | Left                                                                                                    | Right                                           |
|--------------------------------------------|----------------------------------------------------------------------------------------------------|-------------------------------------------------|
| 4                                          | Stain Tray with Stain 2<br>Figure 5.3                                                                                     | Fix Tray<br>31 on page 178                      |
|                                            | Load the Stain 2 Tray with cover on Le<br>Load the Fixing Tray with cover on Rig<br>Press the Confirmation button when do | ft side of Drower.<br>ht side of Drower.<br>ne. |
| 5                                          | Stain Tray with Stain 1                                                                                                   | Empty                                           |
|                                            | Load the Stain 1 Tray with cover on Le<br>Press the Confirmation button when do                                           | ft side of Drower.<br>ne.                       |

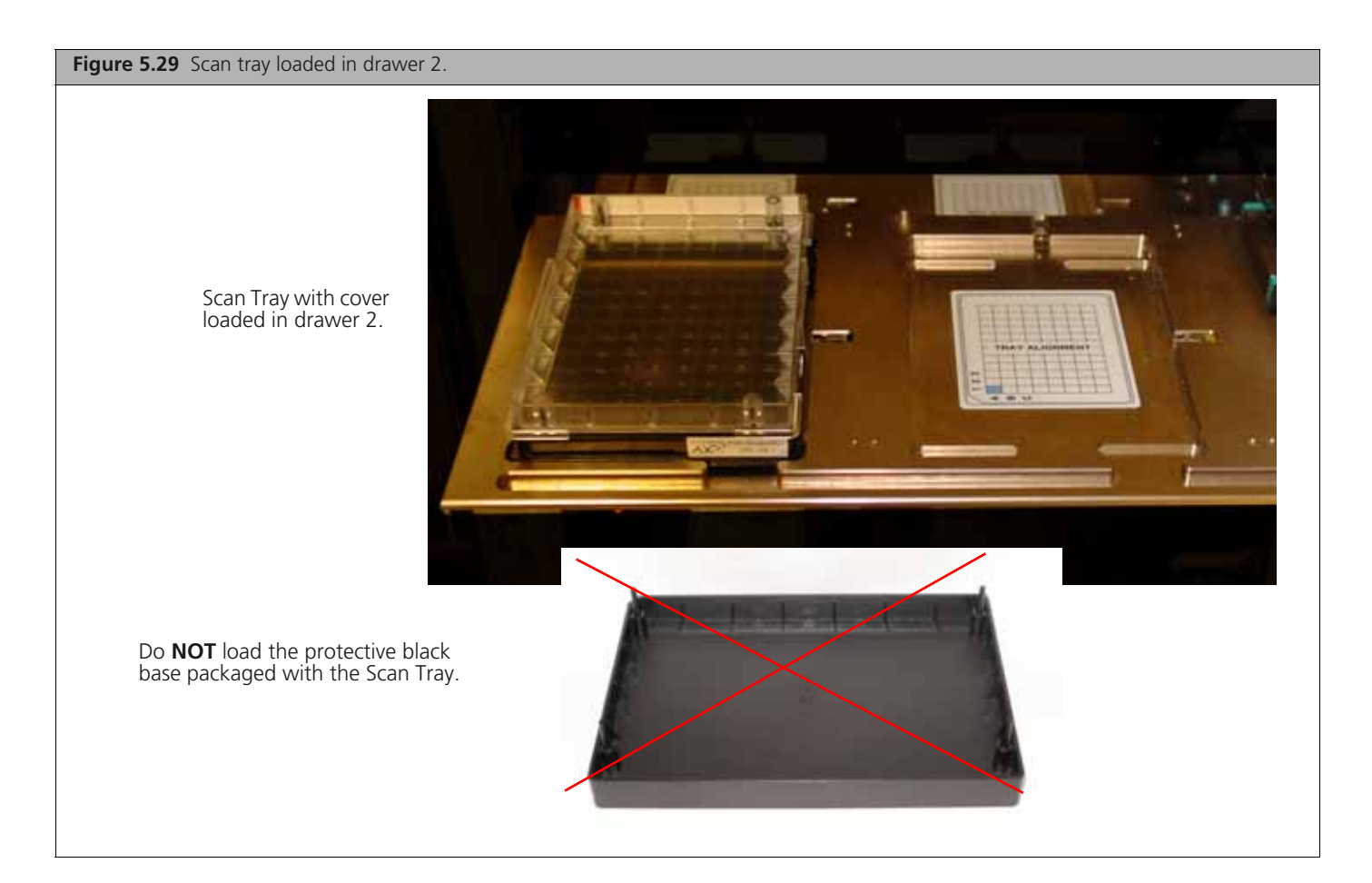

Table 5.6 Sequence for loading the trays with reagents

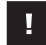

**IMPORTANT:** When you load the plates, or trays, insert them under the tabs, or fingers, that may protrude into the stage. Confirm that the tray is not resting on these fingers.

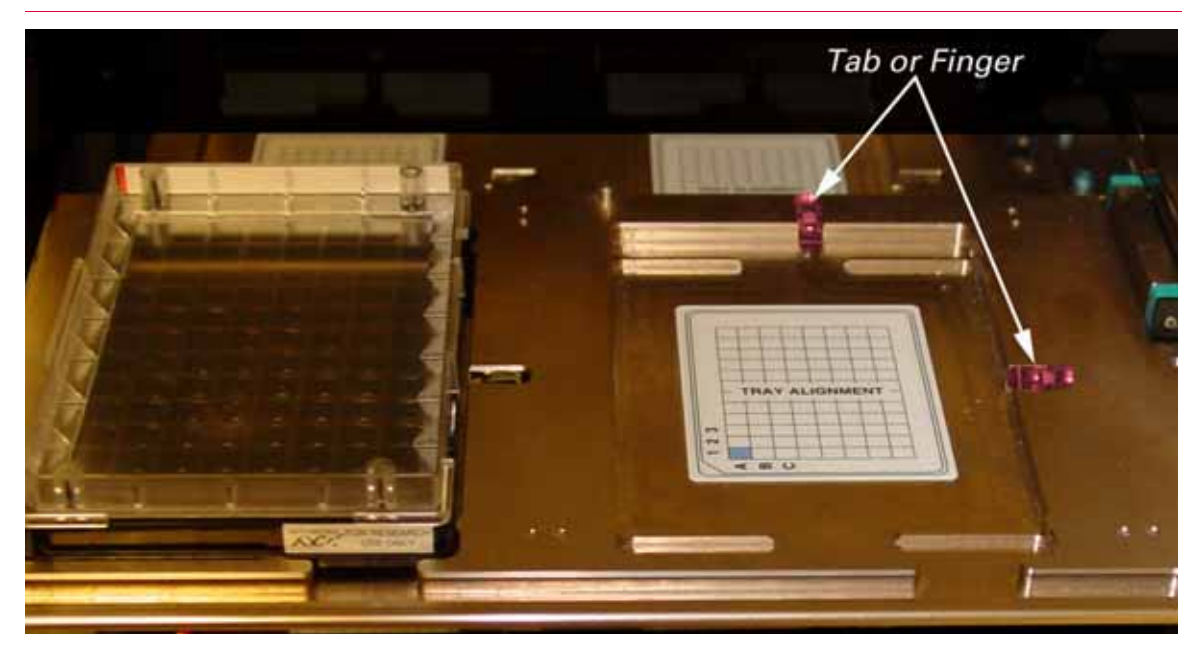

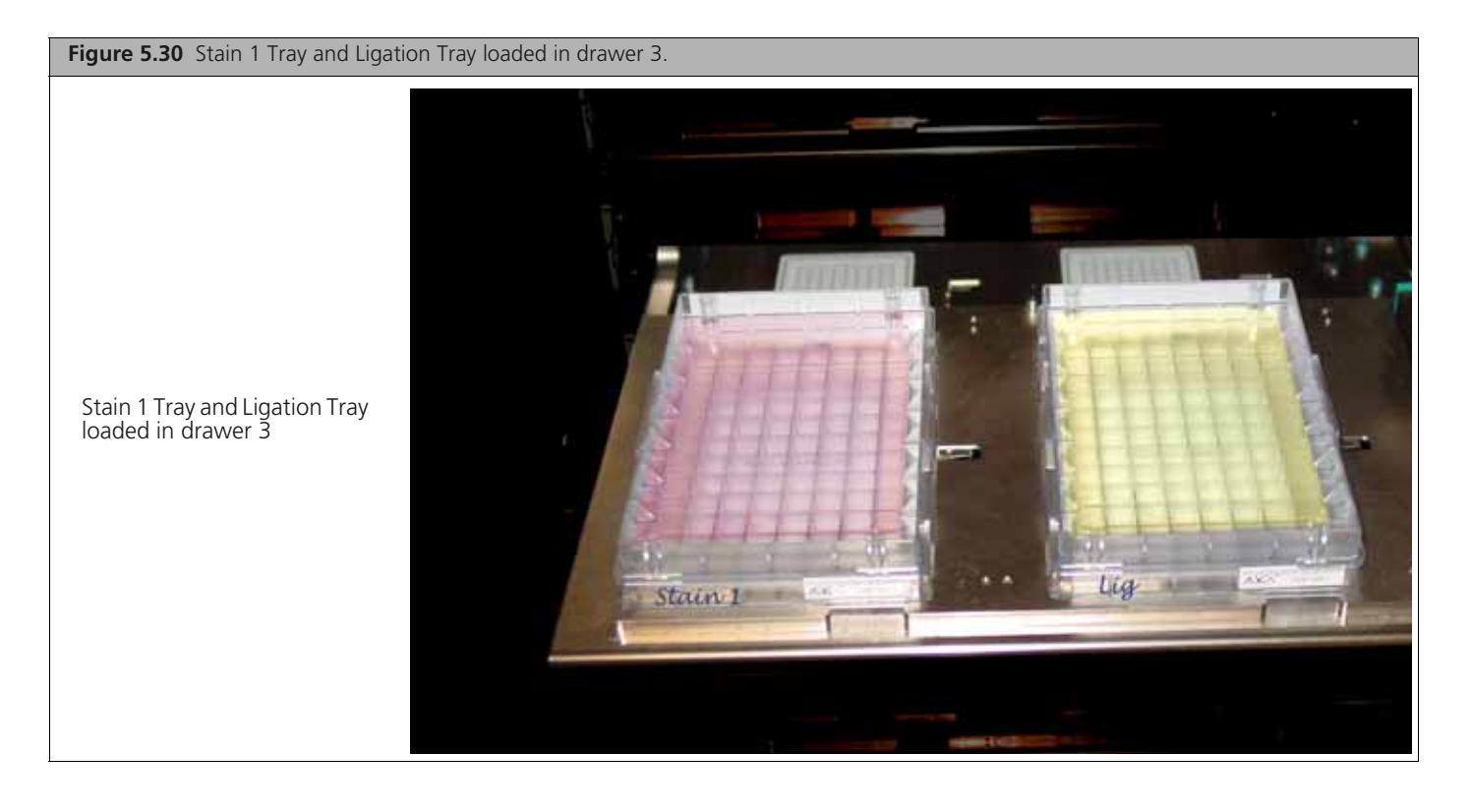

# Figure 5.31 Stain 2 Tray and Fix Tray loaded in drawer 4.

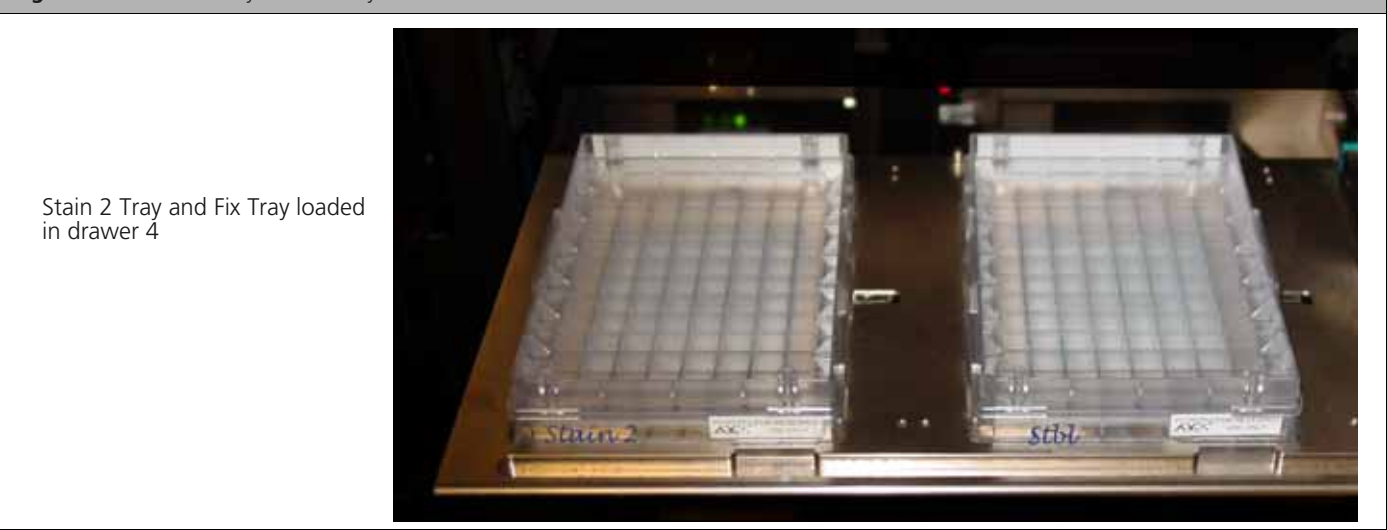

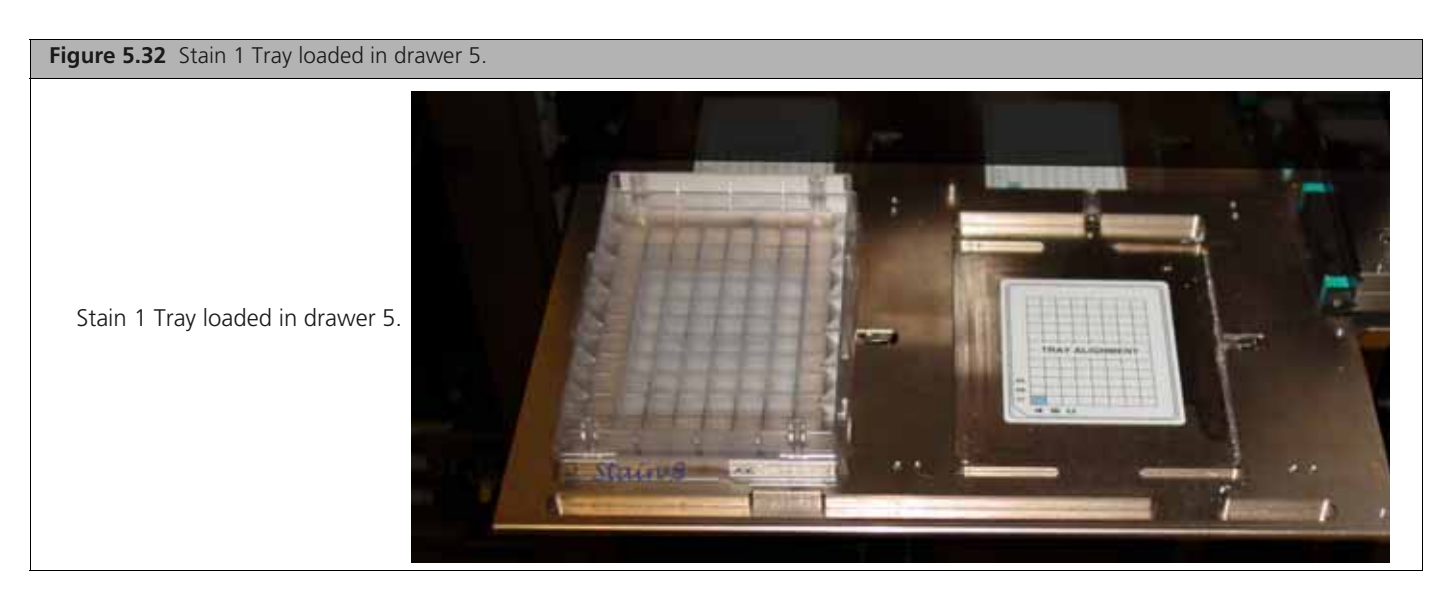

3. At the prompt shown in Figure 5.33, click Yes to load another Axiom Array Plates and Hyb Tray.

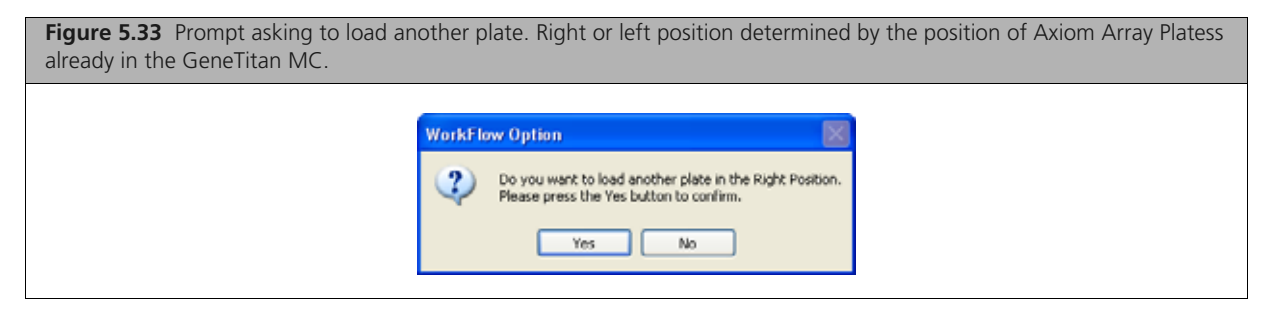

- **4.** Follow the prompts and:
  - A. Setup Option: select Setup Another Run, then click Next.
  - B. Scan or manually enter the Axiom Array Plates barcode, then click Next.
  - C. Select a protocol, then click Next.
- **D.** When drawer 6 opens:
  - 1) Remove the blue cover from the previous Axiom Array Plates.
  - 2) Load a new Axiom Array Plates and new blue base on the left; load a new Hyb Tray on the right.
  - 3) Press the Confirmation button.
- **E.** Click **OK** when prompted (Figure 5.34).

| Figure 5.34 Confirm Resume Processing message |                                                                                                    |  |  |  |  |  |  |
|-----------------------------------------------|----------------------------------------------------------------------------------------------------|--|--|--|--|--|--|
| Confirm 1                                     | Resume Processing This will resume the HybWashScan in the Left Position and This will start the another plate with HybWashScan run mode in the Left Position. Please press the OK button to confirm. OK Cancel |  |  |  |  |  |  |

**F.** When drawer 6 opens, confirm that the plate stack is securely clamped, then press the **Confirmation** button.

When processing resumes:

6

- **1.** The plate stack which has finished hybridization is moved from the Hyb oven to drawer 1 temporarily and then moved to the unclamp station after step 2 (it remains clamped).
- 2. The plate stack in drawer 6 is moved to the Hyb oven.
- 3. The plate is moved to the unclamped station.
- 4. The plate stack in the unclamp area is unclamped and moved into the fluidics area.

**NOTE:** At the end of a Hyb-Wash-Scan run, all plate and tray covers and the fixing tray cover should be in the trash.

Figure 5.35 is an example of how the System Status Workflow window will appear when three Axiom Array Platess are being processed.

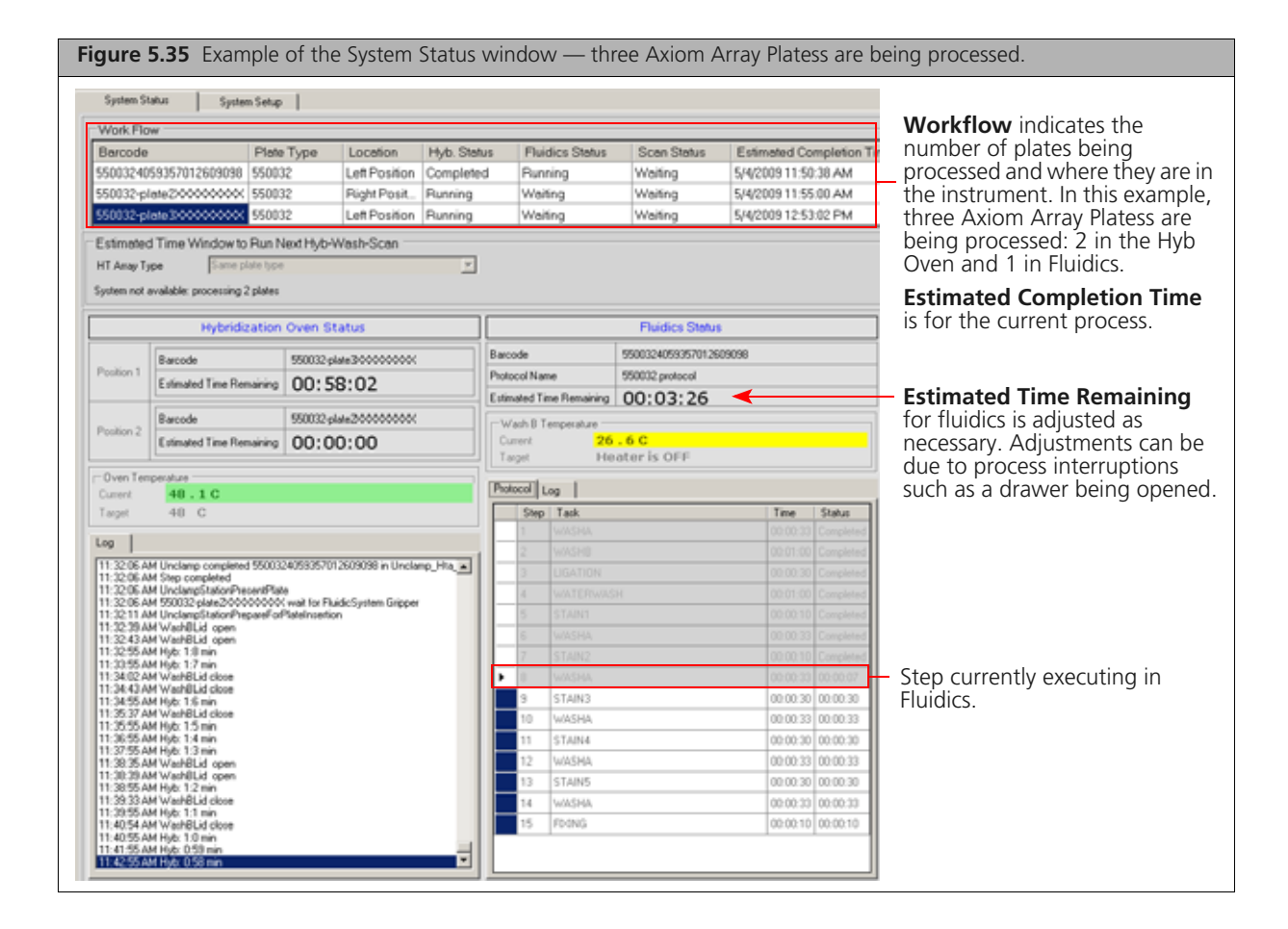

## **Continuing the Workflow**

Once a plate has gone through the fluidics stage of the process, it is moved to the imaging device.

When the scanning process begins, the window shown in Figure 5.36 is displayed. This window must remain open while Axiom Array Platess are being scanned.

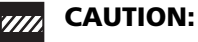

- The Scan Control window must remain open while Axiom Array Platess are being scanned. Closing this window will halt the scanning process. You can minimize this window if necessary without creating any interference to the imaging.
- Do not manually, or through the AGCC transfer utility, move any data associated with the current plate that is being processed/scanned. Transferring data will dramatically slow scanning and may cause the computer to freeze.

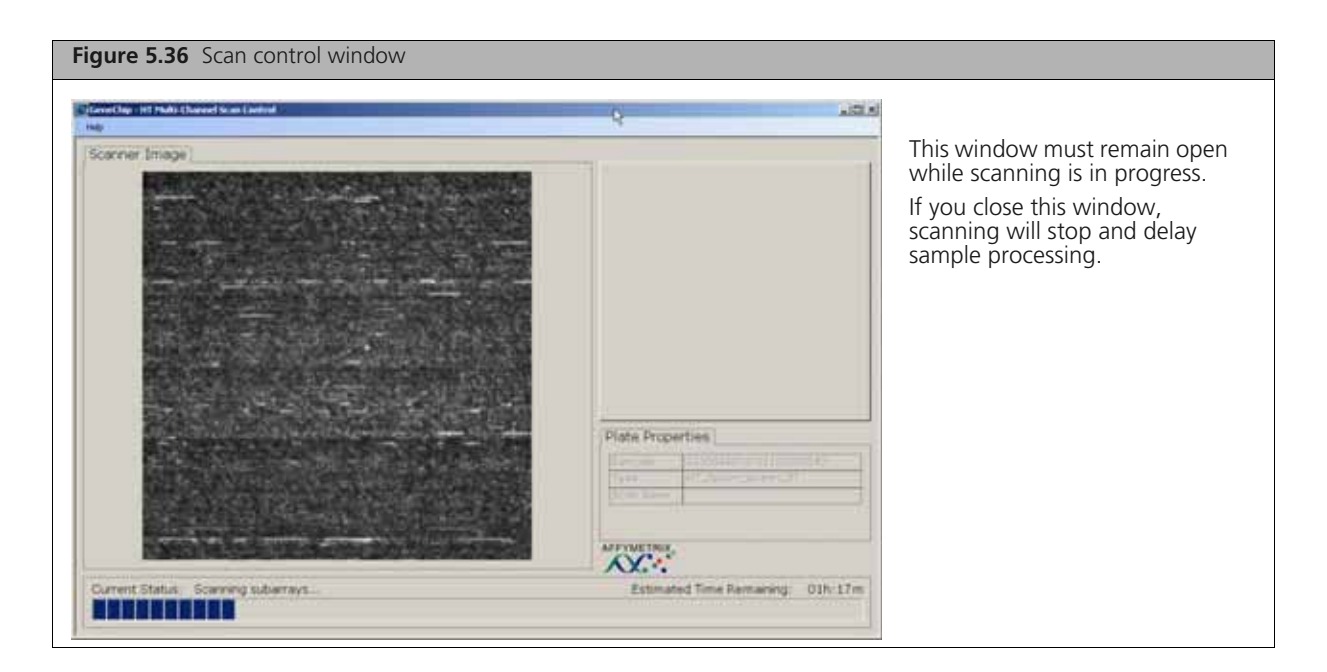

## **Storing Hyb Trays for Rehybridization**

Hyb Trays can be stored after processing for the purpose of rehybridization. Store Hyb Trays as directed below. See also Appendix C, *Rehybridization on page 235* for more information.

To store a Hyb Tray with processed samples:

- **1.** After completion of the GeneTitan run, unload the Hyb Tray and tightly seal it with an adhesive film. The plate must be well-sealed to prevent cross-contamination between samples.
- 2. Press the four corners and sides of the tray to ensure that there is no space between the seal and plate.
- **3.** Store the Hyb Tray at -20 °C.

## Shutting Down the GeneTitan MC

This procedure assumes that all of the Axiom Array Platess loaded onto the GeneTitan MC have been processed.

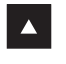

**WARNING:** Do not attempt to shut down the GeneTitan MC while array plates are being processed.

To shutdown the GeneTitan MC:

- 1. On the System Setup page, open the Setup Options drop-down menu and select Unload Plates.
- 2. Unload all of the consumables as prompted.
- **3.** Power off the GeneTitan MC by opening **Tools > Shutdown** from the menu.
- 4. Exit the AGCC software if it does not close automatically.

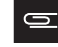

**NOTE:** If the instrument is processing an array plate, the software will not allow you to shut down the system.

# Automated Target Preparation for Processing Eight Axiom Array Plates Per Week

Using one Biomek FX<sup>P</sup> Target Prep Express (Biomek workstation) and one GeneTitan MC Instrument, the Axiom<sup>™</sup> assay (using the 96-array plate) can be run at a throughput of eight Axiom<sup>™</sup> Array Plates per five-day work week. This chapter includes tables that present the timing of the steps required to perform this workflow per 5-day work week, eight hours per day.

!

**IMPORTANT:** Experienced users and careful timing are critical for the successful execution of this workflow.

During the initial week of startup, all work is done on the Biomek  $FX^{p}$  Target Prep Express. You will process eight plates of genomic DNA samples. At the end of this week, you will have what are now referred to as eight plates of *hyb-ready target* (target).

Subsequent weeks of the workflow involve the simultaneous processing of plates on the Biomek FX<sup>P</sup> Target Prep Express and on the GeneTitan MC Instrument. Each week:

- Eight plates of target from the previous week are denatured and transferred to the GeneTitan MC Instrument for hybridization and array plate processing.
- Eight new plates of target are prepared on the Biomek FX<sup>P</sup> Target Prep Express.

## **Plate Numbering Scheme**

- Target preparation on the Biomek FX<sup>P</sup> Target Prep Express: sample plates are numbered 1 through 8.
- Target prepared the previous week is processed on the GeneTitan MC Instrument. The plates denatured and loaded onto the GeneTitan are now referred to as plates A through H. Target prepared on the Biomek FX<sup>P</sup> Target Prep Express can be run on the GeneTitan MC Instrument in random order.

## **Overview of the 8-plate Workflow on the Biomek FX<sup>P</sup> Target Prep Express**

| Day | Activities                                                                                                    | Plates                                             | l |
|-----|----------------------------------------------------------------------------------------------------|----------------------------------------------------|---|
| 1   | <ul> <li>Amplify eight plates of genomic DNA.</li> </ul>                                                                                                    | 1 through 8                                        |   |
| 2   | <ul> <li>Fragment and precipitate three plates amplified on Day 1.</li> <li>Freeze five plates of amplified gDNA for fragmentation later in the week.</li> </ul> | <ul> <li>1, 5, 8</li> <li>2, 3, 4, 6, 7</li> </ul> |   |
| 3   | <ul> <li>Fragment and precipitate two more amplified plates.</li> <li>Centrifuge, dry, resuspend and QC the three plates precipitated on Day 2.</li> </ul>       | <ul><li>2, 3</li><li>1, 5, 8</li></ul>             |   |
| 4   | <ul> <li>Fragment and precipitate the three remaining amplified plates.</li> <li>Centrifuge and dry the two plates precipitated on Day 3.</li> </ul>             | <ul> <li>4, 6, 7</li> <li>2, 3</li> </ul>          |   |
| 5   | <ul> <li>Resuspend and QC the two plates dried on Day 4.</li> <li>Centrifuge, dry, resuspend and QC the three plates precipitated on Day 4.</li> </ul>           | ■ 2, 3<br>■ 4, 6, 7                                | _ |

 Table 6.1 Overview of the Biomek FX<sup>P</sup> Target Prep Express workflow

| Steps on the Biomek FX <sup>P</sup> Target Prep Express | Time Required |
|---------------------------------------------------------|---------------|
| Amplification                                           | 30 min        |
| Fragmentation                                           | 2 hr          |
| Resuspension                                            | 45 min        |
| Off-deck centrifugation and drying                      | 75 min        |
| Off-deck QC gel and OD                                  | 45 min        |
| Denaturation only                                       | 30 min        |
| Denaturation and GeneTitan reagent plate preparation    | 45 min        |
| Transfer denatured samples to GeneTitan                 | 15 min        |
| Transfer reagent plates to the GeneTitan                | 15 min        |
| Time Required includes setup.                           |               |

Table 6.2 Time required for target preparation on the Biomek FXP Target Prep Express

### **Overview of the 8-plate Workflow on the GeneTitan MC Instrument**

**IMPORTANT:** Maintaining consistent timing during the set up of the GeneTitan is critical to containing the user interventions of the eight plate workflow within an eight hour work day. Once one process begins late, there is little opportunity to catch up until the end of the workflow.

| Day | Activities                                                                                                    | Plates                                    |
|-----|----------------------------------------------------------------------------------------------------|-------------------------------------------|
| 1   | <ul> <li>Hybridize two plates of denatured target.</li> </ul>                                                                                 | A and B                                   |
| 2   | <ul> <li>Hybridize two plates of denatured target.</li> <li>Load reagent plates for fluidics and imaging of plates loaded on day 1</li> </ul> | <ul><li>C and D</li><li>A and B</li></ul> |
| 3   | <ul> <li>Hybridize two plates of denatured target.</li> <li>Load reagent plates for fluidics and imaging of plates loaded on day 2</li> </ul> | <ul><li>E and F</li><li>C and D</li></ul> |
| 4   | <ul> <li>Hybridize two plates of denatured target.</li> <li>Load reagent plates for fluidics and imaging of plates loaded on day 3</li> </ul> | <ul><li>G and H</li><li>E and F</li></ul> |
| 5   | <ul> <li>Load reagent plates for fluidics and imaging of plates loaded on day 4</li> </ul>                                                    | G and H                                   |

Table 6.3 Overview of the GeneTitan MC Instrument 8 plate workflow

The hybridization time for the Axiom assay on the GeneTitan MC Instrument is 23.5 to 24 hr (Table 6.4). This provides a 30 min window during which you are prompted by the instrument control software to load the reagents required for washing and staining. We recommend that you begin loading the reagent plates onto the GeneTitan at the mid-point of this 30 min window. As such, the wash procedures will begin 24 hr after the start of hybridization. If catch-up is required in the framework of the 8-plate workflow, begin loading reagents at the beginning of this 30 min window (*i.e.*, immediately after prompted by the software).

| Steps on the GeneTitan MC Instrument                                                           | Time Required      |
|------------------------------------------------------------------------------------------------|--------------------|
| Hybridization of two plates                                                                    | 23.5 hr each plate |
| First plate loaded at 9:30 a.m.                                                                |                    |
| Second plate loaded at 5:00 p.m.                                                               |                    |
| Loading reagent plates that were prepared on the<br>Biomek FX <sup>P</sup> Target Prep Express | 15 min             |
| Fluidics                                                                                       | 5 hr each plate    |
| Imaging                                                                                        | 96 arrays: 7.5 hr  |

Table 6.4 Time required for array plate processing on the GeneTitan MC Instrument

## **Thawing Frozen Plates of Amplified DNA**

To thaw frozen plates of amplified DNA:

**1.** Place the deep well plate in a small water bath.

For example, pour Millipore water into a small tray. Place the frozen plate on the water in the tray.

- **2.** Leave the plate in the water bath for  $\sim 50$  min until all wells have thawed.
- **3.** Spin down at 1000 rpm for 30 sec.
- 4. To avoid cross-contamination of wells during vortexing:
  - **A.** Remove the seal and blot the top of the plate with a Kimwipe.
  - **B.** Tightly reseal the plate with a fresh seal.
- 5. Vortex the plate for 30 sec to thoroughly mix.
- **6.** Spin at 1000 rpm for 30 sec.

## Initial Target Prep Week — Biomek FX<sup>P</sup> Target Prep Express

## Initial Target Prep Week — Day 1

• Amplify eight plates of gDNA samples.

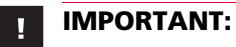

- All amplifications should be set up on Day 1 to allow for a 22 to 24 hr amplification incubation for each plate.
- Begin thawing the amplification reagents, particularly the Axiom Amp Soln, 60 min prior to the start of each reaction.

Table 6.5 Initial Target Prep Week — Day 1 Activities

| Monday a.m. |   |   |   |   | Monday p.m. |   |   |  |   |   |   |       |   |   |
|-------------|---|---|---|---|-------------|---|---|--|---|---|---|-------|---|---|
| 8           | 9 | 1 | 0 | 1 | 1           | 1 | 2 |  | 1 | Ž | 2 | <br>3 | 4 | 5 |
|             |   |   |   |   |             |   |   |  |   |   |   |       |   |   |
|             |   |   | 1 |   |             |   |   |  |   |   |   |       |   |   |
|             |   |   |   | 2 |             |   |   |  |   |   |   |       |   |   |
|             |   |   |   |   | 3           |   |   |  |   |   |   |       |   |   |
|             |   |   |   |   |             | 4 |   |  |   |   |   |       |   |   |
|             |   |   |   |   |             |   | 5 |  |   |   |   |       |   |   |
|             |   |   |   |   |             |   |   |  | 6 |   |   |       |   |   |
|             |   |   |   |   |             |   |   |  |   | 7 |   |       |   |   |
|             |   |   |   |   |             |   |   |  |   |   | 8 |       |   |   |

#### Table 6.6 Initial Target Prep Week — Day 1 Activities

| Activity          | Plate Number | Instrument                                 | Approximate<br>Start Times |
|-------------------|--------------|--------------------------------------------|----------------------------|
| DNA Amplification | 1            |                                            | 10:00 a.m.                 |
| DNA Amplification | 2            |                                            | 10:30 a.m.                 |
| DNA Amplification | 3            |                                            | 11:00 a.m.                 |
| DNA Amplification | 4            | Biomek FX <sup>P</sup> Target Prep Express | 11:30 a.m.                 |
| DNA Amplification | 5            |                                            | 12:00 p.m.                 |
| DNA Amplification | 6            |                                            | 1:00 p.m.                  |
| DNA Amplification | 7            |                                            | 1:30 p.m.                  |
| DNA Amplification | 8            |                                            | 2:00 p.m.                  |

## Initial Target Prep Week — Day 2

- Fragment and precipitate plates 1, 5 and 8.
- Freeze amplified plates 2, 3, 4, 6, and 7 after each plate has incubated for 23 hr.

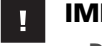

## **IMPORTANT:**

- Plates 1, 5 and 8 are fragmented and precipitated on Day 2 without freezing to preserve a 23 hr amplification incubation.
- Store all plates not fragmented and precipitated on Day 2 at -20 °C following 23 hr of amplification reaction incubation.
- Precipitation is carried out at –20 °C overnight.

Table 6.7 Initial Target Prep Week — Day 2 Activities

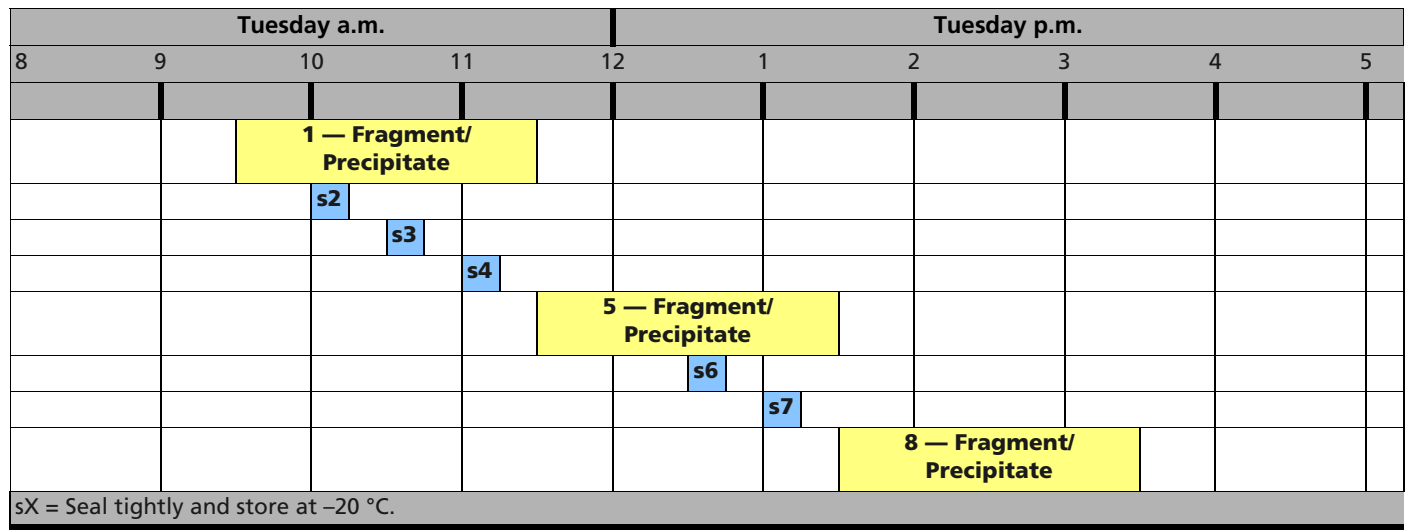

| Table 6.8 | Initial Target Prep | Week — Day 2 Activities |
|-----------|---------------------|-------------------------|
|-----------|---------------------|-------------------------|

| Activity                 | Plate Number | Instrument                                 | Approximate<br>Start Times |
|--------------------------|--------------|--------------------------------------------|----------------------------|
| Fragment and precipitate | 1            | Biomek FX <sup>P</sup> Target Prep Express | 9:30 a.m.                  |
| Freeze (–20 °C)          | 2            | _                                          | 10:00 a.m.                 |
| Freeze (–20 °C)          | 3            | _                                          | 10:30 a.m.                 |
| Freeze (–20 °C)          | 4            | _                                          | 11:00 a.m.                 |
| Fragment and precipitate | 5            | Biomek FX <sup>P</sup> Target Prep Express | 11:30 a.m.                 |
| Freeze (–20 °C)          | 6            | _                                          | 12:30 p.m.                 |
| Freeze (–20 °C)          | 7            | _                                          | 1:00 p.m.                  |
| Fragment and precipitate | 8            | Biomek FX <sup>P</sup> Target Prep Express | 1:30 p.m.                  |

### Initial Target Prep Week — Day 3

- Thaw plates 2 and 3 (see *Thawing Frozen Plates of Amplified DNA on page 185*).
- Fragment and precipitate plates 2 and 3.
- Centrifuge, dry, resuspend and QC plates 1, 5 and 8.

### IMPORTANT:

- Amplified plates that are frozen must be thawed and thoroughly mixed by following the procedure under *Thawing Frozen Plates of Amplified DNA on page 185*.
- After being centrifuged and dried, plates 1, 5 and 8 are sealed and placed in a 4 °C refrigerator until further processing later the same day.
- Precipitation is carried out at –20 °C overnight.
- Prior to resuspension and QC, plates 1, 5 and 8 must be brought to room temperature (place on bench top for 30 min).

#### Wednesday a.m. Wednesday p.m. 8 9 10 11 2 3 4 5 12 1 2 - RT 2 — Fragment/ Precipitate 1, 5, 8 Centrif/Dry 3 - RT 3 — Fragment/ Precipitate 1-RT 1-Resus 1-QC 5-Resus 5-QC **5-RT** 8-RT 8-Resus 8-QC RT = Bring plate to room temperature. Centrif = centrifuge offline Resus = resuspend QC = fragmentation QC gel and OD quantitation

#### Table 6.9 Initial Target Prep Week — Day 3 Activities

Table 6.10 Initial Target Prep Week — Day 3 Activities

| Activity                             | Plate Number | Instrument                                  | Approximate<br>Start Times |
|--------------------------------------|--------------|---------------------------------------------|----------------------------|
| Bring plate to room temperature (RT) | 2            | —                                           | 8:30 a.m.                  |
| Fragment and precipitate             | 2            | Biomek FX <sup>P</sup> Target Prep Express  | 9:30 a.m.                  |
| Spin and dry                         | 1, 5, 8      | Plate centrifuge and oven                   | 9:45 a.m.                  |
| Bring plate to room temperature (RT) | 3            | —                                           | 10:30 a.m.                 |
| Fragment and precipitate             | 3            | Biomek FX <sup>P</sup> Target Prep Express  | 11:30 a.m.                 |
| Resuspension                         | 1            | Biomek FX <sup>P</sup> Target Prep Express, | 1:30 p.m.                  |

| Activity     | Plate Number | Instrument                                 | Approximate<br>Start Times |
|--------------|--------------|--------------------------------------------|----------------------------|
| Off-deck QC  | 1            | Plate spectrophotometer, e-gel system      | 2:15 p.m.                  |
| Resuspension | 5            | Biomek FX <sup>P</sup> Target Prep Express | 2:15 p.m.                  |
| Off-deck QC  | 5            | Plate spectrophotometer, e-gel system      | 3:00 p.m.                  |
| Resuspension | 8            | Biomek FX <sup>P</sup> Target Prep Express | 3:00 p.m.                  |
| Off-deck QC  | 8            | Plate spectrophotometer, e-gel system      | 3:45 p.m.                  |

## Table 6.10 Initial Target Prep Week — Day 3 Activities

## Initial Target Prep Week — Day 4

- Fragment and precipitate plates 4, 6 and 7.
- Centrifuge and dry plates 2 and 3.

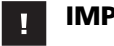

### IMPORTANT:

- Amplified plates that are frozen must be thawed and thoroughly mixed by following the procedure under *Thawing Frozen Plates of Amplified DNA on page 185*.
- Precipitation is carried out at –20 °C overnight.
- After being centrifuged and dried, plates 2 and 3 are sealed and stored at -20 °C.

 Table 6.11
 Initial Target Prep Week — Day 4 Activities

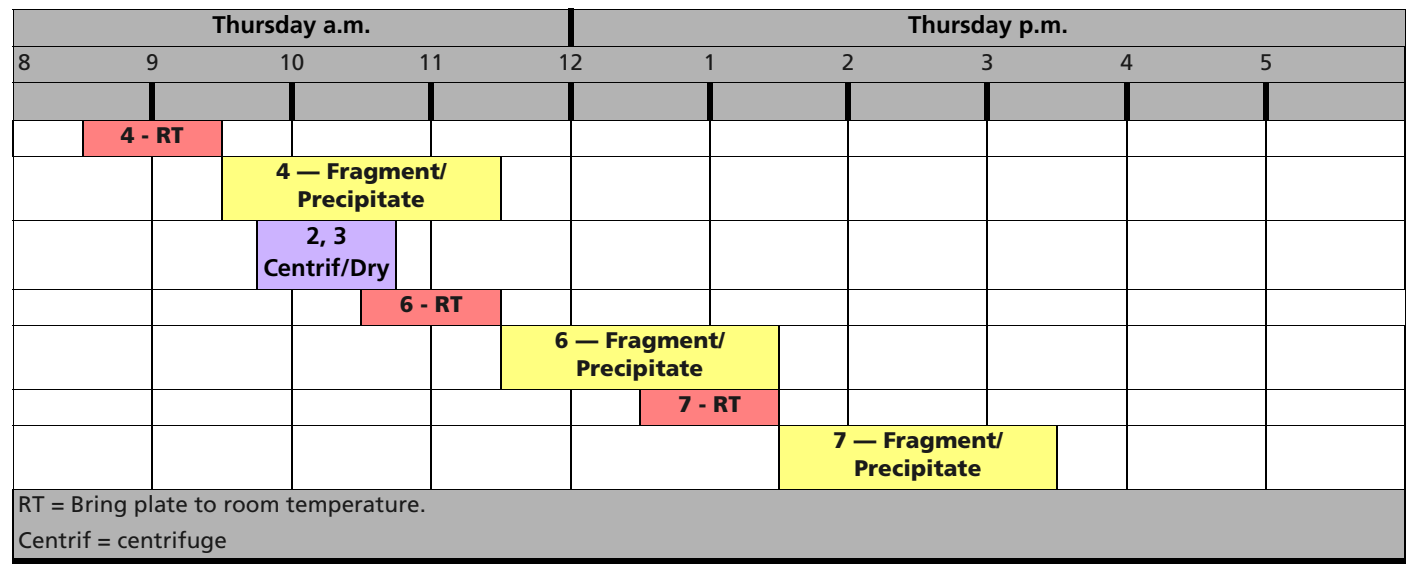

#### Table 6.12 Initial Target Prep Week — Day 4 Activities

| Activity                 | Plate Number | Instrument                                 | Approximate<br>Start Times |
|--------------------------|--------------|--------------------------------------------|----------------------------|
| Thaw                     | 4            | _                                          | 8:30 a.m.                  |
| Fragment and precipitate | 4            | Biomek FX <sup>P</sup> Target Prep Express | 9:30 a.m.                  |
| Centrifuge and dry       | 2, 3         | Plate centrifuge and oven                  | 9:45 a.m.                  |
| Thaw                     | 6            | _                                          | 10:30 a.m.                 |
| Fragment and precipitate | 6            | Biomek FX <sup>P</sup> Target Prep Express | 11:30 a.m.                 |
| Thaw                     | 7            | _                                          | 12:30 p.m.                 |
| Fragment and precipitate | 7            | Biomek FX <sup>P</sup> Target Prep Express | 1:30 p.m.                  |

## Initial Target Prep Week — Day 5

- Centrifuge and dry plates 4, 6 and 7.
- Resuspend and QC plates 2, 3, 4, 6 and 7.

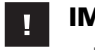

## **IMPORTANT:**

- Plates 2 and 3 must be brought to room temperature for 90 min prior to resuspension.
- After being centrifuged and dried, plates 4, 6 and 7 are sealed. Place plates 6 and 7 in a 4 °C refrigerator until further processing later the same day. Plate 4 can be left on the bench top.
- Prior to resuspension and QC, plates 6 and 7 must be brought to room temperature (place on bench top for 30 min).

Table 6.13 Initial Target Prep Week — Day 5 Activities

|          |       |        | Fri         | day a      | . <b>m</b> .    |      |            |     |    |   |     |     |       | Fr      | iday | / p.m.    |   |   |  |
|----------|-------|--------|-------------|------------|-----------------|------|------------|-----|----|---|-----|-----|-------|---------|------|-----------|---|---|--|
| 8        | ç     | )      |             | 10         |                 | 1    | 1          | 1   | 2  |   | 1   |     |       | 2       | 17   | 3         | 4 | 5 |  |
|          |       |        |             |            |                 |      |            |     |    |   |     |     |       |         |      |           |   |   |  |
| 2        | - RT  |        |             |            |                 |      |            |     |    |   |     |     |       |         |      |           |   |   |  |
|          |       | 3 -    | RT          |            |                 |      |            |     |    |   |     |     |       |         |      |           |   |   |  |
|          |       |        | <b>2-</b> F | Resus      | 2-QC            |      |            |     |    |   |     |     |       |         |      |           |   |   |  |
|          |       |        |             | 4,<br>Cent | 6, 7<br>rif/Dry | ,    |            |     |    |   |     |     |       |         |      |           |   |   |  |
|          |       |        |             |            | 3-Res           | sus  | 3-QC       |     |    |   |     |     |       |         |      |           |   |   |  |
|          |       |        |             |            |                 |      | 4-Resus    | 4-0 | QC |   |     |     |       |         |      |           |   |   |  |
|          |       |        |             |            |                 |      |            |     |    | 6 | -RT | 6-F | Resus | 6-QC    |      |           |   |   |  |
|          |       |        |             |            |                 |      |            |     |    |   |     |     | 7-RT  | 7-Resus | 7-0  | <b>SC</b> |   |   |  |
| RT = Bri | ng pl | ate to | roo         | m ter      | nperat          | ure. |            |     |    |   |     |     |       |         |      |           |   |   |  |
| Resus =  | Resu  | spensi | on          |            |                 |      |            |     |    |   |     |     |       |         |      |           |   |   |  |
| QC = fra | agme  | ntatio | n Q         | C gel      | and OD          | ) qu | antitation |     |    |   |     |     |       |         |      |           |   |   |  |

#### Table 6.14 Initial Target Prep Week — Day 5 Activities

| Activity                  | Plate Number | Instrument                                 | Approximate<br>Start Times |
|---------------------------|--------------|--------------------------------------------|----------------------------|
| Bring to room temperature | 2            | —                                          | 8:00 a.m.                  |
| Bring to room temperature | 3            | —                                          | 8:45 a.m.                  |
| Resuspension and QC       | 2            | Biomek FX <sup>p</sup> Target Prep Express | 9:30 a.m.                  |
| Spin and dry              | 4, 6, 7      | Plate centrifuge and oven                  | 9:45 a.m.                  |
| Resuspension and QC       | 3            |                                            | 10:15 a.m.                 |
| Resuspension and QC       | 4            |                                            | 11:00 a.m.                 |
| Resuspension and QC       | 6            | BIOMEK FA' Target Prep Express             | 1:15 p.m.                  |
| Resuspension and QC       | 7            |                                            | 2:00 p.m.                  |

## **Simultaneous Eight-Plate Workflow**

The tables on the following pages provide a breakdown of the timing involved to simultaneously:

- GeneTitan MC Instrument: Process eight array plates per week with target prepared the previous week on the Biomek FX<sup>P</sup> Target Prep Express.
- Biomek FX<sup>P</sup> Target Prep Express: Prepare eight new plates of target for processing the following week on the GeneTitan MC Instrument.

IMPORTANT: Timing is critical.

- The Biomek FX<sup>P</sup> Target Prep Express will be in operation for a large percentage of each work day.
- Plates for target preparation on the Biomek FX<sup>P</sup> Target Prep Express are numbered 1 through 8.
- Plates with target that are now ready for denaturation and transfer to the GeneTitan MC Instrument for hybridization, fluidics processing, and imaging are lettered A through H.
- Plates of target from the previous week (1–8) can be processed on the GeneTitan MC Instrument in any order.

## **Eight Plate Workflow — Day 1**

#### **Biomek FX<sup>P</sup> Target Prep Express Activities**

- Denature two plates of target prepared the previous week (plates A and B).
- Amplify eight new plates of genomic DNA (1 through 8)

#### **GeneTitan MC Instrument Activities**

• Transfer denatured plates to the GeneTitan MC Instrument and begin hybridization (plates A and B).

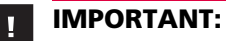

- Plates 1 through 8 are referred to as A through H when denatured and loaded onto the GeneTitan MC Instrument. Plates 1 through 8 can go onto the GeneTitan in any order.
- All amplifications are set up on Day 1 to maintain a 22 to 24 hr amplification incubation for each plate.
- Begin thawing the amplification reagents, particularly the Axiom Amp Soln, 60 min prior to the start of each reaction.

|             | Monda          | ay a.m.  |         |        |         |            |         |          | ļ      | Mond   | ay p.m.        |      |            |           |
|-------------|----------------|----------|---------|--------|---------|------------|---------|----------|--------|--------|----------------|------|------------|-----------|
| 8           | 9 1            | 0        | 1       | 1      | 1       | 2          | 1       | 2        | 2      |        | 3              | 4    | 5          | 5         |
|             |                |          |         |        |         |            |         |          |        |        |                |      |            |           |
| D           | en A           | _        |         | _      |         |            | _       | Hyb A    |        |        | -              | _    |            |           |
|             |                | 1        |         |        |         |            |         |          |        |        |                |      |            |           |
|             |                |          | 2       |        |         |            |         |          |        |        |                |      |            |           |
|             |                |          |         | 3      |         |            |         |          |        |        |                |      |            |           |
|             |                |          |         |        | 4       |            |         |          |        |        |                |      |            |           |
|             |                |          |         |        |         | 5          |         |          |        |        |                |      |            |           |
|             |                |          |         |        |         |            | 6       |          |        |        |                |      |            |           |
|             |                |          |         |        |         |            |         | 7        |        |        |                |      |            |           |
|             |                |          |         |        |         |            |         |          | 8      |        |                |      | •          |           |
|             |                |          |         |        |         |            |         |          |        |        |                |      | Den B      | Hyb B     |
| Den = dena  | ture           |          |         |        |         |            |         |          |        |        |                |      |            |           |
| Den time pe | eriod includes | s 15 m   | in to t | ransfe | r the d | lenatured  | sample  | plate fi | rom th | e Bior | nek worksta    | tior | n to the G | eneTitan. |
| Begin thaw  | ing the ampl   | ificatio | on reag | gents, | partic  | ularly the | Axiom A | mp So    | ln, 60 | min p  | rior to the st | art  | of each re | action.   |

### Table 6.15 Eight Plate Workflow — Day 1 Activities

Table 6.16 Eight Plate Workflow — Day 1 Activities

| Activity                       | Plate Number | Instrument                                 | Approximate<br>Start Times |
|--------------------------------|--------------|--------------------------------------------|----------------------------|
| Denature on the FX             | А            | Biomek FX <sup>P</sup> Target Prep Express | 8:45 a.m.                  |
| Load onto the GT and hybridize | А            | GeneTitan MC Instrument                    | 9:30 a.m.                  |
| DNA Amplification              | 1            |                                            | 10:00 a.m.                 |
| DNA Amplification              | 2            |                                            | 10:30 a.m.                 |
| DNA Amplification              | 3            | Biomek FX <sup>P</sup> Target Prep Express | 11:00 a.m.                 |
| DNA Amplification              | 4            |                                            | 11:30 a.m.                 |
| DNA Amplification              | 5            |                                            | 12:00 p.m.                 |
| DNA Amplification              | 6            |                                            | 1:00 p.m.                  |
| DNA Amplification              | 7            | Biomek FX <sup>P</sup> Target Prep Express | 1:30 p.m.                  |
| DNA Amplification              | 8            |                                            | 2:00 p.m.                  |
| Denature on the FX             | В            | Biomek FX <sup>P</sup> Target Prep Express | 4:15 p.m.                  |
| Load onto the GT and hybridize | В            | GeneTitan MC Instrument                    | 5:00 p.m.                  |

### **Eight Plate Workflow — Day 2**

#### **Biomek FX<sup>P</sup> Target Prep Express Activities**

- Denature two plates of target from the previous week (plates C and D).
- Prepare reagent plates for the GeneTitan MC Instrument (for plates A and B already on the GeneTitan).
- Transfer the denatured samples and reagent plates to the GeneTitan MC Instrument.
- Fragment and precipitate plates 1, 5 and 8.
- Freeze amplified plates 2, 3, 4, 6, and 7 after each plate has incubated for 23 hr

#### **GeneTitan MC Instrument Activities**

• Load reagent plates for A and B. These plates are moved from the hyb oven to the fluidics area. After fluidics, the plates move to the imaging area of the instrument. Load plates C and D for hybridization.

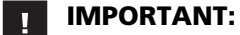

- Plates 1, 5 and 8 are fragmented and precipitated without freezing to preserve a 23 hr amplification incubation.
- All plates not fragmented and precipitated on Day 2 should be stored at -20 °C following 23 hr of amplification reaction incubation.
- Precipitation is carried out at -20 °C overnight.

#### Table 6.17 Eight Plate Workflow — Day 2 Activities

|                 |                  |              | Tuesda   | ay a.m   |         |          |          | Tuesday p.m.     |           |         |                             |          |        |               |       |  |  |
|-----------------|------------------|--------------|----------|----------|---------|----------|----------|------------------|-----------|---------|-----------------------------|----------|--------|---------------|-------|--|--|
| 8               | g                | )            | 1        | 0        | 1       | 1        | 1        | 2                | 1         |         | 2 3                         | }        | Z      | l 5           |       |  |  |
|                 |                  |              |          |          |         |          |          |                  |           |         |                             |          |        |               |       |  |  |
| Thaw            | De               | en           |          |          |         |          |          |                  | Hyb       | o C     |                             |          |        |               |       |  |  |
| GT              | C                | 2            |          |          |         |          |          |                  |           |         |                             |          |        |               |       |  |  |
| rgnts           |                  |              |          |          |         |          |          |                  |           | 1.6     |                             |          |        |               |       |  |  |
| End<br>Hyb A    | GI r<br>plates   | gnt<br>for A |          |          |         |          |          | FIL              | lidics ar | id Scan | A                           |          |        |               |       |  |  |
|                 |                  |              | 1        | l — Fr   | agmen   | t/       |          |                  |           |         |                             |          |        |               |       |  |  |
|                 |                  |              |          | Preci    | pitate  | 1        |          |                  |           |         |                             |          |        |               |       |  |  |
|                 |                  |              |          | s2       |         |          |          |                  |           |         |                             |          |        |               |       |  |  |
|                 |                  |              |          |          | s3      |          |          |                  |           |         |                             |          |        |               |       |  |  |
|                 |                  |              |          |          |         | s4       |          |                  |           |         |                             |          |        |               |       |  |  |
|                 |                  |              |          |          |         |          | 5        | 5 — Fragmen      | t/        |         |                             |          |        |               |       |  |  |
|                 |                  |              |          |          |         |          |          | Precipitate      | 1         |         |                             |          |        |               |       |  |  |
|                 |                  |              |          |          |         |          |          | <b>s6</b>        |           |         |                             |          |        |               |       |  |  |
|                 |                  |              |          |          |         |          |          |                  | s7        |         |                             |          |        |               |       |  |  |
|                 |                  |              |          |          |         |          |          |                  |           | 8       | 8 — Fragment<br>Precipitate | 1        |        |               |       |  |  |
|                 |                  |              |          |          |         |          |          |                  |           |         |                             |          | Thaw   | Den           | Hyb   |  |  |
|                 |                  |              |          |          |         |          |          |                  |           |         |                             |          | GT     | D             | D     |  |  |
|                 |                  |              |          |          |         |          |          |                  |           |         |                             |          | rgnts  |               |       |  |  |
|                 |                  |              |          |          |         |          | Hy       | yb B             |           |         |                             |          |        | GT rgnt       | **    |  |  |
|                 |                  |              |          |          |         |          | 23.5     | - 24 hr          |           |         |                             |          |        | plates for B  | В     |  |  |
| ** B =          | Fluidic          | s and So     | can B    |          |         |          |          |                  |           |         |                             |          |        |               |       |  |  |
| Den =           | denatu           | re           |          |          |         |          |          |                  |           |         |                             |          |        |               |       |  |  |
| Denatu<br>GeneT | ure and<br>itan. | GT rgn       | it plate | time     | periods | include  | e 15 mir | n to transfer th | ie dena   | tured p | late and reage              | nt plate | s from | the Biomek to | o the |  |  |
| sX = Se         | al tight         | tly and      | store a  | nt –20 ° | °C.     |          |          |                  |           |         |                             |          |        |               |       |  |  |
| GT rgn          | t plates         | s = reag     | ent pla  | ates fo  | r Gene  | Titan ar | ray plat | te processing.   |           |         |                             |          |        |               |       |  |  |

| Activity                                   | Plate Designation | Instrument                                 | Approximate |
|--------------------------------------------|-------------------|--------------------------------------------|-------------|
|                                            |                   |                                            | Start Times |
| Thaw reagent for GT rgnt plate preparation | A                 | —                                          | 8:00 a.m.   |
| Concurrently:                              | Denature C        | Biomek FX <sup>P</sup> Target Prep Express | 8:30 a.m.   |
| <ul> <li>Denature C</li> </ul>             | Reagents for A    |                                            |             |
| Prepare GT rgnt plates for A               |                   |                                            |             |
| <ul> <li>Transfer to GeneTitan</li> </ul>  |                   |                                            |             |
| Load GT rgnt plates and begin fluidics     | A to fluidics     | GeneTitan MC Instrument                    | 9:30 a.m.   |
| processing for A                           | C to hyb oven     |                                            |             |
| Load C and begin hybridization             |                   |                                            |             |
| Fragment and precipitate                   | 1                 | Biomek FX <sup>P</sup> Target Prep Express | 9:30 a.m.   |
| Freeze (–20 °C)                            | 2                 | —                                          | 10:00 a.m.  |
| Freeze (–20 °C)                            | 3                 |                                            | 10:30 a.m.  |
| Freeze (–20 °C)                            | 4                 | —                                          | 11:00 a.m.  |
| Fragment and precipitate                   | 5                 | Biomek FX <sup>P</sup> Target Prep Express | 11:30 a.m.  |
| Freeze (–20 °C)                            | 6                 | _                                          | 12:30 p.m.  |
| Freeze (–20 °C)                            | 7                 | _                                          | 1:00 p.m.   |
| Fragment and precipitate                   | 8                 | Biomek FX <sup>P</sup> Target Prep Express | 1:30 p.m.   |
| Thaw reagent for GT rgnt plate preparation | В                 | _                                          | 3:30 p.m.   |
| Concurrently:                              | Denature D        | Biomek FX <sup>P</sup> Target Prep Express | 4:00 p.m.   |
| Denature D                                 | Reagents for B    |                                            |             |
| Prepare GT rgnt plates for B               |                   |                                            |             |
| <ul> <li>Transfer to GeneTitan</li> </ul>  |                   |                                            |             |
| Load GT rgnt plates and begin fluidics     | B to fluidics     | GeneTitan MC Instrument                    | 5:00 p.m.   |
| processing for B                           | D to hyb oven     |                                            |             |
| Load D and begin hybridization             |                   |                                            |             |

## Table 6.18 Eight Plate Workflow — Day 2 Activities

## **Eight Plate Workflow — Day 3**

### **Off-Deck Activities**

- Thaw plates 2 and 3.
- QC OD quantitation and fragmentation gel for plates 1, 5, 8.

### **Biomek FX<sup>P</sup> Target Prep Express Activities**

- Denature two plates of target from the previous week (plates E and F).
- Prepare reagent plates for the GeneTitan MC Instrument (for plates C and D already on the GeneTitan).
- Transfer the denatured samples and reagent plates to the GeneTitan MC Instrument.
- Fragment and precipitate plates 2 and 3.
- Centrifuge, dry, resuspend and QC plates 1, 5, 8.

#### **GeneTitan MC Instrument Activities**

• Load reagent plates for plates C and D. These plates are moved from the hyb oven to the fluidics area. After fluidics, the plates will move to the imaging area of the instrument. Also load plates E and F for hybridization.

| weunesuay a.m.                                      | vvednesday p.m.   |                |              |        |         |               |              |  |  |  |  |
|-----------------------------------------------------|-------------------|----------------|--------------|--------|---------|---------------|--------------|--|--|--|--|
| 8 9 10 11                                           | 12 1              | 2              | 3            | 3      | 4       | 5             | 5            |  |  |  |  |
|                                                     |                   |                |              |        |         |               |              |  |  |  |  |
| Thaw Den E                                          |                   | Hyb E          |              |        |         |               |              |  |  |  |  |
| GT                                                  |                   |                |              |        |         |               |              |  |  |  |  |
| rgnts                                               |                   | talian avail C |              |        |         |               |              |  |  |  |  |
| Hyb plates for C                                    | Flu               | noics and So   | can C        |        |         |               |              |  |  |  |  |
| C                                                   |                   |                |              |        |         |               |              |  |  |  |  |
| 2 – RT                                              |                   |                |              |        |         |               |              |  |  |  |  |
| 2 — Fragment/                                       |                   |                |              |        |         |               |              |  |  |  |  |
| Precipitate                                         |                   |                |              |        |         |               |              |  |  |  |  |
| 1, 5, 8                                             |                   |                |              |        |         |               |              |  |  |  |  |
| Centrif/Dry                                         |                   |                |              |        |         |               |              |  |  |  |  |
| 3 - RT                                              |                   |                |              |        |         |               |              |  |  |  |  |
|                                                     | 3 — Fragment/     |                |              |        |         |               |              |  |  |  |  |
|                                                     | Precipitate       | DT 1 Decu      | 1 00         |        |         |               |              |  |  |  |  |
|                                                     |                   | RI I-Resu      |              | FOC    |         |               |              |  |  |  |  |
|                                                     |                   | <b>D-R</b>     | I D-RESUS    | S-QC   |         | <b>C</b>      |              |  |  |  |  |
|                                                     |                   |                | 8-KI         | o-kesi |         |               | Link         |  |  |  |  |
|                                                     |                   |                |              |        | GT      | Den F         | Hyb<br>F     |  |  |  |  |
|                                                     |                   |                |              |        | rgnts   |               |              |  |  |  |  |
| Н                                                   | yb D              |                |              | 11     |         | GT rgnt       | Fluidics and |  |  |  |  |
|                                                     |                   |                |              |        |         | plates for D  | Scan D       |  |  |  |  |
| RT = Bring plate to room temperature.               |                   |                |              |        |         |               |              |  |  |  |  |
| Centrif = centrifuge                                |                   |                |              |        |         |               |              |  |  |  |  |
| Resus = resuspend                                   |                   |                |              |        |         |               |              |  |  |  |  |
| QC = fragmentation QC gel and OD quantitation       |                   |                |              |        |         |               |              |  |  |  |  |
| GT rgnt plates = reagent plates for GeneTitan array | plate processing. |                |              |        |         |               |              |  |  |  |  |
| Den time period includes 15 min to transfer the de  | natured sample pl | late and rea   | agent plates | from t | he Bion | nek to the Ge | eneTitan.    |  |  |  |  |

Table 6.19 Eight Plate Workflow — Day 3 Activities

| Activity                                    | Plate Number   | Instrument                                  | Approximate |
|---------------------------------------------|----------------|---------------------------------------------|-------------|
|                                             |                |                                             | Start Times |
| Thaw reagents for GT rgnt plate preparation | С              | —                                           | 8:00 a.m.   |
| Bring plate to room temperature (RT)        | 2              | _                                           | 8:30 a.m.   |
| Concurrently:                               | Denature E     | Biomek FX <sup>P</sup> Target Prep Express  | 8:30 a.m.   |
| Denature E                                  | Reagents for C |                                             |             |
| Prepare GT rgnt plates for C                |                |                                             |             |
| <ul> <li>Transfer to GeneTitan</li> </ul>   |                |                                             |             |
| Load GT rgnt plates and begin fluidics      | C to fluidics  | GeneTitan MC Instrument                     | 9:30 a.m.   |
| processing for C                            | E to hyb oven  |                                             |             |
| Load E and begin hybridization              |                |                                             |             |
| Fragment and precipitate                    | 2              | Biomek FX <sup>P</sup> Target Prep Express  | 9:30 a.m.   |
| Spin and dry                                | 1, 5, 8        | Plate centrifuge and oven                   | 9:45 a.m.   |
| Bring plate to room temperature (RT)        | 3              | —                                           | 10:30 a.m.  |
| Fragment and precipitate                    | 3              | Biomek FX <sup>P</sup> Target Prep Express  | 11:30 a.m.  |
| Resuspension                                | 1              | Biomek FX <sup>P</sup> Target Prep Express, | 1:30 p.m.   |
| Off-deck QC                                 | 1              | Plate spectrophotometer, e-gel system       | 2:15 p.m.   |
| Resuspension                                | 5              | Biomek FX <sup>P</sup> Target Prep Express  | 2:15 p.m.   |
| Off-deck QC                                 | 5              | Plate spectrophotometer, e-gel system       | 3:00 p.m.   |
| Resuspension                                | 8              | Biomek FX <sup>P</sup> Target Prep Express  | 3:00 p.m.   |
| Thaw reagents for GT rgnt plate preparation | F              | —                                           | 3:30 p.m.   |
| Off-deck QC                                 | 8              | Plate spectrophotometer, e-gel system       | 3:45 p.m.   |
| Concurrently:                               | Denature F     | Biomek FX <sup>P</sup> Target Prep Express  | 4:00 p.m.   |
| <ul> <li>Denature F</li> </ul>              | Reagents for D |                                             |             |
| Prepare GT rgnt plates for D                |                |                                             |             |
| <ul> <li>Transfer to GeneTitan</li> </ul>   |                |                                             |             |
| Load GT rgnt plates and begin fluidics      | D to fluidics  | GeneTitan MC Instrument                     | 5:00 p.m.   |
| processing for D                            | F to hyb oven  |                                             |             |
| Load F and begin hybridization              |                |                                             |             |

 Table 6.20
 Eight Plate Workflow — Day 3 Activities

## **Eight Plate Workflow — Day 4**

#### **Off-Deck Activities**

Bring plates 4, 6 and 7 to room temperature.

#### **Biomek FX<sup>P</sup> Target Prep Express Activities**

- Denature two plates of target from the previous week (plates G and H).
- Prepare reagent plates for the GeneTitan MC Instrument (for plates E and F already on the GeneTitan).
- Transfer the denatured samples and reagent plates to the GeneTitan MC Instrument.
- Fragment and precipitate plates 4, 6, 7.
- Centrifuge and dry plates 2 and 3.

#### **GeneTitan MC Instrument Activities**

• Load reagent plates for E and F. These plates are moved from the hyb oven to the fluidics area. After fluidics, the plates move to the imaging area of the instrument. Load plates G and H for hybridization.

### IMPORTANT:

- Amplified plates that are frozen must be thawed and thoroughly mixed by following the procedure under *Thawing Frozen Plates of Amplified DNA on page 185*.
- Precipitation is carried out at –20 °C overnight.
- After being centrifuged and dried, plates 2 and 3 are sealed and stored at -20 °C.

Table 6.21 Eight Plate Workflow— Day 4 Activities

|                     | Thursday a.m.       |                  |                 |                     |            |        |        | Thursday p.m. |                  |        |         |                          |         |                     |                         |                        |  |
|---------------------|---------------------|------------------|-----------------|---------------------|------------|--------|--------|---------------|------------------|--------|---------|--------------------------|---------|---------------------|-------------------------|------------------------|--|
| 8                   | 9                   |                  | 1               | 0                   | 1          | 1      | 1      | 2             |                  | 1      | 4       | 2 3                      | 3       | 2                   | 1 !                     | 5                      |  |
|                     |                     |                  |                 |                     |            |        |        |               |                  |        |         |                          |         |                     |                         |                        |  |
| Thaw<br>GT<br>rgnts | Den                 | G                |                 |                     |            |        |        |               |                  |        | Hyb G   |                          |         |                     |                         |                        |  |
| End<br>Hyb E        | GT rg<br>plates     | gnt<br>for E     |                 |                     |            |        |        |               |                  | Fluidi | ts and  | Scan E                   |         |                     |                         |                        |  |
|                     | 4 - F               | RT               |                 |                     |            |        |        |               |                  |        |         |                          |         |                     |                         |                        |  |
|                     |                     |                  | 4               | — Fragn<br>Precipit | nen<br>ate | t/     |        |               |                  |        |         |                          |         |                     |                         |                        |  |
|                     |                     |                  | Ce              | 2, 3<br>entrif/Dry  |            |        | -      |               |                  |        |         |                          |         |                     |                         |                        |  |
|                     |                     |                  |                 |                     | 6 -        | RT     |        |               |                  |        |         |                          |         |                     |                         |                        |  |
|                     |                     |                  |                 |                     |            |        | 6      | — Fr<br>Preci | agmen<br>ipitate | t/     |         |                          |         |                     |                         |                        |  |
|                     |                     |                  |                 |                     |            |        |        |               | 7 -              | RT     |         |                          |         |                     |                         |                        |  |
|                     |                     |                  |                 |                     |            |        |        |               | •                |        | 7       | — Fragmen<br>Precipitate | t/      |                     |                         |                        |  |
|                     |                     |                  |                 |                     |            |        |        |               |                  |        |         |                          |         | Thaw<br>GT<br>rgnts | Den H                   | Hyb<br>H               |  |
|                     |                     |                  |                 |                     |            |        | Hy     | b F           |                  |        |         |                          |         |                     | GT rgnt<br>plates for F | Fluidics and<br>Scan F |  |
| RT = B              | ring pla            | te to r          | oom             | temperati           | ure.       |        |        |               |                  |        |         |                          |         |                     |                         |                        |  |
| Centri              | f = cent            | rifuge           |                 |                     |            |        |        |               |                  |        |         |                          |         |                     |                         |                        |  |
| Denat<br>Biome      | ure and<br>k to the | GT rgr<br>e Gene | nt pla<br>Titan | ite prepar          | atio       | n time | perioc | ls inclu      | ude 15 i         | min to | transfe | er the denatu            | red pla | ate and             | reagent plat            | es from the            |  |

| Activity                                                                                                    | Plate                          | Instrument                                 | Approximate |
|----------------------------------------------------------------------------------------------------|--------------------------------|--------------------------------------------|-------------|
|                                                                                                    | Designation                    |                                            | Start Times |
| Thaw reagents for GT rgnt plate preparation                                                                             | E                              | _                                          | 8:00 a.m.   |
| Bring plate to room temperature (RT)                                                                                    | 4                              | _                                          | 8:30 a.m.   |
| Concurrently:                                                                                                    | Denature D<br>Reagent for F    | Biomek FX <sup>P</sup> Target Prep Express | 8:30 a.m.   |
| <ul> <li>Prepare GT rgnt plates for E</li> <li>Transfer to GeneTitan</li> </ul>                                         |                                |                                            |             |
| <ul> <li>Load GT rgnt plates and begin fluidics<br/>processing for E</li> <li>Load G and begin hybridization</li> </ul> | E to fluidics<br>G to hyb oven | GeneTitan MC Instrument                    | 9:30 a.m.   |
| Fragment and precipitate                                                                                                | 4                              | Biomek FX <sup>P</sup> Target Prep Express | 9:30 a.m.   |
| Spin and dry                                                                                                    | 2, 3                           | Plate centrifuge and oven                  | 9:45 a.m.   |
| Bring plate to room temperature (RT)                                                                                    | 6                              | —                                          | 10:30 a.m.  |
| Fragment and precipitate                                                                                                | 6                              | Biomek FX <sup>P</sup> Target Prep Express | 11:30 a.m.  |
| Bring plate to room temperature (RT)                                                                                    | 7                              | _                                          | 12:30 a.m.  |
| Fragment and precipitate                                                                                                | 7                              | Biomek FX <sup>P</sup> Target Prep Express | 1:30 a.m.   |
| Thaw reagents for GT rgnt plate preparation                                                                             | F                              |                                            | 3:30 p.m.   |
| Concurrently:<br>Denature H                                                                                             | Denature H<br>Reagents for F   | Biomek FX <sup>P</sup> Target Prep Express | 4:00 p.m.   |
| <ul> <li>Prepare GT rgnt plates for F</li> <li>Transfer to GeneTitan</li> </ul>                                         |                                |                                            |             |
| <ul> <li>Load GT rgnt plates and begin fluidics<br/>processing for F</li> <li>Load H and begin hybridization</li> </ul> | F to fluidics<br>H to hyb oven | GeneTitan MC Instrument                    | 5:00 p.m.   |

 Table 6.22
 Eight Plate Workflow— Day 4 Activities

### **Eight Plate Workflow — Day 5**

#### **Off-Deck Activities**

Bring plates 2 and 3 to room temperature.

### **Biomek FX<sup>P</sup> Target Prep Express Activities**

- Centrifuge and dry plates 4, 6, 7.
- Resuspend and QC plates 2, 3, 4, 6, 7.

### **GeneTitan MC Instrument Activities**

Load reagent plates for plates E and F. These plates are moved from the hyb oven to the fluidics area. After fluidics, the plates will move to the imaging area of the instrument. Also load plates G and H for hybridization.

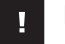

### **IMPORTANT:**

- Plates 2 and 3 must be brought to room temperature for 90 min prior to resuspension.
- After being centrifuged and dried, plates 4, 6 and 7 are sealed. Place plates 6 and 7 in a 4 °C refrigerator until further processing later the same day. Plate 4 can be left on the bench top.
- Prior to resuspension and QC, plates 6 and 7 must be brought to room temperature (place on bench top for 30 min).

#### Table 6.23 Eight Plate Workflow — Day 5 Activities

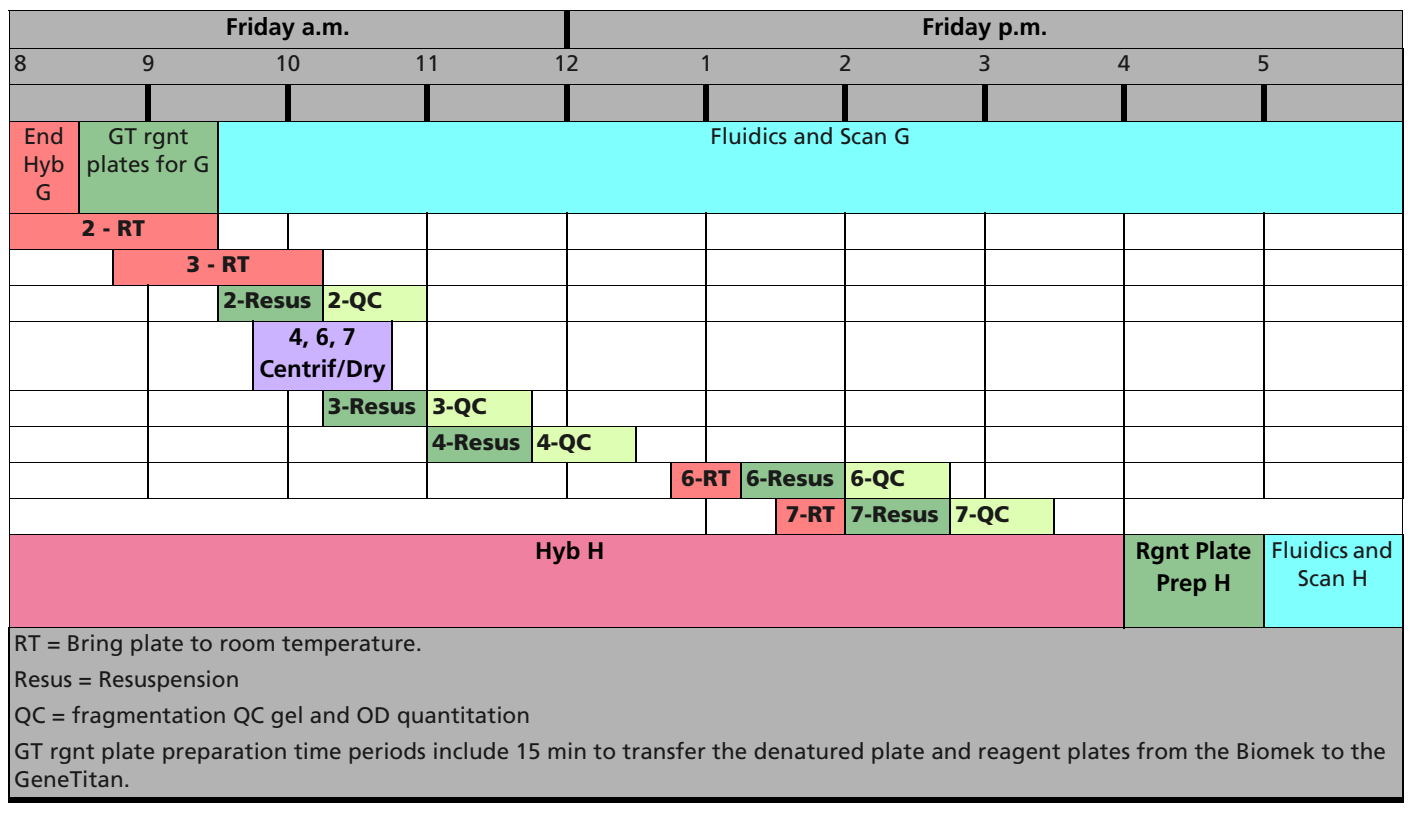

| Activity                                                   | Plate Number | Instrument                                 | Approximate<br>Start Times |
|------------------------------------------------------------|--------------|--------------------------------------------|----------------------------|
| Bring to room temperature                                  | 2            | _                                          | 8:00 a.m.                  |
| Prepare GeneTitan reagent plates                           | G            | Biomek FX <sup>P</sup> Target Prep Express | 8:30 a.m.                  |
| Load reagent plates and begin<br>fluidics processing for G | G            | GeneTitan MC Instrument                    | 9:30 a.m.                  |
| Bring to room temperature                                  | 3            | _                                          | 8:45 a.m.                  |
| Resuspension and QC                                        | 2            | Biomek FX <sup>P</sup> Target Prep Express | 9:30 a.m.                  |
| Spin and dry                                               | 4, 6, 7      | Plate centrifuge and oven                  | 9:45 a.m.                  |
| Resuspension and QC                                        | 3            |                                            | 10:15 a.m.                 |
| Resuspension and QC                                        | 4            |                                            | 11:00 a.m.                 |
| Resuspension and QC                                        | 6            | BIOMEK FX' Target Prep Express             | 1:15 p.m.                  |
| Resuspension and QC                                        | 7            |                                            | 2:00 p.m.                  |
| Prepare GeneTitan reagent plates                           | Н            | Biomek FX <sup>P</sup> Target Prep Express | 4:00 p.m.                  |
| Load reagent plates and begin fluidics processing for H    | Н            | GeneTitan MC Instrument                    | 5:00 p.m.                  |

## Table 6.24 Eight Plate Workflow — Day 5 Activities

This page intentionally left blank.

# Automated Target Preparation for Processing Two Axiom Array Plates per Week

The two array plate/week automated target prep workflow enables you to do the target preparation and array processing for the Axiom Genome -Wide 96 Array in the same week.

This workflow is performed using one Biomek FX<sup>P</sup> Target Prep Express (Biomek workstation) (see Chapter 3, *Axiom<sup>TM</sup> Genotyping Assay: Target Preparation with Biomek FXP Target Prep Instrument on page 15*) and one GeneTitan MC Instrument (see Chapter 5, *Axiom<sup>TM</sup> Genotyping Assay: Array Processing with the GeneTitan*® *MC Instrument on page 149*). This chapter includes tables that present the timing of the steps required to perform this workflow per 5-day work week, eight hours per day.

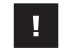

**IMPORTANT:** Experienced users and careful timing are critical for the successful execution of this workflow.

The two plate per week automated workflow is described in the following sections:

- Overview of the 2-plate Workflow for Automated Target Preparation
- Thawing Frozen Plates of Amplified DNA on page 204
- Target Prep and Array Processing on page 204

## **Overview of the 2-plate Workflow for Automated Target Preparation**

The table below displays the timing and duration of the hands-on processing necessary for performing the two-plate workflow by one person.

| Plate | Day 1   Day 2   Day 3   Day 4   Day 5                                                                                                    |  |  |  |  |  |  |
|-------|----------------------------------------------------------------------------------------------------|--|--|--|--|--|--|
|       | AM PM AM PM AM PM AM PM AM PM                                                                                                    |  |  |  |  |  |  |
|       | 8 9 10 11 12 1 2 3 4 5 6 8 9 10 11 12 1 2 3 4 5 6 8 9 10 11 12 1 2 3 4 5 6 8 9 10 11 12 1 2 3 4 5 6 8 9 10 11 12 1 2 3 4 5 6 8 9 10 11 12 1 2 3 4 5 6 |  |  |  |  |  |  |
| 7     |                                                                                                    |  |  |  |  |  |  |
| 3     |                                                                                                    |  |  |  |  |  |  |
|       |                                                                                                    |  |  |  |  |  |  |
| lotes |                                                                                                    |  |  |  |  |  |  |
|       | Begin Thawing required reagents for the process.                                                                                                    |  |  |  |  |  |  |
|       | Begin warming Axiom array plate to room temperature                                                                                                   |  |  |  |  |  |  |
| Х     | Day 3 2:45 PM: Store Hyb Ready Plate B at –20 °C                                                                                                    |  |  |  |  |  |  |
| Color | Code                                                                                                    |  |  |  |  |  |  |
|       | Amplification                                                                                                    |  |  |  |  |  |  |
|       | Fragmentation and Precipitation                                                                                                    |  |  |  |  |  |  |
|       | Centrifugation and Drying                                                                                                    |  |  |  |  |  |  |
|       | Resuspension and Hybridization Mix Prep                                                                                                    |  |  |  |  |  |  |
|       |                                                                                                    |  |  |  |  |  |  |
|       | Sample Denature/load array plate and Hyb Plate in GeneTitan MC                                                                                        |  |  |  |  |  |  |
|       | GeneTitan MC reagent plates prep and loading                                                                                                    |  |  |  |  |  |  |

The two plates are referred to as plates A and B in the target prep and in the GeneTitan Array Processing.

In order to process two plates during a 40-hour week, the steps should be performed in the order and with the timing described in this chapter.

| Day | Activities                                                                                                    |
|-----|----------------------------------------------------------------------------------------------------|
| 1   | Amplify 2 plates of genomic DNA.                                                                                                    |
| 2   | Fragment and precipitate two plates amplified on Day 1.                                                                                                    |
| 3   | <ul> <li>Centrifuge, dry, resuspend and QC Plate A.</li> <li>Denature Plate A and load samples and Array Plate into GeneTitan MC</li> <li>Centrifuge, dry, resuspend and QC Plate B.</li> <li>Store Plate B at -20 °C</li> </ul> |
| 4   | <ul> <li>Denature Plate B and load samples and Array Plate into GeneTitan MC</li> <li>Prepare GeneTitan Reagent plates for Plate A and load into GeneTitan MC</li> </ul>                                                         |
| 5   | Prepare GeneTitan Reagent plates for Plate B and load into GeneTitan MC                                                                                                    |

|--|

Table 7.2 Time required for target preparation on the Biomek FXP Target Prep Express

| Steps on the Biomek FX <sup>P</sup> Target Prep Express | Time Required |
|---------------------------------------------------------|---------------|
| Amplification                                           | 30 min        |
| Fragmentation                                           | 2 hr          |
| Resuspension                                            | 45 min        |
| Off-deck centrifugation and drying                      | 75 min        |
| Off-deck QC gel and OD                                  | 45 min        |
| Denaturation only                                       | 30 min        |
| Transfer denatured samples to GeneTitan MC              | 15 min        |
| Prepare and Load reagent plates to the GeneTitan MC     | 60 min        |
| Time Required includes deck setup.                      |               |

## **Thawing Frozen Plates of Amplified DNA**

The automated two plate workflow described in this chapter does not require freezing the plates of DNA following amplification. If plates of amplified DNA are frozen because of an interruption of this workflow, you should thaw them prior to the fragmentation step on Day 2 as described in section 2. *Thaw and Prepare the Reagents and Sample Plate on page 45*.

## **Target Prep and Array Processing**

The tables in the sections below show the steps that need to be performed on each day of the workflow.

## Two Plate/Week Workflow - Day 1

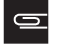

**NOTE:** Genomic DNA sample for amplification should be prepared as described in *Genomic DNA Preparation and Requirements on page 9*. Affymetrix recommends that you carry out genomic DNA preparation in a dedicated pre-amplification room, or area, with dedicated consumables such as pipettes, tips, vortexes, etc.

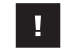

**IMPORTANT:** Amplification preparation should take place in an Amplification Staging Room or dedicated area such as biosafety hood with dedicated pipettes, tips, vortex, etc.

|        |            | Day 1        | a.m.              |             | Day 1 p.m. |     |   |   |  |  |
|--------|------------|--------------|-------------------|-------------|------------|-----|---|---|--|--|
|        | 8          | 9 1          | 0 11              | 12          | 1 2        | 3   | 4 | 5 |  |  |
| Plate  |            |              |                   |             |            |     |   |   |  |  |
| Α      |            | <b>A</b>     | Amp               |             |            |     |   |   |  |  |
| В      |            |              |                   |             |            | Amp |   |   |  |  |
| lotes  |            |              |                   |             | L          |     |   |   |  |  |
|        | Begin thaw | ing reagents | and materials for | the process |            |     |   |   |  |  |
| olor C | ode        |              |                   |             |            |     |   |   |  |  |

Table 7.3 Two plate/week Auto Target Prep Workflow--Day 1

| Time  | Торіс                                          |
|-------|------------------------------------------------|
| 9:30  | Prepare DNA amplification reagents for Plate A |
| 10:30 | Start DNA amplification Plate A                |
| 1:30  | Prepare DNA amplification reagents for Plate B |
| 2:30  | Start DNA amplification Plate B                |

See *Stage 1 — DNA Amplification on page 40* for more information on the protocol.

## Two Plate/Week Workflow — Day 2

|         |            |           | Day 2 a.m.    |      |    | Day 2 p.m. |      |   |   |  |
|---------|------------|-----------|---------------|------|----|------------|------|---|---|--|
|         | 8          | 9         | 10            | 11   | 12 | 1          | 2 3  | 4 | 5 |  |
| Plates  |            |           |               |      |    |            |      |   |   |  |
| A       |            |           |               | Frag |    |            |      |   |   |  |
| В       |            |           |               |      |    | <b>A</b>   | Frag |   |   |  |
| Notes   |            |           |               |      |    |            |      |   |   |  |
| <b></b> | Begin that | wing requ | ired reagents |      |    |            |      |   |   |  |
| Color   | Code       |           |               |      |    |            |      |   |   |  |

| Time  | Торіс                             |
|-------|-----------------------------------|
| 9:30  | Prepare Frag reagents for Plate A |
| 10:00 | Start Fragmentation Plate A       |
| 1:30  | Prepare Frag reagents for Plate B |
| 2:00  | Start Fragmentation Plate B       |

 Table 7.4 Two plate/week Auto Target Prep Workflow--Day 2

## Two Plate/Week Workflow — Day 3

| Figure 7.4      | Two Plate/M                                                                                         | /eek Automat                | ed Target Pr | ep Workfl | ow — Day 3  | Activities               |             |             |              |        |
|-----------------|----------------------------------------------------------------------------------------------------|-----------------------------|--------------|-----------|-------------|--------------------------|-------------|-------------|--------------|--------|
|                 |                                                                                                    | Day 3                       | Ba.m.        |           |             |                          | Day         | 3 p.m.      |              |        |
|                 | 8                                                                                                   | 9 1                         | 0            | 11        | 12          | 1                        | 2           | 3           | 4            | 5      |
| Plates          |                                                                                                    |                             |              |           |             |                          |             |             |              |        |
| A               |                                                                                                    | Cent/Dry                    | R/HP         | QC d      | enat/<br>yb |                          |             |             |              |        |
| В               |                                                                                                    |                             |              |           |             | Cent/Dry                 | R/HP X      | QC          |              |        |
| Notes:          | Notes:                                                                                              |                             |              |           |             |                          |             |             |              |        |
| <b>A</b>        | Begin thawing required reagents                                                                     |                             |              |           |             |                          |             |             |              |        |
| ▼               | Begin warming Axiom array plate to room temperature                                                 |                             |              |           |             |                          |             |             |              |        |
| Х               | Store Hyb Ready Plate B at –20 °C                                                                   |                             |              |           |             |                          |             |             |              |        |
| Color Coc       | or Codes                                                                                            |                             |              |           |             |                          |             |             |              |        |
| <b>Cent/Dry</b> | Centrifugation and Drying (see 5. Centrifuge and Dry Pellets on page 61)                            |                             |              |           |             |                          |             |             |              |        |
| R/HP            | Resuspension and Hyb Mix Prep (see Stage 3 — Resuspension and Hybridization Preparation on page 62) |                             |              |           |             |                          |             |             |              |        |
| QC              | Quality con                                                                                         | trol checks                 |              |           |             |                          |             |             |              |        |
| Denat/hyb       | Sample Der<br>Instrument                                                                            | ature/load a<br>on page 72) | rray plate a | ind Hyb P | late in Gen | eTitan MC (see <i>St</i> | age 4 — Pre | paration fo | r the GeneTi | tan MC |
|                 |                                                                                                    |                             |              |           |             |                          |             |             |              |        |

Table 7.5 Two plate/week Automated Target Prep Workflow--Day 3

| Time  | Торіс                                                    |
|-------|----------------------------------------------------------|
| 9:00  | Start Centrifugation of Plate A                          |
| 9:00  | Prepare Hyb reagents for Plate A                         |
| 9:40  | Start Drying of Plate A                                  |
| 10:05 | Start Resuspension and Hybridization Preparation Plate A |
| 10:50 | Run QC                                                   |
| 11:30 | Start Denature Sample for Plate A                        |
| 12:00 | Start Hyb-Wash-Scan run Plate A                          |

Table 7.5 Two plate/week Automated Target Prep Workflow--Day 3

| Time | Торіс                                                    |
|------|----------------------------------------------------------|
| 1:00 | Start centrifugation of Plate B                          |
| 1:00 | Prepare Hyb reagents for Plate B                         |
| 1:40 | Start Drying of Plate B                                  |
| 2:05 | Start Resuspension and Hybridization Preparation Plate B |
| 2:50 | Run QC and Put Plate B in Freezer (-20C)                 |

## Two Plate/Week Workflow — Day 4

**IMPORTANT:** The GeneTitan reagent plates for array processing cannot be loaded until the array plate has finished hybridization, and they should not be prepared more than 1.5 hours before hybridization will finish. The GeneTitan reagent plates cannot be prepared ahead of time and stored.

| Plates          |               | Day 4 a.m.                                         |                                 |                  |                       | Day 4 p.m.    |               |              |              |              |  |
|-----------------|---------------|----------------------------------------------------|---------------------------------|------------------|-----------------------|---------------|---------------|--------------|--------------|--------------|--|
|                 | 8             | 9                                                  | 10                              | 11               | 12                    | 1             | 2             | 3            | 4            | 5            |  |
|                 |               |                                                    |                                 |                  |                       |               |               |              |              |              |  |
| А               |               |                                                    | •                               | GT Rea<br>Prep/L | gent<br>.oad          |               |               |              |              |              |  |
| В               |               |                                                    | Denat/<br>hyb                   |                  |                       |               |               |              |              |              |  |
| Notes           |               | u.                                                 | <b>I</b>                        |                  |                       | •             |               |              |              | 1            |  |
|                 | Begin         | thawing re                                         | quired reagents                 | 5                |                       |               |               |              |              |              |  |
| V               | Begin         | egin warming Axiom array plate to room temperature |                                 |                  |                       |               |               |              |              |              |  |
| Color           | Codes         |                                                    |                                 |                  |                       |               |               |              |              |              |  |
| Denat           | /Hyb          | Sample Der<br>Instrument                           | nature/load arra<br>on page 72) | ay plate and     | Hyb Plate in          | GeneTitan MC  | (see Stage 4  | — Preparat   | tion for the | GeneTitan MC |  |
| GT Rea<br>prep/ | igent<br>Ioad | GeneTitan                                          | reagent trays p                 | rep and loa      | d (see <i>Stage 4</i> | — Preparatior | n for the Ger | neTitan MC I | Instrument   | on page 72)  |  |

#### Table 7.6 Two plate/week Auto Target Prep Workflow--Day 4

| Time  | Торіс                                                                                                    |
|-------|----------------------------------------------------------------------------------------------------|
| 10:00 | Start Denature Sample for Plate B (See Stage 4 — Preparation for the GeneTitan MC Instrument on page 72)           |
| 10:30 | Start Hyb-Wash-Scan run for Plate B                                                                                |
| 10:30 | Prepare Wash-Stain reagents for Plate A                                                                            |
| 11:00 | Prepare GeneTitan reagent trays for Plate A (See Stage 4 — Preparation for the GeneTitan MC Instrument on page 72) |
| 12:00 | Load GeneTitan reagent trays for Plate A                                                                           |

## Two Plate/Week Workflow — Day 5

# !

**IMPORTANT:** The GeneTitan reagent plates for array processing cannot be loaded until the array plate has finished hybridization, and they should not be prepared more than 1.5 hours before hybridization will finish. The GeneTitan reagent plates cannot be prepared ahead of time and stored.

| Figur           | <b>e 7.6</b> Two pl   | late/week A  | utomated         | Target Pro | ep Workflow-           | -Day 5     |               |             |             |               |  |  |
|-----------------|-----------------------|--------------|------------------|------------|------------------------|------------|---------------|-------------|-------------|---------------|--|--|
|                 | Day 5 a.m. Day 5 p.m. |              |                  |            |                        |            |               |             |             |               |  |  |
|                 | 8                     | 9            | 10               | 11         | 12                     | 1          | 2             | 3           | 4           | 5             |  |  |
| Plate           |                       |              |                  |            |                        |            |               |             |             |               |  |  |
| Α               |                       |              |                  |            |                        |            |               |             |             |               |  |  |
| В               |                       | GT R<br>Prej | eagent<br>b/Load |            |                        |            |               |             |             |               |  |  |
| Notes           |                       |              |                  |            |                        |            |               |             |             | 1             |  |  |
|                 | Begin thaw            | ing required | l reagents       |            |                        |            |               |             |             |               |  |  |
| Color           | Codes                 |              |                  |            |                        |            |               |             |             |               |  |  |
| GT Rea<br>prep/ | agent Gene<br>/load   | Titan reagei | nt trays pr      | ep and loa | ad (see <i>Stage 4</i> | 4 — Prepar | ation for the | GeneTitan M | C Instrumen | t on page 72) |  |  |

| Table 7.7 | Two plate/week | Auto Target Prep | WorkflowDay 5 |
|-----------|----------------|------------------|---------------|
|-----------|----------------|------------------|---------------|

| Time  | Торіс                                                                                                    |
|-------|----------------------------------------------------------------------------------------------------|
| 9:00  | Prepare Wash-Stain reagents for Plate B                                                                            |
| 9:30  | Prepare GeneTitan reagent trays for Plate B (See Stage 4 — Preparation for the GeneTitan MC Instrument on page 72) |
| 10:30 | Load GeneTitan reagent trays for Plate B                                                                           |

# Manual Target Preparation for Processing Three Axiom Array Plates per Week

When using the manual target prep protocol, one person can process up to three Axiom Genome-Wide 96-Array Plates in one forty-hour work week.

This chapter describes the timing of the steps for each sample and array plate that are required to perform this workflow.

!

**IMPORTANT:** Experienced users and careful timing are critical for the successful execution of this workflow.

The three plate per week workflow is described in the following sections:

- Overview of the 3-plate Workflow for Manual Target Preparation
- Thawing Frozen Plates of Amplified DNA on page 212
- Manual Target Prep and Array Processing on page 212

Detailed instructions for the manual target prep protocol and the array plate processing are given in:

- Chapter 4, Axiom Genotyping Assay: Manual Target Preparation on page 95
- Chapter 5, Axiom<sup>TM</sup> Genotyping Assay: Array Processing with the GeneTitan<sup>®</sup> MC Instrument on page 149

## **Overview of the 3-plate Workflow for Manual Target Preparation**

The table below displays the timing and duration of the hands-on processing necessary for performing the three plate workflow by one person.

| ate      |                |              | Da         | y 1         |            |            |             |            |            |            |           | Da   | уŻ        | 2         |            |           |            |     |            |       |      | Da  | ay i | 3   |     |   |    |       |     |      |    | Da | ay   | 4   |     |        |     |      |    |   |    |    | Da | ıу  | 5  |     |   |
|----------|----------------|--------------|------------|-------------|------------|------------|-------------|------------|------------|------------|-----------|------|-----------|-----------|------------|-----------|------------|-----|------------|-------|------|-----|------|-----|-----|---|----|-------|-----|------|----|----|------|-----|-----|--------|-----|------|----|---|----|----|----|-----|----|-----|---|
|          | A              | M            |            | -           | PN         |            |             | Π          |            | ٩N         | 1         |      | -         | Ρ         | Μ          |           |            |     |            | ΑN    | Λ    |     |      | Ρ   | М   |   |    | T     | 4   | AN   | 1  |    | -    | F   | 'N  |        |     |      |    | Α | Μ  | l  |    | Č.  | P  | 'M  |   |
|          | 8 9            | 10 11        | 12         | 12          | 3          | 45         | 6           | 8          | 39         | 10         | 11        | 12   | 1 2       | 23        | 4          | 5         | 6          | 8   | 8 9        | 9 10  | ) 11 | 12  | 1 2  | 2 3 | 3 4 | 5 | 6  | 8     | 8 9 | 9 10 | 11 | 12 | 1    | 2   | 3   | 45     | 6   | ;    | 8  | 9 | 10 | 11 | 12 | 1   | 2  | 3   | 4 |
| A        |                |              |            |             |            |            | +           | t          |            |            |           | -    |           |           |            |           | -          | t   |            |       |      |     |      |     |     | 7 |    | t     |     |      |    | +  |      | +   |     |        |     |      |    |   |    | +  | -  |     | -  | -   |   |
|          | 1              |              |            |             |            |            |             |            |            | 1          |           |      |           |           |            |           |            | L   | -          |       |      |     |      |     | ľ   |   |    |       |     |      |    |    |      |     |     | Z      |     | L    |    |   |    |    |    |     |    |     |   |
| В        |                |              |            |             |            |            |             |            |            |            |           |      | 4         |           |            |           |            |     |            |       |      |     |      |     |     |   |    | I     | V   | '    |    |    |      |     |     |        |     |      |    |   |    |    |    |     |    |     |   |
| С        |                | ٨            |            |             |            |            |             | I          |            |            | ×         |      |           |           |            |           |            | Ī   |            |       |      | y   |      |     |     |   |    | ľ     |     |      |    |    |      |     |     | V<br>Z | 2   | Ī    |    |   |    |    | Ī  |     |    | 4   |   |
| tes<br>A | Begir<br>Begir | n Tha        | awi<br>rmi | ng<br>ng    | req<br>Axi | uire       | ed<br>jar   | rea        | age<br>y p | ent<br>lat | s f       | or t | the<br>oo | e p<br>om | ro<br>te   | ces<br>mp | ss.<br>Der | rat | ur         | e     |      |     |      |     |     |   |    |       |     |      |    |    |      |     |     |        |     |      |    |   |    |    |    |     |    |     |   |
| x<br>y   | Day 2<br>Day 3 | 2 11<br>8 No | AM<br>on:  | : Fr<br>sta | rt p       | e P<br>lat | e C         | e (        | C<br>nav   | vir        | g         |      |           |           | <u>.</u> т |           |            |     | <i>c</i> . |       |      |     |      |     |     |   | -  | - + - |     |      |    |    | de . |     |     |        |     |      |    | - | -  |    | £  | - D |    | • • | ~ |
| or       | Code           | + 5.0        |            | vi. •       | Cou        | pie        | a           | p          | era        |            | JIIS      | on   | I G       | en        | eı         | Ild       | ILI        |     | с.         | LUc   | au   | rea | age  | ent | 510 |   | pi | ale   | 2 4 | A di | lu | пу | D    | ura | y ( |        | י ר | 1110 | ay | р | d  | le | 10 |     | ld | le  | C |
|          | Fragr          | nent         | atio       | on<br>on,   | and<br>Dry | Pr         | eci<br>3, F | pit<br>les | ati        | ior<br>per | n<br>nsio | on,  | H         | ybr       | rid        | iza       | tic        | on  | M          | lix I | Pre  | p,  | an   | d ( | QC  |   |    |       |     |      |    |    |      |     |     |        |     |      |    |   |    |    |    |     |    |     |   |
| _        | Gene           | Tita         | n M        | IC r        | eag        | en         | tp          | lat        | es         | pr         | ep        | and  | dI        | oa        | dir        | ng        | - 11       |     | 16         | nei   | 1110 | 111 | IVIC | -   |     |   |    |       |     |      |    |    |      |     |     |        |     |      |    |   |    |    |    |     |    |     |   |

The three plates are referred to as plates A, B, and C in the manual target prep and in the GeneTitan Array Processing.

In order to process three plates during a 40-hour week, the steps must be performed in the order and with the timing described in this chapter.

| Day | Activities                                                                                                    | Plates                                         |
|-----|----------------------------------------------------------------------------------------------------|------------------------------------------------|
| 1   | <ul> <li>Amplify 3 plates of genomic DNA.</li> </ul>                                                                                                    | A, B, and C                                    |
| 2   | <ul> <li>Fragment and precipitate two plates amplified on Day 1.</li> <li>Freeze one plate of amplified DNA for fragmentation later in the week.</li> </ul>                                                        | • A, B<br>• C                                  |
| 3   | <ul> <li>Fragment and precipitate one plate.</li> <li>Centrifuge, dry, resuspend and QC two plates precipitated on Day 2.</li> <li>Denature and begin hybridization for one plate on GeneTitan</li> </ul>          | <ul> <li>C</li> <li>A, B</li> <li>A</li> </ul> |
| 4   | <ul> <li>Centrifuge, dry, resuspend and QC plates precipitated on Day 3</li> <li>Denature and begin Hybridization for two plates on GeneTitan</li> <li>GeneTitan reagent plates preparation and loading</li> </ul> | <ul> <li>C</li> <li>B, C</li> <li>A</li> </ul> |
| 5   | <ul> <li>GeneTitan reagent plates preparation and loading</li> </ul>                                                                                                    | • B, C                                         |

The timing of these steps is critical because of constraints on both the target preparation, done on the lab bench, and the array processing, done using GeneTitan MC.

These constraints are described in more detail in:

- Timing Issues for Manual Target Preparation on page 210
- Timing Issues for GeneTitan MC Array Processing on page 211

## **Timing Issues for Manual Target Preparation**

The GeneTitan reagent plates for array processing cannot be loaded until the array plate has finished hybridization, and they should not be prepared more than 1.5 hours before hybridization will finish. The GeneTitan reagent plates cannot be prepared ahead of time and stored.

| Manual Preparation                                            | Hands-on Time<br>Required | Total Prep<br>Time* | Incubation/Hybridization/<br>Processing               |
|---------------------------------------------------------------|---------------------------|---------------------|-------------------------------------------------------|
| Amplification                                                 | 0.5 hr                    | 1.5 hr              | 23±1 hr                                               |
| Fragmentation and Precipitation prep                          | 2 hr                      | 2 hr                | <b>Overnight Precipitation</b>                        |
| Centrifugation/Drying/Resuspension                            | 1 hr 20 min               | 2 hr                | N/A                                                   |
| QC gel and OD                                                 | 30 min                    | 30 min              | N/A                                                   |
| Denaturation and hyb tray/array plate<br>loading on GeneTitan | 25 min                    | 45                  | 23.5-24 hr hybridization                              |
| GeneTitan reagent plate preparation and loading on GeneTitan  | 1 hr                      | 1.5 hr              | Additional time for processing:<br>96 arrays: 12.5 hr |
| * Total Prep Time includes reagent thawing t                  | ime and hands-on ti       | me                  |                                                       |

Table 8.2 Time required for manual target preparation

### **Timing Issues for GeneTitan MC Array Processing**

!

**IMPORTANT:** Maintaining consistent timing during the set up of the GeneTitan is critical to containing the user interventions of the three plate workflow within a work day. Once one process begins late, there is little opportunity to catch up until the end of the workflow.

The hybridization time for the Axiom assay on the GeneTitan MC Instrument is 23.5 to 24 hr (Table 8.3). This provides a 30 min window during which you are prompted by the instrument control software to load the reagents required for washing and staining.

Table 8.3 Time required for array plate processing on the GeneTitan MC Instrument

| Steps on the GeneTitan MC Instrument                                                                          | Time Required      |
|----------------------------------------------------------------------------------------------------|--------------------|
| Hybridization of two plates in one day<br>First plate loaded at 9:30 a.m.<br>Second plate loaded at 5:00 p.m. | 23.5 hr each plate |
| Loading reagent plates                                                                                        | 15 min             |
| Fluidics                                                                                                    | 5 hr each plate    |
| Imaging                                                                                                    | 96 arrays: 7.5 hr  |

### **Changing Oven Temperatures for the Three Plate Workflow**

Multiple ovens are required for manual target preparation. If you are running the three plate /week workflow, you will need three ovens. Table 8.4 lists the different temperatures required for each step. Table 8.5 provides a list of suggested settings for three ovens when performing the three plate/week workflow.

| Workflow step                | Oven Temp |
|------------------------------|-----------|
| Amplification                | 30 °C     |
| Stopping Amplification       | 65 °C     |
| Pre-Fragmentation Incubation | 37 °C     |
| Fragmentation Incubation     | 37 °C     |
| Drying                       | 37 °C     |
| Hybridization                | 48 °C     |

Table 8.4 Oven temperatures needed for each step of the workflow

Table 8.5 Suggested settings for ovens when performing three plate/week manual target prep workflow

| Day of Workflow | Oven 1 | Oven 2 | Oven 3 |
|-----------------|--------|--------|--------|
| Day 1           | 30 °C  | N/A    | N/A    |
| Day 2           | 30 °C  | 65 °C  | 37 °C  |
| Day 3           | 48 °C  | 65 °C  | 37 °C  |
| Day 4           | 48 °C  | 65 °C  | 37 °C  |
| Day 5           | N/A    | N/A    | N/A    |

## **Thawing Frozen Plates of Amplified DNA**

To thaw frozen plates of amplified DNA:

- Place the deep well plate in a small water bath.
   For example, pour Millipore water into a small tray. Place the frozen plate in the water in the tray.
- **2.** Leave the plate in the water bath for  $\sim 50$  min until all wells have thawed.
- **3.** Spin down at 1000 rpm for 30 sec.
- 4. To avoid cross-contamination of wells during vortexing:
  - A. Remove the seal and blot the top of the plate with a Kimwipe.
  - **B.** Tightly reseal the plate with a fresh seal.
- 5. Vortex the plate for 30 sec to thoroughly mix.
- **6.** Spin at 1000 rpm for 30 sec.

## Manual Target Prep and Array Processing

### Manual Target Prep Workflow — Day 1

On this day you start amplification of the three plates: each plate must incubate  $23\pm1$  hours after amplification begins.

All amplifications should be set up on Day 1 to allow for a  $23\pm1$  hr amplification incubation for each plate and to minimize movement between pre-amplification and post-amplification areas.

Begin thawing the amplification reagents, particularly the Axiom Amp Soln, 60 min prior to the start of each reaction.

**IMPORTANT:** Amplification preparation should take place in an Amplification Staging Room or dedicated area such as biosafety hood with dedicated pipettes, tips, vortex, etc. See *Amplification Staging Room on page 96* for more information.

|         |            | Day 1       | a.m.          |             |       |   | Day 1 p | o.m. |   |
|---------|------------|-------------|---------------|-------------|-------|---|---------|------|---|
|         | 8          | ) 1         | D 11          | 1.          | 2     | 1 | 2 3     | 4    | 5 |
| Plate   |            |             |               |             |       |   |         |      |   |
| Α       |            |             | Amp           |             |       |   |         |      |   |
| В       |            |             |               |             |       |   | Amp     |      |   |
| с       |            |             | •             | Amp         |       |   |         |      |   |
| otes    |            |             |               |             |       |   | II      |      | I |
|         | Begin thaw | ng reagents | and materials | for the pro | ocess |   |         |      |   |
| olor Co | ode        |             |               |             |       |   |         |      |   |

| Activity                          | Plate ID                     | Approximate<br>Start Times* |
|-----------------------------------|------------------------------|-----------------------------|
| DNA Amplification                 | А                            | 9:30 a.m.                   |
| DNA Amplification                 | С                            | 10:30 a.m.                  |
| DNA Amplification                 | В                            | 1:30 p.m.                   |
| *Approximate start time indicates | start of thawing of reagents |                             |

 Table 8.6 Manual Target Prep Workflow — Day 1 Activities

See *Stage 1 — DNA Amplification on page 107* for more information on the protocol.

### Manual Target Prep Workflow — Day 2

The tables below show the steps that need to be performed on the second day.

Plates A and B are fragmented and precipitated on Day 2 without freezing to preserve a 23 hr amplification incubation.

Precipitation is carried out at -20 °C overnight.

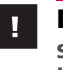

**IMPORTANT:** Store plate C immediately after the end of the Amplification reaction without stopping the Amplification reaction, at –20 °C following 23 hr of amplification reaction incubation.

|               | Day 2 a.m.            |      |    | Day 2 p.m. |      |   |  |  |
|---------------|-----------------------|------|----|------------|------|---|--|--|
| 8             | 9 10                  | 11   | 12 | 1 2        | 3    | 4 |  |  |
| lates         |                       |      |    |            |      |   |  |  |
|               |                       | Frag |    |            |      |   |  |  |
|               |                       |      |    |            | Frag |   |  |  |
|               |                       | X    |    |            |      |   |  |  |
| otes          |                       |      |    | L E        |      |   |  |  |
| Begin thaw    | ving required reagent | S    |    |            |      |   |  |  |
| x Freeze plat | e C                   |      |    |            |      |   |  |  |
| olor Code     |                       |      |    |            |      |   |  |  |

Table 8.7 Manual Target Prep Workflow — Day 2 Activities

| Activity                 | Plate ID | Approximate<br>Start Times |
|--------------------------|----------|----------------------------|
| Fragment and precipitate | А        | 10:00 a.m.                 |
| Freeze (–20 °C)          | C        | 11:00 a.m.                 |
| Fragment and precipitate | В        | 2:00 p.m.                  |

## Manual Target Prep Workflow — Day 3

- Centrifuge, dry, resuspend and QC plates A and B.
- Thaw plate C (see *Thawing Frozen Plates of Amplified DNA on page 212*).
- Fragment and precipitate plate C.
- Perform Denaturation on plate A.
- Transfer plate A samples to Hyb Tray A
- Load Hyb Tray A and Array Plate into GeneTitan MC and begin hybridization.

**WARNING:** The Hybridization Tray prep should take place under a running fume hood.

**IMPORTANT:** Amplified plates that are frozen must be thawed and thoroughly mixed by following the procedure under *Thawing Frozen Plates of Amplified DNA on page 212*.

|          | Day 3 a.m.                                                                                                    |   |          |    |    | Day 3 p.m. |      |   |             |          |
|----------|----------------------------------------------------------------------------------------------------|---|----------|----|----|------------|------|---|-------------|----------|
|          | 8                                                                                                    | 9 | 10       | 11 | 12 | 1          | 2    | 3 | 4           | 5        |
| Plates   |                                                                                                    |   |          |    |    |            |      |   |             |          |
| Α        |                                                                                                    |   | C/D/R/QC |    |    |            |      |   | Dena<br>Hyl | at/<br>b |
| В        |                                                                                                    |   | C/D/R/QC |    |    |            |      |   |             |          |
| C        |                                                                                                    |   |          |    | У  |            | Frag |   |             |          |
| Notes:   |                                                                                                    | 1 |          |    | I  |            |      |   | <b>I</b>    | <b>I</b> |
| <b>A</b> | Begin thawing required reagents                                                                                             |   |          |    |    |            |      |   |             |          |
| У        | Begin thawing plate C                                                                                                    |   |          |    |    |            |      |   |             |          |
| V        | Begin warming Axiom array plate to room temperature                                                                         |   |          |    |    |            |      |   |             |          |
| olor Coc | les                                                                                                    |   |          |    |    |            |      |   |             |          |
| Frag     | Fragmentation and Precipitation (see Stage 2 — Fragmentation and Precipitation on page 115)                                 |   |          |    |    |            |      |   |             |          |
| D/R/QC   | Centrifugation, Drying, Resuspension, Hyb Cocktail Prep, and QC (see Stage 3 — Drying, Resuspension and QC on page 12       |   |          |    |    |            |      |   |             |          |
| enat/hyb | b Sample Denature/load array plate and Hyb Plate in GeneTitan MC (see Stage 4 — Denaturation and Hybridization on page 128) |   |          |    |    |            |      |   |             |          |

#### Table 8.8 Manual Target Prep Workflow — Day 3 Activities

| Activity                    | Plate ID | Approximate<br>Start Times |
|-----------------------------|----------|----------------------------|
| Centrifuge/Dry/Resuspend/QC | А, В     | 9:00 a.m.                  |
| Thaw Plate C                | С        | 12:00 a.m.                 |
| Fragment and precipitate    | С        | 1:00 p.m.                  |
| Denature and Hyb            | А        | 4:00 p.m.                  |
## Manual Target Prep Workflow — Day 4

- Denaturation of Samples/Load array plate and Hyb Plate in GeneTitan MC for plates B and C
- Centrifuge, dry, resuspend, and QC plate C
- GeneTitan reagent plates prep and loading for plate A

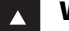

**WARNING:** The Hybridization Tray prep should take place under a running fume hood.

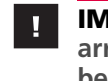

**IMPORTANT:** The GeneTitan reagent plates for array processing cannot be loaded until the array plate has finished hybridization, and they should not be prepared more than 1.5 hours before hybridization will finish. The GeneTitan reagent plates cannot be prepared ahead of time and stored.

| Figure 8.5 Manual Target Preparation Workflow — Day 4 Activities                                                                                                    |                                                                        |                                                   |           |              |             |                  |                 |                  |                    |             |
|----------------------------------------------------------------------------------------------------|------------------------------------------------------------------------|---------------------------------------------------|-----------|--------------|-------------|------------------|-----------------|------------------|--------------------|-------------|
| Plates                                                                                                    |                                                                        | D                                                 | ay 4 a.m. |              |             | Day 4 p.m.       |                 |                  |                    |             |
|                                                                                                    | 8                                                                      | 9                                                 | 10        | 11           | 12          | 2 1 2 3 4 5      |                 |                  |                    |             |
|                                                                                                    |                                                                        |                                                   |           |              |             |                  |                 |                  |                    |             |
| A                                                                                                    |                                                                        |                                                   |           |              |             |                  |                 |                  | GT Reag<br>prep/lo | ad <b>z</b> |
| В                                                                                                    | B Denat/<br>Hyb                                                        |                                                   |           |              |             |                  |                 |                  |                    |             |
| С                                                                                                    |                                                                        | C/D/R/QC Denat/<br>↓ Hyb Z                        |           |              |             |                  |                 | nat/<br>/b Z     |                    |             |
| Notes                                                                                                    |                                                                        |                                                   |           |              |             |                  |                 |                  |                    |             |
|                                                                                                    | Begin                                                                  | jin thawing required reagents                     |           |              |             |                  |                 |                  |                    |             |
| ▼                                                                                                    | Begin                                                                  | jin warming Axiom array plate to room temperature |           |              |             |                  |                 |                  |                    |             |
| z                                                                                                    | Coup                                                                   | led operations                                    | on GeneTi | tan MC: Load | reagent tra | iys for plate    | e A and Hyb Tra | y/Array Plate fo | or Plate C         |             |
| Color                                                                                                    | Codes                                                                  |                                                   |           |              |             |                  |                 |                  |                    |             |
| C/D/R/QC Centrifugation, Drying, Resuspension, Hyb Cocktail Prep, and QC (see Stage 3 — Drying, Resuspension and QC on page 122)                                                                   |                                                                        |                                                   |           |              |             |                  |                 |                  |                    |             |
| Denat/Hyb Sample Denature/load array plate and Hyb Plate in GeneTitan MC (see Stage 4 — Denaturation and Hybridization o page 128)                                                                 |                                                                        |                                                   |           |              |             | lybridization on |                 |                  |                    |             |
| GT Reagent<br>prep/loadGeneTitan reagent trays prep and load (see Stage 5 — Manually Preparing Ligation, Staining, and Stabilization<br>Reagent Trays for the GeneTitan MC Instrument on page 134) |                                                                        |                                                   |           |              |             | abilization      |                 |                  |                    |             |
|                                                                                                    | prep/load Reagent Trays for the Gene Litan INC Instrument on page 134) |                                                   |           |              |             |                  |                 |                  |                    |             |

#### Table 8.9 Manual Target Prep Workflow — Day 4 Activities

| Activity                              | Plate ID | Approximate<br>Start Times |
|---------------------------------------|----------|----------------------------|
| Denature and Hyb                      | В        | 8:45 a.m.                  |
| Centrifugation/Drying/Resuspension/QC | С        | 9:30 a.m.                  |
| GeneTitan reagent prep and loading    | А        | 3:30 p.m.                  |
| Denature and Hyb                      | С        | 4:15 p.m.                  |

## Manual Target Prep Workflow — Day 5

• GeneTitan reagents prep and loading for plates B and C.

**IMPORTANT:** The GeneTitan reagent plates for array processing cannot be loaded until the array plate has finished hybridization, and they should not be prepared more than 1.5 hours before hybridization will finish. The GeneTitan reagent plates cannot be prepared ahead of time and stored.

| Day 5 a.m.       Day 5 p.m.         8       9       10       11       12       1       2       3       4       5         Plate       Image: Constraint of the symbol of the symbol of th                                                                                                    | Figure 8.6 Manual Target Preparation Workflow — Day 5 Activities |                                                                                                    |   |     |        |    |    |   |    |           |                         |   |
|----------------------------------------------------------------------------------------------------|------------------------------------------------------------------|----------------------------------------------------------------------------------------------------|---|-----|--------|----|----|---|----|-----------|-------------------------|---|
| Bay S a.m.       Day S a.m.         8       9       10       11       12       2       3       4       5         Plate       Image: Second Second Secon                                                                                                    |                                                                  |                                                                                                    |   |     |        |    |    |   |    |           |                         |   |
| 8       9       10       11       12       1       2       3       4       5         Plate       Image: Stress of the stress of the str                                                                                                    |                                                                  |                                                                                                    |   | Day | 5 a.m. |    |    |   | Da | iy 5 p.m. |                         |   |
| Plate     Image: Constraint of the segent prep/load     Image: Constraint of the segent segent segen |                                                                  | 8                                                                                                    | 9 |     | 10     | 11 | 12 | 1 | 2  | 3         | 4                       | 5 |
| A     GT Reagent prep/load       B     GT Reagent prep/load       C     GT Reagent prep/load       Notes       A     Begin thawing required reagents                                                                                                    | Plate                                                            |                                                                                                    |   |     |        |    |    |   |    |           |                         |   |
| B     GT Reagent<br>prep/load     GT Reagent       C     Image: Constraint of the straint of the straint of                              | Α                                                                |                                                                                                    |   |     |        |    |    |   |    |           |                         |   |
| C     GT Reagent<br>prep/load       Notes       ▲     Begin thawing required reagents                                                                                                    | В                                                                | GT Reagent prep/load                                                                                                    |   |     |        |    |    |   |    |           |                         |   |
| Notes           A         Begin thawing required reagents                                                                                                    | С                                                                |                                                                                                    |   |     |        |    |    |   |    |           | GT Reagent<br>prep/load |   |
| Begin thawing required reagents                                                                                                    | Notes                                                            |                                                                                                    |   |     |        |    |    |   |    |           |                         |   |
|                                                                                                    | ▲ Begin thawing required reagents                                |                                                                                                    |   |     |        |    |    |   |    |           |                         |   |
| Color Codes                                                                                                    |                                                                  |                                                                                                    |   |     |        |    |    |   |    |           |                         |   |
| GT Reagent<br>prep/load GeneTitan reagent trays prep and load (see Stage 5 — Manually Preparing Ligation, Staining, and Stabilization Reagent<br>Trays for the GeneTitan MC Instrument on page 134)                                                                                                    | GT Rea<br>prep/                                                  | agent<br>load GeneTitan reagent trays prep and load (see Stage 5 — Manually Preparing Ligation, Staining, and Stabilization Reagent<br>Trays for the GeneTitan MC Instrument on page 134) |   |     |        |    |    |   |    |           |                         |   |

#### Table 8.10 Manual Target Prep Workflow — Day 5 Activities

| Activity                                | Plate ID | Approximate<br>Start Times |
|-----------------------------------------|----------|----------------------------|
| GeneTitan reagent tray prep and loading | В        | 8:00 a.m.                  |
| GeneTitan reagent tray prep and loading | С        | 3:30 p.m.                  |

# Troubleshooting

## **Biomek FX<sup>P</sup> Target Prep Express**

If a hardware problem is encountered while running the Axiom target preparation methods on the Biomek FX<sup>P</sup> Target Prep Express, you can do the following:

- Refer to these documents:
  - Biomek<sup>®</sup> Liquid Handler User's Manual, Beckman Coulter P/N 987834
  - □ Biomek<sup>®</sup> Software User's Manual, Beckman Coulter P/N 987835
- For information on recovering a run, contact your Affymetrix Field Application Specialist.
- For additional information on Biomek FX<sup>P</sup> Target Prep Express hardware, error messages, or to request service, contact Beckman Coulter. Be sure to have the serial number of your workstation available.

## **GeneTitan Multichannel Instrument**

Refer to the *GeneTitan® Multi-Channel Instrument User's Manual*, P/N 08-0306 for further troubleshooting information.

| Problem                                                                      | Possible Causes                                                                                                    | Possible Actions                                                                                                    |
|------------------------------------------------------------------------------|----------------------------------------------------------------------------------------------------|----------------------------------------------------------------------------------------------------|
| Plate trapped in GeneTitan<br>Multichannel Instrument.                       | <ul> <li>Plate (or plate with lid) not properly<br/>loaded in drawer.</li> <li>Cut edge of lid and plate not aligned.</li> <li>Gripper failed to retrieve plate.</li> <li>System requires adjustment.</li> </ul> | <ol> <li>Restart the GeneTitan Multichannel Instrument.</li> <li>Run the setup option Unload Plates</li> <li>If the plate remains trapped in the instrument, call Affymetrix support.</li> </ol>                                                                                                    |
| Computer frozen.                                                             | <ul> <li>Too many processes running</li> <li>Attempting to transfer data while an array plate is being scanned (imaged).</li> </ul>                                                                              | <ul> <li>Restart the computer and unload all of the plates.</li> <li>Plates in Hyb station: finish hybridization off-line.</li> <li>Plate in Scanner: rescan using Scan Only function</li> <li>Plate in Fluidics: use Wash/Scan Resume to resume the fluidics process</li> </ul>                                                                                                    |
|                                                                              |                                                                                                    | Do not manually, or through the AGCC<br>transfer utility, move any data associated<br>with the current plate that is being processed/<br>scanned.                                                                                                    |
| Hybridization aborted:<br>• System-initiated abort<br>• User-initiated abort | System-initiated abort:<br>Power loss                                                                                                    | <ul> <li>Array plate and Hyb Tray are still clamped:</li> <li>Contact your local field service engineer with information on the workstation model</li> <li>The plate stack is moved to drawer 1.</li> <li>Remove the plate stack and finish hybridization offline.</li> <li>Return the hybridized array plate to the GeneTitan Multichannel Instrument and finish processing using the Wash/Scan process.</li> </ul> |
| FAILED messages                                                              | See Failed Messages on page 219                                                                                                    |                                                                                                    |
| FLUIDIC DIAGNOSTIC messages                                                  | See Fluidic Diagnostic Messages on page .                                                                                                    | 219.                                                                                                    |
| Fluidics aborted:<br>System-initiated abort<br>User-initiated abort          | System-initiated abort:<br>Power loss                                                                                                    | Follow the recommendations and instructions under <i>Wash/Scan Resume on page 221</i> .                                                                                                    |
|                                                                              | User-initiated abort:                                                                                                    |                                                                                                    |
|                                                                              | Incorrect protocol selected                                                                                                    |                                                                                                    |

Table 9.1 GeneTitan Multichannel Instrument troubleshooting guidelines for the Axiom assay

## **Miscellaneous Messages**

| Table 9.2 | Miscellaneous | messages and | d recommended | actions |
|-----------|---------------|--------------|---------------|---------|
|-----------|---------------|--------------|---------------|---------|

| Message and Recommended Action                                                                                                    |                                                                                                    |  |  |  |  |  |
|----------------------------------------------------------------------------------------------------|----------------------------------------------------------------------------------------------------|--|--|--|--|--|
| Homing recovery of gripped item<br>Recover gripped item 550032-laureencocccccc to location Htaln_Hta_DOWNP<br>Yes No<br>Indicates that an item is in the gripper, and normal startu<br>GeneTitan Multichannel Instrument is not possible. The ite<br>removed from the instrument before you can begin proce<br>plates.                                                                                                    | Recommendation: click Yes.<br>If you click No, nothing will occur. Homing will not<br>complete and you not be able to use the system.<br>The item held by the gripper will be moved to either:<br>• Drawer 2 — plates and trays<br>• Trash Bin — covers<br>The drawer names will reflect the location (left or Right)<br>and the drawer number (1 through 6).<br>Examples:<br>Drawer2L_Hta_DOWN = Scan tray on left side of drawer 2<br>HtaHyb = Clamped Hyb Tray and Array Plate<br>Drawer(n)L/R_Hta_DOWN where n is the drawer number<br>and L or R to indicate the left or right side.<br>The _Hta_ (second term) indicates the item held. An<br>example is drawer1R_HtaHyb_DOWN indicating it is an<br>array plate with a hyb tray or<br>Drawer2L_ScanHta_Pk_DOWN indicating it is an array<br>plate with a scan tray |  |  |  |  |  |
| DRAWER NOT RETRACTED FRROR         Drawer 1 is not fully closed         6/16/2009 31:30:49 PM         The drawers are in an unexpected state(not fully retracted).         You must ensure all drawers are in their fully retracted state before continuing. Manual adjustment is required. Open the drawer cover and push the drawer in fully.         Press Retry       Concel         The drawer listed in the message is not fully closed. Manually push the drawer back into the instrument until it is fully closed. There are two stop positions with audible clicks; push until you hear the second click and the drawer is fully seated. |                                                                                                    |  |  |  |  |  |
| Array Registration  Cannot find the protocol file for the entered barcode Please make sure the protocol files are properly installed and/or Re-register array plate by scanning the barcode or Type in the barcode.  CK                                                                                                    | <ul> <li>Check that the array plate barcode has been entered correctly.</li> <li>Ensure that the library files required for the type of array plate you are using have been installed, and are installed in the correct directory.</li> <li>Restart the GeneTitan instrument control software after library files have been installed.</li> </ul>                                                                                                    |  |  |  |  |  |

## **Failed Messages**

#### Table 9.3

| Problem and Possible Causes                                                                                                    |                                                                                                    |  |  |  |  |  |
|----------------------------------------------------------------------------------------------------|----------------------------------------------------------------------------------------------------|--|--|--|--|--|
| FAILED PRIME         Rinse failed on plate: 550032-laureenxxxxxxx         Retry       Cancel         Rinse bottle — fluid level too low or bottle empty. | <ul> <li>If this message is displayed:</li> <li>during a water wash step, array processing has been compromised.</li> <li>during cleanup, array processing is OK, but cleanup will not be complete.</li> <li>Always ensure that the GeneTitan bottles containing Wash A and Rinse are above the 50% mark when setting up the system to process an Axiom HT array plate.</li> </ul> |  |  |  |  |  |
|                                                                                                    | All 600 mL of the Wash buffer B from the Axiom reagent<br>kit should be emptied into the GeneTitan Wash B bottle<br>when setting up the system to process a plate. This ensures<br>that the GeneTitan Wash B bottle is filled to more than the<br>requisite 35% of Wash B bottle volume.                                                                                           |  |  |  |  |  |

# Fluidic Diagnostic Messages

#### Table 9.4 Problem messages

| oblem and Possible Causes                                                                                                    |                                                                                                    |
|----------------------------------------------------------------------------------------------------|----------------------------------------------------------------------------------------------------|
| H194CC FLUIDIC DIAGNOSTIC       Image: Constraint on valve group BUFFERB_TO_WASHA         PillentilSensor/State Failure on valve group BUFFERB_TO_WASHA       Pilde: 550022-046678922/xxxxxx         Pilde: 550022-046678922/xxxxxx       Time: 6(16/2009 3:59):24 PM         Piddic process: Clean ThenrillWashAWthBufferB       "Possible causes for disperse failure include:         Bottle empty or fluid level too low: (Replenish bottle)       Bottle enpty or fluid level too low: (Replenish bottle)         Bottle cap not secure. (Check all bottle caps are secure)       Clogged filter. (Replace filter");         Continuing due to time critical nature of the process. Fill cannot be guaranteed. Underfill was likely. | <ul> <li>About this message:</li> <li>BUFFERX = Buffer bottle A, B or Rinse</li> <li>WASHX = Wash A or B reservoir in the fluidics station.</li> <li>Recommended actions:</li> <li>Replenish fluid level in the Rinse or Wash Bottle B to the 1L mark. Do not overfill.</li> <li>Only replenish bottles when prompted by the UI.<br/>Replenishing during fluidic processing may cause system malfunction including overflowing inside the system and more problems. The only thing to do while</li> </ul> |
| OK                                                                                                    | <ul> <li>a plate is running is to make sure bottle caps are secure.</li> <li>Replenish fluid level in Wash Bottle A to 2 L.</li> <li>Secure the bottle cap.</li> <li>Replace the filter</li> <li>Instructions for filter replacement in the <i>GeneTitan</i><sup>®</sup></li> <li><i>Multi-Channel Instrument User's Manual</i>, P/N 08-0306.</li> <li>If the problem persists, call Affymetrix support.</li> </ul>                                                                                       |
|                                                                                                    | The typical cause is an unsecure bottle cap.                                                                                                    |
| PulseUnkl/SensorState Failure on group PRIME_RINSE<br>Plate: 550032-3456789222coccoc<br>Time: 6/16/2009 4:05:12 PM<br>Fluidic process: CleanThenFillWashAW/khRinse                                                                                                    | If the failure is detected during priming, the instrument will pause and wait for the problem to be corrected.                                                                                                    |
| Prossible courses for dispense failure include:<br>Bottle empty or fluid level too low. (Replenish bottle)<br>Bottle cap not secure. (Check all bottle caps are secure)<br>Clogged filter. (Replace filter");                                                                                                    | If the failure is detected during another process, and if the cause is a clogged filter, wait until the end of the run to replace the filter.                                                                                                    |
| Ск                                                                                                    | Instructions for filter replacement in the <i>GeneTitan®</i><br><i>Multi-Channel Instrument User's Manual</i> , P/N 08-0306.                                                                                                    |

#### Table 9.4 Problem messages

| Problem and Possible Causes                                                                                                    |                                                                                                    |
|----------------------------------------------------------------------------------------------------|----------------------------------------------------------------------------------------------------|
| When the instrument experiences a loss in Clean Dry Air (CDA)<br>pressure, the software will display the warning message.<br>GeneTitan<br>1/20/2010 10:09:45 AM<br>System lost CDA pressure.<br>Verify lines are connected and turned ON.<br>System serial number: HT96Fluidic-0000000<br>OK<br>When the pressure is detected again, a dialog message confirming the<br>availability of CDA pressure is displayed.<br>GeneTitan<br>1/20/2010 10:11:00 AM<br>System CDA pressure has been restored.<br>The pressure even twos detected at 1/20/2010 10:09:45 AM and lasted until 1/20/2010 10:11:00 AM<br>System Serial number: HT96Fluidic-0000000<br>OK                                                                                                    | Possible Causes<br>Please verify that the facility CDA or the portable CDA<br>compressor is in working condition. Refer to the<br>GeneTitan MC site prep guide for the portable compressor<br>model that has been validated with the GeneTitan MC<br>instrument.<br>Contact your local field application specialist and notify<br>the engineer about the error message.                                                                                                    |
| Filter Error Messages  Filter Error Messages  Filter Change Required BUFFRA_TO_WASHA  Sy2010 5:21:00 PM  Waring The filters in the GeneTatan reagent buffer bottles and/or DI water bottle should be replaced before processing an You need 3 filters per the GeneTatan reagent buffer bottles and/or DI water bottle should be replaced before processing an You need 3 filters per the GeneTatan reagent buffer bottles and/or DI water bottle should be replaced before processing an You need 3 filters per the GeneTatan reagent buffer bottles and/or DI water bottle should be replaced before processing an You need 3 filters per the GeneTatan reagent buffer bottles and/or DI water bottle should be replaced before processing an You need 3 filters per the GeneTatan reagent buffer to should be replaced before processing an You need 3 filters per terms time remaining [before timeoul] was too short 1.407 (sec). This warning will stop appearing when filters have been replaced or 5 acceptable disperses have been recorded. The last 5 disperse time remaining 12.75 (sec) 12/27/2010 4.2316 FM dispense time remaining 12.75 (sec) 12/27/2010 4.2316 FM dispense time remaining 12.75 (sec) 12/27/2010 4.2316 FM dispense time remaining 12.75 (sec) 12/27/2010 4.2316 FM dispense time remaining 12.75 (sec) 12/27/2010 4.2316 FM dispense time remaining 1.2516 (sec) 12/27/2010 4.2316 FM dispense time remaining 1.256 (sec) 12/27/2010 4.2316 FM dispense time remaining 1.407 (sec) 12/27/2010 4.2316 FM dispense time remaining 1.407 (sec) 12/27/2010 4.2316 FM dispense time remaining 1.407 (sec) 12/27/2010 4.2316 FM dispense time remaining 1.407 (sec) 12/27/2010 4.2316 FM dispense time remaining 1.407 (sec) 12/27/2010 4.2316 FM dispense time remaining 1.407 (sec) 12/27/2010 4.2316 FM dispense time remaining 1.407 (sec) 12/27/2010 4.2316 FM dispense time remaining 1.407 (sec) 12/27/2010 4.2316 FM dispense time remaining 1.407 (sec) 12/27/2010 4.2316 FM dispense time remaining 1.407 (sec) 12/27/2010 4.2316 FM dispense time remaining 1.407 (sec) 12/27/2010 4.231 | The filters in the GeneTitan fluidics bottles (Wash A, Wash<br>B and DI Water) need to be replaced when the filters are<br>worn out. The software displays warning message boxes<br>for the filter in each reagent bottle when it detects a<br>problem or shows a trend of increased fill times during<br>fluid fill operations.<br>If an error is detected as described above, then a message<br>box titled "Filter Change Required" is displayed along<br>with the information on the specific dispense operation.<br>You should change all three filters when a warning is<br>displayed for any one of the three filters.<br>Refer to the section <i>Replacing the Filter on page 248</i> in<br>Appendix F. |
| Image: State in the GeneTitan reagent buffer bottles and/or DI water bottle should be replaced before processing you need 3 litters problem for BUFFERA_TO_WASHA           Recent fill data shows a trend of increasing fill times.           Median value for time remaining before timeout is: 12.516 (sec).           Array plates processed with dity filters in reagent buffer or rinse bottles may exhibit quality issues.           The contract your local Affineties: representative or FSE to obtain information on procuring new filters.           Have you replaced the filters?           Select           YES, to continue processing without changing filters.           MO, to continue processing without changing filters (this warning may appear each time GeneTitan is launched).           Yes         No                                                                                                    |                                                                                                    |

### Wash/Scan Resume

If a run is aborted during fluidics processing, the instrument will place the aborted array plate into the Scan Tray. To restart this process, remove the Axiom Array Plate from the Scan Tray and place it in its protective blue base.

The step at which the run was aborted can be identified by:

- Viewing the System Status window if you are aborting the last plate through the fluidics system.
- Initiating the resume process.
- 1. System Setup tab: Select Wash/Scan Resume
- 2. Follow the prompts to unload and reload all drawers.

The trays will be loaded. It is up to you to determine whether or not to load fresh reagents or reuse the trays already in the GeneTitan Multichannel Instrument. Base your decision upon the step where the problem occurred.

To help ensure that the samples are processed correctly, we recommend that you:

- 1. Load new stain trays with fresh reagents.
- **2.** Load a new Scan Tray.

We do not recommend the use of trays without reagents or holding buffers for steps that appear to have already executed.

#### **Resume Step**

You must select the step at which you wish to resume plate processing. You can select any step that has not yet been started.

For certain steps, you can enter a duration in seconds (even if the step requires > 1 hr to run, you must enter the duration in seconds). You can set a step for less time than normal, but not for longer than the normal duration.

### Aborting a Run

- Abort can take up to three minutes if a plate is in the Fluidics station. Status window Abort Requested changes to Abort Completed.
- Clamped Array-Plate -Hyb Tray sandwich aborted from the oven or from drawerIN are moved to drawer 1.
- Proceed as follows:
  - □ Use the Unload Plates option to remove the aborted plate(s).
  - □ Start another run which will force an unload of the aborted plate(s)

#### System-initiated

- Power interruption
- Plate loaded incorrectly
- Equipment malfunction

The system will abort the processing. Follow the instructions displayed in the user interface.

#### **User-initiated**

Can abort processing of individual array plates.

If multiple plates are being processed, the gripper may continue to process the remaining array plates.

This page intentionally left blank.

# **Fragmentation Quality Control Gel Protocol**

# **Protocol for Running a Fragmentation Quality Control Gel**

## **Equipment Required**

#### Table A.1 Equipment required

| Item                        | Supplier    | Part Number |
|-----------------------------|-------------|-------------|
| Gel imager                  | Your choice | —           |
| Pipette, single-channel P20 | Your choice | —           |
| Plate centrifuge            | Your choice | _           |
| Vortex                      | Your choice | —           |

## **E-Gels and Reagents**

| Item                               | Supplier              | Part Number |
|------------------------------------|-----------------------|-------------|
| Mother E-Base Device               |                       | EB-M03      |
| Daughter E-Base Device             | Life Technologies     | EB-D03      |
| E-Gel® 48 4% agarose gels          | (formerly Invitrogen) | G8008-04    |
| TrackIt 25 bp DNA Ladder           |                       | 10488-022   |
| TrackIt Cyan/Orange Loading Buffer |                       | 10482-028   |

## Consumables

| Table A.3 | Gel and | reagents | required |
|-----------|---------|----------|----------|
|-----------|---------|----------|----------|

| Item                                                                                            | Supplier                      | Part Number        |
|-------------------------------------------------------------------------------------------------|-------------------------------|--------------------|
| Adhesive film – use one of the following:<br>MicroAmp Clear Adhesive Film<br>Microseal 'B' Film | Applied Biosystems<br>Bio-Rad | 4306311<br>MSB1001 |
| Pipette Tips                                                                                    | Same brand as pipette         | _                  |

## Diluting the TrackIt Cyan/Orange Loading Buffer

The following recipe is for preparing a 1000-fold dilution of the TrackIt Cyan-Orange Loading Buffer.

To dilute the TrackIt Cyan/Orange Loading Buffer:

- Add 50 μL of TrackIt Cyan/Orange Loading Buffer to 49.95 mL nuclease-free water. Total volume 50 mL.
- **2.** Mix well.
- **3.** Store at room temperature.

## **Fragmentation QC Gel Protocol**

This protocol is based on running QC gels for 96 samples.

To run a fragmentation QC gel:

- 1. Tightly seal the gel QC plate prepared during automated or manual target preparation.
- 2. Vortex the center of the plate for 3 sec, and spin at 2000 rpm for 30 sec.
- **3.** Power on two E-Bases.
- 4. Push the Power/Prg button on each to ensure the program is in EG mode (not EP mode).
- **5.** Place the E-Gels onto the base units.
- 6. Remove two combs from each gel.
- 7. Load 20  $\mu$ L from each well of the gel QC plate onto the gels.
- **8.** Load 15 µL of diluted TrackIt 25 bp ladder into the marker wells (M).
- 9. Load 20  $\mu$ L nuclease-free water into any unused wells.
- **10.** Run the gels for 22 min.
- **11.** Take a gel image.

Fragmentation QC gel images should look similar to the gel shown in Figure A.1.

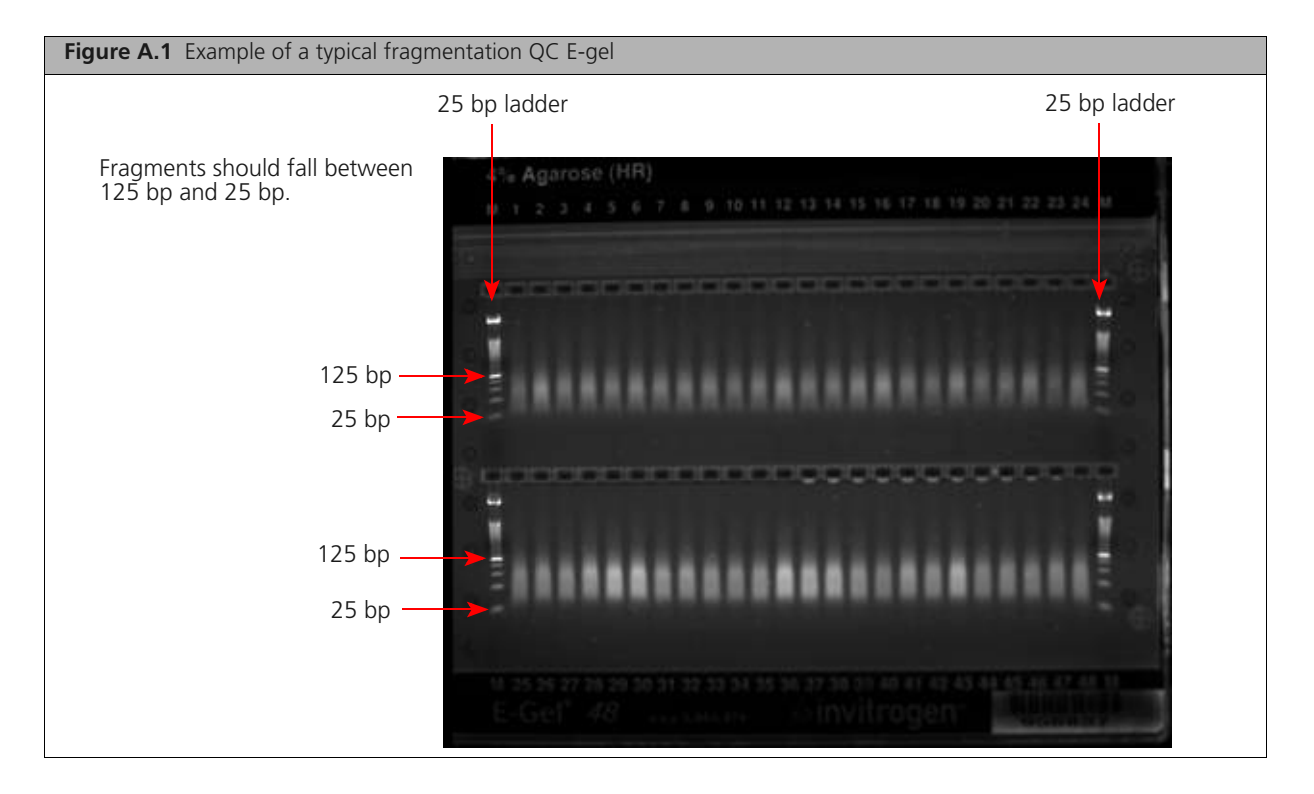

## **Protocol for Sample Quantitation after Resuspension**

### **Equipment Required**

The following equipment is required for this protocol.

| Table B.1 | Equipment | required for | or sample | quantitation | after res | suspension |
|-----------|-----------|--------------|-----------|--------------|-----------|------------|
|-----------|-----------|--------------|-----------|--------------|-----------|------------|

| Quantity | Item                                                 |
|----------|------------------------------------------------------|
| 1        | DTX 880 Multimode Detector with Genomic Filter Slide |

### **Quantitate the Diluted Samples**

During target prep, two plates of diluted samples are prepared: one for OD quantitation and one for a QC gel to check the fragmentation reaction.

For OD quantitation, readings should be taken at 260, 280 and 320. See *Suggested Protocol for OD Quantitation Using the DTX 880 on page 227* for more information.

To quantitate the diluted samples prepared for OD quantitation:

- **1.** Launch the *Multimode Analysis Software*.
- 2. When the Protocol Selection List is displayed, select the appropriate protocol.
- 3. Right click the protocol and select **Run the selected protocol**.
- 4. In the **Result Name** field, enter your experiment name.x
- 5. Click the Eject Plate Carrier icon.
- 6. Load the OD plate onto the DTX 880.
- 7. Click the Close Plate Carrier icon.
- 8. Click the **Run the Selected Protocol** icon at the bottom of the window.

When the protocol is finished running, a list of results is displayed. If you used the formula provided in this appendix, two XML files are generated (Figure B.1). Open the ResultData file with Microsoft Excel to view and assess the OD readings. RawData file information is included in the ResultData file.

| Figure B.1                                                                                         |        |              |                   |
|----------------------------------------------------------------------------------------------------|--------|--------------|-------------------|
| 📚 Data                                                                                             |        |              |                   |
| File Edit View Favorites Tools Help                                                                |        |              |                   |
| () 📾 · () · 🏂 🔎 Search 🌔 Folders 🛄 •                                                               |        |              |                   |
| Address 边 C-(Documents and Settings(Al Users)Application Data(Multimode)Detection Software(Data    |        |              |                   |
| Name                                                                                               | 526    | Туре         | Date Modified 🐨   |
| File and Folder Tasks 🛞 Pattern212, A260, A280, A320, 96xuns, AllhawData, 09-17-2009, 08-41, 01-65 | 83 KB  | XML Document | 9/17/2009 8:41 AM |
| Pattern212_A260_A280_A320_96/vns_Result Data_09-17-2009_08-41.01.65                                | 206 KB | XML Document | 9/17/2009 8:41 AM |

### Assess the OD Readings

If using the formula provided in this appendix, the raw data is included in the final Result Data file. Figure B.2 is an example of a Result Data file. Your OD readings should be similar to those displayed below.

| Fig | ure B.2    | Example o | f Result Data file wit | th acceptable OD rea | adings         |                |                |                |
|-----|------------|-----------|------------------------|----------------------|----------------|----------------|----------------|----------------|
|     |            |           |                        |                      |                |                |                |                |
|     | Α          | В         | С                      | D                    | E              | F              | G              | Н              |
| 1   |            |           |                        |                      |                |                |                |                |
|     | Well       | Lavout    | REDUCTION_A1 -         | REDUCTION_A2 -       | REDUCTION_A3 - | REDUCTION_A4 - | REDUCTION_A5 - | REDUCTION_A6 - |
| 2   |            | Luyout    | Abs_260 ()             | Abs_280 ()           | Abs_320 ()     | Concentration  | Purity ()      | Mass/rxn (ug)  |
| 3   | A1         | S1        | 0.4164                 | 0.244                | 0.0389         | 7.8103         | 1.7066         | 898.1897       |
| 4   | A2         | S2        | 0.3671                 | 0.2116               | 0.0339         | 6.8938         | 1.7349         | 792.7862       |
| 5   | A3         | S3        | 0.4303                 | 0.239                | 0.035          | 8.1786         | 1.8004         | 940.5414       |
| 6   | A4         | S4        | 0.4019                 | 0.2137               | 0.0392         | 7.5041         | 1.8807         | 862.9759       |
| 7   | A5         | S5        | 0.3844                 | 0.2177               | 0.036          | 7.2083         | 1.7657         | 828.9517       |
| 8   | <b>A6</b>  | S6        | 0.3745                 | 0.2101               | 0.0386         | 6.9497         | 1.7825         | 799.2103       |
| 9   | A7         | S7        | 0.4401                 | 0.2432               | 0.0358         | 8.3648         | 1.8096         | 961.9552       |
| 10  | <b>A</b> 8 | S8        | 0.373                  | 0.2047               | 0.0342         | 7.0097         | 1.8222         | 806.1103       |
| 11  | A9         | S9        | 0.4134                 | 0.2346               | 0.0378         | 7.771          | 1.7621         | 893.669        |
| 12  | A10        | S10       | 0.4218                 | 0.2379               | 0.0366         | 7.9697         | 1.773          | 916.5103       |
| 13  | A11        | S11       | 0.4015                 | 0.226                | 0.0396         | 7.4876         | 1.7765         | 861.0724       |
| 14  | A12        | S12       | 0.4022                 | 0.2345               | 0.0368         | 7.56           | 1.7151         | 869.4          |
| 15  | B1         | S13       | 0.4457                 | 0.2414               | 0.036          | 8.4766         | 1.8463         | 974.8034       |
| 16  | B2         | S14       | 0.4302                 | 0.2306               | 0.0387         | 8.1            | 1.8656         | 931.5          |
| 17  | B3         | S15       | 0.4442                 | 0.2521               | 0.0376         | 8.4124         | 1.762          | 967.4276       |
| 18  | B4         | S16       | 0.3773                 | 0.213                | 0.0372         | 7.0366         | 1.7714         | 809.2034       |
| 19  | B5         | S17       | 0.3496                 | 0.195                | 0.0332         | 6.5462         | 1.7928         | 752.8138       |
| 20  | <b>B6</b>  | S18       | 0.3349                 | 0.1929               | 0.0366         | 6.1717         | 1.7361         | 709.7483       |
| 21  | B7         | S19       | 0.3941                 | 0.2209               | 0.0365         | 7.3986         | 1.7841         | 850.8414       |
| 22  | <b>B8</b>  | S20       | 0.4095                 | 0.2295               | 0.0354         | 7.74           | 1.7843         | 890.1          |
| 23  | <b>B9</b>  | S21       | 0.4384                 | 0.252                | 0.0405         | 8.2324         | 1.7397         | 946.7276       |
| 24  | B10        | S22       | 0.3944                 | 0.219                | 0.0347         | 7.4421         | 1.8009         | 855.8379       |
| 25  | B11        | S23       | 0.4042                 | 0.2285               | 0.0371         | 7.5952         | 1.7689         | 873.4448       |
| 26  | B12        | S24       | 0.3467                 | 0.1998               | 0.0356         | 6.4366         | 1.7352         | 740.2034       |

#### **OD Yield Assessment Guidelines**

The measurement of the yield of DNA after resuspension of the pellets is an important QC checkpoint in the Axiom assay. If the median yield for the plate is  $< 500 \ \mu g$  DNA per sample:

- Pause the protocol.
- Assess each of the steps performed to that point to determine the possible source of the low yields.

This DNA yield corresponds to an A260 value of 0.245 and an A260-A320 value of 0.210.

## Suggested Protocol for OD Quantitation Using the DTX 880

The formula suggested below requires six passes. The settings and formula are shown below.

## Protocol Type — Analysis

| Figure B.3 Protocol Type                                                                                                    |
|----------------------------------------------------------------------------------------------------|
| Select Protocol Type         New Protocol Type         Protocol Type         Analysis applications allow measurement data to be transformed and analyzed using formulas, variables, and parameters configured in the protocol.         Cancel       Next |

General Settings — enter a name for the protocol

| Figure B.4 General Settings                                                                                                    |                                                                                              |                                                                                            |
|----------------------------------------------------------------------------------------------------|----------------------------------------------------------------------------------------------|--------------------------------------------------------------------------------------------|
| Create Protocol New                                                                                                    | wProtocol for 96 a                                                                           | rray plate                                                                                 |
|                                                                                                    | General                                                                                      | Settings                                                                                   |
| General Settings ><br>Technique Type<br>Labware Selection<br>Layout Settings<br>Method Selection<br>Data Reduction Page<br>Output Settings | Please enter a nam<br>Protocol name<br>Date Greated<br>Date Edited<br>Date last run<br>Notes | NewProtocol for 96 array plate<br>Monday, September 20, 2009<br>Monday, September 20, 2009 |
|                                                                                                    | Run Notes                                                                                    | Analysis Options<br>Variables<br>Transformation<br>Concentration<br>Cutoff<br>Validation   |

## Technique Type — select Absorbance.

| Figure B.5 Technique Type |                                   |                                                                                                    |
|---------------------------|-----------------------------------|----------------------------------------------------------------------------------------------------|
|                           | Technique Ty                      | ре                                                                                                    |
|                           | Select the desired technique type | e from the list below.                                                                                                    |
|                           | Technique Type                    | Absorbance     Luminescence     FRLT     Fluorescence Intensity Top     Fluorescence Intensity Bottom     Fluorescence Polarization     Time Resolved Fluorescence |

Labware — x\_Abs\_Greiner 96 UV clear std (96 microplate format)

| Figure B.6 Lat | oware                    |                                     |                   |   |
|----------------|--------------------------|-------------------------------------|-------------------|---|
|                | Labware S                | election                            |                   |   |
|                | Select the desired labwa | re type from the list below.        |                   |   |
|                |                          |                                     |                   |   |
|                |                          |                                     |                   |   |
|                | Type of Labware          | Name                                | Microplate Format | _ |
|                |                          | Standard 96                         | 96                |   |
|                |                          | Standard 384                        | 384               |   |
|                |                          | Standard 1536                       | 1536              |   |
|                |                          | x_DTX_Abs_Greiner 384 VIS clear std | 384               |   |
|                |                          | ×_Abs_Greiner 96 VIS dear std       | 96                |   |
|                |                          | x_Abs_Greiner 96 UV dear std        | 96                |   |
|                |                          |                                     |                   |   |
|                |                          |                                     |                   |   |

| Create Protocol N                                                                                                    | La   | yout S           | ettings |                        |                                                          |                               |              |                                    |                |
|----------------------------------------------------------------------------------------------------|------|------------------|---------|------------------------|----------------------------------------------------------|-------------------------------|--------------|------------------------------------|----------------|
| General Settings<br>Technique Type<br>Labovan Selection<br>Layout Settings 2<br>Method Selection<br>Data Reduction Page<br>Output Settings | Type | sample<br>x 97 ; |         | V<br>Identifiers • 🗖 D | Vertical<br>Vertical<br>Horizontal<br>recton - Multi Lay | Flow<br>Constant<br>Sincement | Repl<br>Numi | cates<br>ber 1<br>artical ⓒ Horizo | <b>S</b> intal |
|                                                                                                    | H    | 1                | 2       | 3                      | +                                                        | 5                             | 6            | 7                                  | 8              |
|                                                                                                    |      | 51               | 2       | 53                     | 54                                                       | 55                            | 56           | 57                                 | 58             |
|                                                                                                    | Î    |                  |         |                        |                                                          |                               |              |                                    |                |
|                                                                                                    | В    | 513              | 514     | 515                    | 516                                                      | 517                           | 518          | 519                                | 520            |

## Layout Settings — as appropriate for 96-array plates

#### Method Selection — add (+) the three formulas created on the Data Reduction Page to the Group 1 box.

|                                                                            | Method Selection                                                         |                                                                                           |                    |
|----------------------------------------------------------------------------|--------------------------------------------------------------------------|-------------------------------------------------------------------------------------------|--------------------|
| General Settings<br>Technique Type<br>Labware Selection<br>Layout Settings | Available detection and preparation methods are displayed. To add detect | on or preparation methods, click-and-drag the method t                                    | o the protocol, or |
| Method Selection (                                                         | Single Kinetic Area Scan Wavelength Scan                                 | Estimated Time                                                                            | 00:02:5            |
| Data Reduction Page                                                        | Select Method                                                            | Group1                                                                                    |                    |
|                                                                            |                                                                          | x_DTX880_Abs_260nm_Genomic     x_DTX880_Abs_2200nm_Genomic     x_DTX880_Abs_320nm_Genomic |                    |

## Data Reduction Page — create the formulas required for scans at 260, 280 and 320

This protocol consists of six passes. Click **Add new Pass** to create passes two through six, shown in these figures below.

| Figure B.9 Data Red                                                                                                    | duction Page — First Pass                                                                                                    |               |
|----------------------------------------------------------------------------------------------------|----------------------------------------------------------------------------------------------------|---------------|
| General Settings<br>Technique Type<br>Labware Selection<br>Layout Settings<br>Method Selection<br>Data Reduction Page ><br>Output Settings | Protocol 1  Data Reduction Page  Press F1 for more information about data reduction functions  Group1  Group1  A = x_DTX880_Abs_260nm_Genomic  B = x_DTX880_Abs_320nm_Genomic  C = x_DTX880_Abs_320nm_Genomic | and formulas. |

| Create Protocol NewP                                            | rotocol 1                                                                                                    |                                                                                           |
|-----------------------------------------------------------------|----------------------------------------------------------------------------------------------------|-------------------------------------------------------------------------------------------|
|                                                                 | Data Reduction Page                                                                                                    |                                                                                           |
| Seneral Settings<br>Fechnique Type<br>above Selection           | Press P1 for more information about data reduction fund                                                                            | ctions and formulas.                                                                      |
| ayout Settings                                                  | Group1                                                                                                    | First Pass Second Pass Third Pass Fourth Pass Fifth Pass South Pas                        |
| nechog selection<br>Jana Roskuckish Plage i<br>Sutput: Settings | <ul> <li>A = x_DTX880_Abs_250nm_Genomic</li> <li>B = x_DTX880_Abs_280nm_Genomic</li> <li>C = x_DTX880_Abs_320nm_Genomic</li> </ul> | A2 Formula U Name of Data Name of Units Notes Apply Formula for Wels with Category Sample |

| Create Protocol Nev                                                 | Protocol 1                                                                                           |                                                                     |
|---------------------------------------------------------------------|----------------------------------------------------------------------------------------------------|---------------------------------------------------------------------|
|                                                                     | Data Reduction Page                                                                                  |                                                                     |
| General Settings<br>Technique Type<br>Labware Selection             | Press F1 for more information about data reduction func                                              | tions and formulas.                                                 |
| Layout Settings                                                     | Group1                                                                                               | First Pass Second Pass Third Pass Fourth Pass Fifth Pass Sixth Pass |
| Method Selection Page ><br>Data Reduction Page ><br>Output Settings | A = x_DTX880_Abs_260nm_Genomic     B = x_DTX880_Abs_320nm_Genomic     C = x_DTX880_Abs_320nm_Genomic | A3 Formula                                                          |
|                                                                     |                                                                                                    | Name of Data Abs_320 Name of Units Notes                            |
|                                                                     |                                                                                                    | Apply Formula for Wells with Category                               |

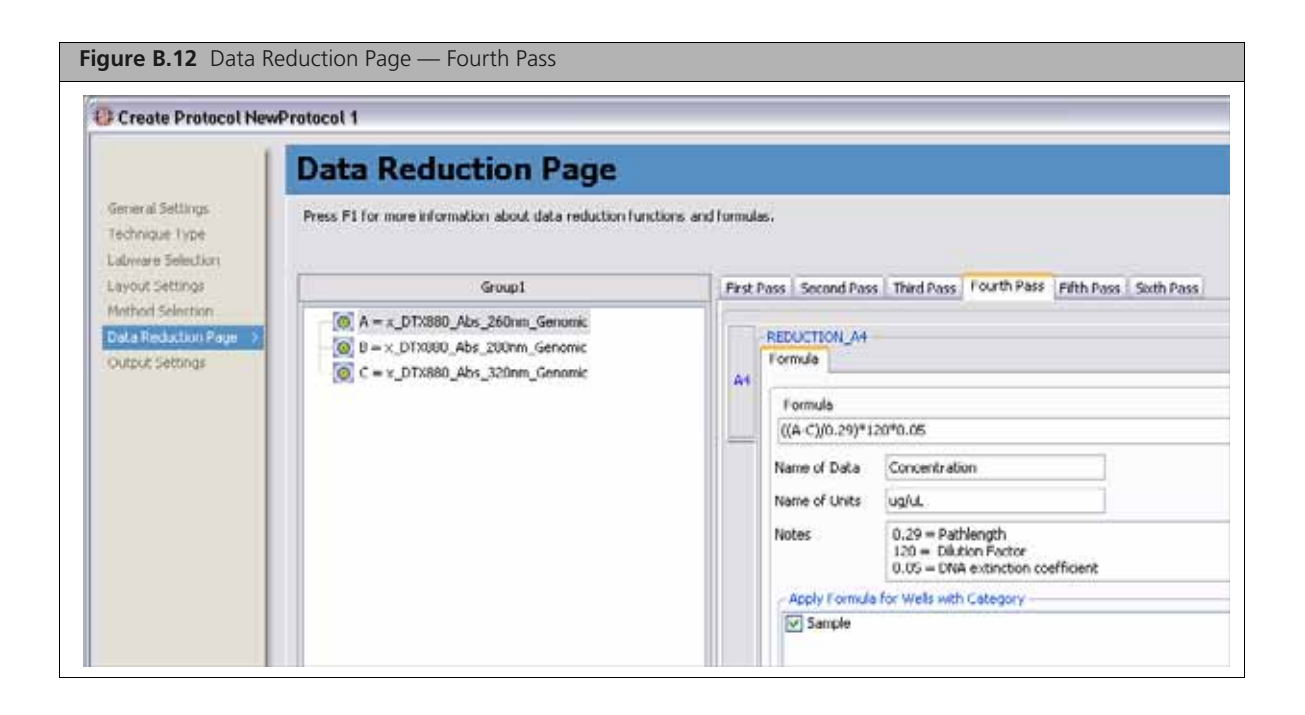

| Greate Protocol Nev                                                                           | Protocol 1                                                                                         |                                                                                                    |
|-----------------------------------------------------------------------------------------------|----------------------------------------------------------------------------------------------------|----------------------------------------------------------------------------------------------------|
| General Sellings<br>Technque Type<br>Laboure Selection<br>Layout Sellings<br>Method Selection | Press Fi for more information about data reduction funct<br>Group1  A = x_DTX880_Abs_260nm_Genomic | First Pass Second Pass Third Pass Fourth Pass Fith Pass South Pass                                 |
| Output Settings                                                                               | B = x_DTX880_Abs_280nm_Genomic     C = x_DTX880_Abs_320hm_Genomic                                  | AS Formula A/B Name of Doka Purky Name of Units Notes Apply Formula for Wells with Category Sample |

| Figure B.14 Data R                                      | Reduction Page — Sixth Pass                                                                                                    |                                                                                                 |
|---------------------------------------------------------|----------------------------------------------------------------------------------------------------|-------------------------------------------------------------------------------------------------|
| Create Protocol New                                     | Protocol 1                                                                                                    |                                                                                                 |
| [                                                       | Data Reduction Page                                                                                                    |                                                                                                 |
| General Settings<br>Technique Type<br>Labware Selection | Press F1 for more information about data reduction function                                                                        | ions and formulas.                                                                              |
| Layout Settings                                         | Group1                                                                                                    | First Pass Second Pass Third Pass Fourth Pass Fifth Pass Sixth Pass                             |
| Method Selection Data Reduction Page  Output Settings   | <ul> <li>A = x_DTX880_Abs_260nm_Genomic</li> <li>B = x_DTX880_Abs_280nm_Genomic</li> <li>C = x_DTX880_Abs_320nm_Genomic</li> </ul> | A6<br>Formula<br>Formula                                                                        |
|                                                         |                                                                                                    | ((A-C)/0.29)*690                                                                                |
|                                                         |                                                                                                    |                                                                                                 |
|                                                         |                                                                                                    | Notes     690 = 120 × 0.05 × 115<br>115 = volume per reaction of resuspended pellet and Hyb Mix |
|                                                         |                                                                                                    | Sample                                                                                          |

| Figure B.15 Output Settings                                                                                                    | ure B.15 Output Settings                                                        |                                                                                                    |  |  |  |
|----------------------------------------------------------------------------------------------------|---------------------------------------------------------------------------------|----------------------------------------------------------------------------------------------------|--|--|--|
| Create Protocol New                                                                                                    | Protocol for 96 array plate                                                     |                                                                                                    |  |  |  |
|                                                                                                    | Output Settin                                                                   | ıgs                                                                                                    |  |  |  |
| General Settings<br>Technique Type<br>Labware Selection<br>Layout Settings<br>Method Selection<br>Data Reduction Page<br>Cutput Settings > | Select data output and printer of<br>Perform after completing<br>measurement(s) | ptions.   Export to Microsoft® Excel (Old Format, Version < 3.2)    Excel Export  Cefine User Defined Excel Export  Show Result Viewer  Create .30%, and .dat data files  Automatic Print out after measurement. |  |  |  |

**Output Settings — Select Export to Microsoft® Excel and Show Result Viewer** 

Save the protocol.

## If Performing Sample Quantitation on a Plate Reader Other than the DTX880

Your plate reader should be calibrated to ensure accurate readings.

The total yield in  $\mu g$  per well can be calculated as:

(A - C)\*D\*V\*E/P

Where:

A =the observed OD260

B = the observed OD320 (an estimate of a blank reading)

D = 120 (the net dilution factor when preparing the OD Sample plate as described in the Automated or Manual protocol)

- V = 115 (the volume of the sample in  $\mu$ L after the resuspension step)
- E = 0.05 (the extinction coefficient of duplex DNA at 260 nm)

 $\mathbf{P}$  = the optical path length for the plate type and plate reader used.

If your plate reader does not record the OD320, the OD260 of a blank solution of water only should be used for the parameter "B" above.

The optical path length is dependent on the type of plate and spectrophotometer used. Check your manufacturer's recommendations for the path length for your instrument and plate type or for recommendations on how to measure this quantity. The SpectraMax Plus384, described as an alternative spectrophotometer in the *Axiom Site Prep Guide*, P/N 702858, can employ an automated path length detection system. Consult this instrument's manual for more information.

The resulting yield calculations can be compared against the typical yields shown in column H of Figure B.2 on page 226 and against *OD Yield Assessment Guidelines on page 226*.

This page intentionally left blank.

# **Rehybridization**

## **Protocol for Rehybridizing Samples**

## Rehybridization

The target prep rehybridization protocol is used to help identify potential sources of problem in sample failures.

You may occasionally encounter sub-optimal performance resulting in sample failures with the Axiom Genotyping System. Failures that cannot be attributed to instrumentation issues may be due to either sample quality and/or reagent and array issues.

To help isolate the potential cause of the problem, you may choose to perform a target prep rehybridization protocol. This is a protocol by which customers can re-process previously used hybridization cocktails (that has been stored at -20 °C) in combination with a new array. The results of this re-hybridization can indicate if the original sub-optimal performance was due to issues associated with the array, array processing, the DNA target prep, or reagent quality.

Table C.1 shows conclusions that can be drawn from the results of the re-hybridization of Axiom Genotyping AssayGenotyping Assay hybridization cocktail to the Axiom Genome-Wide Arrays.

| Table C.1  | Conclusions that can be drawn from the results of the re-hybridization of Axion | Genotyping Assay |
|------------|---------------------------------------------------------------------------------|------------------|
| hybridizat | ion cocktail to the Axiom Genome-Wide Arrays.                                   |                  |

| Results of Re-hybridization                              | Details                                                                                                    | Conclusion                                                                                                    |
|----------------------------------------------------------|----------------------------------------------------------------------------------------------------|----------------------------------------------------------------------------------------------------|
| Pass/Significant improvement over original hybridization | Re-hybridization of hyb cocktail<br>results in data that passes<br>performance metrics and is<br>significantly better than original<br>hybridization | Problems in original hyb were not<br>due to target prep. Possibly due to<br>the array, array processing, and/or<br>reagents used for array<br>processing. |
| Fail/No improvement over original hybridization          | Re-hybridization of hyb cocktail<br>results in data that is not<br>significantly better than the<br>original hybridization.                          | Inconclusive. Target Prep may be<br>suspect however cannot exclude<br>problems with array and reagents,<br>or array processing issues.                    |

Affymetrix has not established an upper limit for how long the hybridization plate can be stored at -20C prior to re-hybridization. We have been successful in re-hybridizing plates that have been stored up to 11 days but individual results may vary as success depends on the quality of the original target prep and amount of target available for re-hybridization.

## **Equipment, Consumables and Reagents Required**

### **Equipment and Consumables Required**

- Multi-channel pipette and tips, P100
- PCR plate, BIO-RAD, P/N HSP9631

or

PCR Plate HSS-9601 stacked on a Costar serocluster round-bottom plate for the off-deck ABI 9700 and ABI 2720 thermal cycler when using the automated target prep methods

or

- □ PCR Plate HSS- 9601 plate for use with manual target prep
- Axiom<sup>™</sup> Genome-Wide or Custom myDesign<sup>™</sup> Array Plate Kit (96 array)

#### Reagents

- Modules 3 and 4 of the Axiom Reagent Kit
- Water, nuclease-free ultrapure molecular-biology grade

### **Storing Hyb Trays for Rehybridization**

To store a Hyb Tray:

- **1.** When processing on the GeneTitan MC Instrument is complete, unload the Hyb Tray and tightly seal it with an adhesive film.
- 2. Press the four corners and sides of the Hyb Tray to ensure that there is no open space between the seal and the plate.

The plate must be well-sealed to prevent cross-contamination between samples.

**3.** Store the Hyb Tray at -20 °C.

#### **Rehybridizing an Experiment**

To rehybridize an experiment:

- 1. Remove the plate from the -20 °C freezer, and spin briefly to collect all of the liquid to the bottom of the plate (bring up to 1000 rpm).
- 2. Slowly and carefully remove the seal to prevent cross-contamination.
- Using a multichannel pipette, transfer the full volume from each well of the Hyb Tray to the corresponding wells of a new PCR plate.
   Volume per well should be ~45 μL.
- 4. To recover all of the remaining material from the Hyb Tray:
  - A. Add 50 µL of molecular biology grade water to each well using a multichannel pipette.
  - B. Pipet up and down 10 times to mix, rinsing each corner of the well as you mix.
  - C. Transfer the full volume from each well to the corresponding wells of the PCR plate.
- 5. Tightly seal the PCR plate with an adhesive film.
- 6. Vortex each corner of the plate at maximum speed.
- 7. Spin briefly again to collect all of the liquid to the bottom of wells.
- 8. Perform denaturation and transfer samples to a new Hybridization Plate:
  - If using the Biomek FX<sup>P</sup> Target Prep Express, run these methods:
    - Denature samples
    - Transfer denatured samples to hyb tray
  - If using the Manual Target Prep Workflow:
    - Perform Denaturation and Hybridization (see Stage 4 Denaturation and Hybridization on page 128)

#### **IMPORTANT:** Place a new Hyb Tray on the deck.

- 9. Transfer the Hyb Tray to the GeneTitan MC Instrument and:
  - A. Load the Hyb Tray and a new Array Plate onto the GeneTitan.
  - B. When hybridization is complete, prepare a new set of reagent plates using either:
    - The Biomek FX<sup>P</sup> Target Prep Express.
    - Manual Reagent Tray Prep (see Stage 5 Manually Preparing Ligation, Staining, and Stabilization Reagent Trays for the GeneTitan MC Instrument on page 134)
  - C. Transfer the reagent plates to the GeneTitan MC Instrument and finish processing the array plate.

# **Registering Samples in Affymetrix GeneChip® Command Console**

## **Creating a GeneTitan Array Plate Registration File**

A GeneTitan Array Plate Registration file is a Microsoft Excel spreadsheet that includes information on the samples you are processing on a single array plate. This information includes the array plate format, the array plate barcode, and sample file names so that you can track the samples that are loaded onto a particular array plate.

The version of Microsoft Excel must be 1997-2000 (file extension is .xls; not .xlsx).

To create a GeneTitan Array Plate Registration file:

1. In AGCC Portal, open the Samples menu and select GeneTitan Array Plate Registration.

| Figure D.1 Selecting Batch Register                                                                                                    |  |
|----------------------------------------------------------------------------------------------------|--|
| Alfymetrix GeneChip Command Console Portal - Home - Microsoft Internet Explorer         File       Edit       Yew       Favorites       Tools       Help         Seck                                                                                                    |  |
| Search Files By: 🖾 Array Name 💌 💽 (Use                                                                                                    |  |
| HOME       DATA       SAMPLES       ADMINISTRATION       HELP         Registration       Quick Registration       Batch Registration       Sample Prep Plate Registration         GeneTitan Array Plate Registration       GeneTitan Array Plate Registration       Ip®         Version 2.0       Add Barcode       Batch Edit Upload |  |

- **2.** Step 1 Figure D.2 on page 238:
  - A. Select the array plate type.
  - B. Click Download.

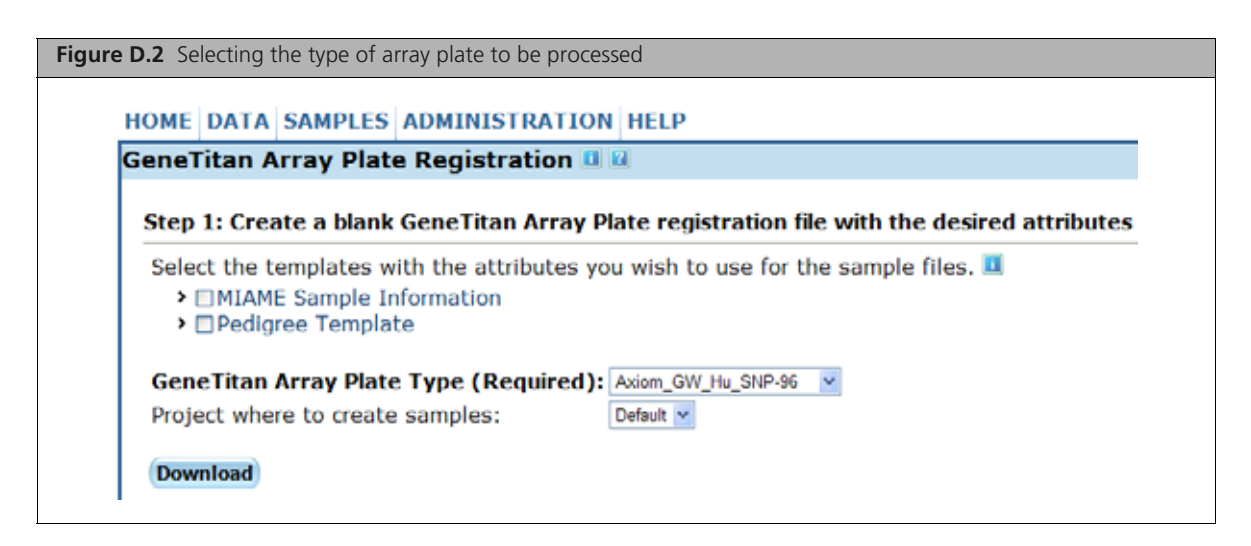

- **3.** Step 2 complete the registration file as follows:
  - A. Click the Microsoft Excel box on the bottom bar of the monitor to open the Excel spreadsheet.
  - **B.** Enter a unique name for each sample (Sample File Name) and any additional information you would like to include.
  - **C.** Do one of the following:
    - If you are ready to load the array plate onto the GeneTitan MC Instrument, scan the array plate barcode and proceed to the next step.
    - If you are not ready to load the array plate onto the GeneTitan MC Instrument, proceed directly to the next step.

| Figure D.3 Entering sample | e information into a Batch R | Registration file.      |                              |            |                     |                 |              |
|----------------------------|------------------------------|-------------------------|------------------------------|------------|---------------------|-----------------|--------------|
| Home Inset Page Lay        | rout Formulas Data Revie     | Gen<br>w View Add-Im Ao | eTitanArrayPlateRegi<br>obat | istration, | 7.ds (Compatibility | / Mode) - Micro | soft Excel   |
| Arial                      | · 10 · A A                   | Wrag Test.              | General                      |            | 副目                  | Normal          | Bad          |
| Parte J Format Painter B I | I- ⊇- ≙- ≦≡≡≡                | 課課 課 通Merge in Center - | 5 % + 28                     |            | onditional Format   | Neutral         | Circulation: |
| Clipboard 15               | Font 74                      | Alignment               | Number                       | α.         |                     |                 | Styles       |
| G23 - 🔿 🛪 🗸                | fe                           |                         |                              |            |                     |                 |              |
| A                          | B C                          | D                       | E                            | F          | O market and        |                 | H            |
| 1 Sample File Path Project | t Plate Type                 | Probe Array Type        | Probe Array Ban              | code       | Sample File Nan     | ne Arra         | y Name       |
| 2 Default                  | Axiom_GW_Hu_SNP-96           | Axiom_GW_Hu_SNP         | A01                          |            | Sample A01          | Sam             | ple A01      |
| 3 Default                  | Axiom_GW_Hu_SNP-96           | Axiom_GW_Hu_SNP         | A02                          |            | Sample A02          | Sam             | ple A02      |
| 4 Default                  | Axiom_GW_Hu_SNP-96           | Axiom_GW_Hu_SNP         | A03                          |            | Sample A03          | Sam             | ple A03      |
| 5 Default                  | Axiom_GW_Hu_SNP-96           | Axiom GW Hu SNP         | A04                          |            | Sample A04          | Sam             | ple A04      |

- 4. Save the file as follows:
  - A. Open File > Save As.
  - **B.** Enter a name for the array plate registration file.
  - C. Click Save.

By default, the file is saved in the Affymetrix\_Downloads folder.

- 5. Step 3 when ready to load the array plate onto the GeneTitan MC Instrument:
  - A. Click the Browse button, navigate to the file, and click Open.
  - B. Scan the array plate barcode if not already scanned.
  - **C.** Click the **Upload** button (Figure D.4), wait for the information to load, then click the **Save** button located at the *bottom* of the next page that is displayed.

If the samples are successfully registered, the message in Figure D.5 is displayed.

| F | Figure D.4 Uploading the array plate registration file to AGCC.                                                                                                    |                   |
|---|----------------------------------------------------------------------------------------------------|-------------------|
|   | Step 3: Upload the GeneTitan Array Plate registration file to create new sample (.ARR) files.                                                                                 |                   |
|   | Enter the path, or click Browse to find the GeneTitan Array Plate registration file. If a plate barcode is not provided in the excel file being uploader barcode field below. | l, one MUST be pr |
|   | GeneTitan Array Plate registration file (Required): C:Documents and Settings/AFF/JUser/Desktop/Affymetrix_Downloads/GeneTitanArrayPlateR_Browse                               |                   |
|   | GeneTitan Array Plate Barcode: 5500944077805010110488                                                                                                    |                   |
|   | Upload                                                                                                    |                   |
|   |                                                                                                    | R                 |
|   |                                                                                                    |                   |

| <b>D.5</b> Array plate samples successfully registered. |                                  |  |  |  |
|---------------------------------------------------------|----------------------------------|--|--|--|
| HOME DATA SAMPLE                                        | S ADMINISTRATION HELP            |  |  |  |
| Confirm GeneTitan Arrays Plate Sample Registration 💷 -  |                                  |  |  |  |
|                                                         |                                  |  |  |  |
| Registered GeneTitan                                    | Array Plate Samples successfully |  |  |  |
| Registered Generican                                    | Anay Place Samples Successionly. |  |  |  |
|                                                         |                                  |  |  |  |

This page intentionally left blank.

# **Deionization Procedure for GeneTitan Trays and Covers**

Use the following technique to destatic GeneTitan MC Stain Tray trays and lids.

**IMPORTANT:** Except for the HT array tray and the hybridization tray, you must deionize all GeneTitan stain trays, stain tray covers and scan tray covers using an anti-static gun. You must do this before you fill the trays with reagents and before you place the covers on the trays. Deionization removes the static electricity. The presence of static electricity on the underside of the cover can cause the gripper to lift the tray along with the tray cover and can result in an aborted run. See Figure E.1, Figure E.2 and Figure E.3.

Deionize the inner surface of each tray and lid:

- The surface of the tray with the wells that will hold reagents.
- The surface of the lid that will cover the reagents.

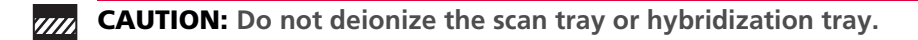

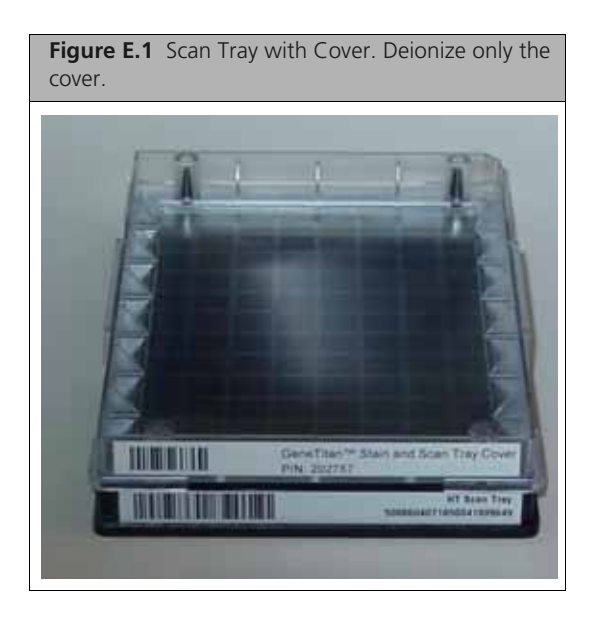

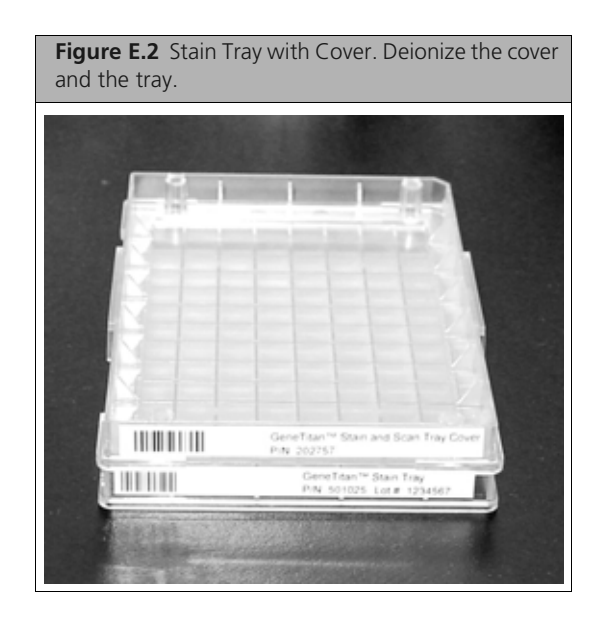

#### **Testing the Anti-Static Gun**

Verify that the anti-static gun (PN 74-0014, **Figure E.3**.) is in working condition. You can use the protective cap on the gun to determine if the anti-static gun is releasing ions. The procedure is as follows:

Keep the cap on the gun and press the trigger and release it. Observe the discharge through the viewing slot on the cap of the anti-static gun. There is a visible light observed in the viewing window on the cap when charged ions are discharged. If you cannot see the light, the gun may be un-usable and you should replace it.

Each anti-static gun is capable of 50,000 trigger operations which is sufficient for approximately 200-250 runs on the GeneTitan instrument.

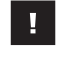

**IMPORTANT:** Make sure you remove the cap from the gun when you deionize a tray or cover.

### **Deionization Procedure**

The following process provides guidance on how to use the anti-static gun on the stain and scan tray covers only. See **Figure E.3**.

**WARNING:** The deionization steps 4 and 5 will damage the HT arrays on the plate. Before using the anti-static gun, ensure that the HT array plates remain in their protective pouch and placed away from the deionization area. You must place the scan tray and hybridization tray away from the area where you are performing deionization.

- **1.** Treat the plate or lid as if it were divided into 6 sections, and deionize as follows.
- **2.** Place a Kimwipe on the benchtop.
- **3.** Place the stain tray on a table top. Use the anti-static gun to aim at the center of each of the six sections on a 96-well or 24-well cover or tray and pull the trigger. Ensure that a stream of ionized particles settles on all wells of the stain tray or cover to dissipate the static electricity. Squeeze and release the trigger slowly 3 times over each section (Squeeze for approximately two seconds and release for approximately two seconds).
- 4. Place the stain tray cover with the flat surface facing upward on the Kimwipe.

Aim the anti-static gun (P/N 74-0014) approximately one-half inch away from the flat surface and pull the trigger. As you pull the trigger move the gun across the cover so that the stream of ionized particles settles on all areas of the cover and dissipates the static electricity. Squeeze and release the trigger slowly 3 times over each section (Squeeze for approximately two seconds and release for approximately two seconds).

- 5. Place the treated cover or tray on the Kimwipe and lift it up.
- **6.** Do one of the following:
  - If the Kimwipe does not adhere to the plastic, proceed with the step.
  - If the Kimwipe adheres to the plastic, then perform steps 3 and 4 again. If it continues to adhere to the plastic, then the gun is not working and you should replace it.

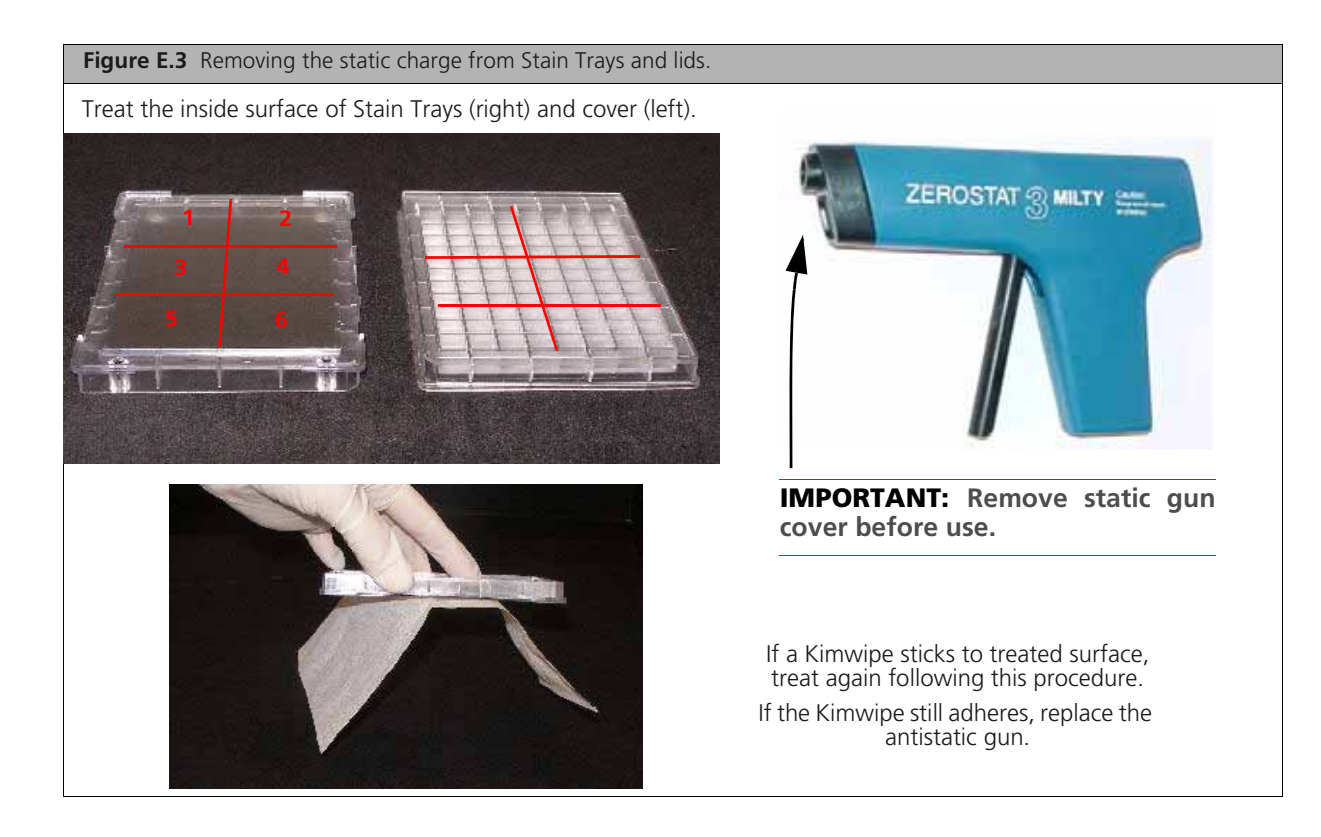

This page intentionally left blank.

# **GeneTitan® MC Instrument Care**

This chapter provides instructions on caring for and maintaining the instrument and on troubleshooting if problems arise.

- Always run a Shutdown protocol when the instrument will be off or unused overnight or longer. This will prevent salt crystals from forming within the Fluidics system.
- Always use deionized water to prevent contamination of the lines. Change buffers with freshly
  prepared buffer at each system startup.

The GeneTitan<sup>®</sup> Instrument should be positioned on a sturdy level bench away from extremes in temperature and away from moving air.

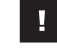

**IMPORTANT:** Before performing maintenance turn off power to the instrument to avoid injury in case of an electrical malfunction.

## **Cleaning and Maintenance**

The GeneTitan family of instruments require little in the way of customer maintenance. The instruments must be kept clean and free of dust. Dust buildup can degrade performance. Wipe the exterior surfaces clean using a mild dish detergent solution in water. Do not use ammonia based cleaners or organic solvents such as alcohol or acetone to clean the system because they may damage the exterior surfaces.

The following tasks should be performed regularly to ensure the Imaging Device remains in working order.

### Monthly

Wipe down the outer surface of the Imaging Device with a dry cloth.

#### **Every Six Months**

Replace the cooling fan air filters at the rear of the instrument.

Replace the Micropore filters in the Wash A, Wash B, and Rinse bottles. If you run 4-8 plates/week then the micro-pore filters need to be replaced more frequently.

### Servicing the Outer Enclosure Fan Filters

#### **Cleaning Schedule**

The GeneTitan fan filter cartridge (Figure F.1) should be cleaned at least every 90 days of service. Note that in some service locations, the presence of excessive dust or particulate matter may necessitate cleaning the cartridge more often than 90 days.

A plugged filter cartridge can cause excessive temperatures within the machine that can cause unwanted evaporation on test media.

#### Part details:

Affymetrix P/N: 01-0669 Number of parts per assembly: 3

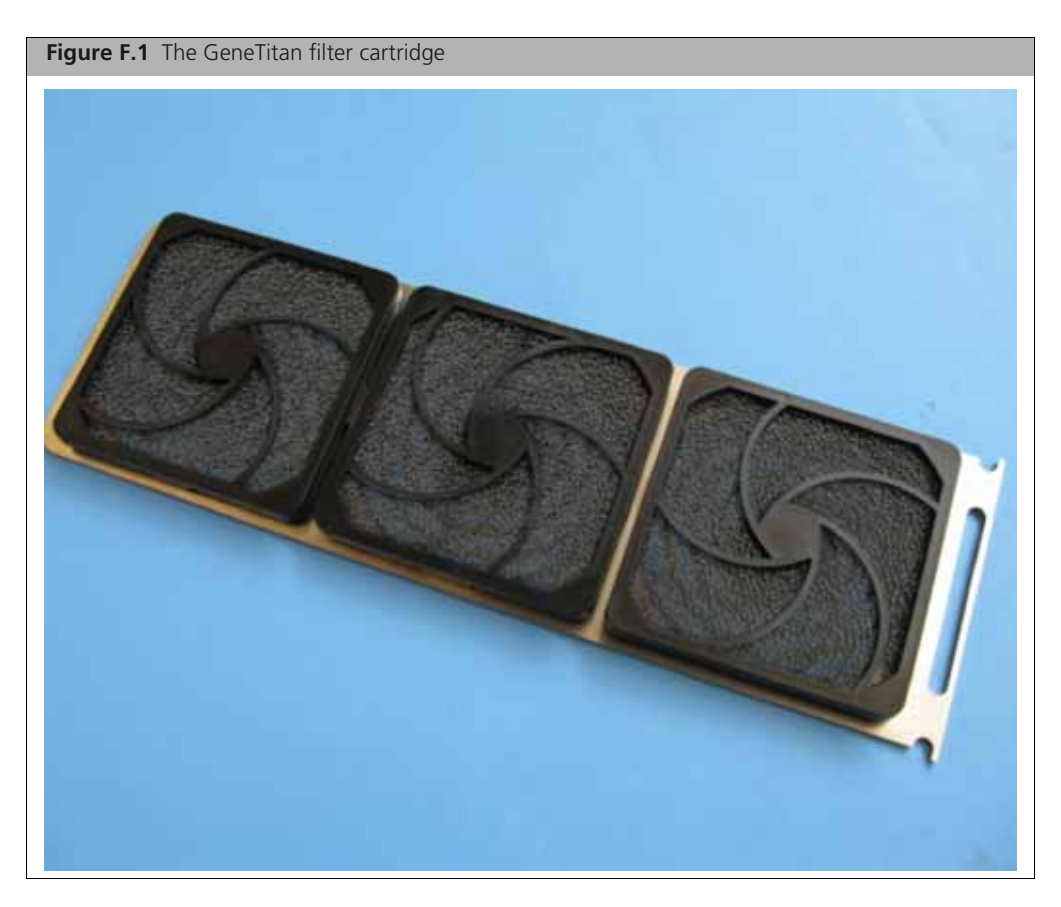

## **Cleaning Procedure**

- 1. Slide the filter cartridge from the fan filter cartridge at the rear of the GeneTitan Instrument.
- 2. Submerse in clean DI water. Rinse and agitate gently to dislodge material.
- 3. Remove from water and dry with clean compressed air or towels.
- 4. When the filter cartridge is completely dry to the touch, re-install the cartridge.

#### **Replacing the Bottle Filters**

The bottles used in GeneTitan Instrument contain a filter to remove particulates that may exist in the buffers and DI water. The filters in the GeneTitan fluidics bottles (Wash A, Wash B and DI Water) need to be replaced when the filters are clogged.

The software displays warning message boxes for the filter in each reagent bottle when it detects a problem or shows a trend of increased fill times during fluid fill operations.

If an error is detected as described above, then a message box titled "Filter Change Required" is displayed (Figure F.2) along with the information on the specific dispense operation. You should change all three filters when a warning is displayed for any one of the three filters.

|                                                                                                    | -                                                                                                    |            |
|----------------------------------------------------------------------------------------------------|----------------------------------------------------------------------------------------------------|------------|
| Filter Change Required BUFFERA_TO_W                                                                                                    | VASHA                                                                                                    |            |
| 3/9/2010 5:21:00 PM<br>Warning The filters in the GeneTitan reage<br>You need 3 filters per GeneTitan instrumen<br>Problem dispense history for BUFFERA_TO                                                                                                    | int buffer bottles and/or DI water bottle should be replaced before processing any more an $\frac{d}{D}$ _WASHA is listed below.                                                                                                    | ay plates. |
| 1/27/2010 4:29:16 PM dispense time remain<br>1/27/2010 4:41:45 PM dispense time remain                                                                                                    | ining (before timeout) was too short: 1.75 (sec),<br>ining (before timeout) was too short: 1.407 (sec).                                                                                                    |            |
| This warning will stop appearing when filters<br>The last 5 dispense entries for BUFFERA_                                                                                                    | s have been replaced or 5 acceptable dispenses have been recorded.<br>T0_WASHA were:                                                                                                    |            |
| 1/27/2010 4:29:16 PM dispense time remain<br>1/27/2010 4:41:45 PM dispense time remain<br>1/27/2010 4:28:28 PM dispense time remain<br>1/27/2010 4:29:16 PM dispense time remain<br>1/27/2010 4:41:45 PM dispense time remain<br>1/27/2010 4:41:45 PM dispense time remain<br>1/27/2010 4:41:45 PM dispense time remain<br>1/27/2010 4:41:45 PM dispense time remain<br>1/27/2010 4:41:45 PM dispense time remain                                                                                                    | ining: 12.75 (sec).<br>ining: 12.407 (sec)<br>ining: 1.75 (sec)<br>ining: 1.75 (sec)<br>ining: 1.407 (sec).                                                                                                    |            |
| Array plates processed with dirty filters in re<br>The bottles are depressurized and filters car<br>Do not change filters while GeneTitan is pr<br>Please contact your local Affymetrix represe                                                                                                    | eagent buffer or rinse bottles may exhibit quality issues.<br>n be changed now.<br>rocessing plates.<br>relative or FSE to obtain information on procuing new filters.                                                                                                    |            |
| Have you replaced the filters?                                                                                                    |                                                                                                    |            |
| Select:<br>YES, to continue processing using new<br>ND, to continue processing without char                                                                                                    | filters.<br>nging filters (this warning may appear each time GeneTitan is launched).                                                                                                    |            |
|                                                                                                    | Ver No I                                                                                                    |            |
|                                                                                                    |                                                                                                    |            |
|                                                                                                    | 153 10                                                                                                    | /          |
| Tilter Change Required BUFFERA_TO_V                                                                                                    | WASHA                                                                                                    |            |
| I Filter Change Required BUFFERA_10_V<br>3/17/2010 9:50:53 AM<br>Warning: The filters in the GeneTitan reage<br>You need 3 filters per GeneTitan instrumen<br>Possible filter problem for BUFFERA_10<br>Becent fil data shows a trend of increasing                                                                                                    | WASHA                                                                                                    | ay plates. |
| I Filter Change Required BUFFERA_10_V<br>3/17/2010 9:50:53 AM<br>Warning: The filters in the GeneTitan reage<br>You need 3 filters per GeneTitan instrumen<br>Possible filter problem for BUFFERA_T0_N<br>Recent fill data shows a trend of increasing<br>Median value for time remaining before time<br>Most recent average fill time remaining is 6                                                                                                    | WASHA<br>washing bottles and/or DI water bottle should be replaced before processing any more an<br>w/ASHA<br>g fill times.<br>ecut in: 12.516 (sec).<br>5.166 (sec).                                                                                                    | ay plates. |
| I Fiker Change Required BUFFERA_10_V<br>3/17/2010 9:50:53 AM<br>Warning. The filters in the GeneTitan reage<br>You need 3 filters per GeneTitan instrumer<br>Possible filter problem for BUFFERA_TO_N<br>Recent fill data shows a trend of increasing<br>Median value for time remaining is E<br>Array plates processed with ditly filters in n<br>The bottles are depressurized and filters ca<br>Do not change filters while GeneTitan is p<br>Please contact your local Aflymetrix repress                                                                                                    | WASHA<br>ent buffer bottles and/or DI water bottle should be replaced before processing any more an<br>d:<br>WASHA<br>g fill times.<br>eout is: 12.516 (sec).<br>15165 (sec).<br>15165 (sec).<br>eagent buffer or rinse bottles may exhibit quality issues.<br>in be changed now.<br>rocessing plates.<br>entative or FSE to obtain information on procuing new filters.                                                   | ay plates. |
| I Filter Change Required BUFFERA_10_V<br>3/17/2010 9:50:53 AM<br>Warning: The filters in the GeneTitan reage<br>You need 3 filters per GeneTitan instrumer<br>Possible filter problem for BUFFERA_TO_N<br>Recent fill data shows a trend of increasing<br>Median value for time remaining before time<br>Most recent average fill time remaining is E<br>Array plates processed with dity filters in n<br>The bottles are depressurated and filters co<br>Do not change filters while GeneTitan is p<br>Please contact your local Affymetrix repress<br>Have you replaced the filters?                                                      | WASHA<br>end buffer bottles and/or DI water bottle should be replaced before processing any more an<br>#WASHA<br>g fill times.<br>eout is: 12.516 (sec).<br>15165 (sec).<br>15165 (sec).<br>eagent buffer or rinse bottles may exhibit quality issues.<br>in be changed now.<br>rocessing plates.<br>entative or FSE to obtain information on procuring new filters.                                                       | ay plates. |
| I Fiker Change Required BUFFERA_10_V<br>3/17/2010.9:50:53.AM<br>Warning: The filters in the GeneTitan reage<br>You need 3 filters per GeneTitan instrumen<br>Possible filter problem for BUFFERA_T0_N<br>Recent fill data shows a trend of increasing<br>Median value for time remaining before time<br>Most recent average fill time remaining is E<br>Array plates processed with dirty filters in m<br>The bottles are depressuized and filters co<br>Do not change filters while GeneTitan is p<br>Please contact your local Alfymetrix repress<br>Have you replaced the filters?<br>Select<br>YES, to continue processing without chan | WASHA<br>washing<br>washing<br>washing<br>washing<br>g fill times:<br>eau is: 12516 [sec]:<br>\$166 [sec]:<br>eagent buffer or inse bottles: may exhibit quality issues.<br>In be changed now.<br>rocessing plates:<br>entative or FSE to obtain information on procuring new filters.<br>filters:<br>nging filters (this warning may appear each time GeneTitan is launched).                                             | ay plates. |
| I Fiker Change Required BUFFERA_10_V<br>3/17/2010 9:50:53 AM<br>Warning: The filters in the GeneTitan reage<br>You need 3 filters per GeneTitan instrumer<br>Possible filter problem for BUFFERA_10_<br>Recent fill data shows a trend of increasing<br>Median value for time remaining before tim<br>Most recent average fill time remaining before<br>time bottles are depressured and filters or<br>Do not change filters while GeneTitan is pe<br>Please contact your local Atlymetrix repress<br>Have you replaced the filters?<br>Select<br>YES, to continue processing without chan                                                  | WASHA WASHA If the buffer bottles and/or DI water bottle should be replaced before processing any more an MASHA g fill times. eout is: 12.516 (sec). S166 (sec) eagent buffer or rinse bottles may exhibit quality issues. In be changed now. rocessing plates. entative or FSE to obtain information on procuring new filters.  Filters. nging filters (this warning may appear each time GeneTitan is launched).  Yes No | ay plates. |

The message boxes displayed in Figure F.2 will provide information on fluid dispense errors that were detected by the instrument for any of the bottles or when the instrument detects an increase in the amount of time that is required to perform the fill operations.

**NOTE:** The reagent bottles are depressurized when this warning message is displayed. It is safe to change the filters in all three fluidic bottles when this message is displayed.

After changing the filters in all three bottles using the procedure described below, please press the **Yes** button to continue. If you choose to ignore the error message, press the **No** button. This warning message will be displayed each time AGCC instrument control software is launched. You may also experience data quality issues if particulate matter cannot be trapped by the filters if they are clogged.

We recommend that your site keep three spare filters in the event they need to be replaced. The procedure for replacing the filters is simple.

#### Part details:

Affymetrix P/N: 01-0671

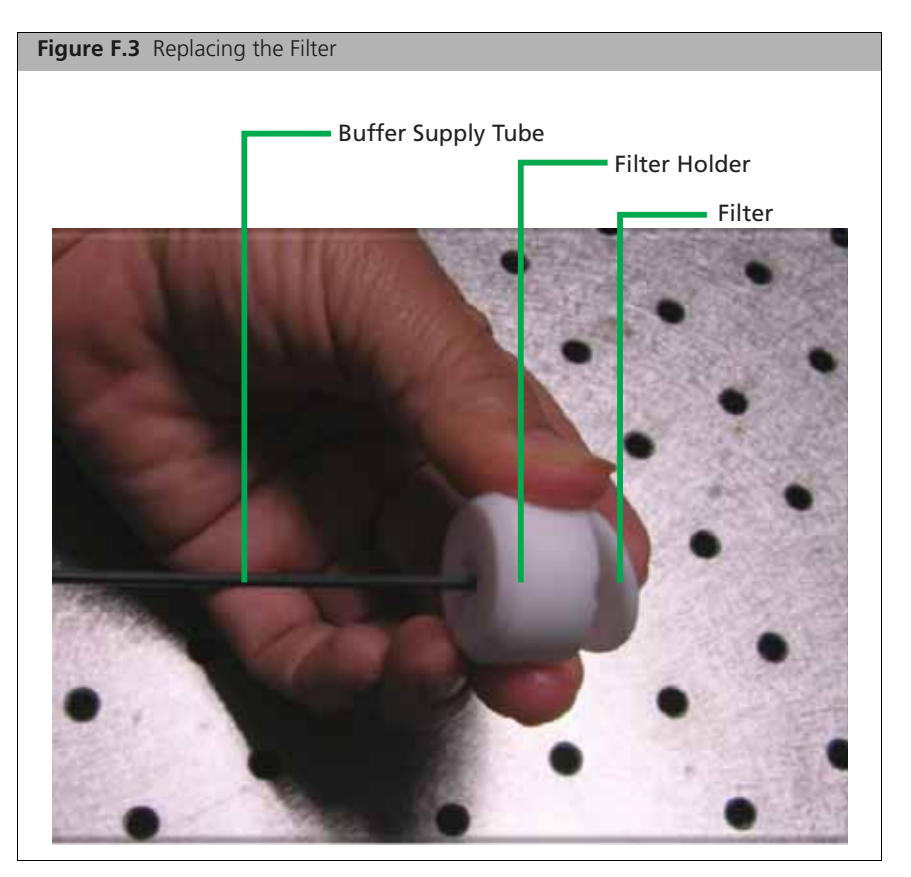

#### **Removing and inspecting the Filter**

- 1. Loosen and remove the cap on the bottle.
- **2.** Carefully remove the filter from the end of the filter body.
- **3.** Visually inspect the filter. If one of the filters appears to have a concentration of dirt or contaminate in it, discard it and replace the filter with a new one.

#### **Replacing the Filter**

- **1.** Insert the filter into the end of the filter body.
- 2. Replace the cap onto the bottle and tighten it.
- **3.** Repeat for each bottle.
  - **IMPORTANT:** Replace one filter at a time to ensure the correct connection of the buffer supply tube to its respective bottle. The color of the buffer supply tubing matches the bottle color code.

### **Replacing the Xenon Lamp in the GeneTitan MC Instrument**

This section applies to your site only if you have the GeneTitan Multi-Channel (MC) instrument. After the normal life expectancy of the lamp has expired, the software application will alert you to the requirement to replace the lamp. This procedure is simple but you must follow good health and safety precautions.

Affymetrix Part Number: 01-0740

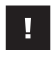

**IMPORTANT:** Please DO NOT try to replace the lamp when a plate is being processed either in the fluidics or scanner system.

#### Lamp Life/Imaging Device Status Notices

The Imaging Status pane displays lamp life and Imaging Device status notices for the GeneTitan MC.

In normal operation, the pane displays the hours of life left in the lamp:

| igure F.4 Lamp Life above tolerance |                       |  |
|-------------------------------------|-----------------------|--|
|                                     |                       |  |
|                                     | Imaging Device Status |  |
| Barcode                             |                       |  |
| Estimated Time Remaining            |                       |  |
| Lamp Life Bemaining                 | 166 hours             |  |

It displays a red or yellow notice when the lamp life is getting short:

| Figure F.5 Lamp Life above tolerance |                                             |  |
|--------------------------------------|---------------------------------------------|--|
|                                      | maging Device Status                        |  |
| Barcode                              |                                             |  |
| Estimated Time Remaining             |                                             |  |
| Lamp Life Remaining                  | -1 hours - Replace long as seen as possible |  |

It also displays a red notice when the Imaging Device is offline:

| Figure F.6 Imaging Device Offline |                                    |  |
|-----------------------------------|------------------------------------|--|
| 14                                | Imaging Device Status              |  |
| Barcode                           |                                    |  |
| Estimated Time Remaining          |                                    |  |
| Scanner Status                    | Offine, scenning is not available. |  |

C

**NOTE:** The 300 Watt Xenon lamp in the GeneTitan MC instrument is warranted for 500 hours. The instructions to replace the lamp are available on the following page. After changing the lamp, it is necessary to reset the lamp life clock manually.

**WARNING:** You must turn off the lamp using the power switch in the rear of the unit and remove the power cord. Allow the lamp to cool before attempting to replace the lamp

#### **Removing the Xenon Lamp**

1. Unscrew the four retaining bolts. They should be finger tight (Figure F.7).

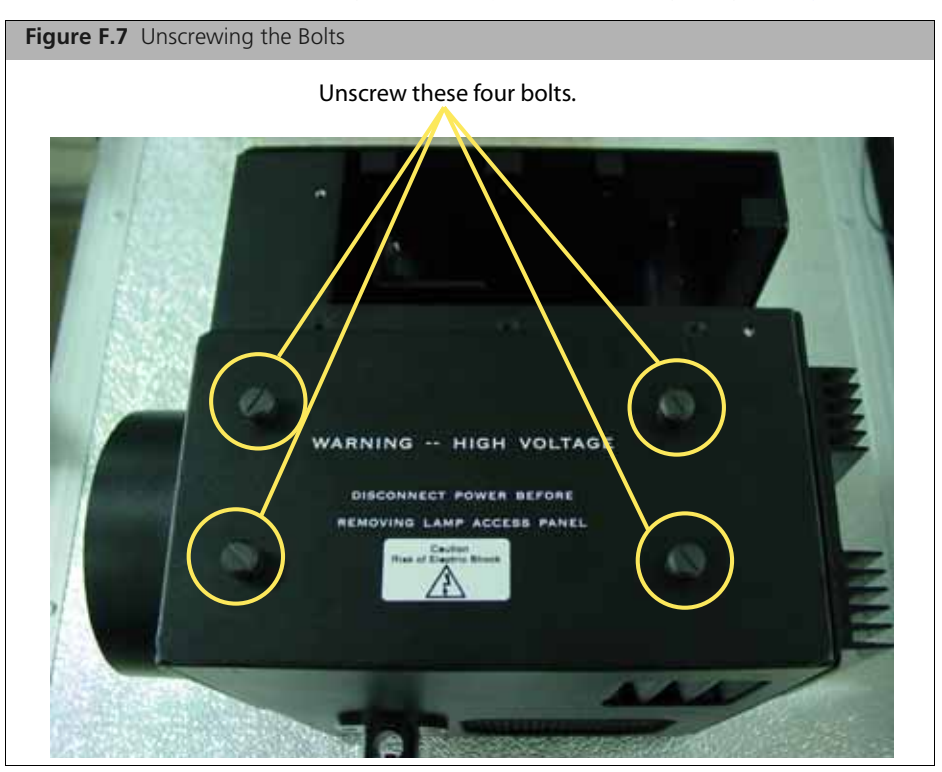

2. Place each hand on each side of the blue plastic flange and lift out the lamp in a vertical motion (Figure F.8). You must use both hands to remove the lamp successfully. Apply equal pressure on each side of the lamp and gently lift.

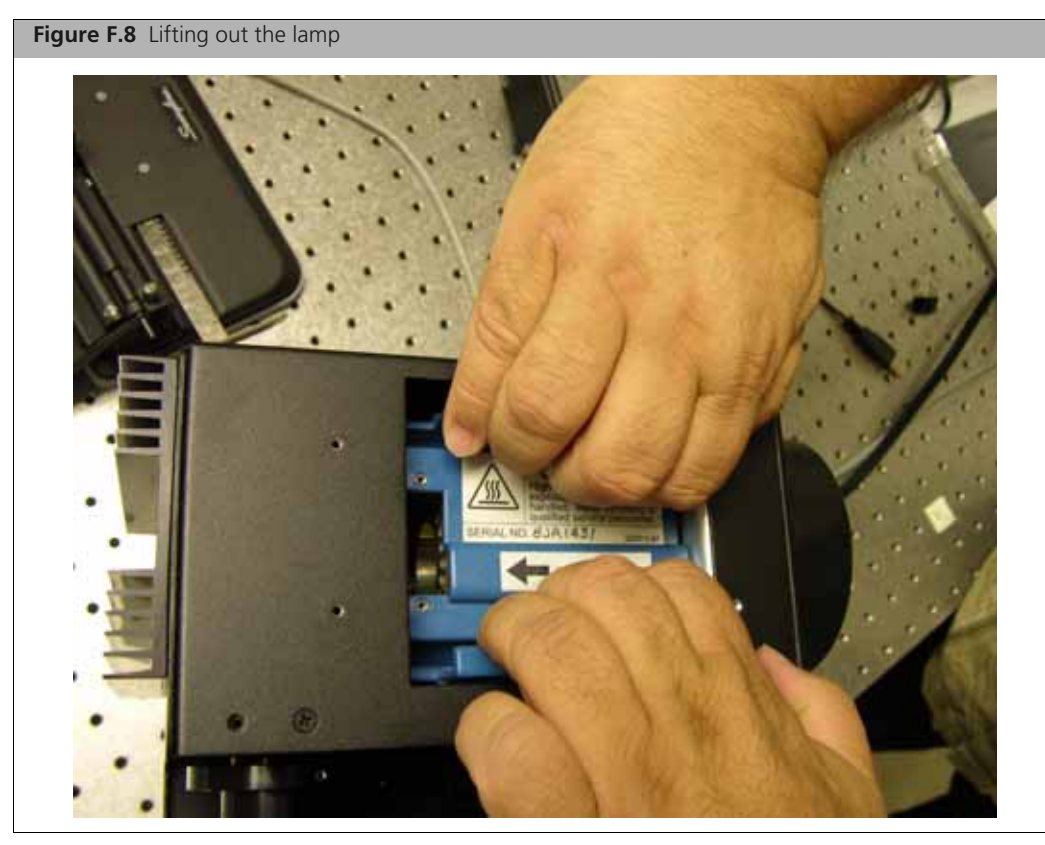
# **Replacing the Lamp**

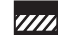

CAUTION: Ensure that you install the lamp in the correct orientation.

- 1. Hold the lamp by the blue plastic flanges. Ensure that the lamp bulb faces inward toward the reflecting mirror (Figure F.9) and vertically insert the lamp (Figure F.10).
- 2. Replace the warning cover and hand tighten the bolts (Figure F.7).

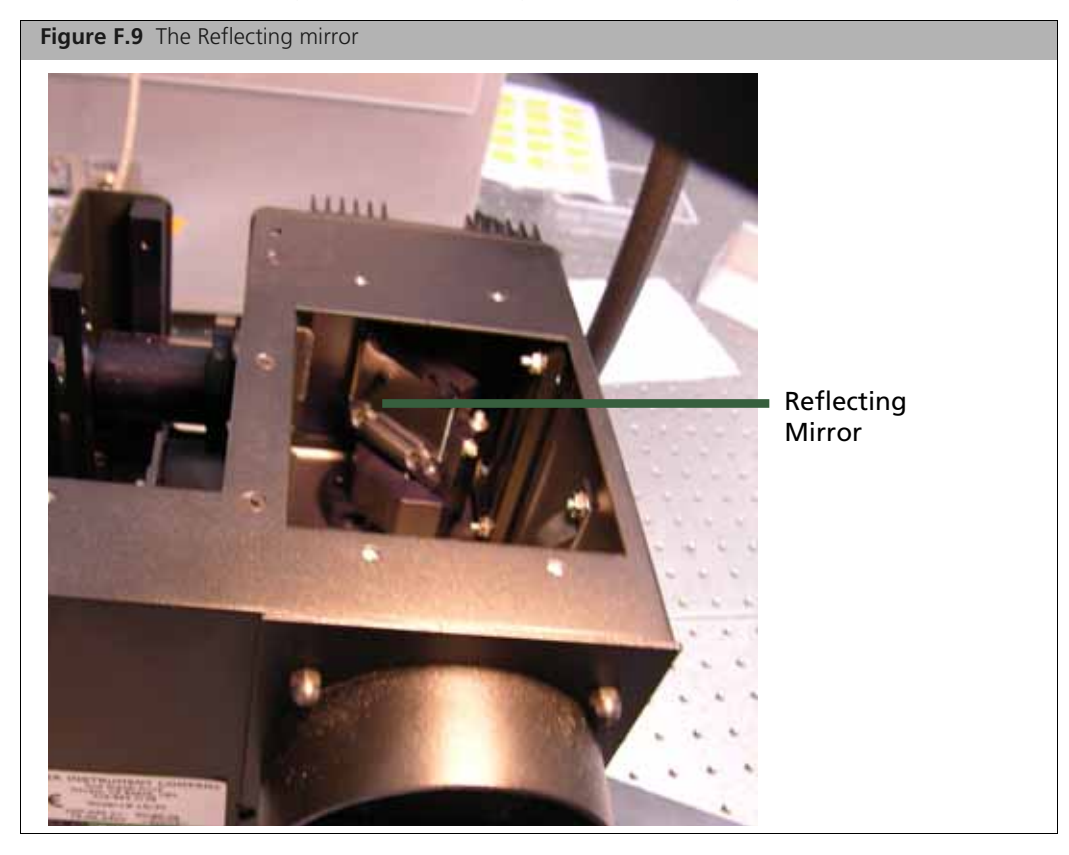

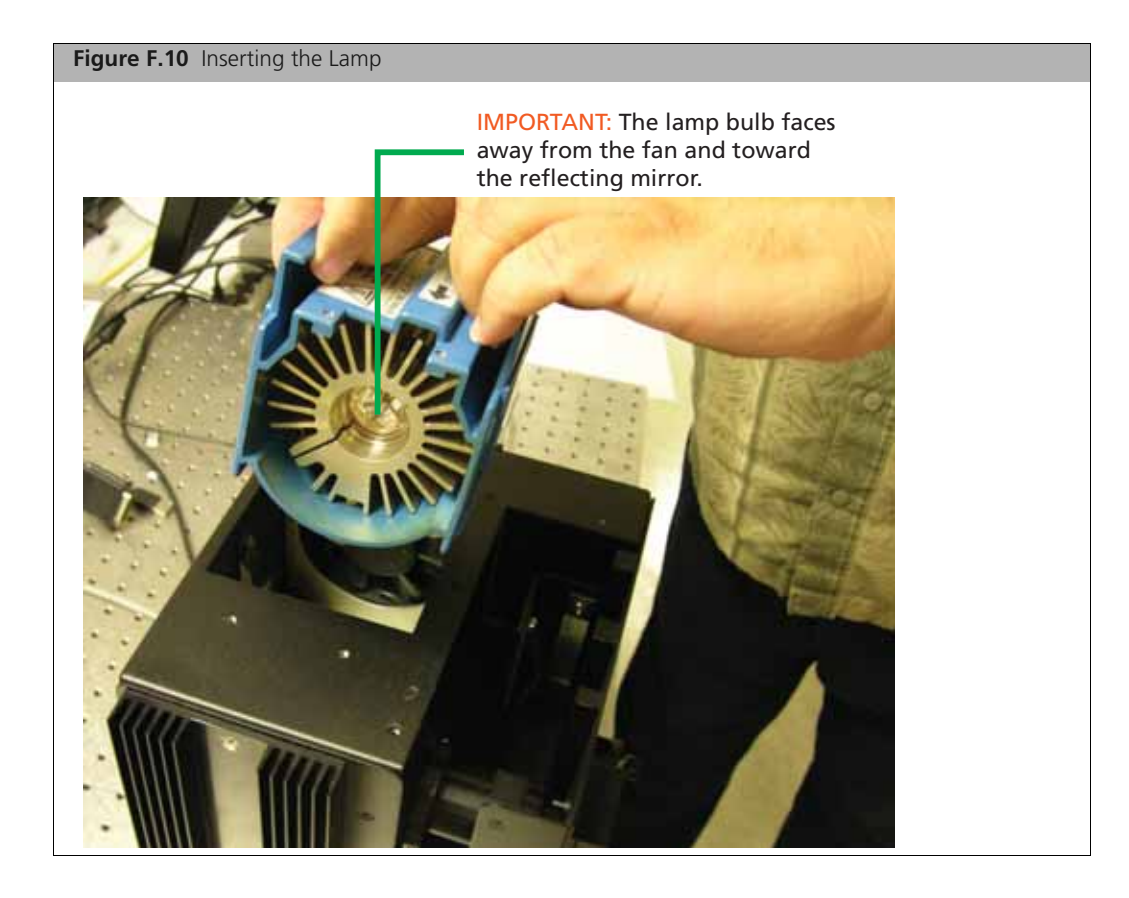

### **Resetting the Lamp Counter**

You must alert the software application that you have replaced the lamp so that the hours of the lamp counter are reset to zero. This menu option is only available when the system is not processing any plates.

**1.** On the software application click **Tools**  $\rightarrow$  **Reset Counter for Life Remaining** (Figure F.11).

| gure F.11 Inserting th                                                                                                    | e Lamp                                                                                                    |                                     |                               |                           |                                                            |                                                                     |
|----------------------------------------------------------------------------------------------------|----------------------------------------------------------------------------------------------------|-------------------------------------|-------------------------------|---------------------------|------------------------------------------------------------|---------------------------------------------------------------------|
| Add L Gene Litan Instrumest Cookrol<br>File Tools Help<br>Shutdown System<br>Check Available Disk Space<br>Reset Counter for Lamp Life Re<br>System Status System Setup                                                                                                    | maning                                                                                                    |                                     |                               |                           |                                                            |                                                                     |
| Work Flow         Barcode         Plate Type         Local           Barcode         Plate Type         Local           Estimated         Time Window to Run Ni           HT Aray Type         Same plate type           System is available now                                                                                                    | ion Hyb. Status                                                                                                    | Fluidics Status                     | Scan Status                   | Estimated Completion Time |                                                            |                                                                     |
| Hybridization<br>Position 1<br>Estinated Time Remaining                                                                                                    | Oven Status                                                                                                    | Barcode<br>Protocol<br>Estimate     | Name<br>d Time Remaining      | Fluidics Stetus           | Barcode<br>Estimated Time Remaining<br>Lamp Life Remaining | Imaging Device Status                                               |
| Position 2 Bacode<br>Extinated Time Remaining                                                                                                    |                                                                                                    | Wash<br>Curren<br>Target<br>Photoco | D Temperature<br>39 C<br>39 C |                           | Plate Status Log                                           | 4 5 6 7 8 9 10 11 12                                                |
| Target         4B         C           Log         11:02:40 AM OSVersion: Microsoft Windo         11:02:40 AM UserName: AT/20Lier           11:03:40 AM Executable*Faith: CVProgram         11:03:40 AM Executable*Faith: CVProgram           11:03:40 AM Executable*Faith: CVProgram         11:03:40 AM Executable*Faith: CVProgram           11:03:40 AM Executable*Faith: CVProgram         11:03:40 AM Executable*Faith: CVProgram           11:03:40 AM Executable*Faith: December 30:01:12:10:14:10:14:00:14:00:00:00:00:00:00:00:00:00:00:00:00:00 | ws NT 5.1.2000 Service Pack<br>Files/Attynetrik/Command Co<br>12<br>06 10:10:28 PM<br>10:0129<br>122/2003 10:18:10 PM<br>and Console/Logs/S6F<br>d Console/Logs/S6F<br>d Console/Logs/S6F<br>d Console/Logs/S6F<br>standed or no piate present.<br>standed or no piate present.<br>standed or no piate present.<br>System ready for running.<br>10:01: | 3 A                                 | legi Task                     | Tene Stabus               | C D E F G G G G G G G G G G G G G G G G G G                | Will Not De Scanned<br>Scan Completed<br>Will Be Scanned<br>Scanned |
| ystem Ready.                                                                                                    |                                                                                                    | Phildics 5                          | tatus                         |                           | Scanner Status                                             |                                                                     |

2. The software will display a message that allows you to change your mind.

| Figure F.12 Are you Sure?                                                                                                    |  |  |  |  |  |
|----------------------------------------------------------------------------------------------------|--|--|--|--|--|
|                                                                                                    |  |  |  |  |  |
| Lamp Life Management                                                                                                    |  |  |  |  |  |
| Reset Counter for Lamp Life Remaining                                                                                                    |  |  |  |  |  |
| Are you sure?<br>Please make sure:<br>1. You had replaced the lamp before resetting the counter for lamp life remaining.<br>2. The lamp is plugged into an active socket and<br>3. The lamp power switch is in the ON position<br>4. The scanner is not busy |  |  |  |  |  |
| Failure to replace the lamp will cause poor quality data.<br>Failure to turn on the lamp will cause Scanner error.                                                                                                    |  |  |  |  |  |
| Yes No                                                                                                    |  |  |  |  |  |

**3.** Click **Yes** if you want to reset the counter. The software will display a message that confirms that the software has reset the counter (Figure F.13).

| Figure F.13 The counter is reset.                |  |  |  |  |
|--------------------------------------------------|--|--|--|--|
|                                                  |  |  |  |  |
| Lamp Life Management                             |  |  |  |  |
| Lamp life remaining has been reset to 500 hours. |  |  |  |  |
| <u></u>                                          |  |  |  |  |

# Troubleshooting

This section provides instructions on how to identify and solve simple problems with the GeneTitan MC Instrument. If a problem or error occurs that is not listed in this chapter contact a Affymetrix technical support for assistance.

For software errors that do not involve hardware crashes the most common solution is to shut down the application and then restart it. If the same error occurs shut down both the application and the computer and then restart. If it still occurs shut down the GeneTitan MC Instrument and then restart.

# Log Files

The log files are produced by different AGCC components. The logs provide a record of the tasks performed by different components, such as the migration tools and installer. These log files provide useful information for troubleshooting problems. These files may be requested by your field application specialist (FAS), field service engineer (FSE), or the Affymetrix call center.

# **AGCC Log Files**

The following files apply to the GeneTitan Instruments. All the AGCC log files from C:\Command\_Console\Logs The different log files include:

| Systemlog.XML                                          | XML file with system information.                                   |
|--------------------------------------------------------|---------------------------------------------------------------------|
| DEC.log                                                | Text file with information on the use of the Data Exchange Console. |
| DECError.log                                           | Text file with information on errors created while using DEC.       |
| AGCC_LibFileImporter. log<br>(with date and time code) | Text file with info on use of the Library File Importer.            |

# **Other AGCC Files**

Your FAS and/or FSE may request you to send the following files for troubleshooting:

- 1. Library files (\*.PARAMS, \*.MASTER, \*.WORKFLOW, \*.SMD, \*.MEDIA) located in C:\Command\_Console\Library, excluding the large analysis library files (CDF, PSI, GRC).
- 2. Provide a list of all sub folders and their contents under the library files folder located in C:\Command\_Console\Library. Please ensure there are no duplicate library files, as these can cause problems.
- **3.** AGCC system configuration file located at C:\Command\_Console\Configuration\Calvin.System.config
- 4. Pending job order files located in C:\Command\_Console\Jobs
- 5. Other AGCC related information, such as:
  - A. The number of files under C:\Command\_Console\Data, including sub directory.
  - **B.** If the system is a networked system or a standalone system.
  - **c.** Other applications installed on the system, such as antivirus application, MS Office, Internet Explorer versions.

# AGCC Log Files for GeneTitan MC Systems

Log files for the GeneTitan MC Instrument control processes are placed in subdirectories of the Command Console\Logs\ folder. Affymetrix may need the following files for troubleshooting:

#### **GeneTitan MC Fluidics**

- 1. C:\Command\_Console\Logs\96F\
  - A. subdirectories named by date (e.g., Log7-29-2009)
    - 1) Collect all dated directories and contents since the GeneTitan application was started, not just the date of the event (some logging goes into files from the date the application started so this can be critical for us).
    - 2) Absolutely required are all the log directories from the date the run was started to the date of the event.
- 2. C:\Command\_Console\Logs\96F\FluidicErrorLog all files in this directory

#### **GeneTitan MC Imaging Device**

- 1. C:\Affymetrix\GeneChipHTScanControlMC\Log collect all dated directories and contents since the GeneTitan application was started
- 2. C:\Affymetrix\GeneChipHTScanControlMC\RunLog collect all dated directories and contents since the GeneTitan application was started

# **Problems and Solutions**

This section provides instructions on how to identify and solve problems with the unit.

If problems arise with the instruments use the following tables to locate the description that matches the problem. If you cannot find a solution call Affymetrix technical support for assistance.

For software errors that do not involve hardware crashes the most common solution is to shut down the application and then restart it. If the same error occurs shut down both the application and the computer and then restart. If it still occurs shut down the entire unit and then restart.

### Insufficient Disk Space Notice

If there is not enough memory on the computer's drives to save the data from an array plate, a notice appears when:

- You first initialize the software and instrument
- You select arrays for imaging.

| Figure F.14 Insufficient Disk Space Notice                                                                                                    |              |                  |                    |                   |                         |  |  |
|----------------------------------------------------------------------------------------------------|--------------|------------------|--------------------|-------------------|-------------------------|--|--|
| Insulficient Disk Space Error                                                                                                    |              |                  |                    |                   |                         |  |  |
| Barcode<br>5500321234567090123456                                                                                                    | DriveID<br>C | SpaceReqGB<br>12 | FreeSpaceGB<br>311 | PlateState<br>Hyb | ScannerState<br>Waiting |  |  |
| DriveID FreeSpaceGB FreeSpaceRemainingGB 299                                                                                                    |              | Status           |                    |                   |                         |  |  |
| Insufficient disk space:<br>Please free up sufficient disk space before scanning starts.<br>You can check for sufficient disk space with the the menu command under Tools/Check Available Disk Space.<br>Failure to do so will result in lost of data. |              |                  |                    |                   |                         |  |  |
|                                                                                                    |              |                  |                    |                   |                         |  |  |

If you see this notice, you will need to free up sufficient disk space before imaging starts.

This page intentionally left blank.

# Index

#### **Numerics**

2 plate target prep and array processing 204
3 array pates per week 209
3 plate manual target prep 212
3 plate workflow oven temps 211
8 plate Workflow GeneTitan MC Instrument 184
8 plate workflow Biomek 183

# A

Aborting a process 156 Aborting a run 221 AGCC files 254 AGCC log files 254 AGCC Log Files for GeneTitan MC Systems 255 Amplification master mix 113 Amplification staging room 96 Amplified DNA thawing 185, 204, 212 Anti-static gun testing 242 Array plate loading 163 Array processing GeneTitan MC Instrument 149 Automated target preparation 2 plates per week 203 2-plate target prep and array processing 204 8 plates per week 183 initial prep week 186 Axiom assay 6 Axiom Ligate Buffer 80 Axiom Resusp Buffer 63 Axiom Wash A 80 Axiom<sup>™</sup> Genotyping Assay 5

# B

Batch registration file 14 Biomek 8-plate workflow 183 troubleshooting 217 Bottle filters replacing 247

# С

Care 245 GeneTitan MC Instrument 245 Centrifuge and dry pellets 61 Centrifuge and dry pellets and thaw reagents 124 Cleaning 245 Cleaning and maintenance 245 Command Console 237 Consumables Biomek 22 DNA amplification 41 Fragmentation and purification 53 GeneTitan 28 Manual target preparation 108, 116, 122, 129 preparation for the GeneTitan MC Instrument 77 rehybridization 235 Resuspension and hybridization preparation 62 Covers 34 Cyan/Orange Loading Buffer 224

# D

Deionization 241 Deionization procedure 242 Denaturation master mix 111 Denature samples 72 DNA Amplification 40 summary 51 Documentation 6 Biomek 40 DTX 880 227 Duration 11, 40, 53 Manual target preparation 107, 122, 128 preparation for the GeneTitan MC Instrument 77 Resuspension and hybridization preparation 62

# E

E-mail and telephone notifications 153 Equipment, Consumables and Reagents Required 12

# F

Failed messages 219 Fan filters cleaning schedule 245 servicing 245 Fluidic diagnostic messages 219 Fragmentation summary 59 Fragmentation and purification 53 Fragmentation QC gel protocol 223 Fragmentation step 55 Frozen pellets 63 Fume hood 96

# G

gDNA 13 Gel protocol 223 GeneChip Command Console 237 GeneTitan MC array processing timing issues 211 GeneTitan MC Instrument 8-plate workflow 184 array processing 149 cleaning and maintenance 245 continuing the workflow 181 create and upload batch registration file 157 hybridization 158 ligate, wash, stain and scan 172 load an array plate and hyb tray 163 load travs 174 preparation 72 proper installation of the GeneTitan tray consumables 173 setup options 154 setup the instrument 158 shutting down 182 status window prompts and actions required 170 tray alignment and loading 149 troubleshooting 217, 254 Xenon lamp 249 GeneTitan MC lamp 153 **Genomic DNA** 9

**GWAS** 5

#### Н

Human genomic DNA 9 Hyb ready samples stored at -20 °C 130 Hyb tray loading 163 Hyb Trays storing for rehybridization 181 Hybridization GeneTitan MC Instrument 158 Hyb-Wash 155

Insufficient disk space notice 255

#### L

Labeling GeneTitan hybridization and reagent trays 152 Labeling GeneTitan hybridization and reagent trays 106 Lambda LS Xenon Arc Lamp replacing the lamp 249 Lamp Lambda LS Xenon Arc Lamp 249 Lamp counter resetting 253 Lamp life/Imaging Device status notices 249 Ligate, Wash, Stain and Scan 172 Light curtain 16 Load an array plate and hyb tray 163 Load trays on to GeneTitan MC Instrument 174 Loading a second array plate and hyb tray 168 Log files 254 **GeneTitan MC Fluidics 255** 

GeneTitan MC Imaging Device 255

# Μ

Maintenance 245 Manual target prep 3 plate 212 Manual target Preparation 3 array pates per week 209 Manual target preparation 95, 99 control recommendations 96 denaturation and hybridization 128 **DNA** amplification 107 drying, resuspension and QC 122 duration 107 equipment and perform denaturation 130 fragmentation and precipitation 115 GeneTitan MC consumables 102 hybridization tray and load into GeneTitan MC 131 ligation, staining, and stabilization reagent trays 134 master mixes and Axiom hold buffer 140 Plate requirements and recommendations 96 stain, ligation and stabilization master mixes 138 thermal cycler recommendations 97 timing issues 210 Messages 218 Multiple plate workflows 6

#### Ν

Neutralization master mix 113

#### 0

OD quantitation 227 OD readings 226 OD yield assessment guidelines 226 Oven temperatures for 3 plate workflow 211

#### Ρ

Pate centrifuge 17 Pipette Tip Usage 17 Pipettes and pipetting 100 Plate reader other than the DTX880 233 **Precautions** 7 Precipitation 61 Prepare GeneTitan reagent plates 72 Pre-Run Checklist **DNA** amplification 42 Fragmentation and purification 54 preparation for the GeneTitan MC Instrument 78 Resuspension and hybridization preparation 63 Problems and solutions 255 Procedure deionization 241 procedures 99 Protocol rehybridization 235

# Q

QC control gel protocol 223 Quantitation 225 Quantitation and fragmentation QC checks 127

#### R

Reagent block template 40 References 6 Registering samples 237 Registration file 237 Rehybridization 235 storing hyb trays 236 Rehybridizing an experiment 236 Related documentation 6 Resuspension and hybridization master mix preparation 126 Resuspension and Hybridization Preparation summary 69 Resuspension and hybridization preparation 62

#### S

Safety warnings 7 Safety warnings and precautions Manual target preparation 96 Sample plate stored at -20 °C preparation 81 Sample quantitation 225 Scan 155 Seal, vortex and spin 99 Setup options GeneTitan MC Instrument 154 Shutting down the GeneTitan MC Instrument 182 Simultaneous 8-plate workflow 192 Software default settings 17 Stain trays and covers 151 Storing Hyb Trays for rehybridization 181

#### Т

Target preparation with Biomek 15 Thawing frozen plates of amplified DNA 185 **Timing issues** GeneTitan MC Instrument 211 Manual target Prep 210 Transfer denatured samples to Hyb Tray 72 **Trays** 125 alignment and loading 32 alignment and loading into GeneTitan MC Instrument 149 labeling 35 labeling hyb trays 35 labeling stain trays 36 loading in GeneTitan MC Instrument 36 stain trays and covers 34 Troubleshooting 217 GeneTitan MC Instrument 217

#### U

Unload Plates 155

#### W

Wash/Scan Resume 221 Wash-Scan 155 Wash-Scan-Resume 155 Workflow 181 This page intentionally left blank.